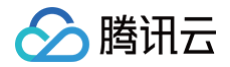

# 直播 SDK 无 UI 集成方案

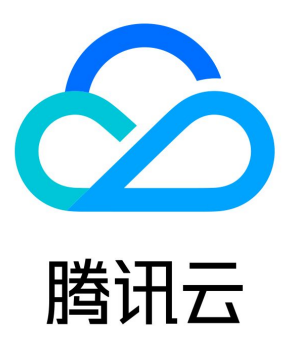

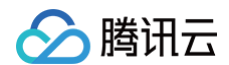

【版权声明】

©2013-2025 腾讯云版权所有

本文档(含所有文字、数据、图片等内容)完整的著作权归腾讯云计算(北京)有限责任公司单独所有,未经腾讯云事先明确书面许可,任何 主体不得以任何形式复制、修改、使用、抄袭、传播本文档全部或部分内容。前述行为构成对腾讯云著作权的侵犯,腾讯云将依法采取措施追 究法律责任。

【商标声明】

## 🔗 腾讯云

及其它腾讯云服务相关的商标均为腾讯云计算(北京)有限责任公司及其关联公司所有。本文档涉及的第三方主体的商标,依法由权利人所 有。未经腾讯云及有关权利人书面许可,任何主体不得以任何方式对前述商标进行使用、复制、修改、传播、抄录等行为,否则将构成对腾讯 云及有关权利人商标权的侵犯,腾讯云将依法采取措施追究法律责任。

#### 【服务声明】

本文档意在向您介绍腾讯云全部或部分产品、服务的当时的相关概况,部分产品、服务的内容可能不时有所调整。 您所购买的腾讯云产品、服务的种类、服务标准等应由您与腾讯云之间的商业合同约定,除非双方另有约定,否则,腾讯云对本文档内容不做 任何明示或默示的承诺或保证。

#### 【联系我们】

我们致力于为您提供个性化的售前购买咨询服务,及相应的技术售后服务,任何问题请联系 4009100100或95716。

## 文档目录

#### 无 UI 集成方案

腾讯云

0. 跑通 Demo

iOS

Android 1. SDK 集成

iOS

Android

微信小程序

Flutter

2. 直播推流

iOS

摄像头推流

录屏推流

Android

摄像头推流

录屏推流

微信小程序 Web 推流

Flutter

摄像头推流

录屏推流

#### 3. 直播播放

iOS

标准直播拉流

快直播拉流

#### Android

标准直播拉流

快直播拉流

微信小程序

Web(H5)播放器

Web (TCPlayer)

TCPlayerLite 升级指引

Flutter

标准直播拉流

4. 直播互动

概述

观众连麦

小程序跨房连麦

主播 PK

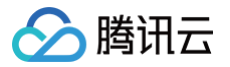

## 无 UI 集成方案 0. 跑通 Demo iOS

最近更新时间: 2024-12-11 16:20:42

#### () 说明:

- 为了帮助您更好地上手移动端直播 APP 的搭建工作,我们推出了腾讯云 MLVB-API-Example Demo,您可以根据下列操 作指引快速跑通 Demo。
- 本文主要介绍如何快速运行腾讯云 MLVB-API-Example(iOS)。

## 环境要求

- Xcode 9.0+。
- iOS 9.0 以上的 iPhone 或者 iPad 真机。
- 项目已配置有效的开发者签名。

## 前提条件

您已 注册腾讯云 账号,并完成 实名认证。

#### 操作步骤

#### 步骤一:下载 SDK 和 MLVB-API-Example 源码

- 1. 根据实际业务需求 下载 相应的压缩包,这里以 Professional 为例。
- 2. 下载完成后,解压。

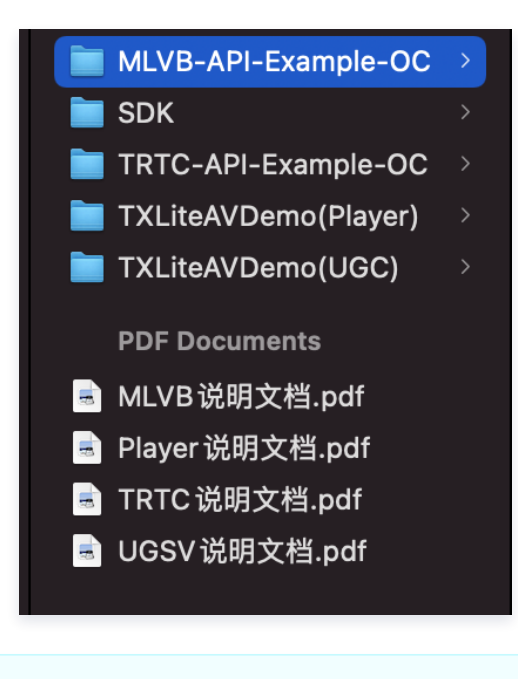

#### ▲ 注意:

源码也可以从 Github 获得。

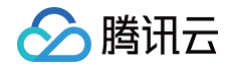

## 步骤二:配置 License

1. 登录 云直播控制台,在左侧菜单中选择 直播 SDK > License管理,单击 新建测试 License。

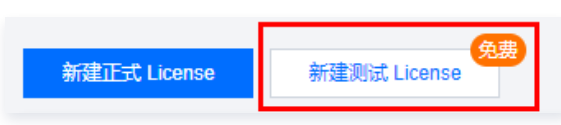

- 2. 根据实际需求填写 App Name 、 Package Name 和 Bundle ID ,勾选功能模块 直播(直播推流 + 视频播放),单击确定。
  - Package Name: 请在App目录下的 build.gradle 文件查看 applicationId 。
  - Bundle ID: 请在 xcode 中查看项目的 Bundle Identifier。

| 新建测试 Licen                                        | se                                           |                              | ×       |  |  |  |
|---------------------------------------------------|----------------------------------------------|------------------------------|---------|--|--|--|
| 基本信息                                              |                                              |                              |         |  |  |  |
| App Name                                          | RT-CubeSDKTest                               |                              | $\odot$ |  |  |  |
|                                                   | 如"腾讯云小视频"。支持中英文、数4                           | 字、空格、_、-、.,最多 128 字节         |         |  |  |  |
| Package Name                                      | Package Name RT-CubeSDKTest                  |                              |         |  |  |  |
|                                                   | 如"tencent.ugsv.com"。支持英文、数                   | 数字、空格、、-、.,最多 128 字节         |         |  |  |  |
| Bundle ID                                         | RT-CubeSDKTest                               |                              | 0       |  |  |  |
|                                                   | 如"tencent.ugsv.com"。支持英文、数                   | 数字、空格、、-、.,最多 128 字节         |         |  |  |  |
| 测试功能模块                                            |                                              |                              |         |  |  |  |
| <ul> <li>         ・         ・         ・</li></ul> | 缺仅能创建 1 个测试 License,一般<br>终端极速高清为 90 天,不可续期) | 测试 License 有效期 14 天,可续期 1 次, |         |  |  |  |
| 直播                                                |                                              | 有效期 14 天 可申请                 |         |  |  |  |
| 短视频(基础                                            | 版)                                           | 有效期 14 天 可申请                 |         |  |  |  |
| 终端极速高清                                            | ł                                            | 有效期 90 天 可申请                 |         |  |  |  |
| 视频播放                                              |                                              | 有效期 14 天 可申请                 |         |  |  |  |
| <b>腾讯特效高级</b><br>申请需补充公司                          | <b>套餐S1-04</b><br>资质 <b>功能详情</b>             | 有效期 14 天 可申请                 |         |  |  |  |
|                                                   | 确定                                           | 取消                           |         |  |  |  |

3. 测试版 License 成功创建后,页面会显示生成的 License 信息。在 SDK 初始化配置时需要传入 Key 和 License URL 两个参数, 请妥善保存以下信息。

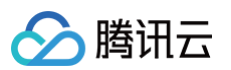

| Package Name RT                    | -CubeSDKTest Bundle ID RT-CubeSDKTest           | 创建时间 | 2022-05-25 10:47:01 |                                                                 |        |
|------------------------------------|-------------------------------------------------|------|---------------------|-----------------------------------------------------------------|--------|
| 基本信息<br>License URL<br>License Key | ß.                                              |      | Ē                   |                                                                 |        |
| 功能模块-终端                            | 极速高清                                            | 续期   | 功能模块-直播             |                                                                 | 升级 续期  |
| 当前状态有效期                            | 正常<br>2022-05-25 10:47:01 到 2022-08-24 00:00:00 |      | 当前状态<br>功能范围<br>有效期 | 正常<br>RTMP推流+RTC推流+视频播放<br>2022-05-25 11:34:55 到 2022-06-09 00: | :00:00 |
|                                    | 测试新功能模块                                         |      |                     |                                                                 |        |

- 4. 打开 LiteAVSDK\_Professional\_iOS\_版本号/MLVB-API-Example-OC/Debug/GenerateTestUserSig.h 文件。
   设置 GenerateTestUserSig.h 文件中的相关参数:
  - LICENSEURL: 默认为空,请设置为您的下载 Licence url。
  - LICENSEURLKEY: 默认为空,请设置为您的下载 Licence key。

#### h GenerateTestUserSig.h MLVB-API-Example-OC $\rangle$ Debug $\rangle$ h GenerateTestUserSig.h $\rangle$ No Selection Unce your key is disclosed, attackers will be able to steal your lencent Clo 29 30 \* The correct method is to deploy the `UserSig` calculation code and encryption 31 \* that is calculated whenever one is needed. 32 \* Given that it is more difficult to hack a server than a client app, server-end 33 \* \* Reference: https://cloud.tencent.com/document/product/647/17275#Server 34 \*/ 35 36 37 #import <Foundation/Foundation.h> 38 39 NS\_ASSUME\_NONNULL\_BEGIN 40 /\*\* 41 42 \* rtmp 推流 bizld \*/ 43 /\*\* 44 45 \* `bizId` for CDN publishing and stream mixing 46 \*/ static const int BIZID = 0; 47 48 49 static NSString \* const LICENSEURL)= @""; 50 51 52 static NSString \* const LICENSEURLKEY = @""; 53 54

#### 步骤三: 配置推流/播放能力

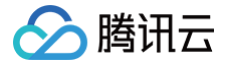

- 1. 已在 域名注册 申请域名,并备案成功。
- 2. 已在 云直播控制台 > 域名管理 中添加推流/播放域名,具体操作请参见 添加自有域名。
- 3. 成功 配置域名 CNAME。
- 4. 配置好推流/播放域名后,在推流/播放域名的基本信息页面可以获得 CNAME 信息。

| 域名管理 /    | en land televisit i Loom           |
|-----------|------------------------------------|
| 基本信息      | 推流配置   模板配置   高级配置                 |
|           |                                    |
| 基本信息      |                                    |
| CNAME     | 0                                  |
|           | 将自有域名指向该 CNAME 地址,才能通过自有域名推流到腾讯云直播 |
| 创建时间      | 2021-09-02 10:35:04                |
| 类型        | 推流域名                               |
| 加速区域      | 全球加速                               |
| API Key 🛈 |                                    |
| 标签        | 1                                  |
| 归属权       | 未验证 🧪                              |
|           |                                    |

- 5. 打开 LiteAVSDK\_Professional\_iOS\_版本号/MLVB-API-Example-OC/Debug/GenerateTestUserSig.h 文件。
   设置 GenerateTestUserSig.h 文件中的相关参数:
  - PUSH\_DOMAIN: 请设置为您的 推流域名。
  - PLAY\_DOMAIN: 请设置为您的 播放域名。
  - LIVE\_URL\_KEY: 非必需,用于生成 txSecret 等鉴权信息,具体计算请参见 推拉流 URL,查询步骤参见 域名页面 > 管理 > 推流配置 > 鉴权配置。

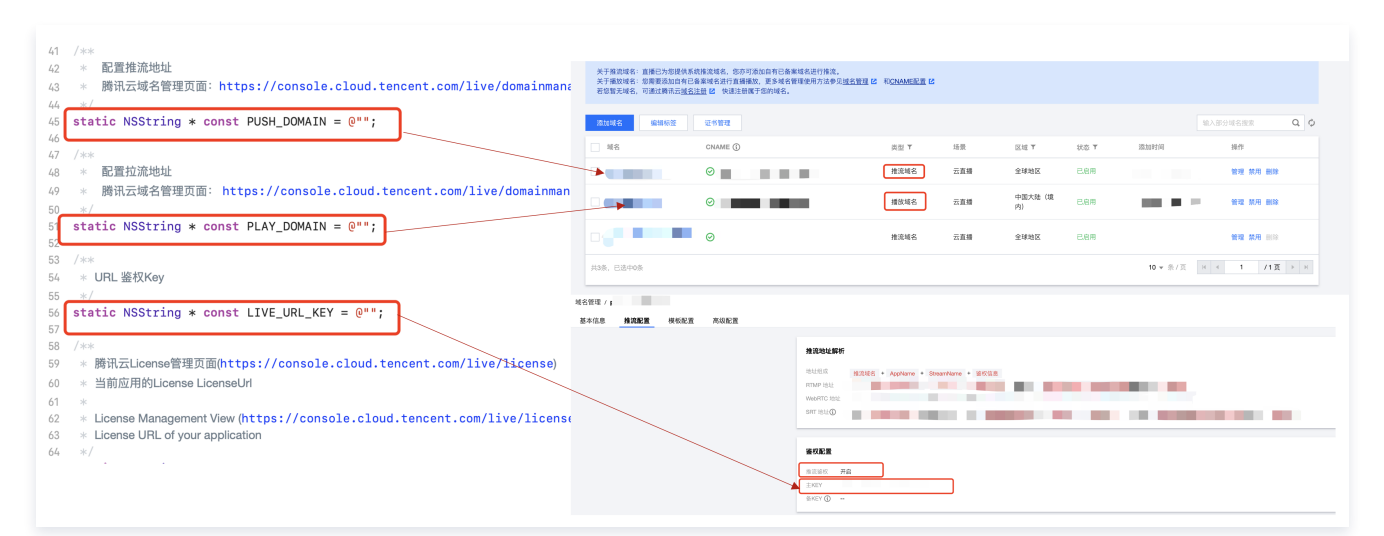

## 步骤四: 配置连麦或 PK 能力/服务开通

#### ▲ 注意:

- 直播连麦现已全面升级,新版连麦方案 **基于实时音视频 TRTC 能力实现,**跑通 Demo 时会统计所有参与连麦/PK 的用户产生的
  - 测试连麦及直播 CDN 观看功能时请注意测试时长,避免因为长时间测试消耗引起账号欠费。若您是实时音视频 TRTC 新账号, 首次可前往试用中心 免费领取10000分钟音视频时长用于体验测试连麦功能。
- 1. 登录**云直播控制台**,选择 连麦管理 > 连麦应用。

腾讯云

- 2. 单击新建连麦应用,输入应用名称,例如 V2Demo ,单击确定。
- 3. 创建成功后,单击应用列表中应用名称为 V2Demo 这行右侧的管理,查看应用对应的 SDKAppID 和 秘钥 信息。

视频时长和语音时长用量,**收取实时音视频 TRTC 音视频时长费用**。计费说明请参见 新版连麦方案计费 。

| 信息概览     |                                        | 编辑 |
|----------|----------------------------------------|----|
| 应用名称     | V2Demo                                 |    |
| SDKAppID | 10000000110                            | ٦  |
| 秘钥       | AND THE R. P. LEWIS CO., LANSING MICH. |    |
| 创建时间     | 2021-09-01 11:46:27                    | _  |

4. 若您的播放端需要进行 CDN 播放,则需要在 连麦管理 > 连麦应用 中选择 V2Demo 行右侧的 管理,选择 CDN 观看配置 页,开启 旁路推流 功能。

| 应用信息                               | CDN 观看配置                       | 混流配置                 | 录制配置                                                                                  |
|------------------------------------|--------------------------------|----------------------|---------------------------------------------------------------------------------------|
|                                    |                                |                      |                                                                                       |
| <ol> <li>基于 UI<br/>旁路推注</li> </ol> | DP 传输协议的 TRTC 服<br>流把直播音视频流推送至 | 务,通过协议转换<br>云端后,即可通过 | %将音视频流对接到云直播系统,这个过程称之为"旁路推流"。<br>₫ CDN 方式拉流观看。所产生的相关费用,请参见 <u>云直播&gt;流量带宽计费</u> ☑ 说明。 |
|                                    |                                |                      |                                                                                       |
| CDN 配置                             |                                |                      |                                                                                       |
| 旁路推流开关                             | 请前往 trtc 搭                     | 制台 - 应用管理            | 2 开启旁路推流,关闭旁路推流将无法使用连麦服务                                                              |
|                                    |                                |                      |                                                                                       |
| () 说明                              |                                |                      |                                                                                       |

#### 配置推流参数

1. 找到并打开 LiteAVSDK\_Professional\_iOS\_版本号/MLVB-API-Example-OC/Debug/GenerateTestUserSig.h 文件。

旁路推流的方式默认选择 指定流旁路 即可,对于 V2TXLivePusher 两种方式没有区别。

- 2. 根据上面 服务开通 设置 GenerateTestUserSig.h 文件中的相关参数:
  - SDKAppID: 默认为 0 ,请设置为实际的 SDKAppID。
  - SECRETKEY: 默认为空,请设置为实际的密钥信息。

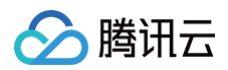

| 信息概览     |                     | 编辑                                                                                                    |
|----------|---------------------|----------------------------------------------------------------------------------------------------|
| 应用名称     | V2Demo              |                                                                                                    |
| SDKAppID |                     |                                                                                                    |
| 秘钥       |                     | No. of the local division of the local division of the local divis |
|          |                     |                                                                                                    |
| 创建时间     | 2021-09-01 11:46:27 |                                                                                                    |
|          |                     |                                                                                                    |

#### 推流 URL 字段说明

具体的推拉流 URL 字符串,需要开发者按照对应的协议自行拼接,拼装方案请参见 推拉流 URL 。Demo 中已经拼接好,运行后即可播放。

## 步骤五:编译运行

使用 Xcode (9.0及以上的版本) 打开源码工程 MLVB-API-Example-OC ,单击运行即可。

| 腾讯云 MLVB API Example |
|----------------------|
| 基础功能                 |
| 摄像头推流                |
| 录屏推流                 |
| 直播拉流                 |
| 连麦互动                 |
| PK互动                 |
| 进阶功能                 |
| 自定义视频采集              |
| 第三方美颜                |
| RTC连麦+超低延时播放         |

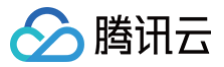

## Android

最近更新时间: 2025-06-17 18:11:22

#### () 说明:

- 为了帮助您更好地上手移动端直播 APP 的搭建工作,我们推出了腾讯云 MLVB-API-Example Demo,您可以根据下列操作指引快速跑通 Demo。
- 本文主要介绍如何快速运行腾讯云 MLVB-API-Example(Android)。

## 环境要求

- 最低兼容 Android 4.1 (SDK API Level 16),建议使用 Android 5.0 (SDK API Level 21)及以上版本。
- Android Studio 3.5 及以上版本。
- App 要求 Android 4.1 及以上设备。

## 前提条件

您已 <mark>注册腾讯</mark>云 账号,并完成 <mark>实名认证</mark> 。

#### 操作步骤

#### 步骤一:下载 SDK 和 MLVB-API-Example 源码

- 1. 根据实际业务需求 下载 相应的压缩包,这里以 Professional 为例。
- 2. 下载完成后,解压。

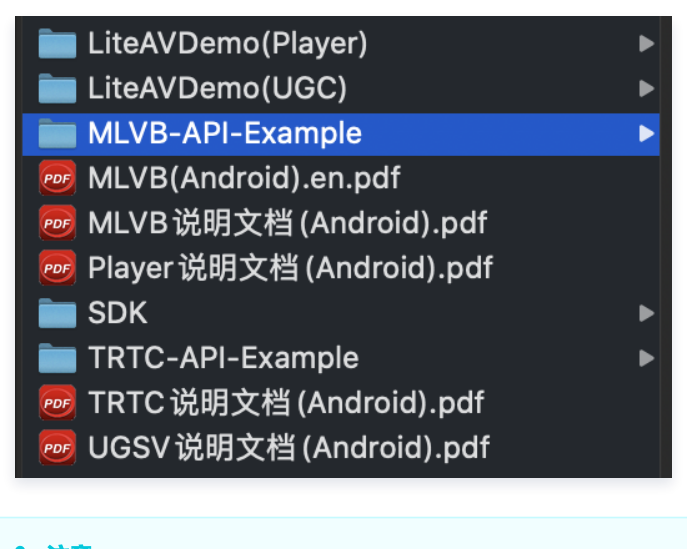

## △ 注意:

源码也可以从 Github 获得。

#### 步骤二: 配置 License

1. 登录 云直播控制台,在左侧菜单中选择**直播 SDK > License 管理**,单击**新建测试 License**。

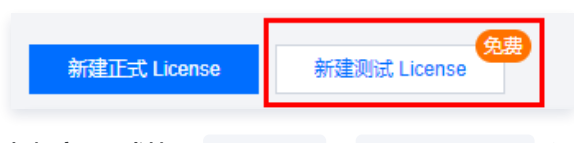

2. 根据实际需求填写 App Name 、 Package Name 和 Bundle ID ,勾选功能模块 直播(直播推流 + 视频播放),单击确定。

- Package Name: 请在 App 目录下的 build.gradle 文件查看 applicationId 。
- Bundle ID: 请在 xcode 中查看项目的 Bundle Identifier。

腾讯云

| 新建测试 Licen                                     | se                                             |                                                                                                    | ×       |
|------------------------------------------------|------------------------------------------------|----------------------------------------------------------------------------------------------------|---------|
| 基本信息                                           |                                                |                                                                                                    |         |
| App Name                                       | RT-CubeSDKTest                                 |                                                                                                    | $\odot$ |
|                                                | 如"腾讯云小视频"。支持中英文、数                              | 字、空格、_、-、.,最多 128 字节                                                                                                    |         |
| Package Name                                   | RT-CubeSDKTest                                 |                                                                                                    | $\odot$ |
|                                                | 如"tencent.ugsv.com"。支持英文、                      | 数字、空格、、-、.,最多 128 字节                                                                                                    |         |
| Bundle ID                                      | RT-CubeSDKTest                                 |                                                                                                    | $\odot$ |
|                                                | 如"tencent.ugsv.com"。支持英文、                      | 数字、空格、、-、.,最多 128 字节                                                                                                    |         |
| 测试功能模块                                         |                                                |                                                                                                    |         |
| () 每个功能<br>共 28 天                              | 莫块仅能创建 1 个测试 License,一般<br>(终端极速高清为 90 天,不可续期) | 测试 License 有效期 14 天,可续期 1 次,                                                                                             |         |
| 直播                                             |                                                |                                                                                                    |         |
|                                                |                                                | 有效期 14 天 可申请                                                                                                    |         |
| 短视频(基础                                         | 出反)                                            | 有效期 14 天 可申请<br>有效期 14 天 可申请                                                                                             |         |
| 短视频 (基础<br>终端极速高滑                              | 出版)<br>导                                       | 有效期 14 天 可申请<br>有效期 14 天 可申请<br>有效期 90 天 可申请                                                                             |         |
| 短视频 (基础<br>终端极速高滑<br>视频播放                      | 出版)<br>5                                       | <ul> <li>有效期 14 天 可申请</li> <li>有效期 14 天 可申请</li> <li>有效期 90 天 可申请</li> <li>有效期 14 天 可申请</li> </ul>                       |         |
| 短视频 (基础<br>终端极速高深<br>视频播放<br>腾讯特效高级<br>申请需补充公司 | 出版)                                            | <ul> <li>有效期 14 天 可申请</li> <li>有效期 14 天 可申请</li> <li>有效期 90 天 可申请</li> <li>有效期 14 天 可申请</li> <li>有效期 14 天 可申请</li> </ul> |         |

3. 测试版 License 成功创建后,页面会显示生成的 License 信息。在 SDK 初始化配置时需要传入 Key 和 License URL 两个参数, 请妥善保存以下信息。

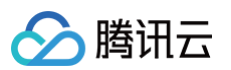

| RT-CubeSDKTest                     | 试 License<br>ubeSDKTest Bundle ID RT-CubeSDKTest              | 创建时间 | 2022-05-25 10:47:01                   |                                                                                          |      |
|------------------------------------|---------------------------------------------------------------|------|---------------------------------------|------------------------------------------------------------------------------------------|------|
| 基本信息<br>License URL<br>License Key | 6                                                             |      | 6                                     |                                                                                          |      |
| <b>功能模块-终端极</b><br>当前状态<br>有效期     | <b>班高清</b><br>正常<br>2022-05-25 10:47:01 到 2022-08-24 00:00:00 | 续期   | <b>功能模块-直播</b><br>当前状态<br>功能范围<br>有效期 | <mark>升</mark> ≴<br>正常<br>RTMP推流+RTC推流+视频播放<br>2022-05-25 11:34:55 到 2022-06-09 00:00:00 | 及 续期 |
|                                    | 測试新功能模块                                                       |      |                                       |                                                                                          |      |

4. 打开 LiteAVSDK\_Professional\_Android版本号/MLVB-API-

Example/Debug/src/main/java/com/tencent/mlvb/debug/GenerateTestUserSig.java 文件,设置 GenerateTestUserSig.java 文件中的相关参数:

- LICENSEURL: 默认为 PLACEHOLDER,请设置为您的下载 Licence url。
- LICENSEURLKEY: 默认为 PLACEHOLDER,请设置为您的下载 Licence key。

#### 🗴 🗢 🗢 🗢 🗢 🗢 51 52 \* Reference: <a href="https://cloud.tencent.com/document/product/647/17275#Server">https://cloud.tencent.com/document/product/647/17275#Server</a> 53 \*/ 54 public class GenerateTestUserSig { 55 56 57 |≡ /\*\* 58 \* 腾讯云License管理页面(<u>https://console.cloud.tencent.com/live/license</u>) \* 当前应用的License LicenseUrl 59 60 \* License Management View (<u>https://console.cloud.tencent.com/live/license</u>) 61 \* License URL of your application 62 63 \*/ 64 public static final String LICENSEURL = "ht .license"; 65 66 67 |≡ /\*\* 68 \* 腾讯云License管理页面(<u>https://console.cloud.tencent.com/live/license</u>) 69 \* 当前应用的License Key 70 71 \* License Management View (<u>https://console.cloud.tencent.com/live/license</u>) 72 \* License key of your application 73 \*/ public static final String LICENSEURLKEY = "f5 74 65";

## 步骤三: 配置推流/播放能力

- 1. 在 域名注册 申请域名,并备案成功。
- 2. 在云直播控制台 > 域名管理 中添加推流/播放域名,具体操作请参见 添加自有域名。
- 3. 成功 配置域名 CNAME。
- 4. 配置好推流/播放域名后,在推流/播放域名的基本信息页面可以获得 CNAME 信息。

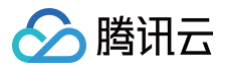

| 域名管理 /    | en des fille des filles des filles des filles des filles des filles des filles des filles des filles des filles |
|-----------|----------------------------------------------------------------------------------------------------|
| 基本信息      | 推流配置 模板配置 高级配置                                                                                                  |
|           |                                                                                                    |
| 基本信息      |                                                                                                    |
| CNAME     | 0                                                                                                    |
|           | 将自有域名指向该 CNAME 地址,才能通过自有域名推流到腾讯云直播                                                                              |
| 创建时间      | 2021-09-02 10:35:04                                                                                             |
| 类型        | 推流域名                                                                                                    |
| 加速区域      | 全球加速                                                                                                    |
| API Key 🛈 |                                                                                                    |
| 标签        | 1                                                                                                    |
| 归属权       | 未验证 🧪                                                                                                    |
|           |                                                                                                    |

- 5. 打开 LiteAVSDK\_Professional\_Android版本号/MLVB-API-Example/Debug/src/main/java/com/tencent/mlvb/debug/GenerateTestUserSig.java 文件。设置 GenerateTestUserSig.java 文件中的相关参数:
  - PUSH\_DOMAIN: 请设置为您的 推流域名。
  - PLAY\_DOMAIN: 请设置为您的 播放域名。
  - LIVE\_URL\_KEY: 非必需,用于生成 txSecret 等鉴权信息,具体计算请参见 推拉流 URL,查询步骤参见 域名页面 > 管理 > 推流配置 > 鉴权配置。

| /**<br>* 配置的推流地址                                                                                                    | 关于推流域名:直播已为您/<br>关于播放域名: 忘费要求加<br>若您新无域名,可通过腾讯 | 是供系统推测域名,您亦可添加自有6<br>日有已备案域名进行直播播放,更多5<br>日 <u>域名注册</u> [2] 快速注册属于您的域 | 3备素域名进行推逸。<br>1名管理使用方法参见 <u>域名管理</u> 【2 和 <u>CNA</u><br>25。 | ME記聞 12              |              |      |              |             |
|----------------------------------------------------------------------------------------------------|------------------------------------------------|-----------------------------------------------------------------------|-------------------------------------------------------------|----------------------|--------------|------|--------------|-------------|
| * · · · · ····························                                                                                                    | <b>波加坡名 编</b> 组标题                              | 证书管理                                                                  |                                                             |                      |              |      | -992         | 部分城名搜索 Q Ø  |
|                                                                                                    | - 坦名                                           | CNAME ()                                                              | 会員                                                          | ▼ 场景                 | 区域下          | 状态 ▼ | 源加时间         | 操作          |
| <pre>public static final String PUSH_DOMAIN = "PLACEHOLDER";</pre>                                                                                                    |                                                | 0                                                                     | 推流                                                          | 城名 云直接               | 全球地区         | 已启用  |              | 管理 禁用 删除    |
|                                                                                                    | 9                                              | 0                                                                     | 捕放                                                          | 城名 云直摄               | 中国大陆(境<br>内) | 已启用  | = 1 - 1 - 1  | 管理 禁用 删除    |
| * 配置的拉流地址                                                                                                    |                                                | ⊘                                                                     | 推动                                                          | 城名 云直播               | 全球地区         | 已启用  |              | 管理 菜用 删除    |
| ・<br>#開讯云域名管理页面: https://console.cloud.tencent.com/live/domainmanage<br>*/<br>public static final String PLAY_DOMAIN = "PLACEHOLDER";                                                   | 6 共3条、已退中0条<br>域名管理/;<br>基本编员 推续配置 横           | 反配置 高级配置                                                              |                                                             |                      |              |      | 10 * 奈/页 🛛 🛛 | < 1 /1页 > × |
|                                                                                                    |                                                |                                                                       | 推滚地址解析                                                      | an t farmhinn a 1977 |              |      |              |             |
| * 如果升通番权配置的番权Key * * * 注意:该方案仅适用于调试Demo,正式上线前请将 安全地址生成逻辑迁移到您的后台服务<br>* 注题: 该方案仅适用于调试Demo,正式上线前请将 安全地址生成逻辑迁移到您的后台服务<br>* 详细可参考 https://console.cloud.tencent.com/Live/domainmongae 页面 -) | 者;<br>》                                        |                                                                       | RTMP HAL<br>WHERTC REAL<br>SRT 1812                         |                      |              |      |              |             |

## 步骤四: 配置连麦或 PK 能力/服务开通

▲ 注意:

- 直播连麦现已全面升级,新版连麦方案 基于实时音视频 TRTC 能力实现,跑通 Demo 时会统计所有参与连麦/PK 的用户产生的 视频时长和语音时长用量,收取实时音视频 TRTC 音视频时长费用。计费说明请参见新版连麦方案计费。
- 测试连麦及直播 CDN 观看功能时请注意测试时长,避免因为长时间测试消耗引起账号欠费。若您是实时音视频 TRTC 新账号, 首次可前往试用中心 免费领取10000分钟音视频时长用于体验测试连麦功能。
- 1. 登录**云直播控制台**,选择**连麦管理 > 连麦应用**。

腾讯云

- 2. 单击新建连麦应用 ,输入应用名称,例如 V2Demo ,单击 确定 。
- 3. 创建成功后,单击应用列表中应用名称为 V2Demo 这行右侧的管理,查看应用对应的 SDKAppID 和密钥信息。

| 信息概览     |                                                                                                    | 编辑 |
|----------|----------------------------------------------------------------------------------------------------|----|
| 应用名称     | V2Demo                                                                                                    |    |
| SDKAppID | 10000000000                                                                                                    |    |
| 秘钥       | and the set of the set of the set |    |
| 创建时间     | 2021-09-01 11:46:27                                                                                                    |    |

4. 若您的播放端需要进行 CDN 播放,则需要在连麦管理 > 连麦应用 中选择 V2Demo 行右侧的管理,选择 CDN 观看配置 页,开启旁路 推流功能。

| 应用信息                               | CDN 观看配置                       | 混流配置                 | 录制配置                                                                            |
|------------------------------------|--------------------------------|----------------------|---------------------------------------------------------------------------------|
|                                    |                                |                      |                                                                                 |
| <ol> <li>基于 UE<br/>旁路推演</li> </ol> | )P 传输协议的 TRTC 服<br>流把直播音视频流推送至 | 务,通过协议转换<br>沄端后,即可通达 | %将音视频流对接到云直播系统,这个过程称之为"旁路推流"。<br>过 CDN 方式拉流观看。所产生的相关费用,请参见 <u>云直播&gt;流量带宽计费</u> |
|                                    |                                |                      |                                                                                 |
| CDN 配罢                             |                                |                      |                                                                                 |
|                                    |                                |                      |                                                                                 |
| 旁路推流开关                             | 「「」<br>清前往 trtc 搭              | 制台 - 应用管理            | 2 开启旁路推流,关闭旁路推流将无法使用连麦服务                                                        |
|                                    |                                |                      |                                                                                 |
|                                    |                                |                      |                                                                                 |

① 说明 旁路推流的方式默认选择 指定流旁路 即可,对于 V2TXLivePusher 两种方式没有区别。

#### 配置推流参数

- 找到并打开 LiteAVSDK\_Professional\_Android版本号/MLVB-API-Example/Debug/src/main/java/com/tencent/mlvb/debug/GenerateTestUserSig.java 文件。
- 2. 根据上面 服务开通 设置 GenerateTestUserSig.java 文件中的相关参数:
  - SDKAPPID: 默认为 PLACEHOLDER,请设置为实际的 SDKAppID。
  - SECRETKEY: 默认为 PLACEHOLDER,请设置为实际的密钥信息。

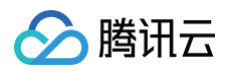

| 91  |   |   | /**                                                                                                    |
|-----|---|---|----------------------------------------------------------------------------------------------------|
| 92  |   |   | * Tencent Cloud `SDKAppID`. Set it to the `SDKAppID` of your account.                                                               |
| 93  |   |   | *                                                                                                    |
| 94  |   |   | * You can view your `SDKAppID` after creating an application in the [TRTC console]( <u>https://console.cloud.tencent.com/rav</u> ). |
| 95  |   |   | * `SDKAppID` uniquely identifies a Tencent Cloud account.                                                                           |
| 96  |   |   | */                                                                                                    |
| 97  |   |   | public static final int SDKAPPID = 1 4;                                                                                             |
| 98  |   |   |                                                                                                    |
| 99  |   |   | /**                                                                                                    |
| 100 |   |   | * 签名过期时间,建议不要设置的过短                                                                                                    |
| 101 |   |   | *                                                                                                    |
| 102 |   |   | * 时间单位: 秒                                                                                                    |
| 103 |   |   | * 默认时间:7 x 24 x 60 x 60 = 604800 = 7 天                                                                                              |
| 104 |   |   | */                                                                                                    |
| 105 |   |   |                                                                                                    |
| 106 | ≡ |   | /אכא                                                                                                    |
| 107 |   | Ť | * Signature validity period, which should not be set too short                                                                      |
| 108 |   |   | * <0>                                                                                                    |
| 109 |   |   | * Unit: second                                                                                                    |
| 110 |   |   | * Default value: 604800 (7 davs)                                                                                                    |
| 111 |   |   | */                                                                                                    |
| 112 |   |   | private static final int EXPIRETIME = 604800:                                                                                       |
| 113 |   |   |                                                                                                    |
| 114 |   |   |                                                                                                    |
| 115 |   |   | /**                                                                                                    |
| 116 |   |   | * 计算签名用的加密密钥,获取步骤如下:                                                                                                    |
| 117 |   |   | *                                                                                                    |
| 118 |   |   | * sten1,进入腾讯云实时音视频[控制台](https://console.cloud.tencent.com/ray) 如果还没有应用就创建一个                                                         |
| 119 |   |   | * step2. 单击应用信息,并进一步找到"快速上手"部分.                                                                                                    |
| 120 |   |   | * sten3。 占击"复制密钥"按钮、复制密钥、请将其凑贝并复制到如下的变量中                                                                                            |
| 121 |   |   |                                                                                                    |
| 122 |   |   | * 注意:该方案仅话用于调试Demo_正式上线前请將 UserSig 计算代码和密钥迁移到您的后台服务器上,以避免加密密钥泄露导致的流量恣用。                                                             |
| 123 |   |   | * this https://cloud.tencent.com/document/hroduct/647/1727#Server                                                                   |
| 124 |   |   | */                                                                                                    |
| 125 |   |   |                                                                                                    |
| 126 |   |   | /xxk                                                                                                    |
| 127 |   |   | * Follow the steps below to obtain the key required for UserSig calculation.                                                        |
| 128 |   |   | *                                                                                                    |
| 120 |   |   | * Step 1 Log in to the ITRTC console/(https://console.cloud.tencent.com/ray) and create an application if you don't have one        |
| 130 |   |   | * Step 2. Find your application click "Annication Info" and click the "Duick Start" tab                                             |
| 131 |   |   | * Step 1. Fina you application, click application finds of the click the Quick Start Cabi                                           |
| 132 |   |   | * Step St copy and paste the key to the code, as shown become                                                                       |
| 133 |   |   | * Note: this method is for testing only. Refore commercial launch please migrate the UserSig calculation code and key to your ha    |
| 134 |   |   | * Reference, https://clud.tencet.com/document/reduct/64/112275#Server                                                               |
| 135 |   |   | */                                                                                                    |
| 136 |   |   | mublic static final String SECRETKEY = "3465" - s8d082db20db20fed36060ab72e"                                                        |
| 137 |   |   |                                                                                                    |
| 138 |   |   |                                                                                                    |
| 130 |   |   | * 计值 //serSin 签名                                                                                                    |
| 200 |   |   |                                                                                                    |

#### 推流 URL 字段说明

具体的推拉流 URL 字符串,需要开发者按照对应的协议自行拼接,拼装方案请参见 推拉流 URL 。Demo 中已经拼接好,运行后即可播 放。

## 步骤五:编译运行

使用 Android Studio(3.5及以上的版本)打开源码工程 MLVB-API-Example ,单击 运行即可。

| 腾讯云MLVB API Example |  |  |  |  |
|---------------------|--|--|--|--|
| 基础功能                |  |  |  |  |
| 摄像头推流               |  |  |  |  |
| 录屏推流                |  |  |  |  |
| 直播拉流                |  |  |  |  |
| 连麦互动                |  |  |  |  |
| PK互动                |  |  |  |  |
| 进阶功能                |  |  |  |  |
| 动态切换渲染组件            |  |  |  |  |
| 自定义视频采集             |  |  |  |  |
| 第三方美颜               |  |  |  |  |
| RTC连麦+超低延时播放        |  |  |  |  |

🔗 腾讯云

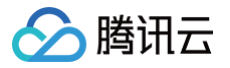

# 1. SDK 集成

## iOS

最近更新时间: 2024-12-25 15:23:02

本文主要介绍如何快速地将腾讯云视立方·直播 LiteAVSDK(iOS)集成到您的项目中,按照如下步骤进行配置,就可以完成 SDK 的集成 工作。下面以全功能的 全功能版 SDK 为例:

## 开发环境要求

- Xcode 9.0+。
- iOS 9.0 以上的 iPhone 或者 iPad 真机。
- 项目已配置有效的开发者签名。

## 集成 LiteAVSDK

您可以选择使用 CocoaPods 自动加载的方式,或者先下载 SDK,再将其导入到您当前的工程项目中。

## CocoaPods

```
1. 安装 CocoaPods
```

在终端窗口中输入如下命令(需要提前在 Mac 中安装 Ruby 环境):

sudo gem install cocoapods

#### 2. 创建 Podfile 文件

进入项目所在路径,输入以下命令行之后项目路径下会出现一个 Podfile 文件。

pod init

#### 3. 编辑 Podfile 文件

编辑 Podfile 文件,有两种设置方式:

○ 方式一:使用腾讯云 LiteAVSDK 的 podspec 文件路径。

```
platform :ios, '9.0'
target 'App' do
pod 'TXLiteAVSDK_Professional', :podspec =>
'https://liteav.sdk.qcloud.com/pod/liteavsdkspec/TXLiteAVSDK_Professional.podspec'
end
```

○ 方式二:使用 CocoaPod 官方源,支持选择版本号。

```
platform :ios, '9.0'
source 'https://github.com/CocoaPods/Specs.git'
target 'App' do
pod 'TXLiteAVSDK_Professional'
end
```

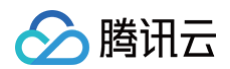

#### 4. 更新并安装 SDK

○ 在终端窗口中输入如下命令以更新本地库文件,并安装 LiteAVSDK:

pod install

○ 或使用以下命令更新本地库版本:

pod update

pod 命令执行完后,会生成集成了 SDK 的 .xcworkspace 后缀的工程文件,双击打开即可。

## 手动集成

- 1. 下载 LiveAVSDK ,下载完成后进行解压。
- 2. 打开您的 Xcode 工程项目,选择要运行的 target,选中 Build Phases 项。

|                            |                      | PI-Example-OC                                                                             | $\rightleftharpoons$ $\square$ |  |  |  |  |  |  |
|----------------------------|----------------------|-------------------------------------------------------------------------------------------|--------------------------------|--|--|--|--|--|--|
| ✓ ➡ MLVB-API-Example-OC M  | MLVB-API-Example-OC  |                                                                                           |                                |  |  |  |  |  |  |
| ✓ ■ SDK                    | ■ Gen                | General Signing & Capabilities Resource Tags Info Build Settings Build Phases Build Rules |                                |  |  |  |  |  |  |
| 🚔 TXLiteAVSDK_Professional |                      | + 🕞 Filter                                                                                |                                |  |  |  |  |  |  |
| 🚔 TXFFmpeg                 | PROJECT              |                                                                                           |                                |  |  |  |  |  |  |
| 🚔 TXLiteAVSDK_ReplayKitExt | 🛃 MLVB-API-Example   | > Dependencies (1 item)                                                                   |                                |  |  |  |  |  |  |
| 🚘 TXSoundTouch             |                      |                                                                                           |                                |  |  |  |  |  |  |
| > 🚞 App                    | TARGETS              | Compile Sources (35 items)                                                                |                                |  |  |  |  |  |  |
| > 📷 Basic                  |                      | Link Binary With Libraries (22 items)                                                     |                                |  |  |  |  |  |  |
| > 🚞 Advanced               | C TXReplayKit Screen |                                                                                           |                                |  |  |  |  |  |  |
| > 📷 Resource               | 0                    | > Copy Bundle Resources (26 items)                                                        |                                |  |  |  |  |  |  |
| > 🚞 Debug > 🚞 Products     |                      |                                                                                           |                                |  |  |  |  |  |  |
|                            |                      | > Embed App Extensions (1 item)                                                           |                                |  |  |  |  |  |  |
| > 🔚 Frameworks             |                      | > Embed Frameworks (2 items)                                                              |                                |  |  |  |  |  |  |
|                            |                      |                                                                                           |                                |  |  |  |  |  |  |

#### 3. 单击 Link Binary with Libraries 项展开,单击底下的+添加依赖库。

|                            | ⊞   < >              | API-Exa | mple-OC     |              |                |      |                |                   |             | $\rightleftharpoons$ |
|----------------------------|----------------------|---------|-------------|--------------|----------------|------|----------------|-------------------|-------------|----------------------|
| ✓ ➡ MLVB-API-Example-OC M  | MLVB-API-Example-OC  |         |             |              |                |      |                |                   |             | < 🔺 🕽                |
| ∽ ∎ SDK                    | <b>■</b> Ge          | neral   | Signing & C | apabilities  | Resource Tags  | Info | Build Settings | Build Phases      | Build Rules |                      |
| 🚘 TXLiteAVSDK_Professional |                      | +       |             |              |                |      |                | 🕞 Filte           | r           |                      |
| 🚔 TXFFmpeg                 | PROJECT              |         |             |              |                |      |                |                   |             |                      |
| 🚔 TXLiteAVSDK_ReplayKitExt | 🛃 MLVB-API-Example   | >       | Dependen    | cies (1 item | )              |      |                |                   |             |                      |
| 🚔 TXSoundTouch             |                      |         | 0           |              | (h             |      |                |                   |             |                      |
| > 🚞 App                    | TARGETS              |         | Complie S   | ources (35   | items)         |      |                |                   |             |                      |
| > 📷 Basic                  | MLVB-API-Example     | ~       | Link Binar  | v With Libra | ries (0 items) |      |                |                   |             | 顽                    |
| > 🚞 Advanced               | C TXReplayKit Screen |         |             |              |                |      |                |                   |             |                      |
| > 🚞 Resource               |                      |         |             | Name         |                |      |                |                   | Status      |                      |
| > 🚞 Debug                  |                      |         |             |              |                |      |                |                   |             |                      |
| > 🚍 Products               |                      |         |             |              |                |      | Add frameworks | & libraries here  |             |                      |
| > 📷 Frameworks             |                      |         |             |              |                |      |                |                   |             |                      |
|                            |                      |         |             | +            | _              |      | Drag to reorde | r linked binaries |             |                      |
|                            |                      | >       | Copy Bund   | lle Resource | es (26 items)  |      |                |                   |             | 1                    |
|                            |                      | >       | Embed Ap    | p Extension  | s (1 item)     |      |                |                   |             | Ŵ                    |
|                            |                      | >       | Embed Fra   | imeworks (2  | 2 items)       |      |                |                   |             | Ŵ                    |
|                            |                      |         |             |              |                |      |                |                   |             |                      |

4. 依次添加所下载的 TXLiteAVSDK\_Professional.xcframework 、 TXFFmpeg.xcframework 、

TXSoundTouch.xcframework 、 TXLiteAVSDK\_ReplayKitExt.xcframework 及其所需依赖库:

| AVFoundation.framework |
|------------------------|
|                        |

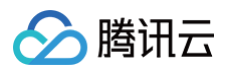

libz.tbd OpenGLES.framework Accelerate.framework libsqlite3.0.tbd MetalKit.framework CoreTelephony.framework libresolv.tbd GLKit.framework Foundation.framework SystemConfiguration.framework AssetsLibrary.framework libc++.tbd CoreServices.framework CoreMedia.framework

MetalPerformanceShaders.framework

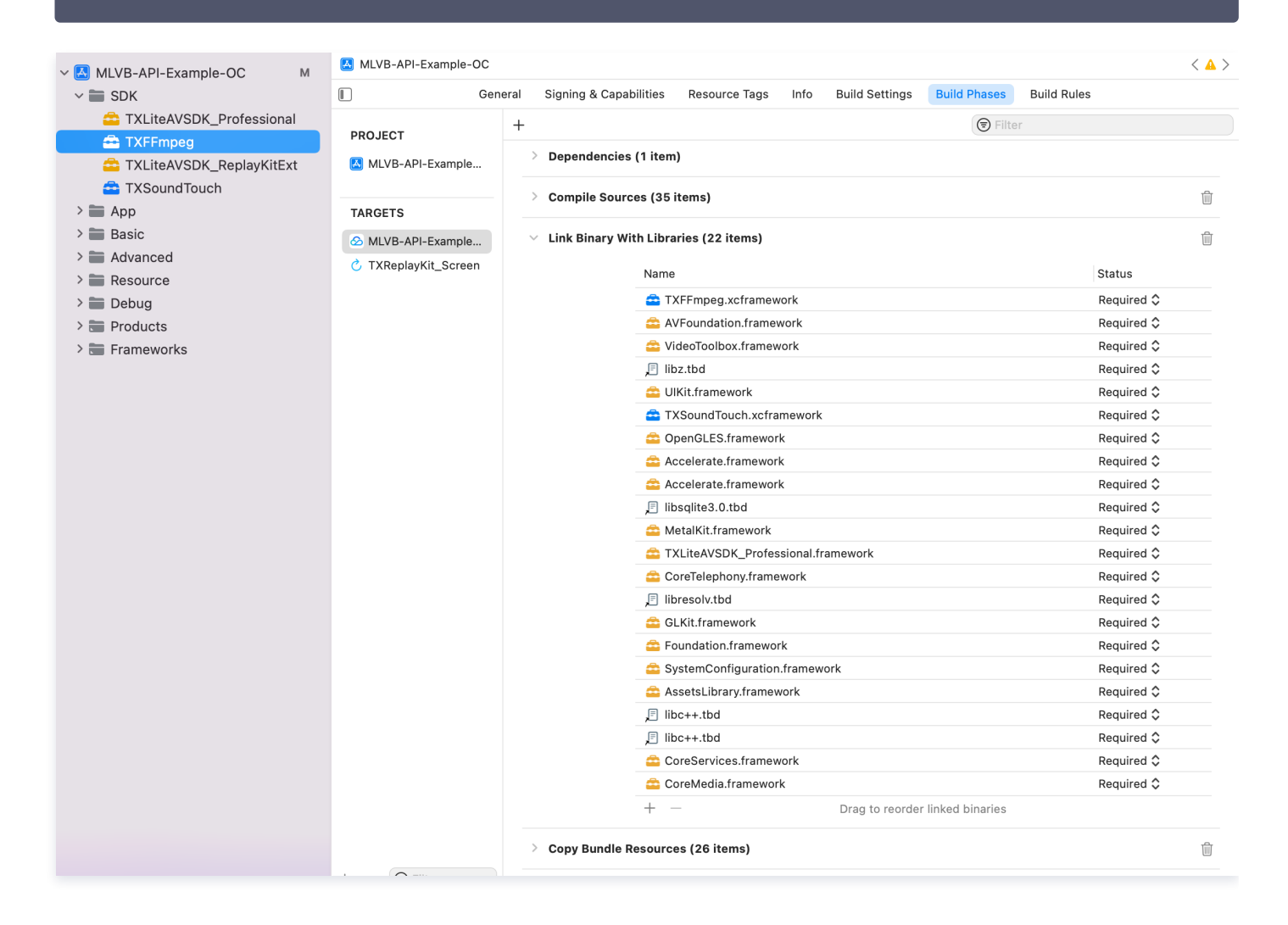

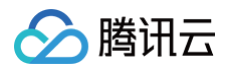

5. 选中 Build Settings 项, 搜索 Other Linker Flags 。添加 -ObjC 。

|                                         |           | Info                         | Build Settings | Package Dependenci | ies                 |   |
|-----------------------------------------|-----------|------------------------------|----------------|--------------------|---------------------|---|
|                                         | + Ba      | sic Customized               | All Combined   | Levels             | Souther link        | 8 |
| TARGETS                                 | √ Linking | Setting<br>Other Linker Flag | gs             |                    | MLVB-API-Example-OC |   |
| ➢ MLVB-API-Example ♂ TXReplayKit_Screen |           | Quote Linker Argu            | uments         | Y                  | es ≎                |   |
|                                         |           |                              |                |                    |                     |   |

## 授权摄像头和麦克风使用权限

使用 SDK 的音视频功能,需要授权麦克风和摄像头的使用权限。在 App 的 Info.plist 中添加以下两项,分别对应麦克风和摄像头在系统弹 出授权对话框时的提示信息。

- Privacy Microphone Usage Description,并填入麦克风使用目的提示语。
- Privacy Camera Usage Description,并填入摄像头使用目的提示语。

| MLVB-API-Example-OC  |                                 |                                   |            |                                            |    |  |  |
|----------------------|---------------------------------|-----------------------------------|------------|--------------------------------------------|----|--|--|
|                      | General S                       | igning & Capabilities Resource Ta | ags Info   | Build Settings Build Phases Build Rules    |    |  |  |
| PROJECT              | Custom iOS Target Properties    |                                   |            |                                            |    |  |  |
| 🛃 MLVB-API-Example   | Key                             |                                   | Туре       | Value                                      |    |  |  |
|                      | Bundle name                     | \$                                | String     | \$(PRODUCT_NAME)                           |    |  |  |
| TADGETS              | Launch scree                    | n interface file base name 💲      | String     | LaunchScreen                               |    |  |  |
| TARGETS              | Privacy - Med                   | ia Library Usage Description 💲    | String     | 需要访问你的媒体库权限以获取音乐,不允许则无法添加音乐                |    |  |  |
| 🙆 MLVB-API-Example   | Localization n                  | ative development region 🗘 🗘      | String     | \$(DEVELOPMENT_LANGUAGE)                   | \$ |  |  |
| C TXReplayKit Screen | Bundle versio                   | n 🗘                               | String     | 1                                          |    |  |  |
|                      | > Required back                 | kground modes                     | Array      | (1 item)                                   |    |  |  |
|                      | Privacy - Cam                   | era Usage Description 🗘           | String     | 需要访问你的相机权限,开启后录制的视频才会有画面                   |    |  |  |
|                      | Application su                  | pports indirect input events      | Boolean    | YES                                        | ٥  |  |  |
|                      | Main storyboa                   | ard file base name                | String     | Main                                       |    |  |  |
|                      | Privacy - Micr                  | ophone Usage Description 🛟        | String     | 需要访问你的麦克风权限,开启后录制的视频才会有声音                  |    |  |  |
|                      | Bundle OS Ty                    | pe code 🗘                         | String     | <pre>\$(PRODUCT_BUNDLE_PACKAGE_TYPE)</pre> |    |  |  |
|                      | Bundle version                  | n string (short)                  | String     | \$(MARKETING_VERSION)                      |    |  |  |
|                      | > App Transport                 | t Security Settings               | Dictionary | (1 item)                                   |    |  |  |
|                      | InfoDictionary                  | version 🗘                         | String     | 6.0                                        |    |  |  |
|                      | Executable file                 | e 🗘                               | String     | \$(EXECUTABLE_NAME)                        |    |  |  |
|                      | > Required devi                 | ce capabilities 🗘 🗘               | Array      | (1 item)                                   |    |  |  |
|                      | > Supported int                 | erface orientations (iPad)        | Array      | (4 items)                                  |    |  |  |
|                      | Privacy - Phot                  | to Library Additions Usage Desc 💲 | String     | 需要访问你的相册权限,开启后才能保存编辑的文件                    |    |  |  |
|                      | Bundle identif                  | ier 🗘                             | String     | \$(PRODUCT_BUNDLE_IDENTIFIER)              |    |  |  |
|                      | Application re                  | quires iPhone environment 🗘       | Boolean    | YES                                        | \$ |  |  |
|                      | > Supported int                 | erface orientations 🗘             | Array      | (1 item)                                   |    |  |  |
|                      | Privacy - Phot                  | to Library Usage Description 💲    | String     | 需要访问你的相册权限,开启后才能编辑视频文件                     |    |  |  |
|                      | > Document Types (0)            |                                   |            |                                            |    |  |  |
|                      | > Exported Type Identifiers (0) |                                   |            |                                            |    |  |  |
|                      | > Imported Type Identifiers (0) |                                   |            |                                            |    |  |  |

## 在工程中引入 SDK

项目代码中使用 SDK 有两种方式:

• 方式一: 在项目需要使用 SDK API 的文件里,添加模块引用。

@import TXLiteAVSDK\_Professional;

• 方式二: 在项目需要使用 SDK API 的文件里, 引入具体的头文件。

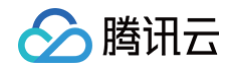

#### import "TXLiteAVSDK\_Professional/TXLiteAVSDK.h"

## 给 SDK 配置 License 授权

- 1. 单击 License 申请 获取测试用 License, 您会获得两个字符串: 一个字符串是 licenseURL, 另一个字符串是解密 key。
- 2. 在您的 App 调用 LiteAVSDK 的相关功能之前 (建议在
  - [AppDelegate application:didFinishLaunchingWithOptions:] 中)进行如下设置:

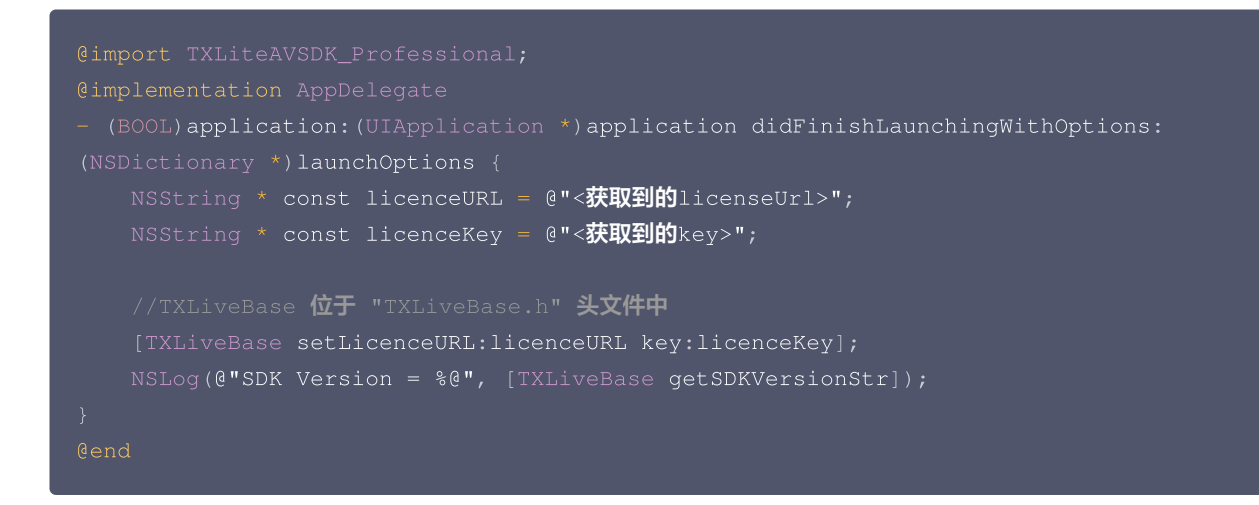

## 常见问题

## 1. LiteAVSDK 是否支持后台运行?

**支持**,如需要进入后台仍然运行相关功能,操作如下:

1. 选中当前工程项目,选择 Signing&Capabilities ,单击左上角 "+",如图所示:

|                    |                     | General | Signing & Capabilities | Resource Tags | Info | Build Settings | Build Phases | Build Rules |
|--------------------|---------------------|---------|------------------------|---------------|------|----------------|--------------|-------------|
| PRO IECT           | + All Debug Release | 9       |                        |               |      |                |              |             |
| 🛃 MLVB-API-Example | > Signing (Debug)   |         |                        |               |      |                |              |             |
| TARGETS            | > Signing (Release) |         |                        |               |      |                |              |             |
| MLVB-API-Example   |                     |         |                        |               |      |                |              |             |

## 2. 选择 Background Modes。

腾讯云

| MLVB-API-Example-OC  |                                                                                                    |
|----------------------|----------------------------------------------------------------------------------------------------|
|                      | General Signing & Capabilities Resource Tags Info Build Settings Build Phases Build Rules                                                                                                    |
| PROJECT              | + All Debug Release                                                                                                    |
| 🛃 MLVB-API-Example   | > Signing (Debug)                                                                                                    |
| TARGETS              | > Signing (Release)                                                                                                    |
| 🙆 MLVB-API-Example   |                                                                                                    |
| C TXReplayKit_Screen | Background Modes     S      Background Modes     S     S |
|                      | Background Modes                                                                                                    |
|                      |                                                                                                    |
|                      |                                                                                                    |
|                      | Declaration dMades                                                                                                    |
|                      | Background Modes                                                                                                    |
|                      | Background Modes specifies that the app provides specific                                                                                                    |
|                      | background services and must be allowed to continue<br>running while in the background. These keys should be used                                                                                                    |
|                      | sparingly and only by apps providing the indicated services.                                                                                                    |
|                      | those alternatives should be used instead.                                                                                                    |
|                      |                                                                                                    |
|                      |                                                                                                    |
|                      |                                                                                                    |
|                      |                                                                                                    |
|                      |                                                                                                    |
|                      |                                                                                                    |
|                      |                                                                                                    |

3. 在 Background Modes中勾选 Audio, AirPlay and Picture in Picture,如下图所示:

| )                    |                     | General | Signing & Capabilities | Resource Tags  | Info      | Build Settings     | Build Phases    | Build Rules |
|----------------------|---------------------|---------|------------------------|----------------|-----------|--------------------|-----------------|-------------|
| PROJECT              | + All Debug Release |         |                        |                |           |                    |                 |             |
| MLVB-API-Example     | > Signing (Debug)   |         |                        |                |           |                    |                 |             |
| TARGETS              | > Signing (Release) |         |                        |                |           |                    |                 |             |
| MLVB-API-Example     | Sackground Modes    | i       |                        |                |           |                    |                 |             |
| J TXReplayKit_Screen |                     |         |                        | Modes 🗹 Audio, | AirPlay,  | and Picture in Pic | ture            |             |
|                      |                     |         |                        | Locati         | on upda   | tes                |                 |             |
|                      |                     |         |                        |                | over iP   | sory communicati   | on              |             |
|                      |                     |         |                        | Uses E         | Bluetoot  | h LE accessories   |                 |             |
|                      |                     |         |                        | Acts a         | s a Blue  | tooth LE accessory | /               |             |
|                      |                     |         |                        | Backg          | round fe  | tch                |                 |             |
|                      |                     |         |                        | Remot          | e notific | ations             |                 |             |
|                      |                     |         |                        | Backg          | round pi  | rocessing          |                 |             |
|                      |                     |         |                        |                |           |                    |                 |             |
|                      |                     |         |                        | Add cap        | abilities | by clicking the "+ | " button above. |             |

## 2. 项目里面同时集成了直播 SDK/实时音视频/播放器等 LiteAVSDK 系列的多个 SDK 报符号冲突问题怎么 解决?

如果集成了2个或以上产品(直播、播放器、TRTC、短视频)的 LiteAVSDK 版本,编译时会出现库冲突问题,因为有些 SDK 底层库有 相同符号文件,这里建议只集成一个全功能版 SDK 可以解决,直播、播放器、TRTC、短视频这些都包含在一个 SDK 里面。具体请参见

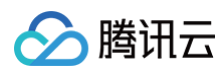

SDK 下载。

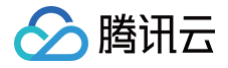

## Android

最近更新时间: 2025-06-04 17:30:31

本文主要介绍如何快速地将腾讯云 LiteAVSDK(Android)集成到您的项目中,按照如下步骤进行配置,就可以完成 SDK 的集成工作。 下面以全功能的 全功能版 SDK 为例:

## 开发环境要求

- Android Studio 2.0+。
- Android 4.1 (SDK API 16)及以上系统。

## 集成 SDK (aar)

您可以选择使用 Gradle 自动加载的方式,或者手动下载 aar 再将其导入到您当前的工程项目中。

## 方法一: 自动加载 (aar)

因为 jcenter 已经下线,您可以通过在 gradle 配置 mavenCentral 库,自动下载更新 LiteAVSDK。 只需要用 Android Studio 打开需要集成 SDK 的工程,然后通过简单的四个步骤修改 build.gradle 文件,就可以完成 SDK 集成:

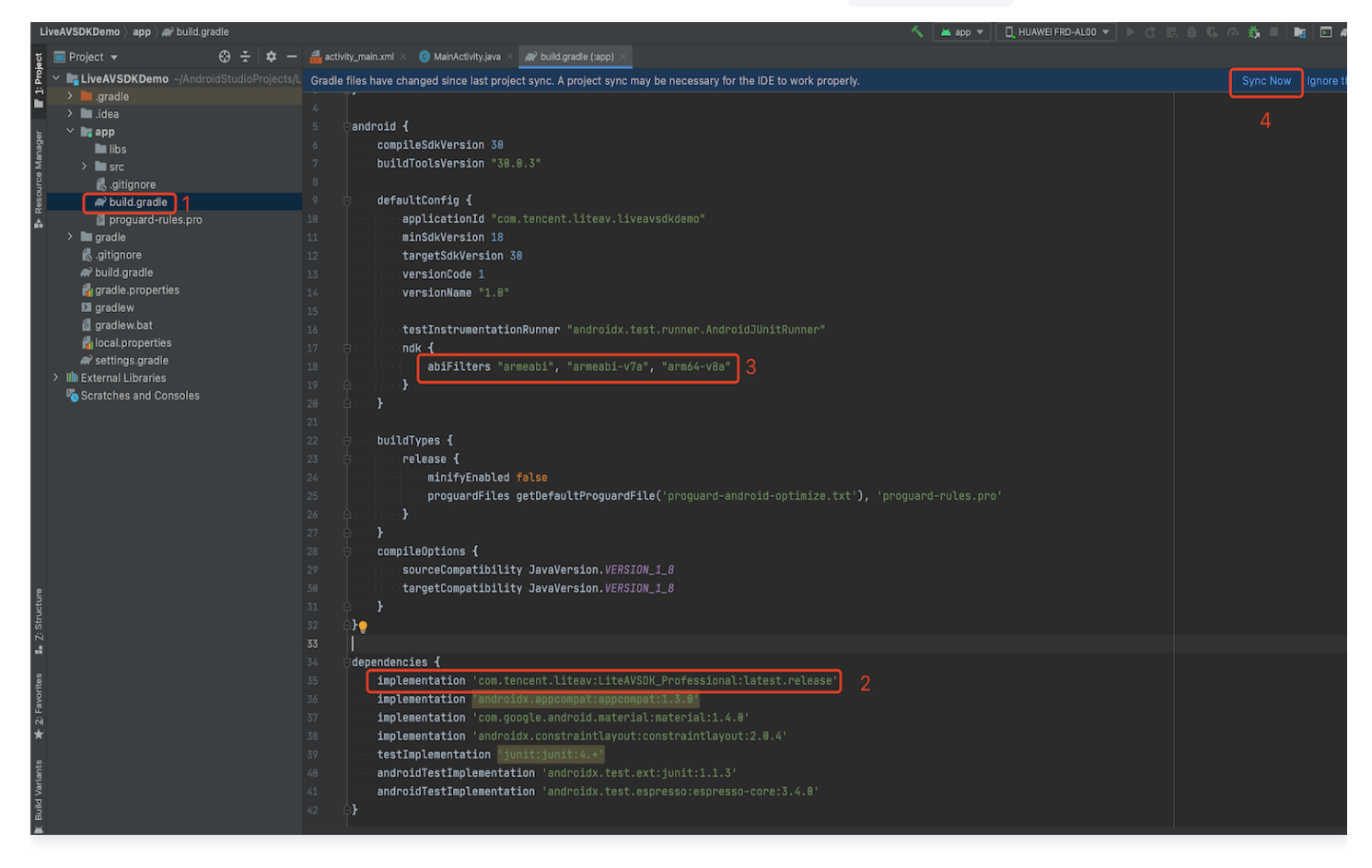

- 1. 打开 app 下的 build.gradle。
- 2. 在 dependencies 中添加 LiteAVSDK 的依赖。

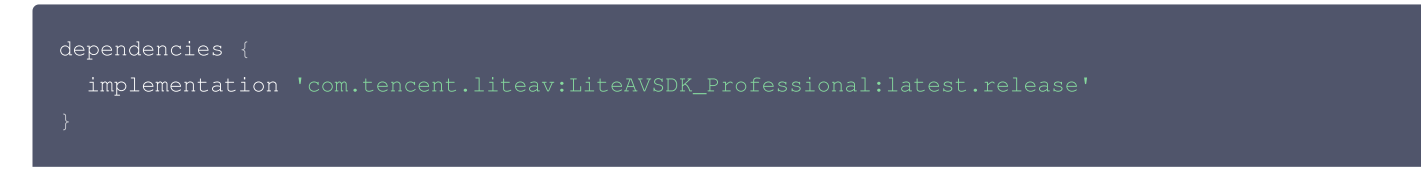

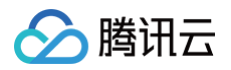

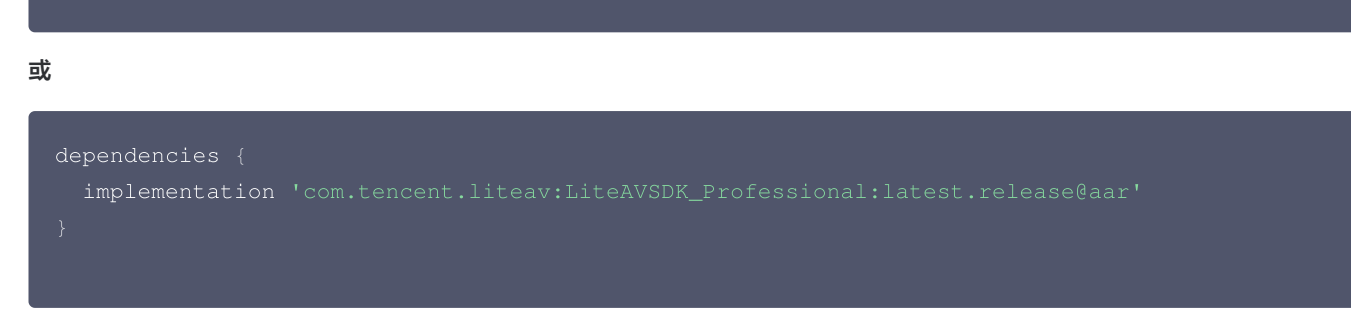

3. 在 defaultConfig 中,指定 App 使用的 CPU 架构(目前 LiteAVSDK 支持 armeabi、 armeabi-v7a 和 arm64-v8a)。

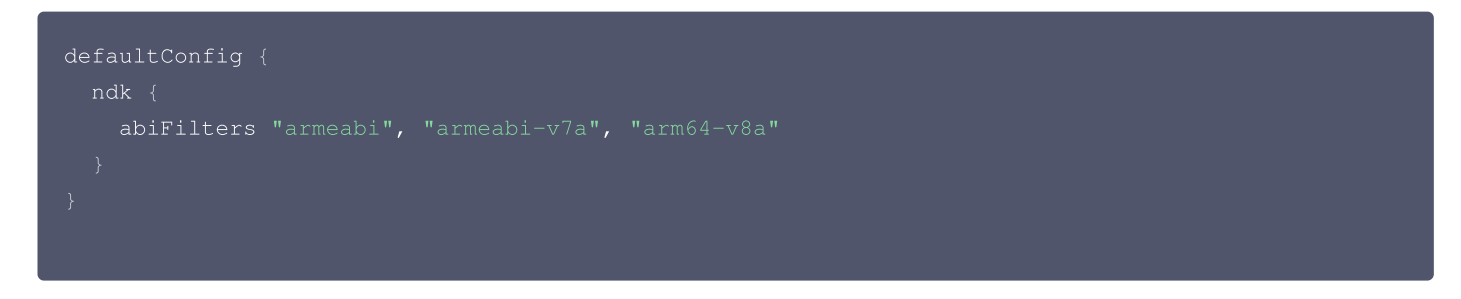

4. 单击 🕩 Sync Now 同步 SDK,如果您的网络连接 mavenCentral 没有问题,很快 SDK 就会自动下载集成到工程里。

## 方法二:手动下载(aar)

如果您的网络连接 mavenCentral 有问题,也可以手动下载 SDK 集成到工程里:

- 1. 下载 LiveAVSDK ,下载完成后进行解压。
- 2. 将下载文件解压之后 SDK 目录下的 aar 文件拷贝到工程的 app/libs 目录下:

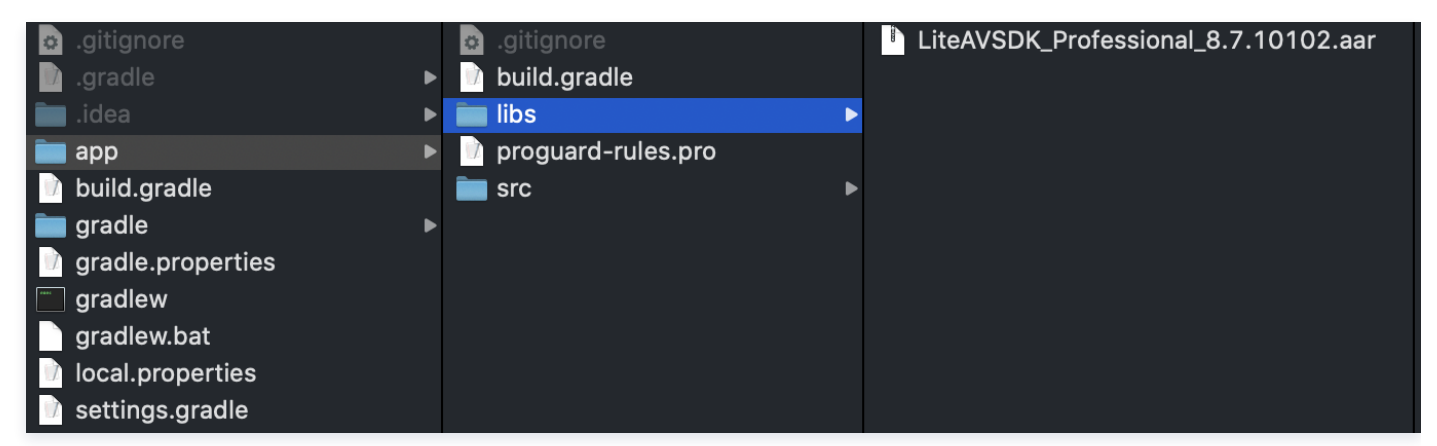

3. 在工程根目录下的 build.gradle 中,添加 flatDir,指定本地仓库路径。

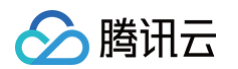

| 📄 Project 🗸 🗇 😤 🛱 🗕                                                                                                    | 🏭 activity_main.xml 🗶 👩 MainActivity java 🗶 🙀 LiteAVSDKDemo 🗶 🙀 app 🗴                                                                                                    |
|----------------------------------------------------------------------------------------------------|----------------------------------------------------------------------------------------------------|
| w LiteAVSDKDemo ~/LiteAVSDKDemo     w gradle     w gradle     w gradle     w gradle     w gradle     w gradle     w wrapper     d. aitionore     abiuid gradle                                   | <pre>// Top-level build file where you can add configuration options common to all sub-projects/modules. // Top-level buildscript {     pouldscript {         repositories {             google()             jcenter()             7             </pre> |
| <ul> <li>              gradle: properties             <u>a</u> gradlew             <u>a</u> gradlew. bat<br/><u>b</u> LiteAVSDKDemo.iml             <u>a</u>, Lica.l properties      </li> </ul> | <pre>8 } 9 dependencies { 10 classpath 'com.android.tools.build:gradle:3.3.2' 11</pre>                                                                                                    |
| <ul> <li>Settings.gradle</li> <li>▶ IIII External Libraries</li> <li>Scratches and Consoles</li> </ul>                                                                                           | <pre>12 // NOTE: Do not place your application dependencies here; they belong<br/>13 // in the individual module build.gradle files<br/>14 // }<br/>15 //</pre>                                                                                          |
|                                                                                                    | <pre>16 17 Gallprojects { 18  repositories { 19  google() 20  icenter() 21  flatDir { 22  dirs 'libs' 23  } 24  } 25  { 26 27  Gtask clean(type: Delete) { 28  delete rootProject.buildDir 29  } 30 </pre>                                               |

4. 添加 LiteAVSDK 依赖,在 app/build.gradle 中,添加引用 aar 包的代码。

| Lite  | eAVSDKDemo 〉 app 👌 🛹 build.gradle               |                                                                                                    |
|-------|-------------------------------------------------|----------------------------------------------------------------------------------------------------|
| lect  | 🔲 Project 👻 😌 🛨 🗘                               | $\not\!\!\!\!\!\!\!\!\!\!\!\!\!\!\!\!\!\!\!\!\!\!\!\!\!\!\!\!\!\!\!\!\!\!\!\!$                                                                                                    |
| _Pro  | 🖊 📭 LiteAVSDKDemo ~/AndroidStudioProjects/Lite/ | 1 plugins {                                                                                                    |
| ÷.    | Igradle                                         | 2 id 'com.android.application'                                                                                                    |
|       | 🕨 🖿 .idea                                       | 3 令}                                                                                                    |
| -     | 🔻 📑 app                                         |                                                                                                    |
| age   | ▼ 📜 libs                                        | 5 candroid {                                                                                                    |
| lan   | LiteAVSDK Professional 8.7.10102.aar            | 6 compileSdkVersion 30                                                                                                    |
| Ge A  | ► STC                                           | 7 buildToolsVersion "30.0.2"                                                                                                    |
| our   | aitignore                                       |                                                                                                    |
| Res   |                                                 | 9 etaultonig {                                                                                                    |
| •     |                                                 | 10 applicationId "com.tencent.liteav.liteavsdkdemo"                                                                                                    |
| 0.014 | proguard-rules.pro                              | 11 min5dkVersion 18                                                                                                    |
|       |                                                 | 12 targetsakversion 30                                                                                                    |
|       | gitignore                                       | 13 VersionCode I                                                                                                    |
|       | a build.gradle                                  | 14 Versionname "1.0"                                                                                                    |
|       | 🚮 gradle.properties                             | 15 testInstrumentationBurner Vendreidy test suppor Andreid/WeitBurner/                                                                                                    |
|       | 🖸 gradlew                                       | 17 and 17 and 17 and 10 and 10 a test, runner, And 10 ao and 10 and 10 a |
|       | 🖆 gradlew.bat                                   | 12 ahFiltars "armeabi" "armeabi_v7a" "arm6A_v8a"                                                                                                    |
|       | 👘 local.properties                              |                                                                                                    |
|       | 🗬 settings.gradle                               |                                                                                                    |
| ►     | IIIII External Libraries                        |                                                                                                    |
|       | 🏹 Scratches and Consoles                        | 22 buildTypes {                                                                                                    |
|       |                                                 | 23 release {                                                                                                    |
|       |                                                 | 24 minifyEnabled false                                                                                                    |
|       |                                                 | 25 proguardFiles getDefaultProguardFile('proguard-android-optimize.txt'), 'proguard-rules.pro'                                                                                                    |
|       |                                                 | 26 🕒 }                                                                                                    |
|       |                                                 | 27 🗘 }                                                                                                    |
|       |                                                 | 28                                                                                                    |
|       |                                                 |                                                                                                    |
|       |                                                 | 30 > dependencies {                                                                                                    |
|       |                                                 | <pre>31 implementation(name:'LiteAVSDK_Professional_8.7.10102', ext:'aar')</pre>                                                                                                    |
|       |                                                 | 32 implementation 'androidx.appcompat:appcompat:1.3.0'                                                                                                    |
|       |                                                 | 33 implementation 'com.google.android.material:material:1.3.0'                                                                                                    |
|       |                                                 | 34 💡 implementation 'androidx.constraintlayout:constraintlayout:2.0.4'                                                                                                    |
|       |                                                 | 35 testImplementation 'junit:junit:4.+'                                                                                                    |
|       |                                                 | 36 androidTestImplementation 'androidx.test.ext:junit:1.1.2'                                                                                                    |
|       |                                                 | 37 androidTestImplementation 'androidx.test.espresso-core:3.3.0'                                                                                                    |
| ure   |                                                 | 38 <b>○}</b>                                                                                                    |
|       |                                                 |                                                                                                    |
|       |                                                 |                                                                                                    |
|       |                                                 |                                                                                                    |

mplementation(name:'LiteAVSDK\_Professional\_8.7.10102', ext:'aar')

5. 在 app/build.gradle 的 defaultConfig 中,指定 App 使用的 CPU 架构(目前 LiteAVSDK 支持 armeabi、armeabi-v7a 和 arm64-v8a)。

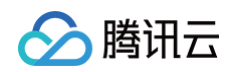

| de | efaultConfig {                        |
|----|---------------------------------------|
|    | ndk {                                 |
|    | abiFilters "armeabi-v7a", "arm64-v8a" |
|    |                                       |
| }  |                                       |

6. 单击 Sync Now 按钮同步 SDK,完成 LiteAVSDK 的集成工作。

## 集成 SDK (jar)

如果您不想集成 aar 库,也可以通过导入 jar 和 so 库的方式集成 LiteAVSDK:

1. 下载 LiveAVSDK , 下载完成后进行解压。在 SDK 目录下找到 LiteAVSDK\_Professional\_xxx.zip (其中 xxx 为 LiteAVSDK 的版本号):

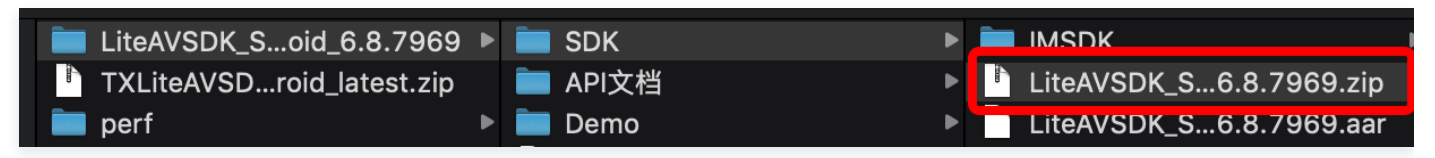

解压后得到 libs 目录,里面主要包含 jar 文件和 so 文件夹,文件清单如下:

| 💼 libs 🕨 | 🚞 arm64-v8a     | ▶ arm 64 架构的 so库 |
|----------|-----------------|------------------|
|          | 💼 armeabi       | ▶ arm 架构的 so 库   |
|          | 🚞 armeabi-v7a   | ▶ armv7a架构的so库   |
|          | 📄 liteavsdk.jar | jar 核心交件         |

2. 将解压得到的 jar文件和 armeabi、armeabi-v7a、arm64-v8a 文件夹拷贝到 app/libs 目录下。

|   | 🗖 арр             |   | app.iml            |   | 🖿 arm64-v8a 🛛 🗸   |   |
|---|-------------------|---|--------------------|---|-------------------|---|
|   | build.gradle      |   | 🖿 build            | ► | 💼 armeabi 🛛       | • |
|   | 🗖 gradle          | ► | build.gradle       |   | 💼 armeabi-v7a 🛛 🛛 | • |
| ą | gradle.properties |   | 🚞 libs             |   | 📄 liteavsdk.jar   |   |
|   | gradlew           |   | proguard-rules.pro |   |                   |   |
|   | gradlew.bat       |   | i src              | ► |                   |   |
|   | LiteAVSDKDemo.iml |   |                    |   |                   |   |
| đ | local.properties  |   |                    |   |                   |   |
|   | settings.gradle   |   |                    |   |                   |   |
|   |                   |   |                    |   |                   |   |

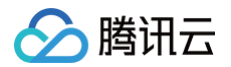

3. 在 app/build.gradle 中,添加引用 jar 库的代码。

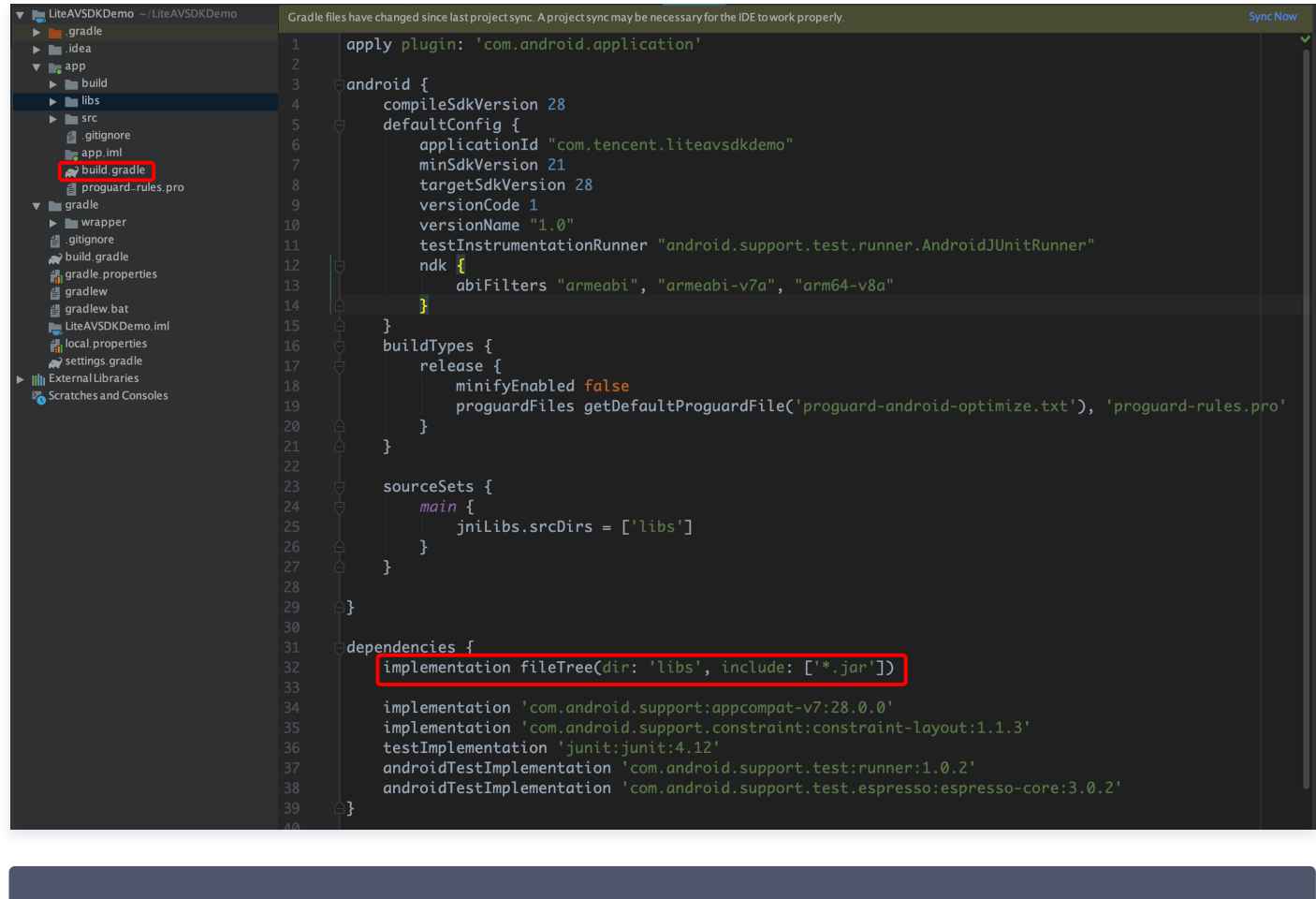

dependencies.

```
implementation fileTree(dir:'libs', include:['*.jar'])
```

```
}
```

4. 在工程根目录下的 build.gradle 中,添加 flatDir,指定本地仓库路径。

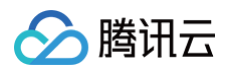

5. 在 app/build.gradle 中,添加引用 so 库的代码。

| ▼ 🚬 LiteAVSDKDemo ~/LiteAVSDKDemo                                                                                                    | Gradle files have changed since last project sync. A project sync may be necessary for the IDE to work properly.                                                                                                    | Sync Now |
|----------------------------------------------------------------------------------------------------|----------------------------------------------------------------------------------------------------|----------|
| <ul> <li>idea</li> <li>idea</li> <li>idea</li> <li>idea</li> <li>ibs</li> <li>is src</li> <li>gliginore</li> <li>app.inil</li> <li>build gradle</li> <li>proguard.rules.pro</li> <li>gradle</li> <li>gradle</li> <li>gradle</li> <li>ingrade.properties</li> <li>gradlew</li> <li>gradlew</li> <li>iticAVSDKDemo.imil</li> <li>ical.properties</li> <li>gradle</li> <li>External Libraries</li> <li>Scratches and Consoles</li> </ul> | <pre>Grade mes have changed since histproject sync. Aproject sync may be necessary for the IDE towork property. apply plugin: 'com.android.application' compileSdkVersion 28 defaultConfig {     applicationId "com.tencent.liteavsdkdemo"     minSdkVersion 28     versionCode 1     versionName "1.0"     testInstrumentationRunner "android.support.test.runner.AndroidJUnitRunner"     ndk {         abiFilters "armeabi", "armeabi-v7a", "arm64-v8a"         s</pre> | es.pro'  |
|                                                                                                    | <pre>21</pre>                                                                                                    |          |

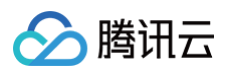

6. 在 app/build.gradle 的 defaultConfig 中,指定 App 使用的 CPU 架构(目前 LiteAVSDK 支持 armeabi、 armeabi-v7a 和 arm64-v8a) 。

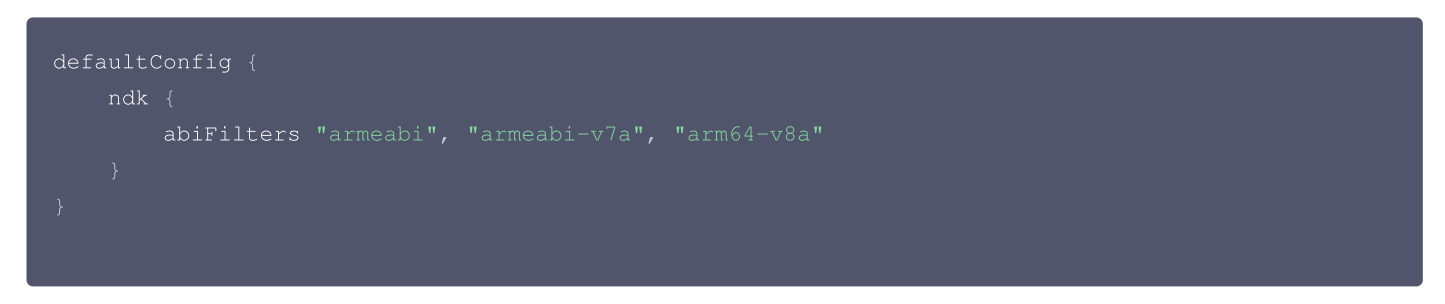

7. 单击 Sync Now 同步 SDK,完成 LiteAVSDK 的集成工作。

## 配置 App 打包参数

| <ul> <li>&gt; build</li> <li>&gt; src</li> <li>&gt; .gitignore</li> <li>✓ build.gradle</li> <li>♥ proguard-rules.pro</li> <li>&gt; Applet</li> <li>&gt; Basic</li> </ul> | M | 44<br>45<br>46<br>47<br>48<br>49<br>50<br>51<br>52 | <pre>'proguard-rules.pro' } packagingOptions {     pickFirst '**/libc++_shared.so' } dexOptions {     jumboMode true     if the the true     if the true     if the true     i</pre> |
|----------------------------------------------------------------------------------------------------|---|----------------------------------------------------|----------------------------------------------------------------------------------------------------|
| <pre>packagingOptions {     pickFirst '**/libc++_shared.so' }</pre>                                                                                                    |   |                                                    |                                                                                                    |

## 配置 App 权限

在 AndroidManifest.xml 中配置 App 的权限, LiteAVSDK 需要以下权限:

```
<uses-permission android:name="android.permission.INTERNET" />
<uses-permission android:name="android.permission.ACCESS_NETWORK_STATE" />
<uses-permission android:name="android.permission.ACCESS_WIFI_STATE" />
<uses-permission android:name="android.permission.WRITE_EXTERNAL_STORAGE" />
<uses-permission android:name="android.permission.READ_EXTERNAL_STORAGE" />
<uses-permission android:name="android.permission.RECORD_AUDIO" />
<uses-permission android:name="android.permission.MODIFY_AUDIO_SETTINGS" />
<uses-permission android:name="android.permission.BLUETOOTH" />
<uses-permission android:name="android.permission.CAMERA" />
<uses-permission android:name="android.permission.READ_PHONE_STATE" />
<uses-permission android:name="android.permission.READ_PHONE_STATE" />
<uses-permission android:name="android.permission.READ_PHONE_STATE" />
<uses-permission android:name="android.permission.READ_PHONE_STATE" />
<uses-permission android:name="android.permission.READ_PHONE_STATE" />
<uses-permission android:name="android.permission.READ_PHONE_STATE" />
<uses-permission android:name="android.permission.READ_PHONE_STATE" />
<uses-permission android:name="android.permission.READ_PHONE_STATE" />
<uses-permission android:name="android.permission.READ_PHONE_STATE" />
<uses-permission android:name="android.permission.READ_PHONE_STATE" />
<uses-permission android:name="android.permission.READ_PHONE_STATE" />
<uses-permission android:name="android.permission.READ_PHONE_STATE" />
<uses-permission android:name="android.permission.READ_PHONE_STATE" />
<uses-permission android:name="android.permission.READ_PHONE_STATE" />
<uses-permission android:name="android.permission.READ_PHONE_STATE" />
<uses-permission android:name="android.permission.READ_PHONE_STATE" />
<uses-permission android:name="android.permission.READ_PHONE_STATE" />
<uses-permission android:name="android.permission.READ_PHONE_STATE" />
</uses-permission android:name="android.permission.READ_PHONE_STATE" />
</uses-permission android:name="android.permission.READ_PHON
```

## 配置 License 授权

单击 License 申请 获取测试用 License,具体操作请参见 测试版 License 。您会获得两个字符串:一个字符串是 licenseURL,另一 个字符串是解密 key。

在您的 App 调用全功能版 SDK 相关功能之前(建议在 Application类中)进行如下设置:

public class MApplication extends Application {

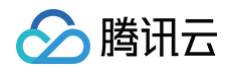

| 00v | erride                                                                        |
|-----|-------------------------------------------------------------------------------|
|     |                                                                               |
|     |                                                                               |
|     | String licenceURL = ""; // 获取到的 licence url                                   |
|     | String licenceKey = ""; // 获取到的 licence key                                   |
|     | <pre>TXLiveBase.getInstance().setLicence(this, licenceURL, licenceKey);</pre> |
|     |                                                                               |
|     |                                                                               |
|     |                                                                               |

## 设置混淆规则

在 proguard-rules.pro 文件中,将 LiteAVSDK 相关类加入不混淆名单:

-keep class com.tencent.\*\* { \*; }

## 常见问题

## 1. Android 端使用 LiteAVSDK 录屏/屏幕共享功能必现 crash 问题怎么解决?

请您先检查下项目里面 targetSdkVersion 设置,如果设置的29那么运行 Android 10 设备使用录屏共享会触发闪退问题。原因是安卓隐 私策略有更改,解决办法需要启动前台 service,并指定 type 为 mediaProjection 即可,不需要在 Service 里面调用 startScreenCapture。

## 2. 项目里面同时集成了直播 SDK/实时音视频/播放器等 LiteAVSDK 系列的多个 SDK 报符号冲突问题怎么 解决?

如果集成了2个或以上产品(直播、播放器、TRTC、短视频)的 LiteAVSDK 版本,编译时会出现库冲突问题,因为有些 SDK 底层库有 相同符号文件,这里建议只集成一个全功能版 SDK 可以解决,直播、播放器、TRTC、短视频这些都包含在一个 SDK 里面。具体请参见 SDK 下载 。

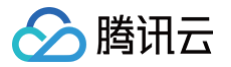

## 微信小程序

最近更新时间: 2024-07-15 17:56:21

以下视频将为您讲解直播 SDK 如何快速集成到微信小程序:

观看视频

## 一、注册小程序

注册小程序请单击 微信公众平台 ,完成注册后,在小程序管理页面的**开发 > 开发管理 > 开发设置**中记录下小程序 AppID 供后面使用。

## ▲ 注意

必须以非个人主体类型进行注册,否则无法开通 <live-pusher> 和 <live-player> 这两个标签。

## 二、开通标签使用权限

出于政策和合规的考虑,微信暂时没有放开所有小程序对 <live-pusher> 和 <live-player> 标签的支持:
目前支持这两个标签的类目如下表格所示(只有非个人主体才有以下类目):

| 一级类目/<br>主体类型 | 二级类目       | 资质要求                                                                                                    | 类目适用范围                                                                                                    | 小程序直播内容场景                                                                                   |
|---------------|------------|----------------------------------------------------------------------------------------------------|----------------------------------------------------------------------------------------------------|---------------------------------------------------------------------------------------------|
| 社交            | 直播         | (3选1):<br>1.《信息网络传播视听节目许可证》<br>2.《网络文化经营许可证》(经营范<br>围含网络表演)3.《统一社会信用代<br>码》及《情况说明函件》(适用于政<br>府主体)                                        | 适用于提供在线直播等服<br>务<br>注意:<br>1. 如提供时政信息服<br>务,需补充:时政信<br>息类目<br>2. 选择该类目后首次提<br>交代码审核,需经当<br>地互联网主管机关审<br>核确认,预计审核时<br>长7天左右 | 涉及娱乐性质,如明星<br>直播、生活趣事直播、<br>宠物直播等。选择该类<br>目后首次提交代码审<br>核,需经当地互联网主<br>管机关审核确认,预计<br>审核时长7天左右 |
| 教育            | 在线视频课<br>程 | (5选1):<br>1.《事业单位法人证书》(适用公立<br>学校)<br>2.区、县级教育部门颁发的《民办学<br>校办学许可证》(适用培训机构)<br>3.《信息网络传播视听节目许可证》<br>4.全国校外线上培训管理服务平台备<br>案<br>5.教育部门的批准文件 | 适用于教育行业提供,网<br>课、在线培训、讲座等教<br>育类视频/直播等服务                                                                                   | 网课、在线培训、讲座<br>等教育类直播                                                                        |
| 医疗            | 互联网医院      | (2选1):<br>1. 卫生健康部门的《设置医疗机构批<br>准书》;<br>2. 合作医院的《医疗机构执业许可<br>证》与执业登记机关的审核合格文件                                                            | 适用于互联网医院主体/<br>医疗服务平台提供在线看<br>诊、疾病咨询等线上医疗<br>服务                                                                            | 问诊、大型健康讲座等<br>直播                                                                            |
|               | 公立医疗机<br>构 | 《医疗机构执业许可证》与《事业单<br>位法人证书》                                                                                                    | 适用于公立医疗机构提供<br>的就医、健康咨询/问<br>诊、医疗保健信息等服务                                                                                   |                                                                                             |

|    | 银行                      | (2选1):<br>1.《金融许可证》<br>2.《金融机构许可证》                                                                                                    | 适用于提供银行业务在线<br>服务或交易等服务                                           |                              |
|----|-------------------------|----------------------------------------------------------------------------------------------------|-------------------------------------------------------------------|------------------------------|
|    | 信托                      | (2选1):<br>1.《金融许可证》<br>2.《金融机构许可证》                                                                                                    | 适用于提供信托理财业务<br>在线服务或交易等服务                                         |                              |
|    | 公募基金                    | (3选1):<br>1.《经营证券期货业务许可证》且业<br>务范围必须包含"基金"<br>2.《基金托管业务许可证》<br>3.《基金销售业务资格证书》                                                                                                    | 适用于基金管理公司从事<br>股票、债券等金融工具的<br>投资服务                                |                              |
|    | 私募基金                    | (2选1):<br>1.《私募基金备案证明》<br>2.《私募投资基金管理人登记证书》                                                                                                    | 仅适用于私募基金展示、<br>介绍、咨询等服务 注:<br>暂不支持涉及私募产品公<br>开募集或在线交易等服务          |                              |
|    | 证券/期货                   | 《经营证券期货业务许可证》                                                                                                    | 适用于提供证券资讯、证<br>券咨询、证券期货经营等<br>的在线服务                               |                              |
|    | 证券、期货<br>投资咨询           | (2选1):<br>1.《证券投资咨询业务资格证书》<br>2.《经营证券期货业务许可证》                                                                                                    | 适用于提供证券、期货投<br>资等在线咨询服务                                           |                              |
| 金融 | 保险                      | <ul> <li>(8选1):</li> <li>1.《保险公司法人许可证》</li> <li>2.《经营保险业务许可证》</li> <li>3.《保险营销服务许可证》</li> <li>4.《经营保险代理业务许可证》</li> <li>5.《经营保险经纪业务许可证》</li> <li>6.《经营保险公估业务许可证》</li> <li>7.《经营保险资产管理业务许可证》</li> <li>8.《保险兼业代理业务许可证》</li> </ul> | 适用于提供保险业务在线<br>服务或交易等服务                                           | 金融产品视频客服理<br>赔、金融产品推广直播<br>等 |
|    | 征信业务                    | (2选1):<br>1. 经营个人征信业务:《个人征信业<br>务经营许可证》、《营业执照》<br>2. 经营企业征信业务:经所在地的中<br>国人民银行及其派出机构备案的《企<br>业征信业务经营备案证》、《营业执<br>照》                                                                                                    | 适用于银行或征信机构提<br>供征信业务服务,包括:<br>信贷记录、逾期记录、失<br>信人查询等                |                              |
|    | 新三板信息<br>服务平台           | 全国中小企业股份转让系统有限责任<br>公司的书面许可与《非经营性互联网<br>信息服务备案核准 》                                                                                                    | 适用于提供新三板信息行<br>情资讯等服务                                             |                              |
|    | 股票信息服<br>务平台(港<br>股/美股) | 《非经营性互联网信息服务备案核<br>准 》                                                                                                    | 适用于提供港股、美股行<br>情资讯、行情分析等服务<br>注:如提供股票交易服<br>务,需补充:金融业-证<br>券/期货类目 |                              |
|    | 消费金融                    | 银监会核准开业的审批文件与《金融<br>许可证》与《营业执照》                                                                                                    | 适用于提供消费金融线上<br>服务或交易等服务                                           |                              |

| <b>焪</b> 巾厶 |            |                                                                                                    |                                                                              |                                                   |
|-------------|------------|----------------------------------------------------------------------------------------------------|------------------------------------------------------------------------------|---------------------------------------------------|
|             |            |                                                                                                    |                                                                              |                                                   |
| 汽车          | 汽车预售服<br>务 | (3选1):<br>1. 汽车厂商:《营业执照》与《工信<br>部道路机动车辆生产企业准入许可》<br>2. 汽车经销商/4s店:《营业执照》<br>与《厂商授权销售文件》与《工信部<br>道路机动车辆生产企业准入许可》<br>3. 下属子/分公司:《营业执照》与<br>《工信部道路机动车辆生产企业准入<br>许可》与《股权关系证明函》(含双<br>方盖章) | 适用于提供汽车在线预付<br>款等服务 注:平台暂不<br>支持在线整车销售,如涉<br>及整车销售服务,建议改<br>为价格指导或移除相关功<br>能 | 汽车预售、推广直播                                         |
| 政府主体账<br>号  | -          | -                                                                                                    | -                                                                            | 政府相关工作推广直<br>播、领导讲话直播等                            |
| IT 科技       | 音视频设备      | 《中国国家强制性产品认证证书》                                                                                                    | 为多方提供电话会议/视<br>频会议等服务;智能家居                                                   | 适用于提供音视频设<br>备、信息技术设备、电<br>信终端设备等线下硬件<br>在线销售及服务。 |
|             | 多方通信       | 《增值电信业务经营许可证》(业务<br>范围需含"国内多方通信服务业务")                                                                                                    | 场景下控制摄像头                                                                     | 仅适用于为多方提供电<br>话会议/视频会议等服<br>务                     |
| 房地产服务       | 房地产营销      | (3选1):<br>1.《商品房预售许可证》<br>2.《商品房销售许可证》<br>3.《商品房现售备案证明》                                                                                                    | 房地产营销直播服务、在<br>线音视频带看等                                                       | 适用于房地产开发商提<br>供购房意向款、优惠<br>券、权益券等营销活动             |

🕛 说明

可申请直播标签的小程序类目以 微信文档 说明为主,小程序类目的资质要求详见 非个人主体类目申请。

• 符合类目要求的小程序,需要在小程序管理后台的**开发 > 接口设置**中自助开通推拉流标签的使用权限,如下图所示:

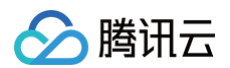

| ▲ 月五         FX 管理           ● 日         ● 日 </th <th></th> <th></th> <th></th> <th></th> <th></th> <th></th>                                                                                                    |                                                                                                    |                     |                                                                                                    |                     |                                          |                                  |  |
|----------------------------------------------------------------------------------------------------|----------------------------------------------------------------------------------------------------|---------------------|----------------------------------------------------------------------------------------------------|---------------------|------------------------------------------|----------------------------------|--|
| Image: State Partial: Partial: Partia: Partial: Partial: Partia                                                                                                    | ♠ 首页                                                                                                    | 开发                  | 管理                                                                                                    |                     |                                          |                                  |  |
| Image: Image: Image                                                                                                    |                                                                                                    | 开发                  | 设置 接口设置 安全中心 安全网关                                                                                                    |                     |                                          |                                  |  |
| Notes                                                                                                    | □ 管理                                                                                                    | 接口杯                 | <b>(現)</b>                                                                                                    |                     |                                          |                                  |  |
| ARRIG Arbitation   RARRIG Arbitation   RARRIG Machinoped Arbitation   RARRIG Machinoped Arbitation   RARRIG RARRIG   RARRIG Machinoped Arbitation   RARRIG RARRIG   RARRIG RARRIG   RARRIG RARRIG   RARRIG RARRIG   RARRIG RARRIG   RARRIG RARRIG   RARRIG RARRIG   RARRIG RARRIG   RARRIG RARRIG   RARR                                                                                                    | 版本管理                                                                                                    |                     |                                                                                                    |                     |                                          |                                  |  |
| IP GR         UP GR         UP GR         UP GR           IP GR         WX.chooseAddress         PA         WX.chooseAddress         PA         WX.chooseAddress         WX.chooseAddress         WX.chooseAddress         WX.chooseAddress         WX.chooseAddress         WX.chooseAddress         WX.chooseAddress         WX.chooseAddress         WX.chooseAddress         WX.chooseAddress<                                                                                                    | 成员管理                                                                                                    |                     |                                                                                                    |                     |                                          |                                  |  |
| I refere     Inc.     Inc. <td>用户反馈</td> <td>地理位</td> <td>2置</td> <td></td> <td></td> <td>批量升)</td>                                                                                                    | 用户反馈                                                                                                    | 地理位                 | 2置                                                                                                    |                     |                                          | 批量升)                             |  |
| Indem     wx.chooseAddress     FM     wx.chooseLocation       I WAR     RUMP-Victual 2 64/4     FM     FM       V MAR     WX.choosePoi     FM     FM       RUMP-Victual 2 64/4     FM     FM     FM       RUMP-Victual 2 64/4     FM     FM       RUMP-Victual 2                                                                                                    | 付费管理                                                                                                    |                     |                                                                                                    |                     |                                          |                                  |  |
| Total     Partin     Partin     Partin     Partin       ****     ****     ****     ****     ****     ****     *****     *****     ******     *******     ************************************                                                                                                    | 门店管理                                                                                                    | WX.                 | chooseAddress                                                                                                    | 开通                  | wx.chooseLocation                        | 开通                               |  |
| Image: Status     Mich     Mich     Mic                                                                                                    | Th 4t                                                                                                    | 获取                  | 用户收货地址 查看详情                                                                                                    |                     | 打开地图选择位置 查看详情                            |                                  |  |
| Pate     wx.choosePoi     prior     mx.celfuzzy.coction     prior       REMo     prior     prior     prior     prior     prior     prior       REMO     prior     prior     prio                                                                                                    | ■■ 4JIE                                                                                                    |                     |                                                                                                    |                     |                                          |                                  |  |
| Allef wx.choosePoi Fd wx.choosePoi Fd   RXD FF FF RXD Fd   RXD FF FX RXD Fd   RXDF wx.celLocation FX RXD RXD   RXDF RXD RXD RXD RXD   RXDF RXD RXD RXD RXD   RXDF RXD RXD RXD RXD   RXDF RXD RXD RXD RXD   RXDF RXD RXD RXD RXD   RXDF RXD RXD RXD RXD   RXDF RXD RXD RXD RXD   RXDF RXD RXD RXD RXD   RXDF RXD RXD RXD RXD   RXDF RXD RXD RXD RXD   RXDF RXD RXD RXD RXD   RXDF RXD RXD RXD RXD   RXDF RXDF RXD RXD RXD   RXDF RXDF RXD RXD RXD   RXDF RXDF RXD RXD RXD   RXDF RXDF RXD RXD RXD   RXDF RXDF RXD RXD RXD   RXDF RXDF RXDF RXD RXD   RXDF RXDF RXDF RXD RXD   RXDF RXDF RXDF RXD RXD   RXDF RXDF RXDF RXD RXD   RXDF RXDF RXD RXD RXD                                                                                                    | 学生验证                                                                                                    |                     |                                                                                                    |                     |                                          |                                  |  |
| NEXP/MAR     DTF POL \$\RADARDEL_Q \QQ \QQ \QQ \QQ \QQ \QQ \QQ \QQ \QQ \                                                                                                    | 人脸核身                                                                                                    | WX.                 | choosePoi                                                                                                    | 开通                  | wx.getFuzzyLocation                      | 开通                               |  |
| Note                                                                                                    | 附近的小程序                                                                                                    | 打开                  | POI 列表选择位置 查看详情                                                                                                    |                     | 获取当前的模糊地理位置 查看详情                         |                                  |  |
| Notice         Notice                                                                                                    | 微信搜一搜                                                                                                    |                     |                                                                                                    |                     |                                          |                                  |  |
| <ul> <li>● 時前4</li> <li>● WX.QULLCCalLOI</li> <li>● BARP</li> <li>● WX.QULLCCalLOI</li> <li>● BARP</li> <li>● WX.QULLCCalLOI</li> <li>● BARP</li> <li>● BARP</li> <li>●</li></ul>                                                                                                    | 被信支付                                                                                                    |                     | cott contion                                                                                                    |                     | un and another Change                    |                                  |  |
| Nativity Betweender und water all   Nativity Betweender und water all   Nativity Maximum   Nativity Maximum   Nativity Maxi                                                                                                    | 购初订单                                                                                                    | <b>WX.</b><br>۵۴ פט | Set Docation                                                                                                    | 暂无权限 ③              | wx.on_ocationChange<br>些研究时地理位置空化事件 查查详情 | 暂无权限 ③                           |  |
| Name       PK VBA       Ref     wx.startLocationUpdate       Tagala     Tag/NBFA/DA (Date) Hajeda (Data) & gelifik       Tagala     Tag/NBFA/DA (Date) Hajeda (Data) & gelifik       Tagala     Tag/NBFA/DA (Date) Hajeda (Data) & gelifik       Tagala     Tag/NBFA/DA (Date) Hajeda (Data) & gelifik       Tagala     Tage       Tagala     Tage/NBFA/DA (Date) Hajeda (Data) & gelifik       Tagala     Tage/NBFA/DA (Date) Hajeda (Data) & gelifik       Tagala     Tage/NBFA/DA (Date) Hajeda (Data) & gelifik       Tagala     Tage/NBFA/DA (Date) Hajeda (Data) & gelifik       Tagala     Tage/NBFA/DA (Date) Hajeda (Data) & gelifik       Tagala     Tage/NBFA/DA (Date) Hajeda (Data) & gelifik       Tagala     Tage/NBFA/DA (Date) Hajeda (Data) & gelifik       Tagala     Tage/NBFA/DA (Data) Hajeda (Data) & gelifik                                                                                                    | 物液肥条。                                                                                                    | 3лна.               | コ府は2464国に組、地区 単音呼(月                                                                                                    |                     | 四利天约4年四年文10年11年1月                        |                                  |  |
| Note     wx.startLocationUpdate     wx.startLocationUpdate     wx.startLocationUpdate     mx.startLocationUpdate     mx.startLocationUpdate                                                                                                    | 硬件设备                                                                                                    |                     |                                                                                                    |                     |                                          |                                  |  |
| 正確違         正式(限合         正式(限合         正式(限合         正式(限合         正式(限合         正式(R)         正式(R) <th []<="" t<="" td=""><td>雪服</td><td>wx</td><td>startLocationUpdate</td><td></td><td>wx.startLocationUpdateBackground</td><td></td></th>                                                                                                    | <td>雪服</td> <td>wx</td> <td>startLocationUpdate</td> <td></td> <td>wx.startLocationUpdateBackground</td> <td></td> | 雪服                  | wx                                                                                                    | startLocationUpdate |                                          | wx.startLocationUpdateBackground |  |
| 東面内培具人<br>小母方描合<br>支払指力         大田<br>日本2000         大田<br>日本2000         大田<br>日本2000         大田<br>日本2000         人日信外気がら<br>日本1000         「いーーーーーーーーーーーーーーーーーーーーーーーーーーーーーーーーーーーー                                                                                                    | 订阅消息                                                                                                    | 开启                  | 小程序进入前台时接收位置消息 查看详情                                                                                                    | 暂无权限 ⑦              | 开启小程序进入前后台时均接收位置消息 查看详情                  | 暂无权限 ⑦                           |  |
| 小塔序缩件     其他接口       文名相序     双人音视频为话     「Ive-player       文化式     ①     ①       开发理     在小塔序项目     ①       天双耳電     二路秀     「Ive-pusher     又相子向音观频准 重電評構       水塔序项目     上球公式     ①       上城に承     wx.shareToWeRun     BERKE ①       小塔序项目     小塔序立打于其微磁运动 重賞評構     ●                                                                                                    | 页面内容接入                                                                                                    |                     |                                                                                                    |                     |                                          |                                  |  |
| 文唱俳子         月也按□           確估以正         双人音视频对话         Iive-player         又封应音視現意 豊富详備         「ive-player           开发         在小语序内语言 豊富详備         「         「         「         「         「         「         「         「         「         「         「         「         「         「         「         「         「         「         「         「         「         「         「         「         「         「         「         「         「         「         」         」         「         」         」         」         「         」         」         」         」         」         」         」         」         」         」         」         」         」         」         」         」         」         」         」         」         」         」         」         」         」         」         」         」         」         」         」         」         」         」         」         」         』         」         』         』         』         』         』         』         』         』         』         』         』         』         』         』         』         』         』         』                                                                                                    | 小程序插件                                                                                                    | ++ //- /-           |                                                                                                    |                     |                                          |                                  |  |
|                                                                                                    | 交易组件                                                                                                    | 其他接                 | 1000000000000000000000000000000000000                                                                                                    | -                   |                                          |                                  |  |
| <ul> <li>         ・</li></ul>                                                                                                    | 微信认证                                                                                                    |                     |                                                                                                    |                     |                                          |                                  |  |
| 小女 开友     在小斑序央进行一对一级频度音频通话 意着详编     实对磁放音线频应 意着详编       开发耳鼻<br>五服务     Iive-pusher     小斑序灯包       水板长     小斑序/印酒     在小斑序内透行 多人窗视频通话       边腹/疗滑     wx.shareToWeRun     N元双原 ①       小斑原方拉行/于鲜酸结志的 童音详编     新元双原 ①                                                                                                    | (b) <b>T</b> (b)                                                                                                   | 双ノ                  | 人音视频对话                                                                                                    |                     | live-player                              |                                  |  |
| 开波環理 <th<< td=""><td></td><td>在小</td><td>程序内进行一对一视频或音频通话 宣看详情</td><td></td><td>实时播放音视频流 查看详情</td><td></td></th<<>                                                                                                    |                                                                                                    | 在小                  | 程序内进行一对一视频或音频通话 宣看详情                                                                                                    |                     | 实时播放音视频流 查看详情                            |                                  |  |
| 大変工具<br>立開务         Ive-pusher         小程序红包         开通           文明表示         文明表育者说频流 宣音详确         开通           小程序评测<br>透照记录         wx.shareToWeRun<br>小程序运动门+封锁信运动 宣音详确         新元反原 ①                                                                                                    | 开发管理                                                                                                    |                     |                                                                                                    |                     |                                          |                                  |  |
| 武服務     「We-pusher 小理JP5120 开通     文財及給意 雪音详情     近低     小理JP5120 开通     在小理JP6内或发红包 雪看详情     在小理JP6内或发红包 雪看详情     在小理JP6内或发红包 雪看详情     死x.shareToWeRun     小理序造动门+封键信运动 童音详情     不可用作内在行多人取频或音频通话 童音详情                                                                                                    | 开发工具                                                                                                    |                     |                                                                                                    |                     | 1.9.5.4.5                                |                                  |  |
| 学 成长         生の実務構造 EXATAL 当 目1111         生のパチが得通 EXATAL 当 目1111           小相序 得調<br>透規記承         wx.shareToWeRun<br>小相序运动门+封锁信运动 童童详猜         多人音视频通话<br>音小组序内查行多人取频率音频通话 童童详猜                                                                                                    | 云服务                                                                                                    | live                | pusner<br>品制在加格在 古美兰修                                                                                                    |                     | 小程序建设                                    | 开通                               |  |
| 小程序评算 <th<< td=""><td>♥ 成长</td><td>9483</td><td>and the second second s</td><td></td><td>LINEAR PARTY AND LEADING</td><td></td></th<<> | ♥ 成长                                                                                                    | 9483                | and the second second s |                     | LINEAR PARTY AND LEADING                 |                                  |  |
|                                                                                                    | 1.49 19 10 10 10                                                                                                   |                     |                                                                                                    |                     |                                          |                                  |  |
| ····································                                                                                                    | 予想の                                                                                                    | WX                  | shareToWeRun                                                                                                    |                     | 多人音视频通话                                  |                                  |  |
|                                                                                                    | ALIMPUT                                                                                                    | 小程                  | 序运动打卡到微信运动 查看详情                                                                                                    | 暂无权限 ⑦              | 在小程序内进行多人视频或音频通话 查看详情                    |                                  |  |

#### 🕛 说明

如果以上设置都正确,但小程序依然不能正常工作,可能是微信内部的缓存没更新,请删除小程序并重启微信后,再进行尝试。

## 三、开通云直播服务

#### 1. 申请开通视频直播服务

进入 云直播管理控制台 开通云直播服务。

#### 2. 添加自有域名

- 进入域名注册进行域名购买。您也可以通过其他域名服务商购买域名。
- 使用腾讯云的 域名备案 对已有域名进行备案。您也可以在其他域名服务商那进行备案。

#### ▲ 注意

根据国家工信部规定,域名必须进行备案,且备案时长需几个工作日,建议您提前进行备案,更多网站备案信息请参见 网站备 案。新备案成功的域名需要1天左右的时间同步到腾讯云服务器,添加该类域名时可能会显示域名未备案。

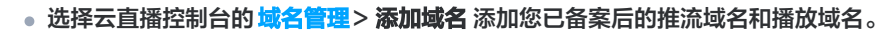

| 添加域名编辑标签 | 证书管理    |      |     |      |      | 輸入部分域名搜索 Q 🗘        |          |
|----------|---------|------|-----|------|------|---------------------|----------|
| 域名       | CNAME ( | 类型 ▼ | 场景  | 区域 ▼ | 状态 ▼ | 添加时间                | 操作       |
|          | 0       | 推流域名 | 云直播 | 全球地区 | 已启用  | 2021-09-02 10:35:04 | 管理 禁用 删除 |
|          | 0       | 推流域名 | 云直播 | 全球地区 | 已启用  | 2020-11-05 15:39:28 | 管理禁用删除   |
| 4        |         |      |     |      |      |                     |          |

#### 🕛 说明

腾讯云

- 添加成功后,云直播会生成一个对应的 CNAME 域名,您可通过域名管理的域名列表进行查看。
- 域名列表里面有一个 xxxx.livepush.myqcloud.com 的推流域名,这个是我们为您提供的测试域名,可以通过这个域名 进行推流测试,但强烈不建议您在正式的业务中使用这个域名作为推流域名。

#### 3. 域名 CNAME

在您添加域名成功后,您的域名需要指向腾讯云直播的云服务集群。根据域名列表中的提示,您需要在您注册的域名服务商处将域名解析地址 CNAME 到云直播控制台的域名列表中对应域名的 CNAME 地址,CNAME 添加方法请参见 CNAME 配置。

#### △ 注意

- CNAME 成功后通常需要一定时间生效,CNAME 不成功是无法使用腾讯云直播服务的。
- 域名 CNAME 成功后,在云直播控制台的 域名管理 列表中可见域名 CNAME 地址状态符号会由 ① 变成 ⊘。
- 如果 CNAME 操作后,检测始终不成功,建议您向您的域名注册服务商咨询。

#### 四、开通即时通信 IM 服务

进入 即时通信 IM 管理控制台,如果还没有开通服务,单击**立即开始**即可。如果是新认证的腾讯云账号,则即时通信 IM 的应用列表是空 的。更多详情请参见 一分钟跑通 Demo。

#### 即时通信 IM

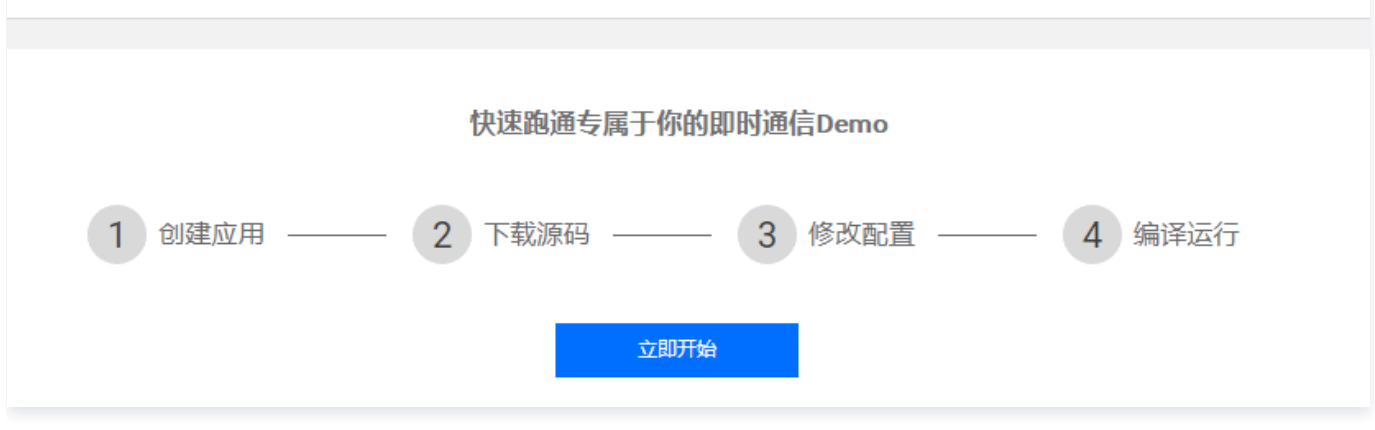

## 五、开通房间管理服务

#### 1. 创建应用
进入 云直播控制台 > 直播 SDK > 应用管理 页面,单击创建应用填写应用信息。完成创建后,您将会在应用列表中看到您创建的应用,记 录其 SDKAppID 信息,如下图所示:

| 云直播                                          |          | 应用管理                                                |                                      |                      |                                              |                     |             |          |      |
|----------------------------------------------|----------|-----------------------------------------------------|--------------------------------------|----------------------|----------------------------------------------|---------------------|-------------|----------|------|
| 器 概览 ■ 域名管理                                  |          | <ul> <li>移动直播连表现已升线</li> <li>旧版连表方案(RTM)</li> </ul> | 级至新版连裹方案(RTC),方言<br>P_ACC)现已下线,老用户仍可 | 案详情请参见 <u>新版连麦方案</u> | 接入指引请参见 <u>RTC观众连麦</u><br>MP <u>连麦方案</u> 12。 | <u>ت</u> .          |             |          |      |
| <ul> <li>6)流管理</li> <li>2)资源包插件管理</li> </ul> |          | 创建应用                                                |                                      |                      |                                              |                     |             | 叟素应用名称   | Q Ø  |
| 直播+                                          |          | SDKAPPID                                            | 应用名称                                 | 业务版本                 | 应用类型                                         | 创建时间                | 到期时间        | 操作       |      |
| 王 功能配置                                       | ~        |                                                     | test                                 | IM                   | 视频                                           | 2023-05-30 15:03:46 | 永久          | 管理 升级 停用 | 删除   |
| □ 快直播                                        |          |                                                     | -                                    | IM                   | 视频                                           | 2023-05-30 15:03:37 | 永久          | 管理 升级 停用 | 删除   |
| ☑ 云导播台                                       |          |                                                     |                                      |                      |                                              |                     | 10 17 17 11 |          |      |
| ☆ 拉流转推                                       |          | <b>共 2 </b>                                         |                                      |                      |                                              |                     | 10▼         | 1 /1贝    | ► FI |
| 茴 实时监播                                       |          |                                                     |                                      |                      |                                              |                     |             |          |      |
| 卤 虚拟直播                                       | ~        |                                                     |                                      |                      |                                              |                     |             |          |      |
| 数据中心                                         |          |                                                     |                                      |                      |                                              |                     |             |          |      |
| ↓↓ 计费用量                                      |          |                                                     |                                      |                      |                                              |                     |             |          |      |
| ⑦ 业务监控                                       | <b>~</b> |                                                     |                                      |                      |                                              |                     |             |          |      |
| 直播工具箱                                        |          |                                                     |                                      |                      |                                              |                     |             |          |      |
| @ 常用工具                                       | ~        |                                                     |                                      |                      |                                              |                     |             |          |      |
| ▶ 直播SDK                                      | ^        |                                                     |                                      |                      |                                              |                     |             |          |      |
| • License 管理                                 |          |                                                     |                                      |                      |                                              |                     |             |          |      |
| • 直播连麦                                       |          |                                                     |                                      |                      |                                              |                     |             |          |      |
| ・ 应用管理                                       |          |                                                     |                                      |                      |                                              |                     |             |          |      |
| € 连麦管理                                       | *        |                                                     |                                      |                      |                                              |                     |             |          |      |

### 🕛 说明

该操作的目的是创建一个即时通信 IM 应用,并将当前云直播账号和该即时通信 IM 应用绑定起来。即时通信 IM 应用能为小直播 App 提供聊天室和连麦互动的能力。

### 2. 查看并拷贝加密密钥

如果在创建应用中已经成功创建了应用,单击操作栏的管理,选择应用管理,并单击查看密钥,即可获取加密密钥。

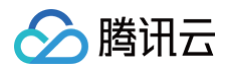

| ← 140000107 |                                                        |    |
|-------------|--------------------------------------------------------|----|
| 基本信息        | <b>立用管理</b> 辅助工具 · · · · · · · · · · · · · · · · · · · |    |
| 应用管理        |                                                        | 编辑 |
| 应用管理员 🛈     | admin                                                  |    |
| 验证方式 🛈      | 隐藏密钥                                                   |    |
| secretKey   |                                                        |    |
|             | 使用旧版公私钥                                                |    |
|             |                                                        |    |

### 3. 购买相关资源包

小程序源码中的 <mlvb-live-room> 组件 为开发者提供了腾讯云直播连麦的能力,具有低卡顿、低延时和易接入等特点。如果您希望用它 来快速实现直播连麦应用,那么您需要购买**直播流量资源包、移动直播连麦资源包**和即时通信 IM 套餐包。详细计费说明请查看 云直播计费 说明 和 即时通信 IM 定价。

# 六、下载 Demo 源码

访问 Github,获取小程序 Demo 源码。

# 七、粘贴密钥到 Demo 工程的指定文件中

我们在各个平台的 Demo 的源码工程中都提供了一个叫做 GenerateTestUserSig 的文件,它可以通过 HMAC-SHA256 算法本地计算 出 UserSig,用于快速跑通 Demo。

| 语言版本        | 适用平台    | GenerateTestUserSig 的源码位置 |
|-------------|---------|---------------------------|
| Objective-C | iOS     | Github                    |
| Java        | Android | Github                    |
| Javascript  | 小程序     | Github                    |

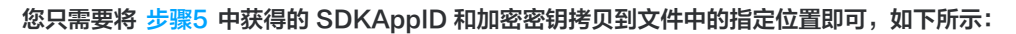

| function genTestUserSig<br>/**                          | 应用管理                               |                                         |                                       |      |                     |      |        |
|---------------------------------------------------------|------------------------------------|-----------------------------------------|---------------------------------------|------|---------------------|------|--------|
| * 腾讯云 SDKAppId, 7<br>*<br>* 进入腾讯云实时音视                   | 创建应用                               |                                         |                                       |      |                     |      | 搜索     |
| * 它是腾讯云用于区分<br>*/<br>var SDKAPPID = 0:                  | SDKAPPID                           | 应用名称                                    | 业务版本                                  | 应用类型 | 创建时间                | 到期时间 | 操作     |
|                                                         |                                    | def                                     | IM                                    | 视频   | 2019-05-09 11:35:53 | 永久   | 管理     |
| /**<br>* 签名过期时间,建议                                      |                                    | def                                     | IM                                    | 视频   | 2019-05-09 11:35:25 | 永久   | 1872 · |
| * 时间单位: 秒<br>* 默认时间: 7 x 24 x                           |                                    | abc                                     | IM                                    | 祝顔   | 2019-05-09 11:33:23 | ý.   | 管理     |
| */<br>var EXPIRETIME = 6048                             |                                    | abc 应用管理                                |                                       | 0    |                     |      | 编辑 管理  |
| /**<br>* 计算签名用的加密密制                                     | 月,获取步骤如下                           | 应用管理员<br>5: 验证方式 ()                     | <ol> <li>ad1</li> <li>障蔽秘明</li> </ol> |      |                     |      |        |
| * step1. 进入腾讯云实<br>* step2. 单击"应用配置<br>* step3. 点击"查看密制 | 时音视频[控制台<br>【"进入基础配置]<br>月"按钮,就可以% | 7]( <u>ht</u> ) SecretKey<br>页面,<br>看到计 |                                       |      |                     |      | ¢      |
| *<br>* 注意: 该方案仅适用于<br>* 文档: <u>https://cloud</u><br>*/  | F调试Demo,正式<br>.tencent.com/m       | 让线;<br>scume;                           |                                       |      |                     |      |        |
| <pre>var SECRETKEY = "";</pre>                          |                                    | 使用日期                                    | 反公私钥                                  | 0    |                     |      |        |

### △ 注意

腾讯云

安全警告:本地计算 UserSig 的做法虽然能够工作,但仅适合于调试 Demo 的场景,不适用于线上产品。 这是因为客户端代码中的 SECRETKEY 很容易被反编译逆向破解,尤其是 Web 端的代码被破解的难度几乎为零。一旦您的密钥 泄露,攻击者就可以计算出正确的 UserSig 来盗用您的腾讯云流量。

安全方案:将 UserSig 的计算代码和加密密钥放在您的业务服务器上,然后由 App 按需向您的服务器获取实时算出的 UserSig。由于攻破服务器的成本要远高于破解客户端 App,所以服务器计算的方案能够更好地保护您的加密密钥。

# 八、编译运行

1. 打开 微信开发者工具 后,创建一个小程序项目,选择不使用模板。

2. 单击**预览**,生成二维码,通过手机微信扫码二维码即可进入小程序。

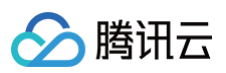

| ••       |       |                                                                         |                                                           | I                      |       |              |
|----------|-------|-------------------------------------------------------------------------|-----------------------------------------------------------|------------------------|-------|--------------|
| Q 输入项目名称 | 创建小程  | 序                                                                       |                                                           |                        | 17:28 | 80% 🗭        |
| 小程序项目    |       | 填写 ApplC                                                                |                                                           |                        |       | Weixin ••• O |
| 小程序      | 项目名称  | miniprogram-2                                                           |                                                           |                        |       |              |
| 小游戏      | 目录    | /Users/natural/WeChatPro                                                | jects/miniprogram-2                                       |                        |       |              |
| 代码片段     | ApplD | wx4464acb6e2ea1115 🔻                                                    | 注册 或使用 测试号 ??                                             |                        |       | ۍ            |
| 公众号网页项目  | 开发模式  | 小程序    ▼                                                                |                                                           |                        |       | -            |
| 其他       | 后端服务  | () 微信云开发                                                                | ● 不使用云服务 ●                                                | 一不使用云服务                |       |              |
|          | 模板选择  | 全部来源    ▼                                                               | 全部分类                                                      | •                      |       |              |
|          |       | 扫描试用模板<br>・<br>・<br>・<br>・<br>・<br>・<br>・<br>・<br>・<br>・<br>・<br>・<br>・ | ✓ 全部分类<br>基础<br>行业<br>其他<br>不使用模板 JavaScript - 基础模板<br>官方 | TS + Less - 基础模板<br>官方 |       | Hello World  |
| 注销 >     |       |                                                                         |                                                           | 取消 确定                  |       |              |

### △ 注意

- 小程序 <live-player> 和 <live-pusher> 标签需要在手机微信上才能使用,微信开发者工具上无法使用。
- 为了小程序能够使用腾讯云房间管理服务,您需要在手机微信上开启调试功能:手机微信扫码二维码后,单击右上角"..." > 开 发调试。

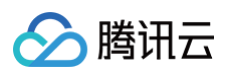

| 11:32            |                        | ::!! 🗢 🚳     |
|------------------|------------------------|--------------|
|                  | 腾讯实时音                  | 视频           |
| 以下将展示            | 小程序实时音视频能力             | ,由腾讯云提供技术支持  |
|                  |                        |              |
|                  |                        |              |
|                  |                        |              |
| 语音:<br>          | 聊大室                    | 双入通话         |
|                  |                        |              |
|                  |                        |              |
|                  | 2                      |              |
|                  | ~~~~<br>安测试 开发版 >      |              |
| 暂无体验评价           |                        |              |
|                  |                        |              |
| A 4              |                        |              |
| 当前页面不可 当前页<br>转发 | 〔面不可 添加到 》<br>}享 我的小程序 | 忝加到桌面 在电脑上打开 |
| £632 ∧           | ()                     |              |
| →→→  设置 反馈与投诉    | 重新进入 复制银               | 连接 成长守护 开发调试 |
|                  | 小桂序                    | 防沉迷          |
|                  | 取消                     |              |
|                  |                        |              |

# 九、发布上线

关于小程序的发布流程,请参见 发布上线 。

在小程序发布上线前,请务必要在微信小程序控制台的**开发 > 开发设置 > 服务器域名**中配置 "request 合法域名",否则将无法使用腾讯云 的房间管理服务。需要配置的域名包括:

| 域名                              | 说明              |
|---------------------------------|-----------------|
| https://liveroom.qclou<br>d.com | 直播 SDK 房间管理服务域名 |
| https://webim.tim.qq.c<br>om    | IM 域名           |

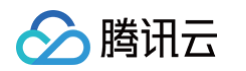

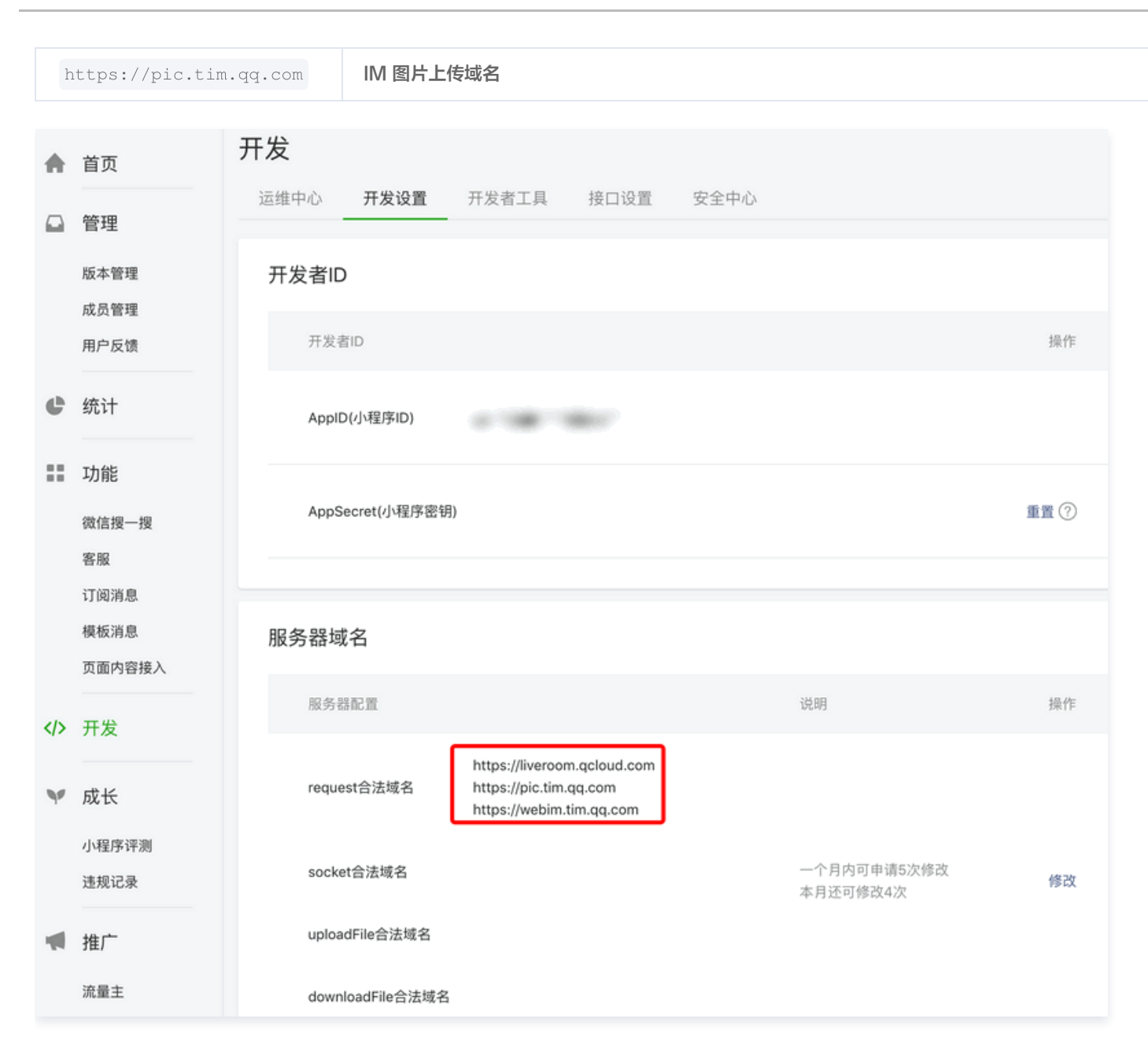

# 常见问题

### 1. 开发和运行环境要求

- 微信 App iOS 最低版本要求: 6.5.21。
- 微信 App Android 最低版本要求: 6.5.19。
- 小程序基础库最低版本要求: 1.7.0。
- 由于微信开发者工具不支持原生组件(即 <live-pusher> 和 <live-player> 标签),需要在真机上进行运行体验。

### 2. 调试时为什么要开启调试模式?

开启调试可以跳过把这些域名加入小程序白名单的工作,否则可能会遇到登录失败,通话无法连接的问题。

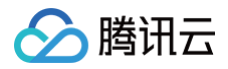

# Flutter

最近更新时间: 2023-10-11 16:20:22

本文主要介绍如何快速地将 live\_flutter\_plugin Flutter 插件 集成到您的项目中,按照如下步骤进行配置,就可以完成 live\_flutter\_plugin 的集成工作。示例工程请参见 live\_flutter\_plugin\_example。

# 环境准备

- Flutter 2.0 及以上版本。
- Android 端开发:
  - Android Studio 3.5及以上版本。
  - App 要求 Android 4.1及以上版本设备。
- iOS & macOS 端开发:
  - Xcode 11.0及以上版本。
  - osx 系统版本要求 10.11 及以上版本
  - 请确保您的项目已设置有效的开发者签名。

# 快速集成 SDK

Flutter SDK 已经发布到 pub 库,您可以通过配置 pubspec.yaml 自动下载更新。

1. 在项目的 pubspec.yaml 中写如下依赖:

dependencies:
 live\_flutter\_plugin: latest version number

2. 开通摄像头和麦克风的权限,即可开启语音通话功能。

### iOS

1. 需要在 Info.plist 中加入对相机和麦克风的权限申请:

<key>NSCameraUsageDescription</key> <string>授权摄像头权限才能正常视频通话</string> <key>NSMicrophoneUsageDescription</key> <string>授权麦克风权限才能正常语音通话</string>

2. 开通摄像头和麦克风的权限,即可开启语音通话功能。

### Android

- 1. 打开 /android/app/src/main/AndroidManifest.xml 文件。
- 2. 将 xmlns:tools="http://schemas.android.com/tools" 加入到 manifest中。
- 3. 将 tools:replace="android:label" 加入到 application 中。

### 🕛 说明

| 若不执行                                                                                           | 行此步,会出现 Android Manifest merge failed 编译失败问题。                            |
|------------------------------------------------------------------------------------------------|--------------------------------------------------------------------------|
| and roid > a                                                                                   | ann à sre à main à 🔊 AndroidManifast yml                                 |
|                                                                                                |                                                                          |
| 1 <ma< td=""><td>anifest xmins:android="http://schemas.android.com/apk/res/android"</td></ma<> | anifest xmins:android="http://schemas.android.com/apk/res/android"       |
| 2                                                                                              | <pre>xmlns:tools="http://schemas.android.com/tools"</pre>                |
| 3                                                                                              | <pre>package="com.example.mlp"&gt;</pre>                                 |
| 4                                                                                              | io.flutter.app.FlutterApplication is an android.app.Application that</td |
| 5                                                                                              | calls FlutterMain.startInitialization(this); in its onCreate method.     |
| 6                                                                                              | In most cases you can leave this as-is, but you if you want to provide   |
| 7                                                                                              | additional functionality it is fine to subclass or reimplement           |
| 8                                                                                              | FlutterApplication and put your custom class here>                       |
| 9                                                                                              | <application< td=""></application<>                                      |
| 10                                                                                             | <pre>tools:replace="android:label"</pre>                                 |
| 11                                                                                             | android:name="io.flutter.app.FlutterApplication"                         |
| 12                                                                                             | android:label="mlp"                                                      |
| 13                                                                                             | android:icon="@mipmap/ic_launcher">                                      |

# 快速开始

- 1. 单击 License 申请 获取测试用 License, 您会获得两个字符串: 一个字符串是 licenseURL, 另一个字符串是解密 key。
- 2. 在您的 App 调用 live\_flutter\_plugin 的相关功能之前进行如下设置:

```
import 'package:live_flutter_plugin/v2_tx_live_premier.dart';
/// 腾讯云License管理页面(https://console.cloud.tencent.com/live/license)
setupLicense() {
    // 当前应用的License LicenseUrl
    var LICENSEURL = "";
    // 当前应用的License Key
    var LICENSEURLKEY = "";
    V2TXLivePremier.setLicence(LICENSEURL, LICENSEURLKEY);
```

# 常见问题

更多常见问题请参见 Flutter 相关问题。

### 如何获取可用的推流 URL?

开通直播服务后,可以使用 **直播控制台 > 辅助工具 > <mark>地址生成器</mark> 生成推流地址,详细信息请参见 推拉流URL** 。

# iOS 无法显示视频(Android 正常)?

请确认在您的 info.plist 中 io.flutter.embedded\_views\_preview 是否为 YES 。

### Android Manifest merge failed 编译失败?

- 1. 请打开 /example/android/app/src/main/AndroidManifest.xml 文件。
- 2. 将 xmlns:tools="http://schemas.android.com/tools" 加入到 manifest中。
- 3. 将 tools:replace="android:label" 加入到 application中。

| android > | app > src > main > 🔊 AndroidManifest.xml                                                     |
|-----------|----------------------------------------------------------------------------------------------|
| 1 <       | manifest xmlns:android=" <u>http://schemas.android.com/apk/res/android</u> "                 |
| 2         | <pre>xmlns:tools="http://schemas.android.com/tools"</pre>                                    |
| 3         | <pre>package="com.example.mlp"&gt;</pre>                                                     |
| 4         | <pre><!-- io.flutter.app.FlutterApplication is an android.app.Application that</pre--></pre> |
| 5         | calls FlutterMain.startInitialization(this); in its onCreate method.                         |
| 6         | In most cases you can leave this as-is, but you if you want to provide                       |
| 7         | additional functionality it is fine to subclass or reimplement                               |
| 8         | FlutterApplication and put your custom class here>                                           |
| 9         | <application< td=""></application<>                                                          |
| 10        | <pre>tools:replace="android:label"</pre>                                                     |
| 11        | <pre>android:name="io.flutter.app.FlutterApplication"</pre>                                  |
| 12        | android:label="mlp"                                                                          |
| 13        | android:icon="@mipmap/ic_launcher">                                                          |

# 2. 直播推流 iOS 摄像头推流

最近更新时间: 2024-11-28 17:05:52

# 功能概述

摄像头推流,是指采集手机摄像头的画面以及麦克风的声音,进行编码之后再推送到直播云平台上。腾讯云 LiteAVSDK 通过 V2TXLivePusher 接口提供摄像头推流能力,如下是 LiteAVSDK 的简单版 Demo 中演示摄像头推流的相关操作界面:

| 11:06 ( <b>J</b> 🌡 1 🗘 • 🔍 🐨 1 | 11:05 O 🌢 1 🗘 · 🔍 🗘 🗘                                             | 2:54 O 🌢 1 🗘 ·                             |
|--------------------------------|-------------------------------------------------------------------|--------------------------------------------|
| 腾讯云MLVB API Example            | MLVB 摄像头推流                                                        |                                            |
| 基础功能                           | 请输入streamId                                                       |                                            |
| 摄像头推流                          | 357770                                                            |                                            |
| 录屏推流                           | 请选择音频质量<br>⑥ 默认   语音     音乐                                       |                                            |
| 直播拉流                           |                                                                   |                                            |
| 连麦互动                           |                                                                   |                                            |
| PK互动                           |                                                                   |                                            |
| 进阶功能                           |                                                                   |                                            |
| 动态切换渲染组件                       |                                                                   |                                            |
| 自定义视频采集                        | 标准直播推流                                                            |                                            |
| 第三方美颜                          | 腾讯云自研实时音视频协议,相比传统的直播协议,具备如下优<br>劳:最低延迟、弱网越强抗性、支持全球范围,更多细节详见:      | 音频设置<br>关闭麦克风                              |
| RTC连麦+超低延时播放                   | https://cloud.tencent.com/document/product/454/56592<br>RTC推流(推荐) | 视频设置<br>分辨率 本地预览旋转角度 本地预览银像<br>S40P 0 前用开启 |
|                                |                                                                   |                                            |
| ◀ ● ■                          | < ● ■                                                             | < ● ■                                      |

# 特别说明

x86 模拟器调试:由于 SDK 大量使用 iOS 系统的音视频接口,这些接口在 Mac 上自带的 x86 仿真模拟器下往往不能工作。所以,如果条 件允许,推荐您尽量使用真机调试。

# 示例代码

| 所属平台    | GitHub 地址 | 关键类                         |
|---------|-----------|-----------------------------|
| iOS     | Github    | CameraPushViewController.m  |
| Android | Github    | CameraPushMainActivity.java |
| Flutter | Github    | live_camera_push.dart       |

# 功能对接

# 1. 下载 SDK 开发包

下载 SDK 开发包,并按照 SDK 集成指引 将 SDK 嵌入您的 App 工程中。

# 2. 给 SDK 配置 License 授权

1. 获取 License 授权:

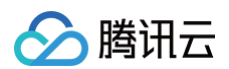

○ 若您已获得相关 License 授权,需在 云直播控制台 获取 License URL 和 License Key。

| 其大信白                       |                                                                  |                   |                     |                                                                      |    |
|----------------------------|------------------------------------------------------------------|-------------------|---------------------|----------------------------------------------------------------------|----|
| License URL<br>License Key |                                                                  | /v_cube.license 1 | ]                   |                                                                      |    |
| 功能模块-短视                    | 频                                                                | 更新有效期             | 功能模块-直播             |                                                                      | 更新 |
| 当前状态<br>功能范围<br>有效期        | 正常<br>短视频制作基础版+投频播放<br>2022-05-20 00:00:00 到 2023-05-21 00:00:00 |                   | 当前状态<br>功能范围<br>有效期 | 正常<br>FTMP推進+FTC推進+视频播放<br>2022-05-20 15:23:35 到 2023-05-20 15:23:35 |    |
|                            | 107.44                                                           | W 05 42 44 40     |                     |                                                                      |    |

○ 若您暂未获得 License 授权,需先参考 新增与续期 License 进行申请。

#### 2. 在您的 App 调用 LiteAVSDK 的相关功能之前 (建议在

```
- [AppDelegate application:didFinishLaunchingWithOptions:] 中)进行如下设置:
```

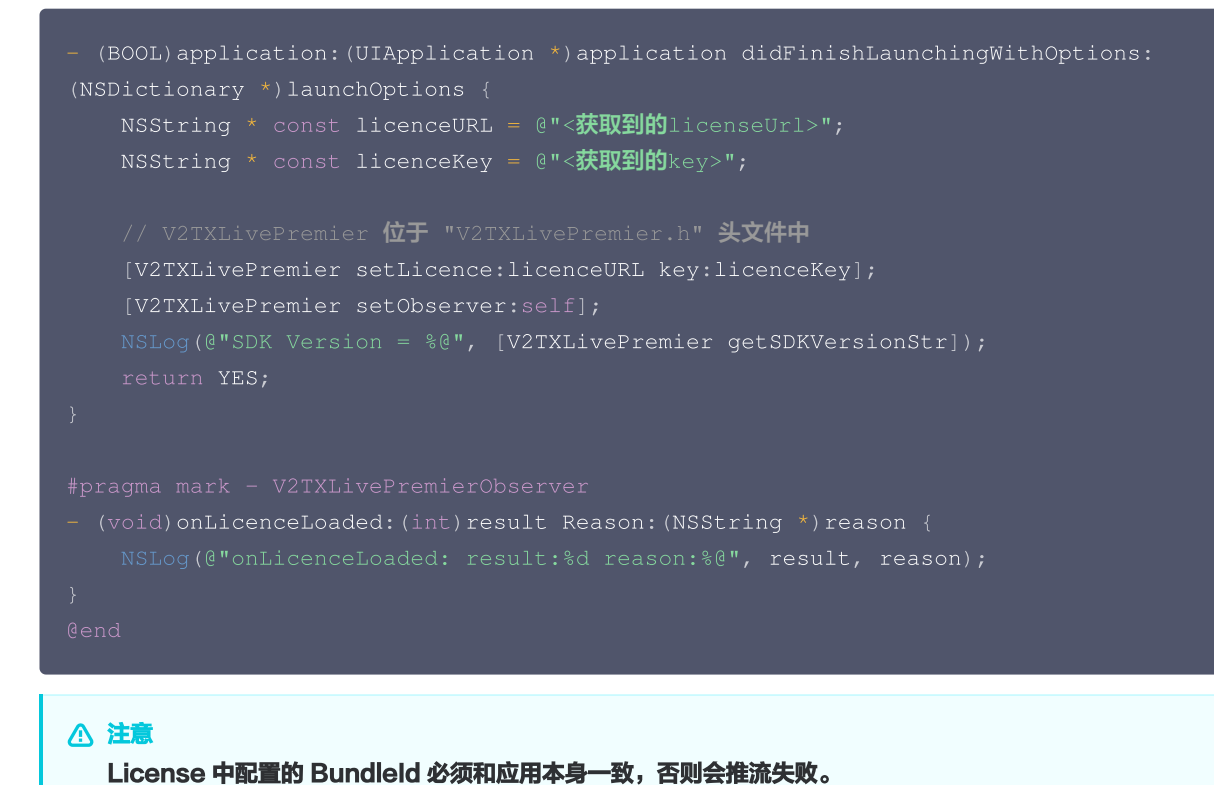

### 3. 初始化 V2TXLivePusher 组件

```
创建一个 V2TXLivePusher 对象,需要指定对应的 V2TXLiveMode 。
```

```
// 指定对应的直播协议为 RTMP,该协议不支持连麦
V2TXLivePusher *pusher = [[V2TXLivePusher alloc] initWithLiveMode:V2TXLiveMode_RTMP];
// 指定对应的直播协议为 RTC,该协议支持连麦。如果在直播过程中有连麦需求,需要选择该协议
V2TXLivePusher *pusher = [[V2TXLivePusher alloc] initWithLiveMode:V2TXLiveMode_RTC];
```

### 4. 开启摄像头预览

想要开启摄像头预览,首先需要调用 V2TXLivePusher 中的 setRenderView 接口,该接口需要设置一个用于显示视频画面的 view 对 象,然后调用 startCamera 接口开启当前手机摄像头的预览。

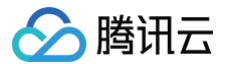

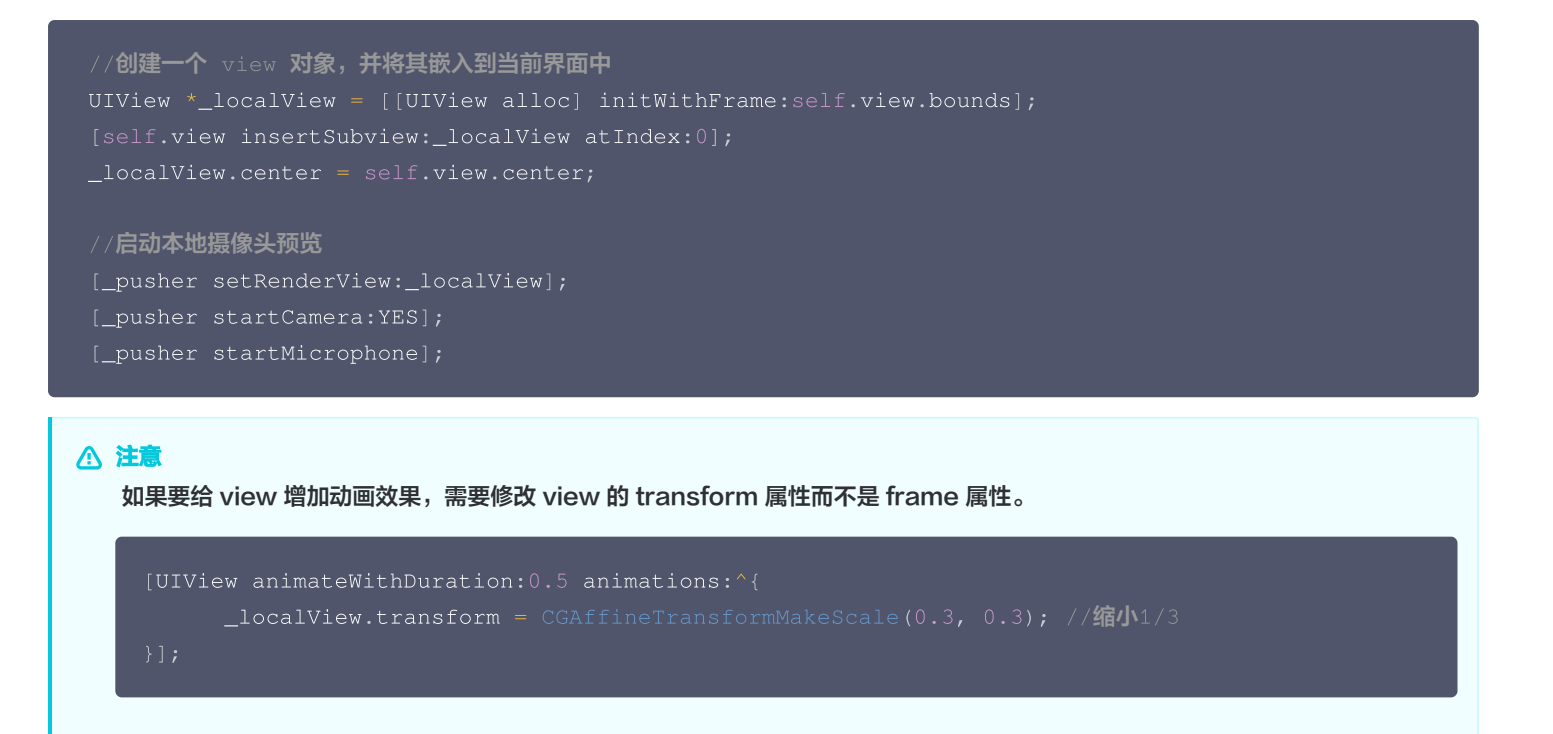

### 5. 启动和结束推流

如果已经通过 startCamera 接口启动了摄像头预览,就可以调用 V2TXLivePusher 中的 startPush 接口开始推流。

```
    说明:

            如果在 第3步中选择 RIMP 协议推流,推流地址的生成请参见 RTMP 地址。
            如果在 第3步中选择 RIC 协议推流,推流地址的生成请参见 RTC 地址。

    // 根据推流协议传入对应的 URL 即可启动推流, RIMP 协议以 rtmp:// 开头,该协议不支持连麦

            NSstring* url = @"rtmp://test.com/live/streamid?txSecret=xxxxx&txTime=xxxxxxxx;; //不支持连麦,直接推流到直播 CDN
            // 根据推流协议传入对应的 URL 即可启动推流, RIC 协议以 trtc:// 开头,该协议支持连麦
            NSstring* url = @"trtc://cloud.tencent.com/push/streamid?
            sdkappid=140018888&&userId=A&usersig=xxxxx;; //支持连麦
            [_pusher startPush:url];
```

推流结束后,可以调用 V2TXLivePusher 中的 stopPush 接口结束推流。

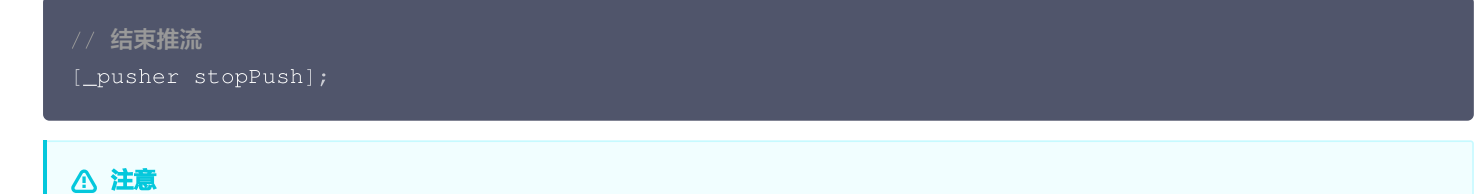

返回 V2TXLIVE\_ERROR\_INVALID\_LICENSE 的原因?

如果startPush接口返回V2TXLIVE\_ERROR\_INVALID\_LICENSE,则代表您的License 校验失败了,请检查第2步: 给SDK 配置License 授权中回调onLicenceLoaded的错误码和错误描述。

### 6. 纯音频推流

如果您的直播场景是纯音频直播,不需要视频画面,那么您可以不执行 <mark>第4步</mark> 中打开摄像头的操作,仅仅打开麦克风即可。

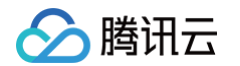

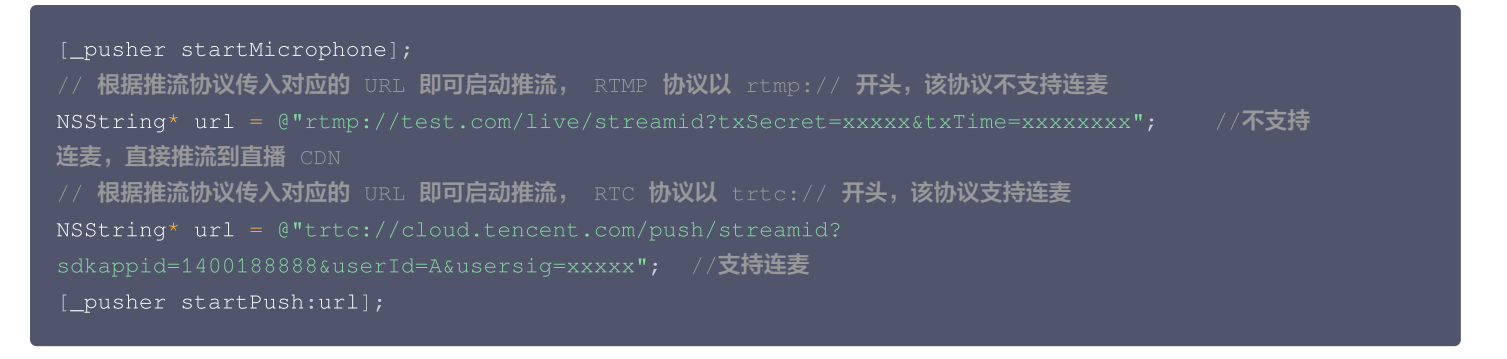

#### ① 说明

如果您启动纯音频推流,但是 RTMP、FLV 、HLS 格式的播放地址拉不到流,那是因为线路配置问题,请 提工单 联系我们帮忙 修改配置。

### 7. 设定画面清晰度

调用 V2TXLivePusher 中的 setVideoQuality 接口,可以设定观众端的画面清晰度。之所以说是观众端的画面清晰度,是因为主播看到 的视频画面是未经编码压缩过的高清原画,不受设置的影响。而 setVideoQuality 设定的视频编码器的编码质量,观众端可以感受到画 质的差异。详情请参见 设定画面质量。

### 8. 美颜美白和红润特效

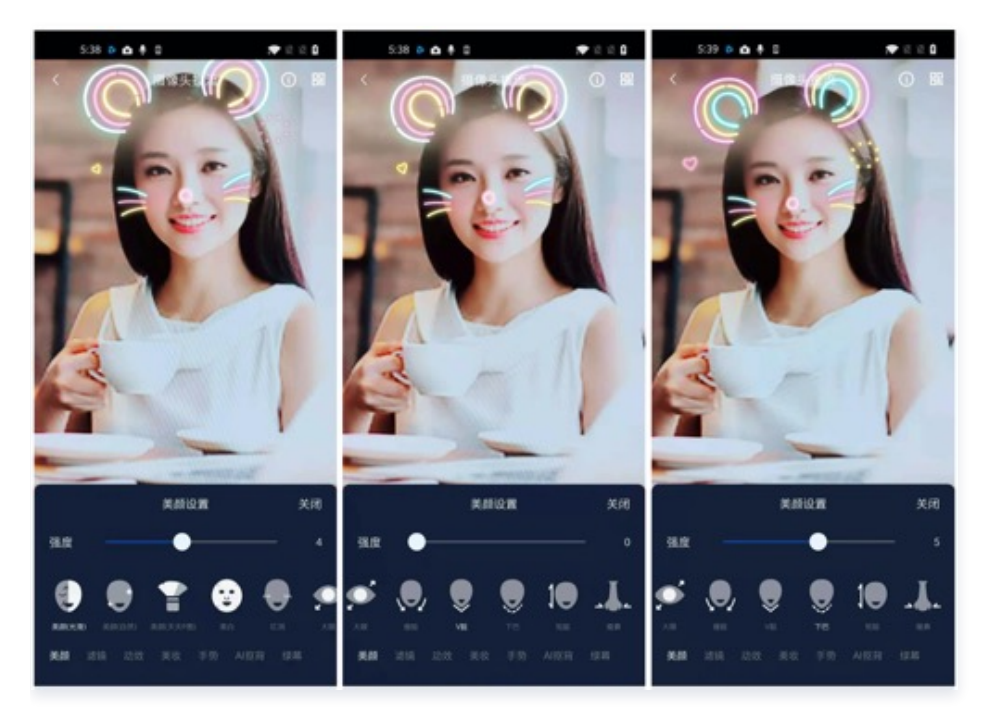

调用 V2TXLivePusher 中的 getBeautyManager 接口可以获取 TXBeautyManager 实例进一步设置美颜效果。

### 美颜风格

SDK 内置三种不同的磨皮算法,每种磨皮算法即对应一种美颜风格,您可以选择最适合您产品定位的方案。详情请参见 TXBeautyManager.h 文件:

| 美颜风格                    | 效果说明              |
|-------------------------|-------------------|
| TXBeautyStyleS<br>mooth | 光滑,适用于美女秀场,效果比较明显 |

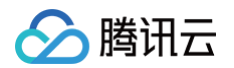

| TXBeautyStyleN<br>ature | 自然,磨皮算法更多地保留了面部细节,主观感受上会更加自然                    |
|-------------------------|-------------------------------------------------|
| TXBeautyStylePit        | 由上海优图实验室提供的美颜算法,磨皮效果介于光滑和自然之间,比光滑保留更多皮肤细节,比自然磨皮 |
| u                       | 程度更高                                            |

### 美颜风格可以通过 TXBeautyManager 的 setBeautyStyle 接口设置:

| 美颜风格 | 设置方式                                         | 接口说明                            |
|------|----------------------------------------------|---------------------------------|
| 美颜级别 | 通过 TXBeautyManager 的 setBeautyLevel 设<br>置   | 取值范围0 – 9; 0表示关闭,1 – 9值越大,效果越明显 |
| 美白级别 | 通过 TXBeautyManager 的 setWhitenessLevel<br>设置 | 取值范围0 – 9; 0表示关闭,1 – 9值越大,效果越明显 |
| 红润级别 | 通过 TXBeautyManager 的 setRuddyLevel 设置        | 取值范围0 – 9; 0表示关闭,1 – 9值越大,效果越明显 |

### 9. 色彩滤镜效果

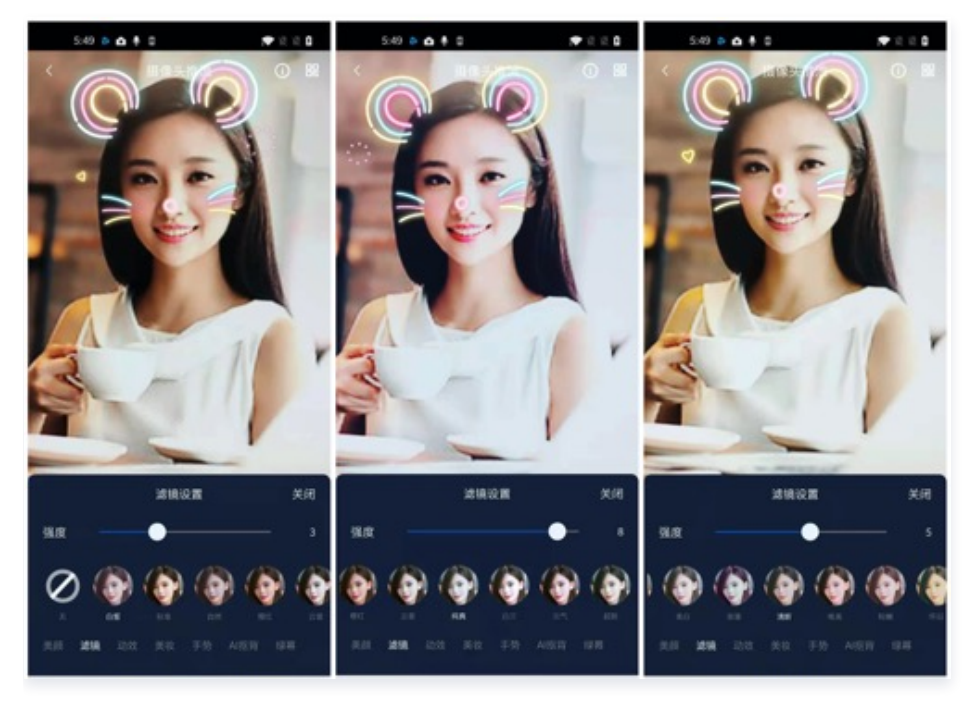

- 调用 V2TXLivePusher 中的 getBeautyManager 接口可以获取 TXBeautyManager 实例进一步设置美色彩滤镜效果。
- 调用 TXBeautyManager 的 setFilter 接口可以设置色彩滤镜效果。所谓色彩滤镜,是指一种将整个画面色调进行区域性调整的技术,例如将画面中的淡黄色区域淡化实现肤色亮白的效果,或者将整个画面的色彩调暖让视频的效果更加清新和温和。我们的设计师团队 提供了17种默认的 色彩滤镜 供您使用。
- 调用 TXBeautyManager 的 setFilterStrength 接口可以设定滤镜的浓度,设置的浓度越高,滤镜效果也就越明显。

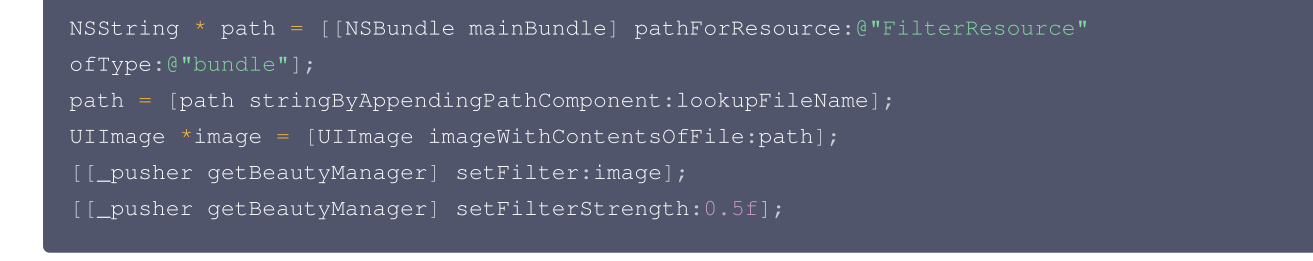

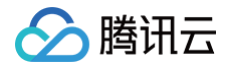

# 10. 设备管理

V2TXLivePusher 提供了一组 API 用户控制设备的行为,您可通过 getDeviceManager 获取 TXDeviceManager 实例进一步进行 设备管理,详细用法请参见 TXDeviceManager API。

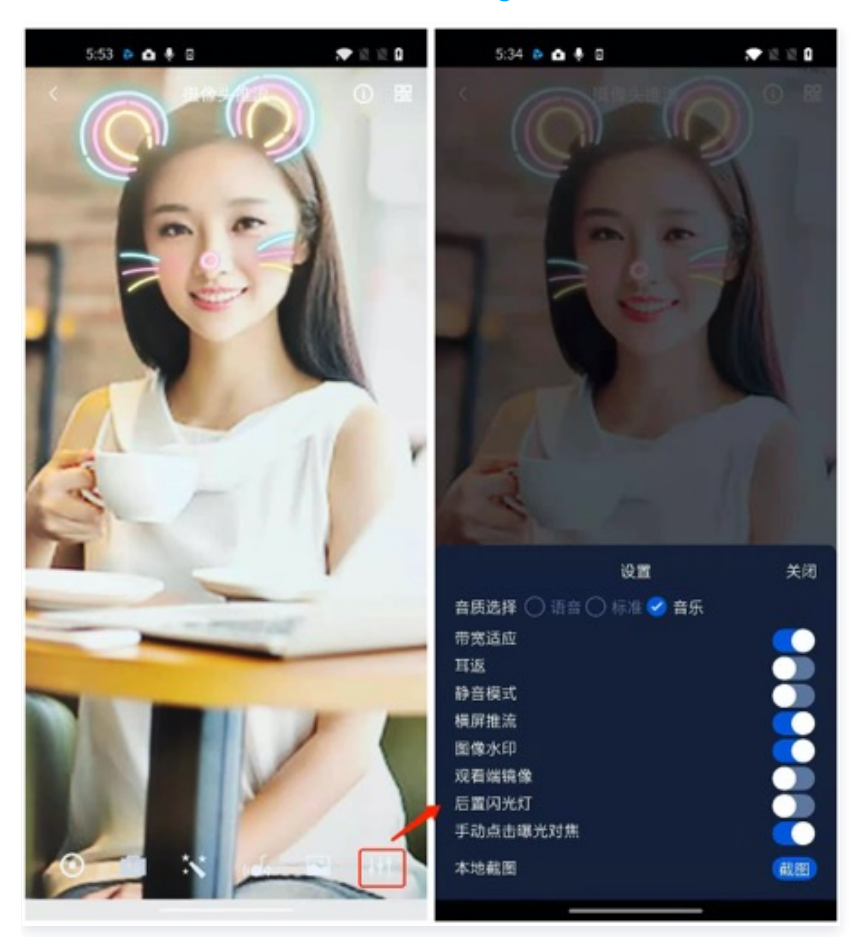

# 11. 观众端的镜像效果

通过调用 V2TXLivePusher 的 setEncoderMirror 可以改变观众端观看到的镜像效果。之所以说是观众端的镜像效果,是因为当主播在 使用前置摄像头直播时,默认情况下自己看到的画面会被 SDK 反转,这时主播就像照镜子一样,观众看到的效果和主播看到的是一致的。如 下

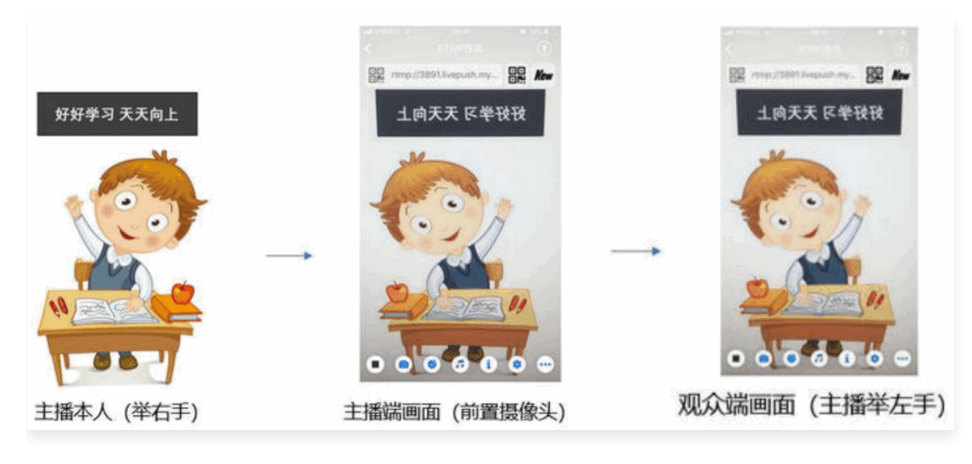

### 12. 横屏推流

大多数情况下,主播习惯以"竖屏持握"手机进行直播拍摄,观众端看到的也是竖屏分辨率的画面(例如 540 × 960 这样的分辨率);有时 主播也会"横屏持握"手机,这时观众端期望能看到是横屏分辨率的画面(例如 960 × 540 这样的分辨率),如下图所示:

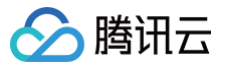

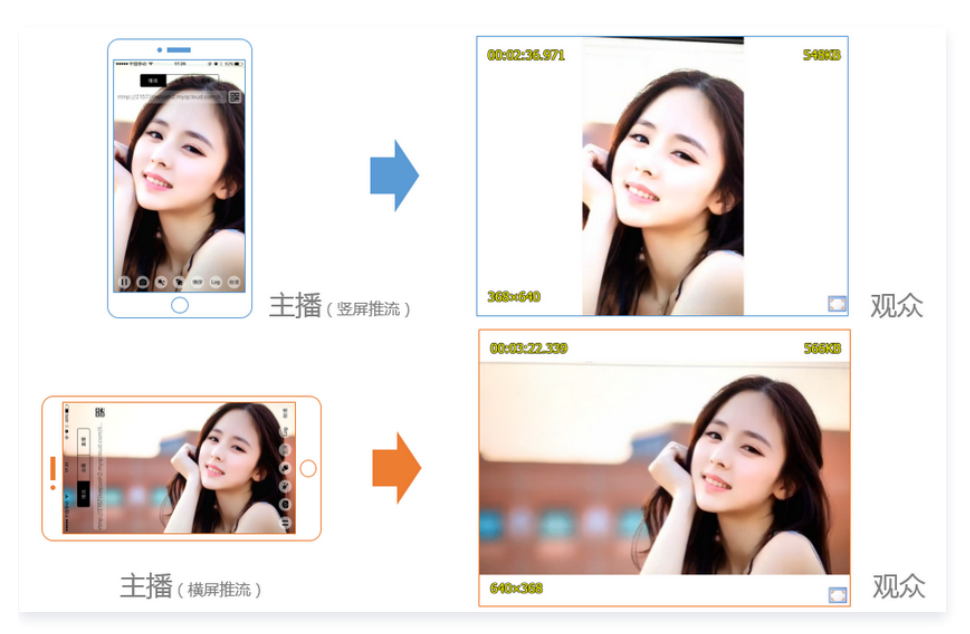

V2TXLivePusher 默认推出的是竖屏分辨率的视频画面,如果希望推出横屏分辨率的画面,可以修改 setVideoQuality 接口的参数来设 定观众端的画面横竖屏模式。

```
V2TXLiveVideoEncoderParam *videoEncoderParam = [[V2TXLiveVideoEncoderParam alloc]
initWith:V2TXLiveVideoResolution960x540];
videoEncoderParam.videoResolutionMode = isLandscape ? V2TXLiveVideoResolutionModeLandscape
: V2TXLiveVideoResolutionModePortrait;
[_pusher setVideoQuality:videoEncoderParam];
```

### 13. 音效设置

调用 V2TXLivePusher 中的 getAudioEffectManager 获取 TXAudioEffectManager 实例可以实现背景混音、耳返、混响等音效 功能。背景混音是指主播在直播时可以选取一首歌曲伴唱,歌曲会在主播的手机端播放出来,同时也会被混合到音视频流中被观众端听到,所

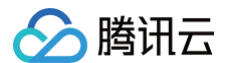

### 以被称为"混音"。

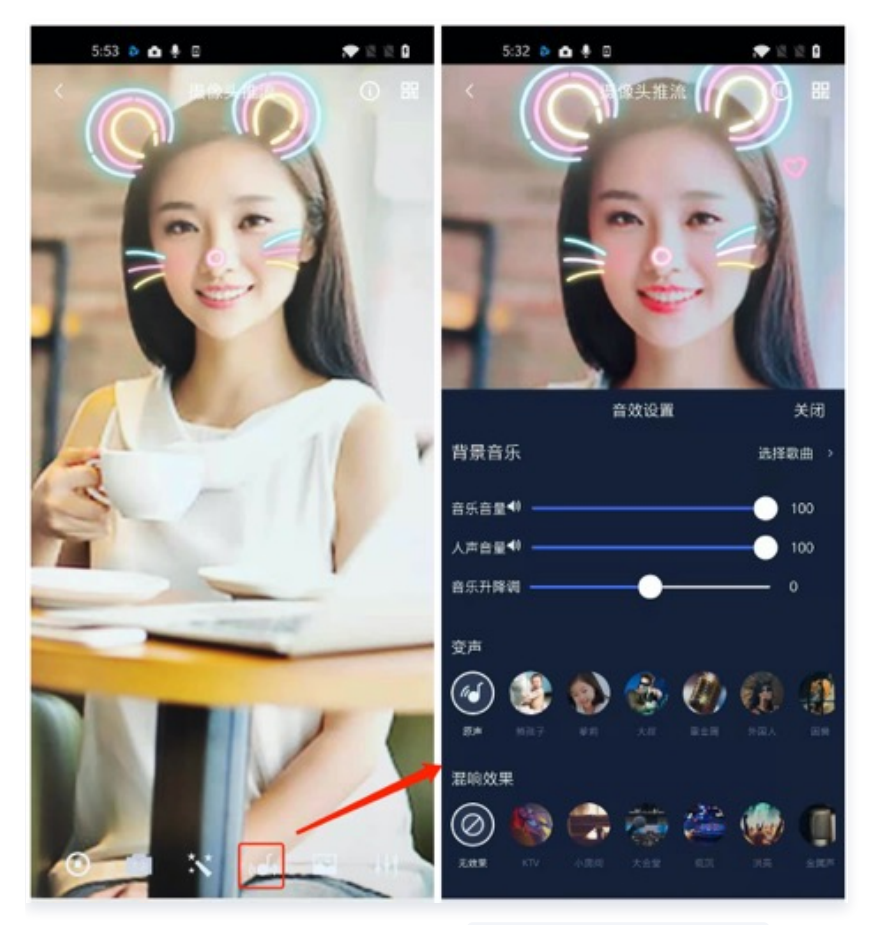

- 调用 TXAudioEffectManager 中的 enableVoiceEarMonitor 选项可以开启耳返功能,"耳返"指的是当主播带上耳机来唱歌 时,耳机中要能实时反馈主播的声音。
- 调用 TXAudioEffectManager 中的 setVoiceReverbType 接口可以设置混响效果,例如 KTV、会堂、磁性、金属等,这些效果 也会作用到观众端。
- 调用 TXAudioEffectManager 中的 setVoiceChangerType 接口可以设置变调效果,例如"萝莉音","大叔音"等,用来增加 直播和观众互动的趣味性,这些效果也会作用到观众端。

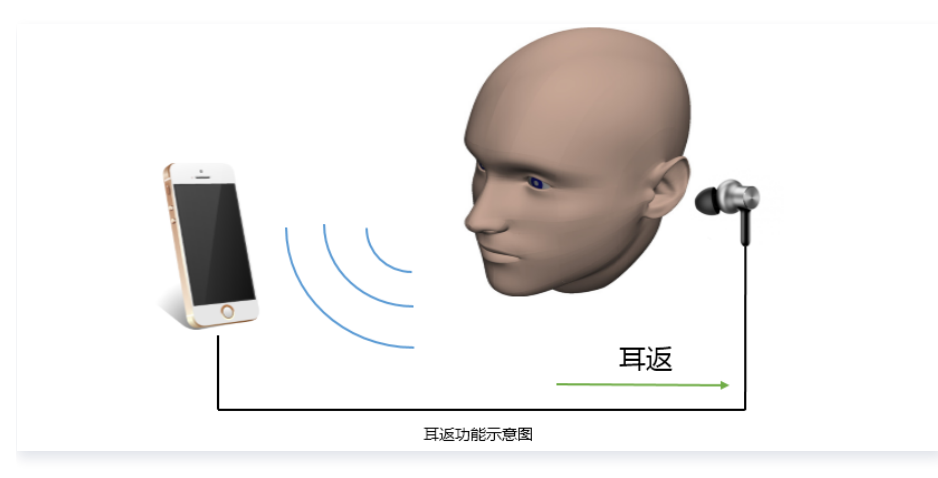

# 说明 详细用法请参见 TXAudioEffectManager API。

### 14. 设置 Logo 水印

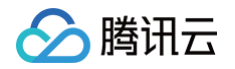

设置 V2TXLivePusher 中的 setWatermark 可以让 SDK 在推出的视频流中增加一个水印,水印位置是由传入参数 (x, y, scale) 所决定。

- SDK 所要求的水印图片格式为 PNG 而不是 JPG,因为 PNG 这种图片格式有透明度信息,因而能够更好地处理锯齿等问题(将 JPG 图片修改后缀名是不起作用的)。
- (x, y, scale) 参数设置的是水印图片相对于推流分辨率的归一化坐标。假设推流分辨率为: 540 × 960, 该字段设置为:
   (0.1, 0.1, 0.1), 那么水印的实际像素坐标为: (540 × 0.1, 960 × 0.1, 水印宽度 × 0.1, 水印高度会被自动计算)。

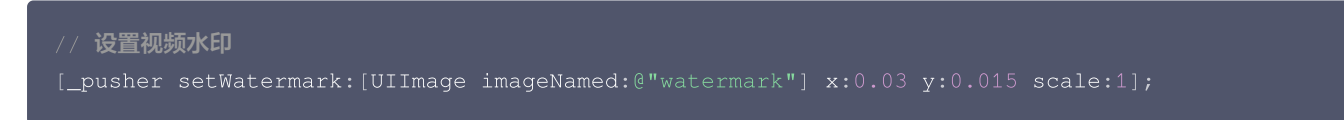

### 15. 主播端弱网提醒

如果主播在推流时遇到网络很差的情况,需要有一个友好的提示,提示主播应当检查网络。

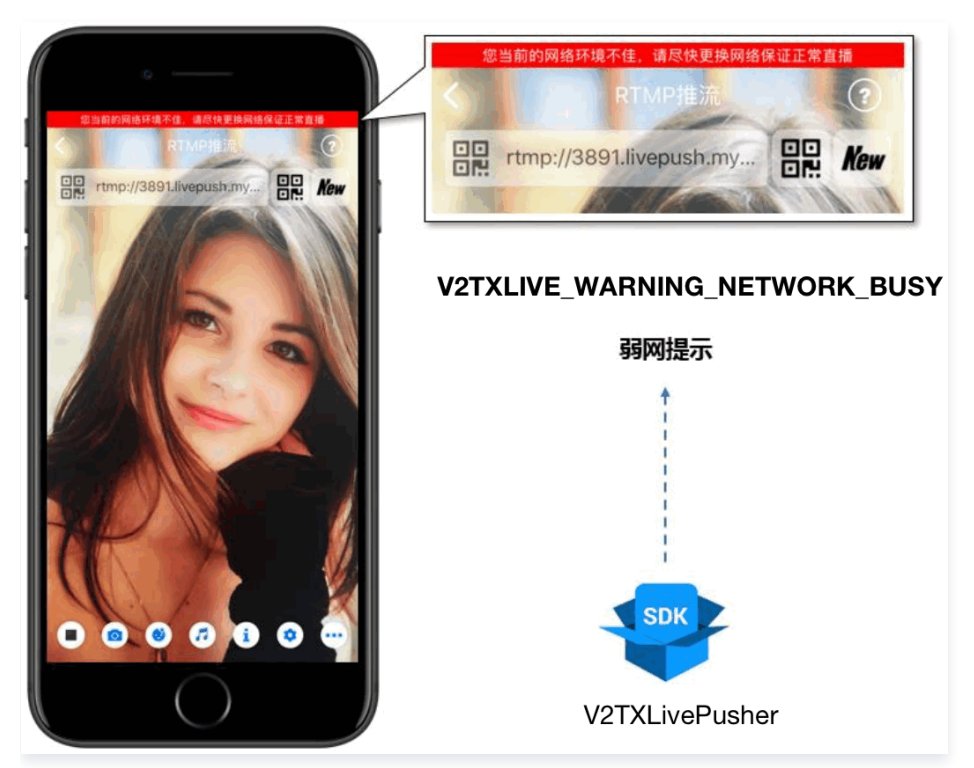

通过 V2TXLivePusherObserver 里的 onWarning 可以捕获 V2TXLIVE\_WARNING\_NETWORK\_BUSY 事件,它代表当前主 播的网络已经非常糟糕,出现此事件即代表观众端会出现卡顿。此时就可以像上图一样在 UI 上弹出一个"弱网提示"。

### 16. 发送 SEI 消息

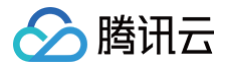

调用 V2TXLivePusher 中的 sendSeiMessage 接口可以发送 SEI 消息。所谓 SEI,是视频编码数据中规定的一种附加增强信息,平时一般不被使用,但我们可以在其中加入一些自定义消息,这些消息会被直播 CDN 转发到观众端。使用场景有:

- 答题直播:推流端将题目下发到观众端,可以做到"音-画-题"高度协调同步。
- 秀场直播: 推流端将歌词下发到观众端,可以在播放端实时绘制出歌词特效,因而不受视频编码的降质影响。
- 在线教育: 推流端将激光笔和涂鸦操作下发到观众端,可以在播放端实时地划圈划线。

由于自定义消息是直接被塞入视频数据中的,所以不能太大(几个字节比较合适),一般常用于塞入自定义的时间戳等信息。

```
int payloadType = 5;
NSString* msg = @"test";
[_pusher sendSeiMessage:payloadType data:[msg dataUsingEncoding:NSUTF8StringEncoding]];
```

常规开源播放器或者网页播放器是不能解析 SEI 消息的,必须使用 LiteAVSDK 中自带的 V2TXLivePlayer 才能解析这些消息: 1. 设置:

```
int payloadType = 5;
[_player enableReceiveSeiMessage:YES payloadType:payloadType];
```

2. 当 V2TXLivePlayer 所播放的视频流中有 SEI 消息时,会通过 V2TXLivePlayerObserver 中的 onReceiveSeiMessage 回调 来接收该消息。

### 事件处理

### 事件监听

SDK 通过 V2TXLivePusherObserver 代理来监听推流相关的事件通知和错误通知,详细的事件表和错误码表请参见错误码表。

### 错误通知

SDK 发现部分严重问题,推流无法继续。

| 事件 ID                                    | 数值 | 含义说明              |
|------------------------------------------|----|-------------------|
| V2TXLIVE_ERROR_FAILED                    | -1 | 暂未归类的通用错误         |
| V2TXLIVE_ERROR_INVALID_PARAMETER         | -2 | 调用 API 时,传入的参数不合法 |
| V2TXLIVE_ERROR_REFUSED                   | -3 | API 调用被拒绝         |
| V2TXLIVE_ERROR_NOT_SUPPORTED             | -4 | 当前 API 不支持调用      |
| V2TXLIVE_ERROR_INVALID_LICENSE           | -5 | license 不合法,调用失败  |
| V2TXLIVE_ERROR_REQUEST_TIMEOUT           | -6 | 请求服务器超时           |
| V2TXLIVE_ERROR_SERVER_PROCESS_FAILE<br>D | -7 | 服务器无法处理您的请求       |

### 警告事件

SDK 发现部分警告问题,但 WARNING 级别的事件都会触发一些尝试性的保护逻辑或者恢复逻辑,而且有很大概率能够恢复。

| 事件 ID                         | 数值   | 含义说明                 |
|-------------------------------|------|----------------------|
| V2TXLIVE_WARNING_NETWORK_BUSY | 1101 | 网络状况不佳:上行带宽太小,上传数据受阻 |

| V2TXLIVE_WARNING_VIDEO_BLOCK                      | 2105  | 视频回放期间出现滞后                         |
|---------------------------------------------------|-------|------------------------------------|
| V2TXLIVE_WARNING_CAMERA_START_FAILED              | -1301 | 摄像头打开失败                            |
| V2TXLIVE_WARNING_CAMERA_OCCUPIED                  | -1316 | 摄像头正在被占用中,可尝试打开其他摄像头               |
| V2TXLIVE_WARNING_CAMERA_NO_PERMISSIO<br>N         | -1314 | 摄像头设备未授权,通常在移动设备出现,可能是权<br>限被用户拒绝了 |
| V2TXLIVE_WARNING_MICROPHONE_START_FAI<br>LED      | -1302 | 麦克风打开失败                            |
| V2TXLIVE_WARNING_MICROPHONE_OCCUPIED              | -1319 | 麦克风正在被占用中,例如移动设备正在通话时,打<br>开麦克风会失败 |
| V2TXLIVE_WARNING_MICROPHONE_NO_PERMI<br>SSION     | -1317 | 麦克风设备未授权,通常在移动设备出现,可能是权<br>限被用户拒绝了 |
| V2TXLIVE_WARNING_SCREEN_CAPTURE_NOT_<br>SUPPORTED | -1309 | 当前系统不支持屏幕分享                        |
| V2TXLIVE_WARNING_SCREEN_CAPTURE_STAR<br>T_FAILED  | -1308 | 开始录屏失败,如果在移动设备出现,可能是权限被<br>用户拒绝了   |
| V2TXLIVE_WARNING_SCREEN_CAPTURE_INTER<br>RUPTED   | -7001 | 录屏被系统中断                            |

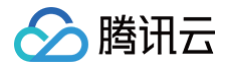

# 录屏推流

最近更新时间: 2025-01-21 10:42:32

# 功能介绍

手机录屏直播,即可以直接把主播的手机画面作为直播源,同时可以叠加摄像头预览,应用于游戏直播、移动端 App 演示等需要手机屏幕画 面的场景。腾讯云 LiteAVSDK 通过 V2TXLivePusher 接口提供录屏推流能力,如下是 SDK API-Example 工程中演示录屏推流的相 关操作界面:

| 5:05 👘 🕫 🗖           | 5:06 📃 🔿 🗖                                 | 5:05 ? 🗔                                                                                                    |
|----------------------|--------------------------------------------|----------------------------------------------------------------------------------------------------|
| 腾讯云 MLVB API Example |                                            | く 返回 MLVB 录屏推流                                                                                                    |
| 基础功能                 |                                            |                                                                                                    |
| 摄像头推流                |                                            | 消制人 streamid<br>825540                                                                                                   |
| 录屏推流                 | 您屏幕上包括通知在内的所有内容,均将被<br>录制。启用"勿扰模式"以避免意外通知。 | 请洗择音频质量                                                                                                    |
| 直播拉流                 |                                            | 武 认 语音 音乐                                                                                                    |
| 连麦互动                 |                                            |                                                                                                    |
| РК互动                 | 直播屏幕                                       |                                                                                                    |
| 进阶功能                 | MLVB-API-Example-OC 🗸                      |                                                                                                    |
| 自定义视频采集              | 开始直播                                       |                                                                                                    |
| 第三方美颜                |                                            | 标准直播推流                                                                                                    |
| RTC连麦+超低延时播放         |                                            | 腾讯云自研实时音视频协议,相比传统的直播协议,<br>具备如下优势:超低延迟、弱网超强抗性、支持全球<br>范围,更多细节详见:https://cloud.tencent.com/<br>document/product/454/52751 |
|                      |                                            | RTC推流(推荐)                                                                                                    |
|                      |                                            |                                                                                                    |

### 限制说明

- 录屏推流功能仅11.0以上系统可体验,本文主要介绍 iOS 11 的 ReplayKit2 录屏使用 SDK 推流的方法,涉及 SDK 的使用介绍同样适用于其它方式的自定义推流。更详细的使用说明可以参考 Demo 里 TXReplayKit\_Screen 文件夹示例代码。
- 录屏功能是 iOS 10 新推出的特性,苹果在 iOS 9 的 ReplayKit 保存录屏视频的基础上,增加了视频流实时直播功能,官方介绍见 Go Live with ReplayKit。iOS 11 增强为 ReplayKit2,进一步提升了 Replaykit 的易用性和通用性,并且可以对整个手机实现屏幕录制,并非只是支持 ReplayKit 功能,因此录屏推流建议直接使用 iOS 11 的 ReplayKit2 屏幕录制方式。系统录屏采用的是扩展方式, 扩展程序有单独的进程, iOS 系统为了保证系统流畅,给扩展程序的资源相对较少,扩展程序内存占用过大也会被 Kill 掉。腾讯云 LiteAV SDK 在原有直播的高质量、低延迟的基础上,进一步降低系统消耗,保证了扩展程序稳定。

# 示例代码

针对开发者的接入反馈的高频问题,腾讯云提供有更加简洁的 API-Example 工程,方便开发者可以快速的了解相关 API 的使用,欢迎使 用。

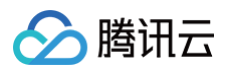

| 所属平台    | GitHub 地址                      |
|---------|--------------------------------|
| iOS     | LivePushScreenViewController.m |
| Android | LivePushScreenActivity.java    |
| Flutter | live_screen_push.dart          |

### Xcode 准备

Xcode 9 及以上的版本,手机也必须升级至 iOS 11 以上,否则模拟器无法使用录屏特性。

### 创建直播扩展

在现有工程选择 New > Target…,选择 Broadcast Upload Extension,如图所示。

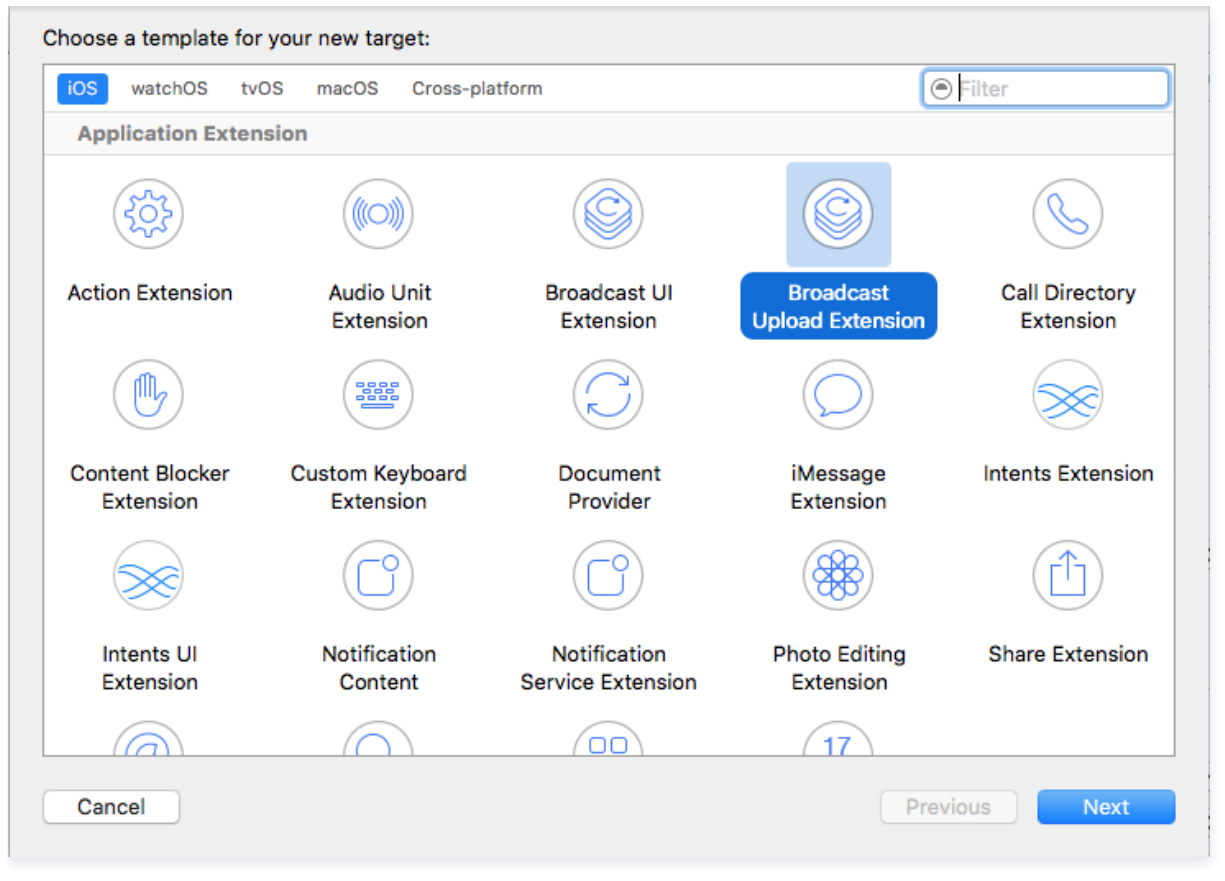

配置好 Product Name。单击 **Finish** 后可以看到,工程多了所输 Product Name 的目录,目录下有个系统自动生成的 SampleHandler 类,这个类负责录屏的相关处理。

### 对接攻略

### 1. 下载 SDK 开发包

下载 SDK 开发包,并按照 SDK 集成指引 将 SDK 嵌入您的 App 工程中。

## 2. 给 SDK 配置 License 授权

1. 获取 License 授权:

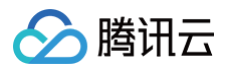

○ 若您已获得相关 License 授权,需在 云直播控制台 获取 License URL 和 License Key。

| kage ivame                 | Bundle ID 创建时间 2022-05-20 17:11:51                               |                 |                     |                                                                      |      |
|----------------------------|------------------------------------------------------------------|-----------------|---------------------|----------------------------------------------------------------------|------|
| 基本信息                       |                                                                  |                 |                     |                                                                      |      |
| License URL<br>License Key | 6                                                                | /v_cube.license |                     |                                                                      |      |
| 功能模块-短视频                   | <b>Ģ</b>                                                         | 更新有效期           | 功能模块-直播             |                                                                      | 更新有多 |
| 当前状态<br>功能范围<br>有效期        | 正常<br>短视频制作基础版+视频播放<br>2022-05-20 00:00:00 到 2023-05-21 00:00:00 |                 | 当前状态<br>功能范围<br>有效期 | 正常<br>RTMP推流+RTC推流+视频播放<br>2022-05-20 15:23:35 到 2023-05-20 15:23:35 |      |
| 功能模块-视频指                   | <b>指</b> 放                                                       | 更新有效期           |                     |                                                                      |      |
| 当前状态                       |                                                                  |                 |                     | 解锁新功能模块                                                              |      |

○ 若您暂未获得 License 授权,需先参考 新增与续期 License 进行申请。

### 2. 在您的 App 调用 LiteAVSDK 的相关功能之前 (建议在

- [AppDelegate application:didFinishLaunchingWithOptions:] 中)进行如下设置:

```
- (BOOL)application:(UIApplication *)application didFinishLaunchingWithOptions:
(NSDictionary *)launchOptions {
    NSString * const licenceURL = @"<获取到的licenseUrl>";
    NSString * const licenceKey = @"<获取到的key>";
    // V2TXLivePremier 位于 "V2TXLivePremier.h" 头文件中
    [V2TXLivePremier setLicence:licenceURL key:licenceKey];
    [V2TXLivePremier setObserver:self];
    NSLog(@"SDK Version = %0", [V2TXLivePremier getSDKVersionStr]);
    return YES;
}
#pragma mark - V2TXLivePremierObserver
- (void)onLicenceLoaded:(int)result Reason:(NSString *)reason {
    NSLog(@"onLicenceLoaded: result:%d reason:%0", result, reason);
}
```

License 中配置的 Bundleld 必须和应用本身一致,否则会推流失败

# 3. 初始化 V2TXLivePusher 组件

```
创建一个 V2TXLivePusher 对象,需要指定对应的 V2TXLiveMode 。
```

```
// 指定对应的直播协议为 RTMP,该协议不支持连麦
V2TXLivePusher *pusher = [[V2TXLivePusher alloc] initWithLiveMode:V2TXLiveMode_RTMP];
// 指定对应的直播协议为 RTC,该协议支持连麦。如果在直播过程中有连麦需求,需要选择该协议
V2TXLivePusher *pusher = [[V2TXLivePusher alloc] initWithLiveMode:V2TXLiveMode_RTC];
```

🕛 说明

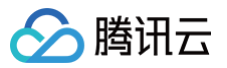

如果您有连麦需求,需要创建 V2TXLivePusher 对象时选择 RTC 协议。 RTC 协议与 RTMP 协议在 API 使用上没有区别。

# 4. 配置 RPBroadcastSampleHandler

录屏需要使用系统 API RPBroadcastSampleHandler 的子类获取屏幕音视频数据,所以这里我们通过自定义子类 SampleHandler.m 中添加下面代码实现录屏推流:

```
@import TXLiteAVSDK_ReplayKitExt;
档设置会使功能更加可靠。
- (void)broadcastFinished {
(RPSampleBufferType) sampleBufferType {
```

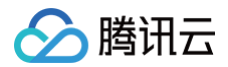

- RPBroadcastSampleHandler 的实现类中需要调用对应 TXReplayKitExt 的方法来设置录屏信息和处理录屏事件。
- broadcastFinished 回调可以获取录屏结束的原因,用以提示客户进一步处理操作。
- 扩展与主 App 间的通信请参见 扩展与宿主 App 之间的通信与数据传递方式 。

### 5. 开启屏幕录制和推流

调用 startScreenCapture 启动屏幕录制,然后调用 V2TXLivePusher 中的 startPush 接口开始推流。

```
    ⑦ 说明
如果在 第3步 中选择 RTMP 协议推流,推流地址的生成请参见 RTMP 地址。
如果在 第3步 中选择 RTC 协议推流,推流地址的生成请参见 RTC 地址。
    // appGroup 主 App 与 Broadcast 共享的 Application Group Identifier,可以指定为 nil,但按照文档设
置会使功能更加可靠。
        [livePusher startScreenCapture:@"group.com.xxx"];
[livePusher startMicrophone];
// 根据推流协议传入对应的 URL 即可启动推流, RTMP 协议以 rtmp:// 开头,该协议不支持连麦
NSString * const url = @"rtmp://test.com/live/streamid?txSecret=xxxxx&txTime=xxxxxxx;;
// 根据推流协议传入对应的 URL 即可启动推流, RTC 协议以 trtc:// 开头,该协议支持连麦
NSString * const url = @"trtc://cloud.tencent.com/push/streamid?
sdkappid=140018888&suserId=A&usersig=xxxxx;;
V2TXLiveCode code = [livePusher startPush:url];
if (code != V2TXLIVE_OK) {
        // 请检查错误码
    }
}
```

### () 返回 V2TXLIVE\_ERROR\_INVALID\_LICENSE 的原因:

如果 startPush 接口返回 V2TXLIVE\_ERROR\_INVALID\_LICENSE ,则代表您的 License 校验失败了,请检查 第2步: 给 SDK 配置 License 授权 中回调 onLicenceLoaded 的错误码和错误描述。

- iOS 11 的系统上仅能通过下拉通知栏,长按录屏按钮的方式开启屏幕录制。
- iOS 12 及以上的系统可以通过 RPSystemBroadcastPickerView 来弹出录屏选择界面,具体用法请参见 TRTCBroadcastExtensionLauncher.m。

### 6. 横屏推流与分辨率设置

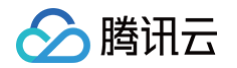

手机录屏直播提供了多个级别的分辨率可供选择。setVideoQuality 方法用来设置分辨率及横竖屏推流,以下录屏推流分辨率与横屏推流设 置示例:

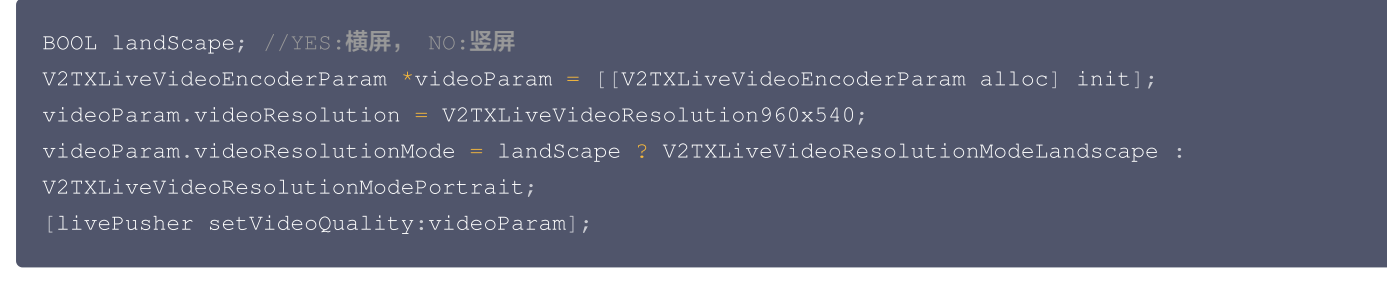

# 7. 设置 Logo 水印

设置 V2TXLivePusher 中的 setWatermark 可以让 SDK 在推出的视频流中增加一个水印,水印位置是由传入参数 (x, y, scale) 所决定。

- SDK 所要求的水印图片格式为 PNG 而不是 JPG,因为 PNG 这种图片格式有透明度信息,因而能够更好地处理锯齿等问题(将 JPG 图片修改后缀名是不起作用的)。
- (x, y, scale) 参数设置的是水印图片相对于推流分辨率的归一化坐标。假设推流分辨率为: 540 × 960, 该字段设置为:
   (0.1,0.1,0.1), 那么水印的实际像素坐标为: (540 × 0.1,960 × 0.1,水印宽度 × 0.1,水印高度会被自动计算)。

// <mark>设置视频水印</mark> [livePusher setWatermark:image x:0 y:0 scale:1];

# 8. 结束推流

因为用于推流的 V2TXLivePusher 对象同一时刻只能有一个在运行,所以结束推流时要做好清理工作。

```
// 停止推流
[livePusher stopScreenCapture];
[livePusher stopPush];
```

### 事件处理

### 1. 事件监听

SDK 通过 V2TXLivePusherObserver 代理来监听推流相关的事件通知和错误通知,详细的事件表和错误码表请参见错误码表。

### 2. 错误通知

SDK 发现部分严重问题,推流无法继续。

| 事件 ID                            | 数值 | 含义说明               |
|----------------------------------|----|--------------------|
| V2TXLIVE_ERROR_FAILED            | -1 | 暂未归类的通用错误。         |
| V2TXLIVE_ERROR_INVALID_PARAMETER | -2 | 调用 API 时,传入的参数不合法。 |
| V2TXLIVE_ERROR_REFUSED           | -3 | API 调用被拒绝。         |
| V2TXLIVE_ERROR_NOT_SUPPORTED     | -4 | 当前 API 不支持调用。      |
| V2TXLIVE_ERROR_INVALID_LICENSE   | -5 | license 不合法,调用失败。  |
| V2TXLIVE_ERROR_REQUEST_TIMEOUT   | -6 | 请求服务器超时。           |

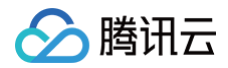

-7

服务器无法处理您的请求。

### 3. 警告事件

SDK 发现部分警告问题,但 WARNING 级别的事件都会触发一些尝试性的保护逻辑或者恢复逻辑,而且有很大概率能够恢复。

| 事件 ID                                             | 数值    | 含义说明                                |
|---------------------------------------------------|-------|-------------------------------------|
| V2TXLIVE_WARNING_NETWORK_BUSY                     | 1101  | 网络状况不佳:上行带宽太小,上传数据受阻。               |
| V2TXLIVE_WARNING_VIDEO_BLOCK                      | 2105  | 当前视频播放出现卡顿                          |
| V2TXLIVE_WARNING_CAMERA_START_FAILED              | -1301 | 摄像头打开失败。                            |
| V2TXLIVE_WARNING_CAMERA_OCCUPIED                  | -1316 | 摄像头正在被占用中,可尝试打开其他摄像头。               |
| V2TXLIVE_WARNING_CAMERA_NO_PERMISSIO<br>N         | -1314 | 摄像头设备未授权,通常在移动设备出现,可能是<br>权限被用户拒绝了。 |
| V2TXLIVE_WARNING_MICROPHONE_START_FAI<br>LED      | -1302 | 麦克风打开失败。                            |
| V2TXLIVE_WARNING_MICROPHONE_OCCUPIED              | -1319 | 麦克风正在被占用中,例如移动设备正在通话时,<br>打开麦克风会失败。 |
| V2TXLIVE_WARNING_MICROPHONE_NO_PERMI<br>SSION     | -1317 | 麦克风设备未授权,通常在移动设备出现,可能是<br>权限被用户拒绝了。 |
| V2TXLIVE_WARNING_SCREEN_CAPTURE_NOT_<br>SUPPORTED | -1309 | 当前系统不支持屏幕分享。                        |
| V2TXLIVE_WARNING_SCREEN_CAPTURE_STAR<br>T_FAILED  | -1308 | 开始录屏失败,如果在移动设备出现,可能是权限<br>被用户拒绝了。   |
| V2TXLIVE_WARNING_SCREEN_CAPTURE_INTER<br>RUPTED   | -7001 | 录屏被系统中断。                            |

# 附: 扩展与宿主 App 之间的通信与数据传递方式参考

ReplayKit2 录屏只唤起 upload 直播扩展,直播扩展不能进行 UI 操作,也不适于做复杂的业务逻辑,因此通常宿主 App 负责鉴权及其它 业务逻辑,直播扩展只负责进行屏幕的音画采集与推流发送,扩展就经常需要与宿主 App 之间进行数据传递与通信。

### 1. 发本地通知

扩展的状态需要反馈给用户,有时宿主 App 并未启动,此时可通过发送本地通知的方式进行状态反馈给用户与激活宿主 App 进行逻辑交 互,如在直播扩展启动时通知宿主 App:

```
    (void)broadcastStartedWithSetupInfo:(NSDictionary<NSString *,NSObject *> *)setupInfo {
        [self sendLocalNotificationToHostAppWithTitle:@"腾讯云录屏推流" msg:@"录屏已开始,请从这里单
        击回到Demo->录屏幕推流->设置推流URL与横竖屏和清晰度" userInfo:@{kReplayKit2UploadingKey:
        kReplayKit2Uploading}];
        }
        (void)sendLocalNotificationToHostAppWithTitle:(NSString*)title msg:(NSString*)msg
        userInfo:(NSDictionary*)userInfo
        {
```

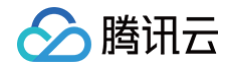

| UNUserNotificationCenter* center = [UNUserNotificationCenter<br>currentNotificationCenter];                                                                                                    |
|----------------------------------------------------------------------------------------------------|
| <pre>UNMutableNotificationContent* content = [[UNMutableNotificationContent alloc] init];<br/>content.title = [NSString localizedUserNotificationStringForKey:title arguments:nil];<br/>content.body = [NSString localizedUserNotificationStringForKey:msg arguments:nil];<br/>content.sound = [UNNotificationSound defaultSound];<br/>content.userInfo = userInfo;</pre> |
| // <b>在设定时间后推送本地推送</b><br>UNTimeIntervalNotificationTrigger* trigger = [UNTimeIntervalNotificationTrigger<br>triggerWithTimeInterval:0.1f repeats:NO];                                                                                                    |
| UNNotificationRequest* request = [UNNotificationRequest<br>requestWithIdentifier:@"ReplayKit2Demo"                                                                                                    |
| <pre>content:content trigger:trigger];</pre>                                                                                                    |
| //添加推送成功后的处理!<br>[center addNotificationRequest:request withCompletionHandler:^(NSError * _Nullable<br>error) {                                                                                                    |
| }];<br>}                                                                                                    |

通过此通知可以提示用户回到主 App 设置推流信息、启动推流等。

### 2. 进程间的通知 CFNotificationCenter

扩展与宿主 App 之间还经常需要实时的交互处理,本地通知需要用户点击横幅才能触发代码处理,因此不能通过本地通知的方式。而 NSNotificationCenter 不能跨进程,因此可以利用 CFNotificationCenter 在宿主 App 与扩展之前通知发送,但此通知不能通过其中 的 userInfo 字段进行数据传递,需要通过配置 App Group 方式使用 NSUserDefault 进行数据传递(也可以使用剪贴板,但剪贴板有时 不能实时在进程间获取数据,需要加些延迟规避),如主 App 在获取好推流 URL 等后,通知扩展可以进行推流时,可通过 CFNotificationCenter 进行通知发送直播扩展开始推流:

|  | kDarvinNotificationNamePushStart, |  |  |
|--|-----------------------------------|--|--|
|  |                                   |  |  |
|  | nil,                              |  |  |
|  | YES);                             |  |  |
|  |                                   |  |  |

扩展中可通过监听此开始推流通知,由于此通知是在 CF 层,需要通过 NSNotificationCenter 发送到 Cocoa 类层方便处理:

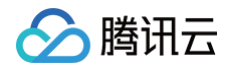

```
void *observer, CFStringRef name,
//通过 NSUserDefault 或剪贴板拿到宿主要传递的数据
   s_rtmpUrl = [defaults objectForKey:kReplayKit2PushUrlKey];
   NSString* rotate = [defaults objectForKey:kReplayKit2RotateKey];
```

### 常见问题

ReplayKit2 屏幕录制在 iOS 11 新推出功能,相关的官方文档比较少,且存在着一些问题,使得每个版本的系统都在不断修复完善中。以下 是一些使用中的常见现象或问题:

1. 屏幕录制何时会自动停止?

系统在锁屏或有电话打入时,会自动停止屏幕录制,此时 SampleHandler 里的 broadcastFinished 函数会被调用,可在此函数发通知提示用户。

2. 采集推流过程中有时屏幕录制会自动停止问题?

通常是因为设置的推流分辨率过高时在做横竖屏切换过程中容易出现。ReplayKit2 的直播扩展目前是有50M的内存使用限制,超过此限 制系统会直接杀死扩展进程,因此 ReplayKit2 上建议推流分辨率不高于720P。

3. iPhoneX 手机的兼容性与画面变形问题?

iPhoneX 手机因为有刘海,屏幕采集的画面分辨率不是 9:16。如果设了推流输出分辨率为 9:16 的比例,如高清里是为 960 × 540 的 分辨率,这时因为源分辨率不是 9:16 的,推出去的画面就会稍有变形。建议设置分辨率时根据屏幕分辨率比例来设置,拉流端用 AspectFit 显示模式 iPhoneX 的屏幕采集推流会有黑边是正常现象,AspectFill 看画面会不全。

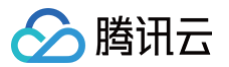

# Android 摄像头推流

最近更新时间: 2025-01-21 10:42:32

# 功能概述

摄像头推流,是指采集手机摄像头的画面以及麦克风的声音,进行编码之后再推送到直播云平台上。腾讯云 LiteAVSDK 通过 V2TXLivePusher 接口提供摄像头推流能力,如下是 SDK API-Example 工程中演示摄像头推流的相关操作界面:

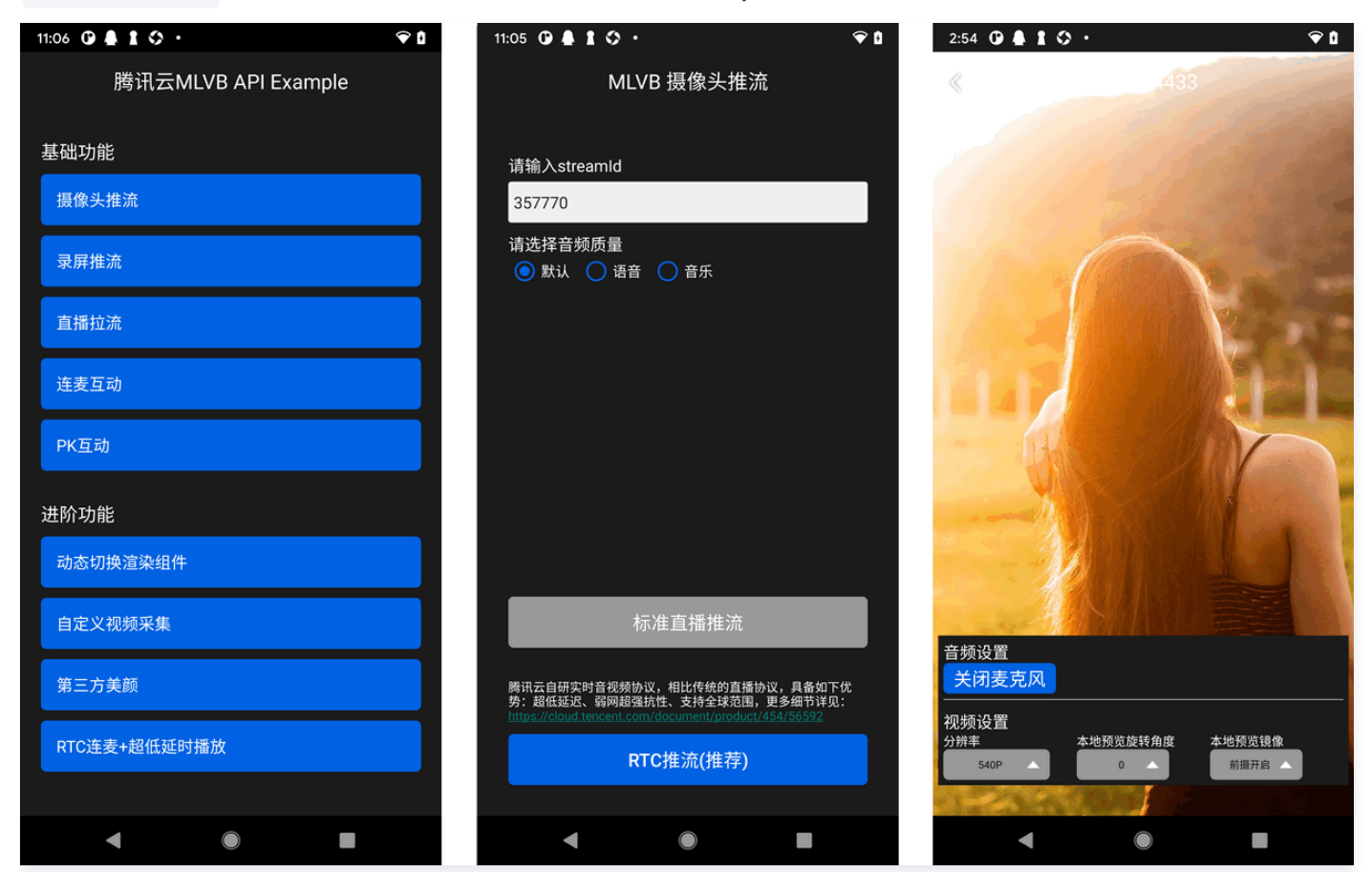

# 特别说明

真机调试:由于 SDK 大量使用 Android 系统的音视频接口,这些接口在仿真模拟器下往往不能工作,推荐您尽量使用真机调试。

# 示例代码

| 所属平台    | GitHub 地址 | 关键类                            |
|---------|-----------|--------------------------------|
| iOS     | Github    | LivePushCameraViewController.m |
| Android | Github    | LivePushCameraActivity.java    |
| Flutter | Github    | live_camera_push.dart          |

# 功能对接

# 1. 下载 SDK 开发包

下载 SDK 开发包,并按照 SDK 集成指引 将 SDK 嵌入您的 App 工程中。

### 2. 给 SDK 配置 License 授权

- 1. 获取 License 授权:
  - 若您已获得相关 License 授权,需在 云直播控制台 获取 License URL 和 License Key。

| 基本信息                       |                                                                  |                    | _                   |                                                                      |   |
|----------------------------|------------------------------------------------------------------|--------------------|---------------------|----------------------------------------------------------------------|---|
| License URL<br>License Key | 6                                                                | /v_cube.license /⊡ | ]                   |                                                                      |   |
| 功能模块-短视                    | 频                                                                | 更新有效期              | 功能模块-直播             |                                                                      | J |
| 当前状态<br>功能范围<br>有效期        | 正常<br>短视频制作基础版+视频播放<br>2022-05-20 00:00:00 到 2023-05-21 00:00:00 |                    | 当前状态<br>功能范围<br>有效期 | 正常<br>RTMP推流+RTC推流+视频播放<br>2022-05-20 15:23:35 到 2023-05-20 15:23:35 |   |
| 功能模块。初频                    | 播放                                                               | 更新有效期              |                     |                                                                      |   |

- 若您暂未获得 License 授权,需先参考 新增与续期 License 进行申请。
- 2. 在您的 App 调用 SDK 相关功能之前(建议在 Application 类中)进行如下设置:

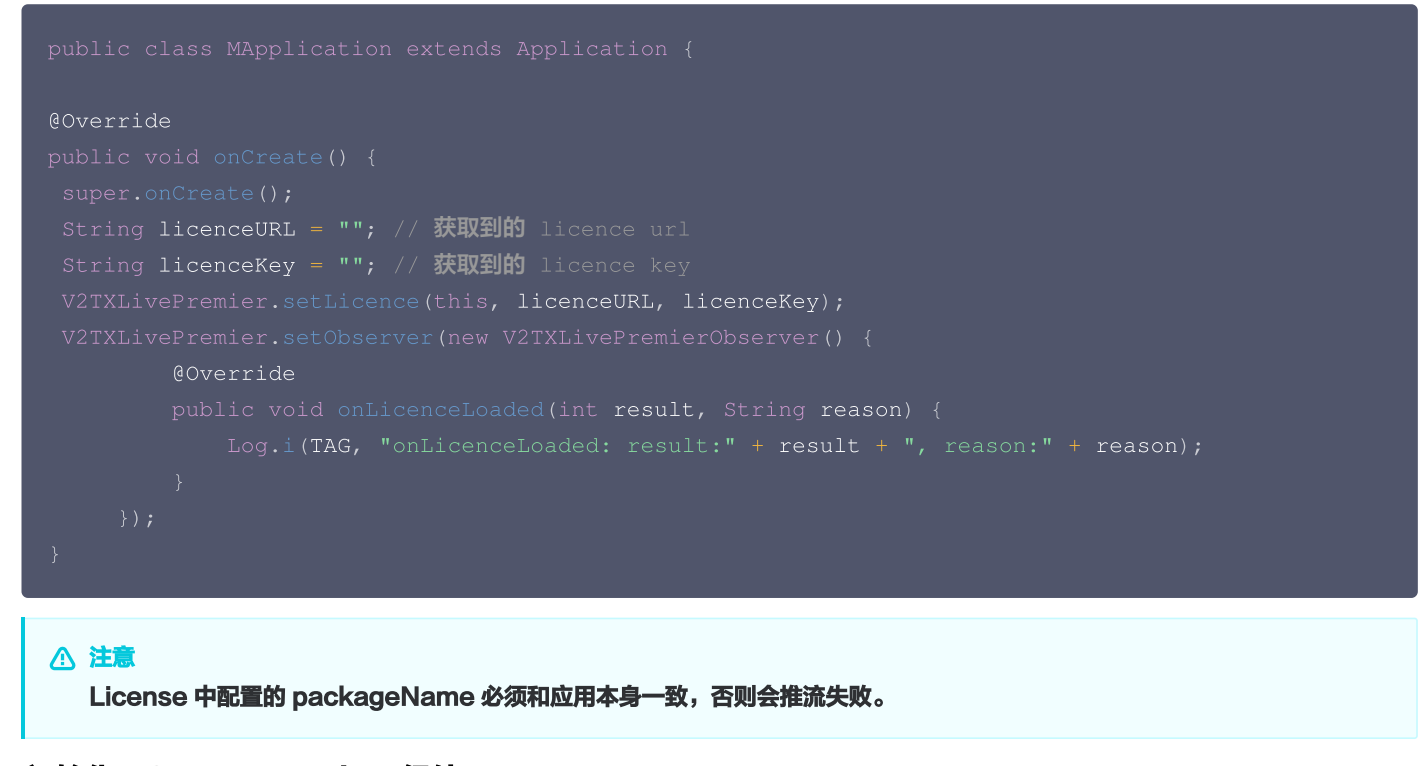

### 3. 初始化 V2TXLivePusher 组件

```
创建一个 V2TXLivePusher 对象,该对象负责完成推流的主要工作。
```

```
// 指定对应的直播协议为 RTMP,该协议不支持连麦
```

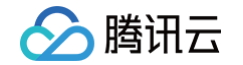

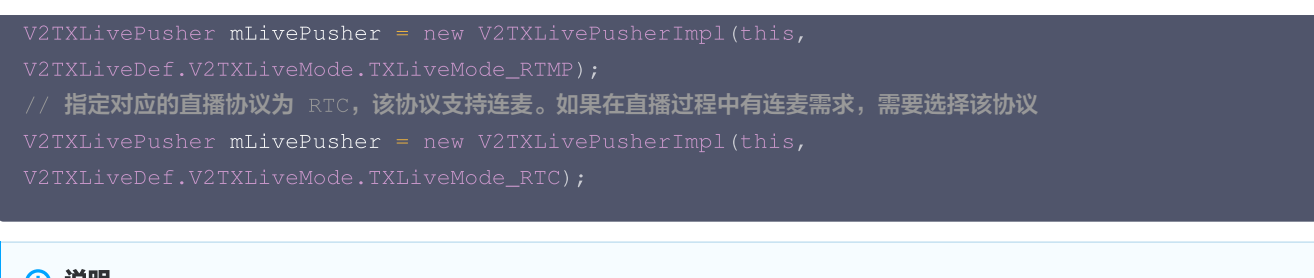

### 🕛 说明

如果您有连麦需求,需要创建 V2TXLivePusher 对象时选择 RTC 协议。 RTC 协议与 RTMP 协议在 API 使用上没有区别。

### 4. 开启摄像头预览

想要开启摄像头的预览画面,您需要先给 SDK 提供一个用于显示视频画面的 TXCloudVideoView 对象,由于 TXCloudVideoView 是继 承自 Android 中的 FrameLayout ,所以您可以:

1. 直接在 xml 文件中添加一个视频渲染控件:

<com.tencent.rtmp.ui.TXCloudVideoView android:id="@+id/pusher\_tx\_cloud\_view" android:layout\_width="match\_parent" android:layout\_height="match\_parent" />

2. 通过调用 V2TXLivePusher 中的 startCamera 接口开启当前手机摄像头的预览画面。

```
// 启动本地摄像头预览
TXCloudVideoView mPusherView = (TXCloudVideoView)
findViewById(R.id.pusher_tx_cloud_view);
mLivePusher.setRenderView(mPusherView);
mLivePusher.startCamera(true);
mLivePusher.startMicrophone();
```

### 5. 启动和结束推流

1. 如果已经通过 startCamera 接口启动了摄像头预览,就可以调用 V2TXLivePusher 中的 startPush 接口开始推流。

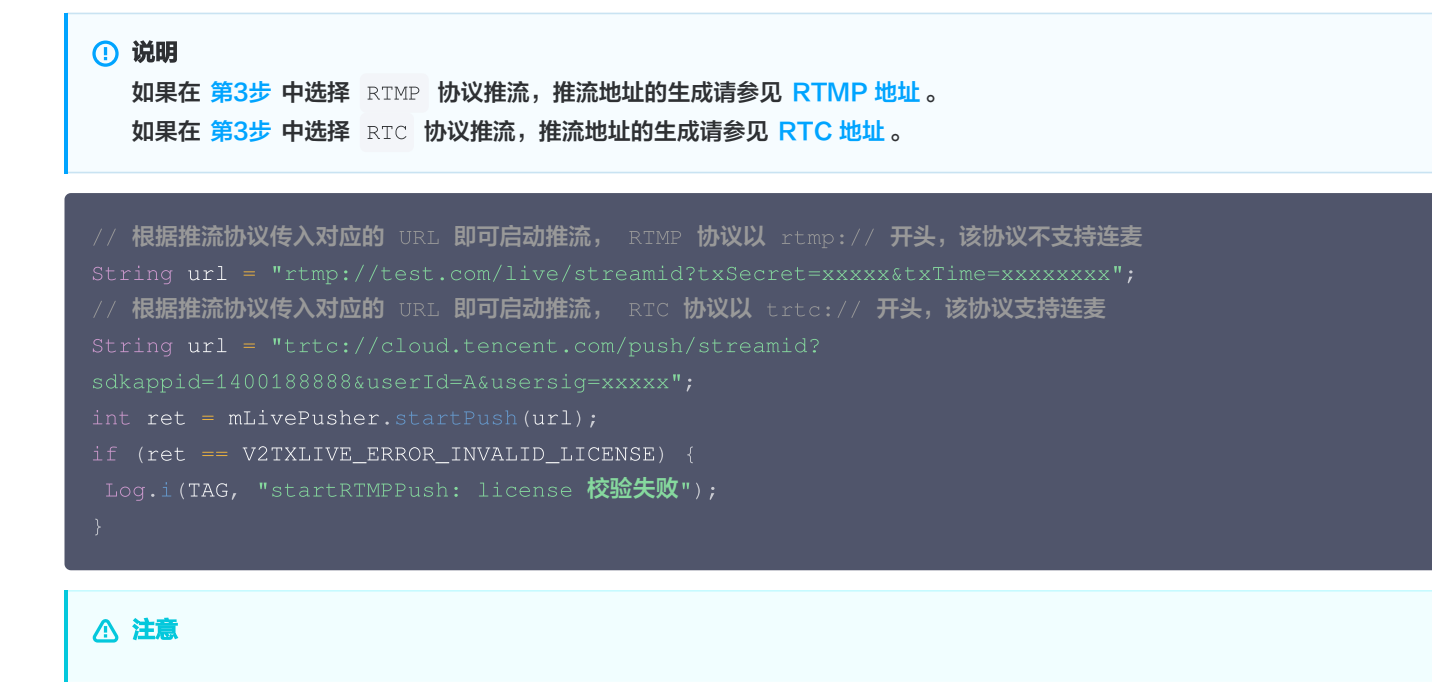

### 返回 V2TXLIVE\_ERROR\_INVALID\_LICENSE 的原因?

如果 startPush 接口返回 V2TXLIVE\_ERROR\_INVALID\_LICENSE ,则代表您的 License 校验失败了,请检查 第2步: 给 SDK 配置 License 授权 中设置的 url 和 key。

2. 推流结束后,可以调用 V2TXLivePusher 中的 stopPush 接口结束推流。

```
// 结束推流
mLivePusher.stopPush();
```

### 6. 纯音频推流

如果您的直播场景是纯音频直播,不需要视频画面,那么您可以不执行 <mark>第4步</mark> 中打开摄像头的操作,仅仅打开麦克风即可。

```
mLivePusher.startMicrophone();
// 根据推流协议传入对应的 URL 即可启动推流, RTMP 协议以 rtmp:// 开头,该协议不支持连麦
String url = "rtmp://test.com/live/streamid?txSecret=xxxx&txTime=xxxxxxx";
// 根据推流协议传入对应的 URL 即可启动推流, RTC 协议以 trtc:// 开头,该协议支持连麦
String url = "trtc://cloud.tencent.com/push/streamid?
sdkappid=1400188888&userId=A&usersig=xxxxx";
int ret = mLivePusher.startPush(url);
```

#### () 说明

如果您启动纯音频推流,但是 RTMP、FLV 、HLS 格式的播放地址拉不到流,那是因为线路配置问题,请 提工单 联系我们帮忙 修改配置。

### 7. 设定画面清晰度

调用 V2TXLivePusher 中的 setVideoQuality 接口,可以设定观众端的画面清晰度。之所以说是观众端的画面清晰度,是因为主播看到 的视频画面是未经编码压缩过的高清原画,不受设置的影响。而 setVideoQuality 设定的视频编码器的编码质量,观众端可以感受到画质 的差异。详情请参见 设定画面质量。

### 8. 美颜美白和红润特效

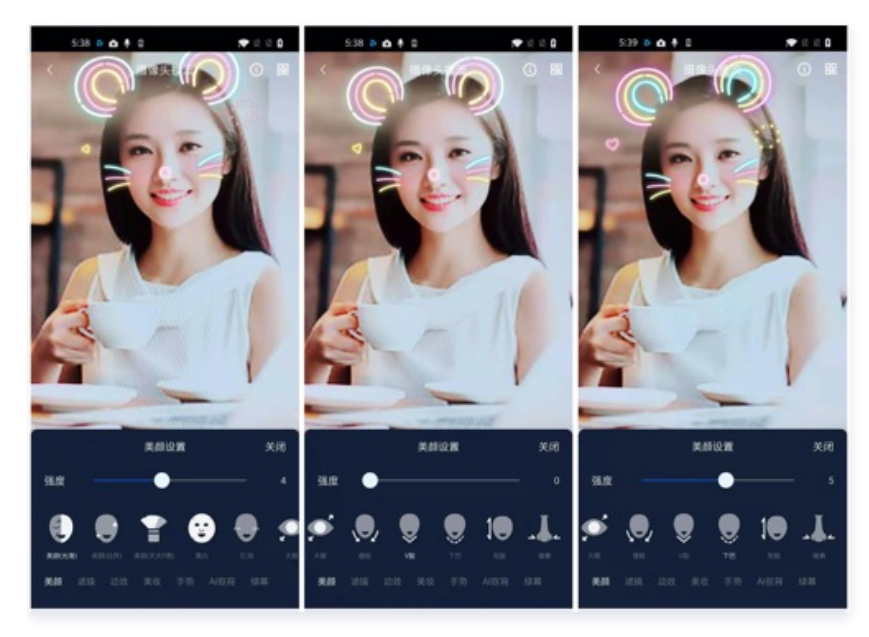

调用 V2TXLivePusher 中的 getBeautyManager 接口可以获取 TXBeautyManager 实例进一步设置美颜效果。

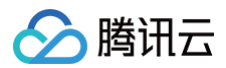

### 美颜风格

SDK 内置三种不同的磨皮算法,每种磨皮算法即对应一种美颜风格,您可以选择最适合您产品定位的方案。定义见 TXLiveConstants.java 文件:

| 美颜风格                    | 效果说明                                                    |
|-------------------------|---------------------------------------------------------|
| BEAUTY_STYLE_SMOO<br>TH | 光滑,适用于美女秀场,效果比较明显                                       |
| BEAUTY_STYLE_NATU<br>RE | 自然,磨皮算法更多地保留了面部细节,主观感受上会更加自然                            |
| BEAUTY_STYLE_PITU       | 由上海优图实验室提供的美颜算法,磨皮效果介于光滑和自然之间,比光滑保留更多皮肤细节,比<br>自然磨皮程度更高 |

### 美颜风格可以通过 TXBeautyManager 的 setBeautyStyle 接口设置:

| 美颜风格 | 设置方式                                         | 接口说明                            |
|------|----------------------------------------------|---------------------------------|
| 美颜级别 | 通过 TXBeautyManager 的 setBeautyLevel 设<br>置   | 取值范围0 – 9; 0表示关闭,1 – 9值越大,效果越明显 |
| 美白级别 | 通过 TXBeautyManager 的<br>setWhitenessLevel 设置 | 取值范围0 – 9; 0表示关闭,1 – 9值越大,效果越明显 |
| 红润级别 | 通过 TXBeautyManager 的 setRuddyLevel 设<br>置    | 取值范围0 – 9; 0表示关闭,1 – 9值越大,效果越明显 |

### 9. 色彩滤镜效果

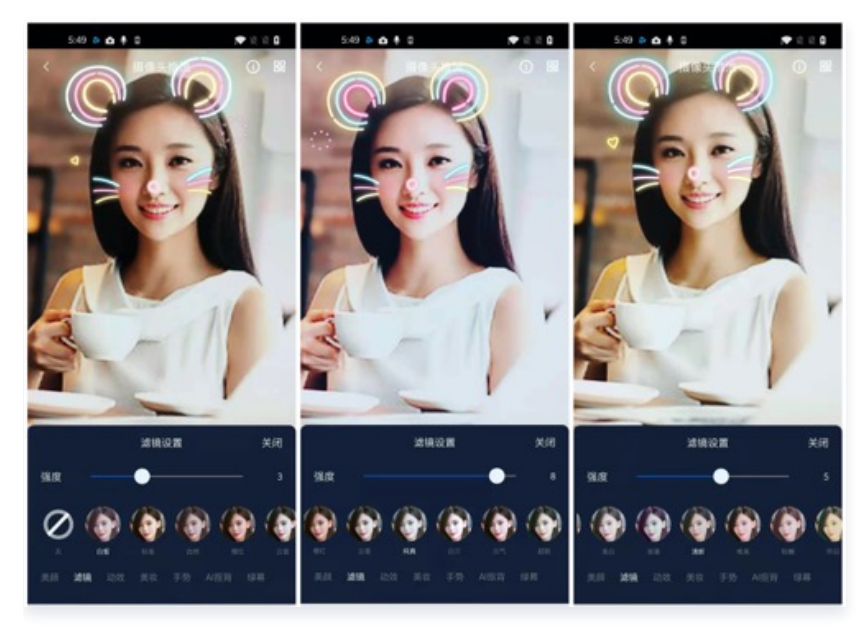

- 调用 V2TXLivePusher 中的 getBeautyManager 接口可以获取 TXBeautyManager 实例进一步设置美色彩滤镜效果。
- 调用 TXBeautyManager 的 setFilter 接口可以设置色彩滤镜效果。所谓色彩滤镜,是指一种将整个画面色调进行区域性调整的技术,例如将画面中的淡黄色区域淡化实现肤色亮白的效果,或者将整个画面的色彩调暖让视频的效果更加清新和温和。我们的设计师团队提供了17种默认的 色彩滤镜 供您使用。
- 调用 TXBeautyManager 的 setFilterStrength 接口可以设定滤镜的浓度,设置的浓度越高,滤镜效果也就越明显。

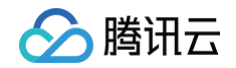

```
// 选择期望的色彩滤镜文件,滤镜文件可以在小直播 App 的资源文件中获取(以 tuibeauty_filter_ 开头的
.png 文件)。
Bitmap filterBmp = decodeResource(getResources(), R.drawable.tuibeauty_filter_biaozhun);
mLivePusher.getBeautyManager().setFilter(filterBmp);
mLivePusher.getBeautyManager().setFilterStrength(0.5f);
```

### 10. 设备管理

V2TXLivePusher 提供了一组 API 用户控制设备的行为。您通过 getDeviceManager 获取 TXDeviceManager 实例进一步进行设备 管理,详细用法请参见 TXDeviceManager API。

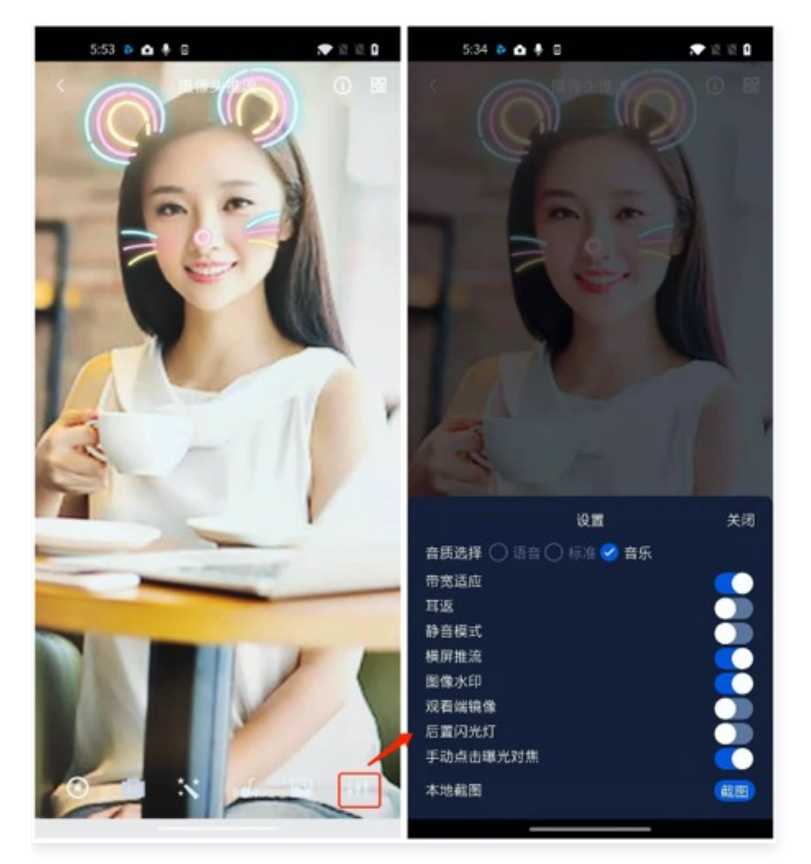

### 11. 观众端的镜像效果

通过调用 V2TXLivePusher 的 setEncoderMirror 可以改变观众端观看到的镜像效果。之所以说是观众端的镜像效果,是因为当主播在 使用前置摄像头直播时,默认情况下自己看到的画面会被 SDK 反转,这时主播就像照镜子一样,观众看到的效果和主播看到的是一致的。如

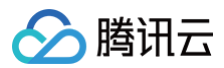

下图所示:

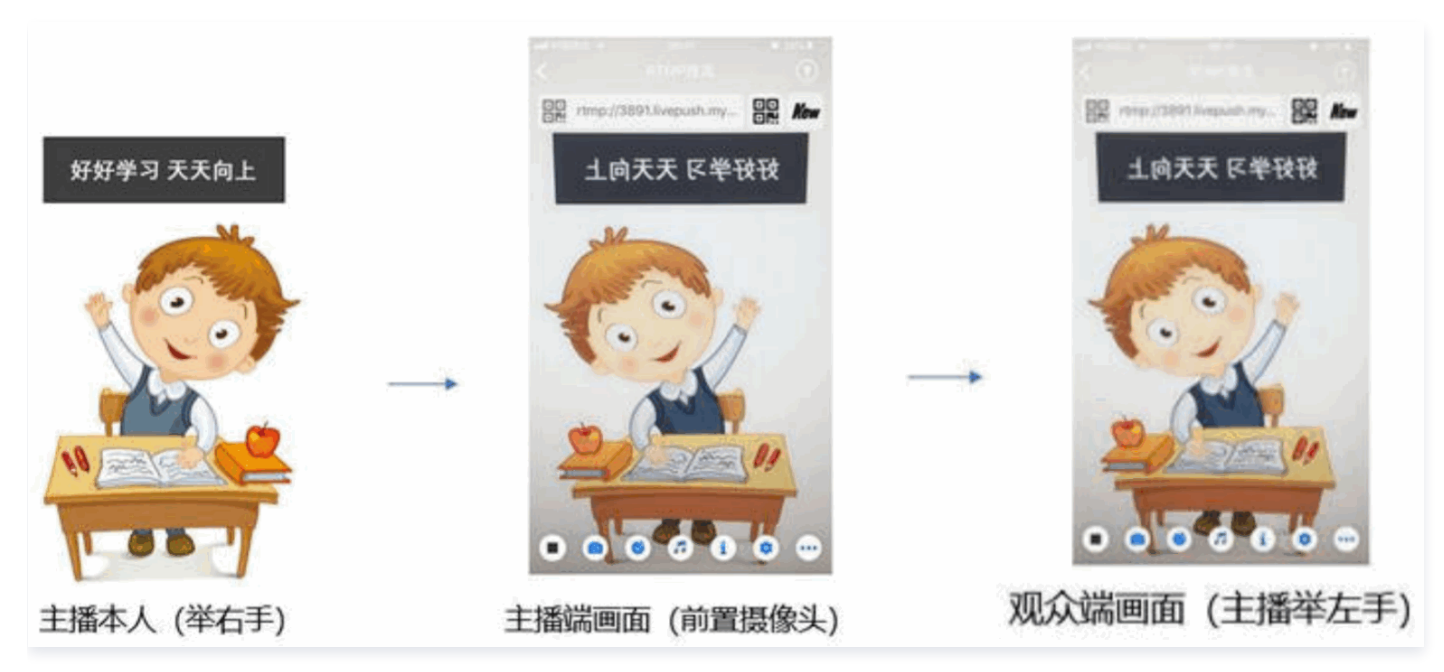

### 12. 横屏推流

大多数情况下,主播习惯以"竖屏持握"手机进行直播拍摄,观众端看到的也是竖屏分辨率的画面(例如 540 × 960 这样的分辨率);有时 主播也会"横屏持握"手机,这时观众端期望能看到是横屏分辨率的画面(例如 960 × 540 这样的分辨率),如下图所示:

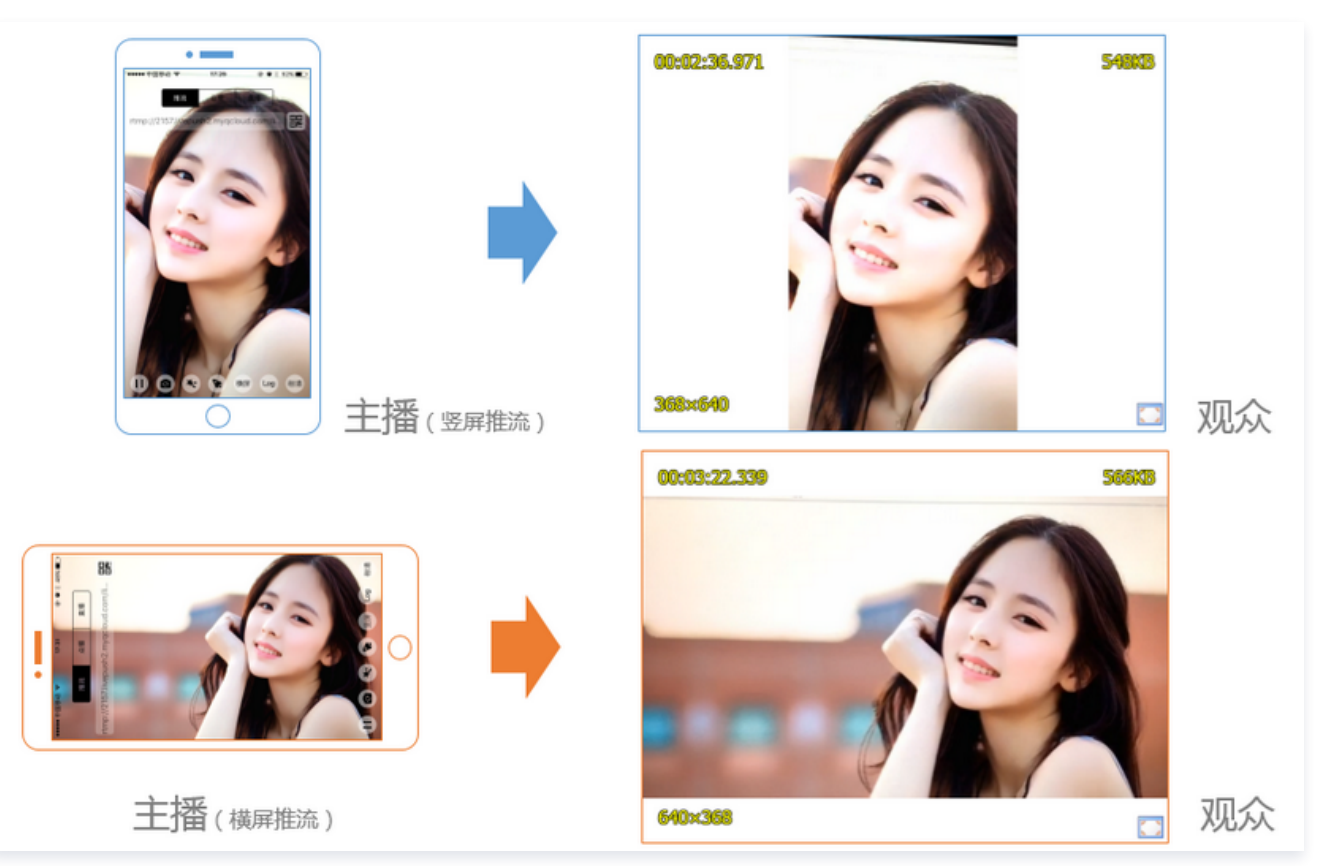

V2TXLivePusher 默认推出的是竖屏分辨率的视频画面,如果希望推出横屏分辨率的画面,可以修改 setVideoQuality 接口的参数来设 定观众端的画面横竖屏模式。

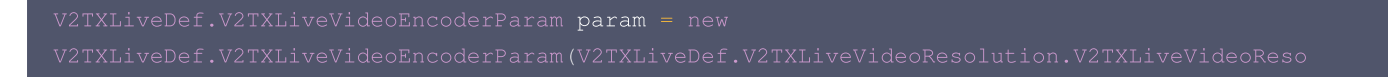
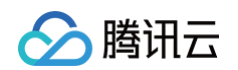

```
lution960x540);
param.videoResolutionMode = isLandscape ? V2TXLiveVideoResolutionModeLandscape :
V2TXLiveVideoResolutionModePortrait;
mLivePusher.setVideoQuality(param);
```

# 13. 音效设置

调用 V2TXLivePusher 中的 getAudioEffectManager 获取 TXAudioEffectManager 实例可以实现背景混音、耳返、混响等音效 功能。背景混音是指主播在直播时可以选取一首歌曲伴唱,歌曲会在主播的手机端播放出来,同时也会被混合到音视频流中被观众端听到,所 以被称为"混音"。

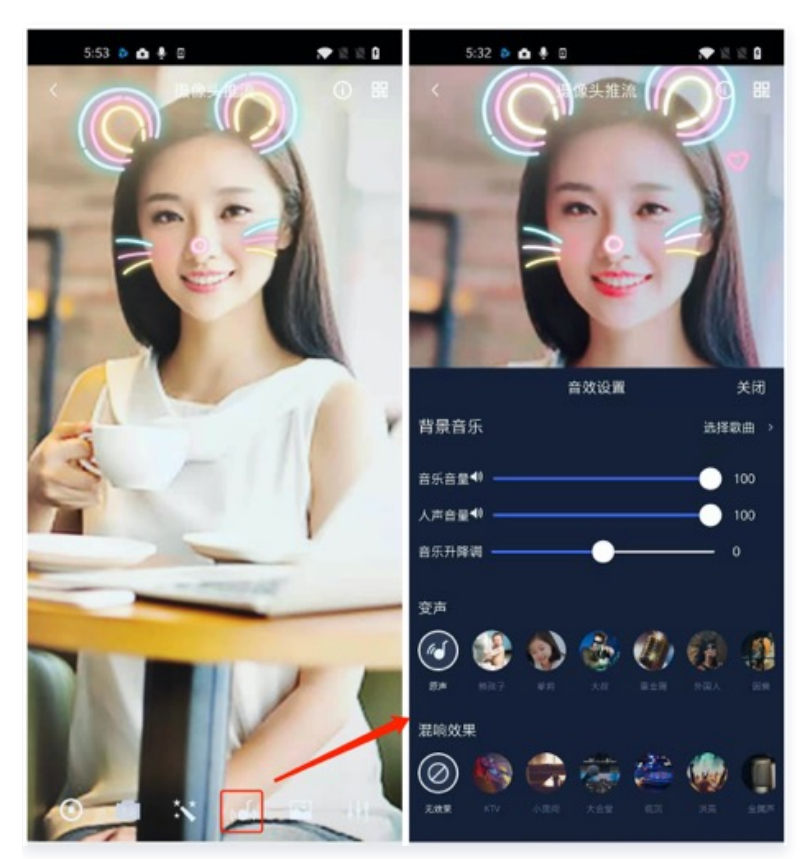

- 调用 TXAudioEffectManager 中的 enableVoiceEarMonitor 选项可以开启耳返功能, "耳返"指的是当主播戴上耳机来唱歌 时,耳机中要能实时反馈主播的声音。
- 调用 TXAudioEffectManager 中的 setVoiceReverbType 接口可以设置混响效果,例如 KTV、会堂、磁性、金属等,这些效果也 会作用到观众端。
- 调用 TXAudioEffectManager 中的 setVoiceChangerType 接口可以设置变调效果,例如"萝莉音","大叔音"等,用来增加直 播和观众互动的趣味性,这些效果也会作用到观众端。

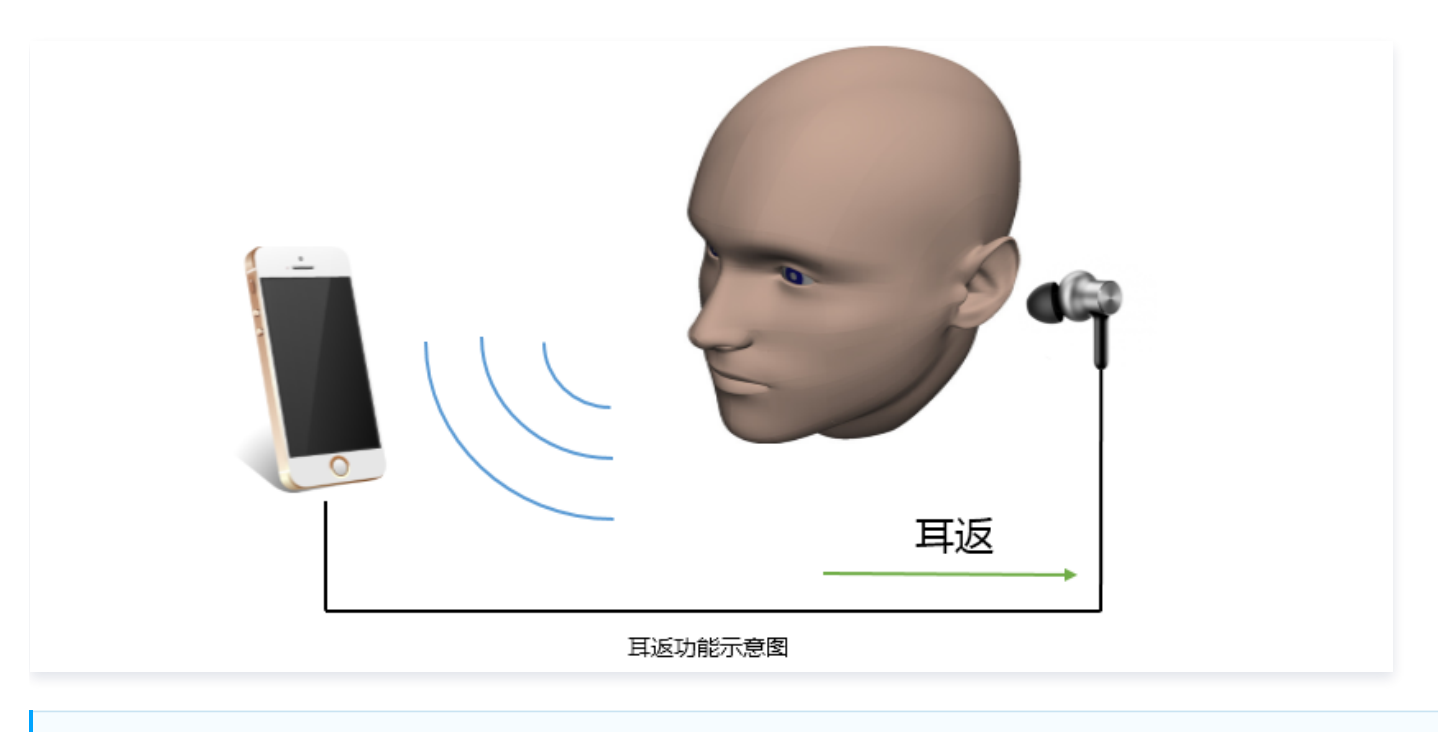

#### () 说明

详细用法请参见 TXAudioEffectManager API。

## 14. 设置 Logo 水印

设置 V2TXLivePusher 中的 setWatermark 可以让 SDK 在推出的视频流中增加一个水印,水印位置位是由传入参数

- (x, y, scale) **所决定。**
- SDK 所要求的水印图片格式为 PNG 而不是 JPG,因为 PNG 图片格式有透明度信息,因而能够更好地处理锯齿等问题(将 JPG 图片 修改后缀名是不起作用的)。
- (x, y, scale) 参数设置的是水印图片相对于推流分辨率的归一化坐标。假设推流分辨率为: 540 × 960, 该字段设置为:
   (0.1, 0.1, 0.1), 则水印的实际像素坐标为: (540 × 0.1, 960 × 0.1, 水印宽度 × 0.1, 水印高度会被自动计算)。

```
// 设置视频水印
mLivePusher.setWatermark(BitmapFactory.decodeResource(getResources(),R.drawable.watermark),
0.03f, 0.015f, 1f);
```

## 15. 主播端弱网提醒

如果主播在推流时遇到网络很差的情况,需要有一个友好的提示,提示主播应当检查网络。

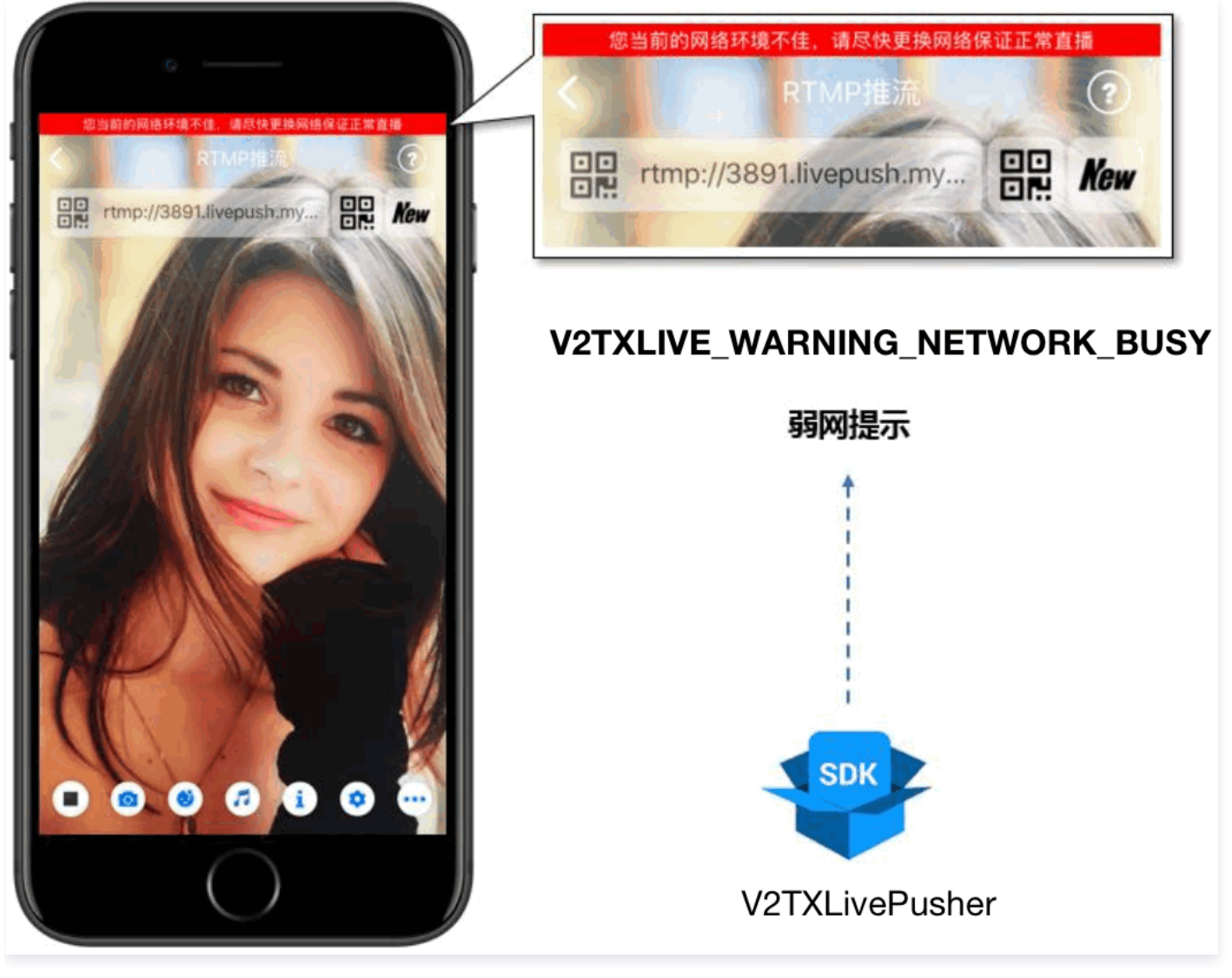

通过 V2TXLivePusherObserver 里的 onWarning 可以捕获 V2TXLIVE\_WARNING\_NETWORK\_BUSY 事件,它代表当前主 播的网络已经非常糟糕,出现此事件即代表观众端会出现卡顿。此时就可以像上图一样在 UI 上弹出一个"弱网提示"。

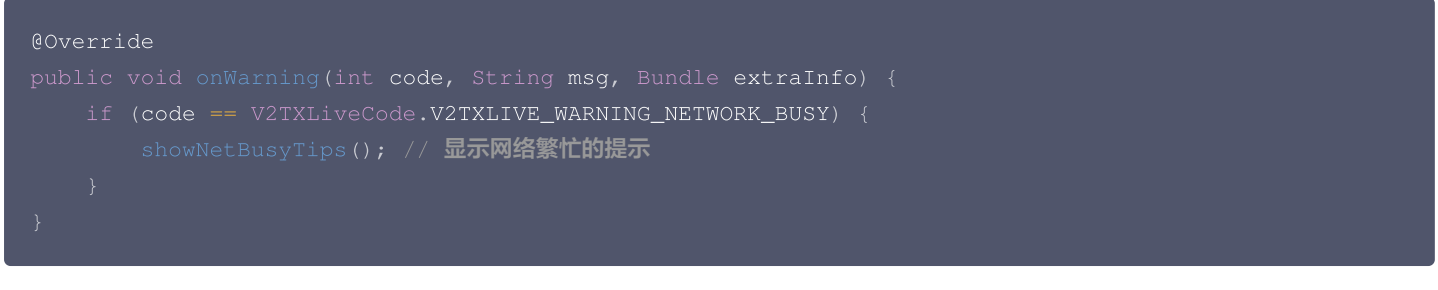

# 16. 发送 SEI 消息

腾讯云

调用 V2TXLivePusher 中的 sendSeiMessage 接口可以发送 SEI 消息。所谓 SEI,是视频编码数据中规定的一种附加增强信息,平 时一般不被使用,但我们可以在其中加入一些自定义消息,这些消息会被直播 CDN 转发到观众端。使用场景有:

- 答题直播:推流端将题目下发到观众端,可以做到"音-画-题"高度协调同步。
- 秀场直播: 推流端将歌词下发到观众端,可以在播放端实时绘制出歌词特效,因而不受视频编码的降质影响。
- 在线教育: 推流端将激光笔和涂鸦操作下发到观众端,可以在播放端实时地划圈划线。

由于自定义消息是直接被塞入视频数据中的,所以不能太大(几个字节比较合适),一般常用于塞入自定义的时间戳等信息。

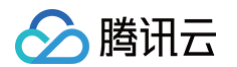

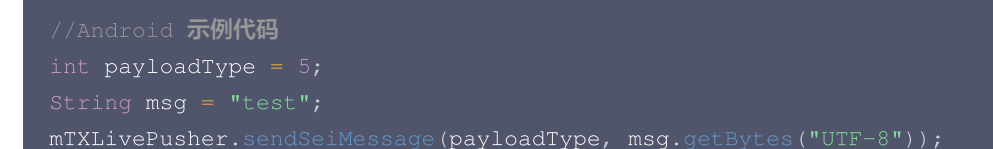

常规开源播放器或者网页播放器是不能解析 SEI 消息的,必须使用 LiteAVSDK 中自带的 V2TXLivePlayer 才能解析这些消息: 1. 设置:

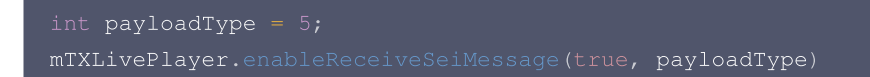

2. 当 V2TXLivePlayer 所播放的视频流中有 SEI 消息时,会通过 V2TXLivePlayerObserver 中的 onReceiveSeiMessage 回调 来接收该消息。

## 事件处理

#### 事件监听

SDK 通过 V2TXLivePusherObserver 代理来监听推流相关的事件通知和错误通知,详细的事件表和错误码表请参见错误码表。

#### 错误通知

SDK 发现部分严重问题,推流无法继续。

| 事件 ID                                | 数值 | 含义说明              |
|--------------------------------------|----|-------------------|
| V2TXLIVE_ERROR_FAILED                | -1 | 暂未归类的通用错误         |
| V2TXLIVE_ERROR_INVALID_PARAMETER     | -2 | 调用 API 时,传入的参数不合法 |
| V2TXLIVE_ERROR_REFUSED               | -3 | API 调用被拒绝         |
| V2TXLIVE_ERROR_NOT_SUPPORTED         | -4 | 当前 API 不支持调用      |
| V2TXLIVE_ERROR_INVALID_LICENSE       | -5 | license 不合法,调用失败  |
| V2TXLIVE_ERROR_REQUEST_TIMEOUT       | -6 | 请求服务器超时           |
| V2TXLIVE_ERROR_SERVER_PROCESS_FAILED | -7 | 服务器无法处理您的请求       |

## 警告事件

SDK 发现部分警告问题,但 WARNING 级别的事件都会触发一些尝试性的保护逻辑或者恢复逻辑,而且有很大概率能够恢复。

| 事件 ID                                | 数值    | 含义说明                     |
|--------------------------------------|-------|--------------------------|
| V2TXLIVE_WARNING_NETWORK_BUSY        | 1101  | 网络状况不佳:上行带宽太小,上传数据受阻     |
| V2TXLIVE_WARNING_VIDEO_BLOCK         | 2105  | 当前视频播放出现卡顿               |
| V2TXLIVE_WARNING_CAMERA_START_FAILED | -1301 | 摄像头打开失败                  |
| V2TXLIVE_WARNING_CAMERA_OCCUPIED     | -1316 | 摄像头正在被占用中,可尝试打开其他摄像头     |
| V2TXLIVE_WARNING_CAMERA_NO_PERMISSIO | -1314 | 摄像头设备未授权,通常在移动设备出现,可能是权限 |

# 🔗 腾讯云

| Ν                                                 |           | 被用户拒绝了                             |
|---------------------------------------------------|-----------|------------------------------------|
| V2TXLIVE_WARNING_MICROPHONE_START_FA              | -1302     | 麦克风打开失败                            |
| V2TXLIVE_WARNING_MICROPHONE_OCCUPIED              | -1319     | 麦克风正在被占用中,例如移动设备正在通话时,打开<br>麦克风会失败 |
| V2TXLIVE_WARNING_MICROPHONE_NO_PERM<br>ISSION     | -1317     | 麦克风设备未授权,通常在移动设备出现,可能是权限<br>被用户拒绝了 |
| V2TXLIVE_WARNING_SCREEN_CAPTURE_NOT<br>_SUPPORTED | -130<br>9 | 当前系统不支持屏幕分享                        |
| V2TXLIVE_WARNING_SCREEN_CAPTURE_STA<br>RT_FAILED  | -130<br>8 | 开始录屏失败,如果在移动设备出现,可能是权限被用<br>户拒绝了   |
| V2TXLIVE_WARNING_SCREEN_CAPTURE_INTE<br>RRUPTED   | -700<br>1 | 录屏被系统中断                            |

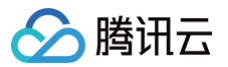

# 录屏推流

最近更新时间: 2025-01-21 10:42:32

# 功能介绍

手机录屏直播,即可以直接把主播的手机画面作为直播源,同时可以叠加摄像头预览,应用于游戏直播、移动端 App 演示等需要手机屏幕画 面的场景。腾讯云 LiteAVSDK 通过 V2TXLivePusher 接口提供录屏推流能力,如下是 SDK API-Example 工程中演示录屏推流的相 关操作界面:

#### () 说明

直播中叠加摄像头预览,即通过在手机上添加浮框,显示摄像头预览画面。录屏的时候会把浮框预览画面一并录制下来,达到叠加摄 像头预览的效果。

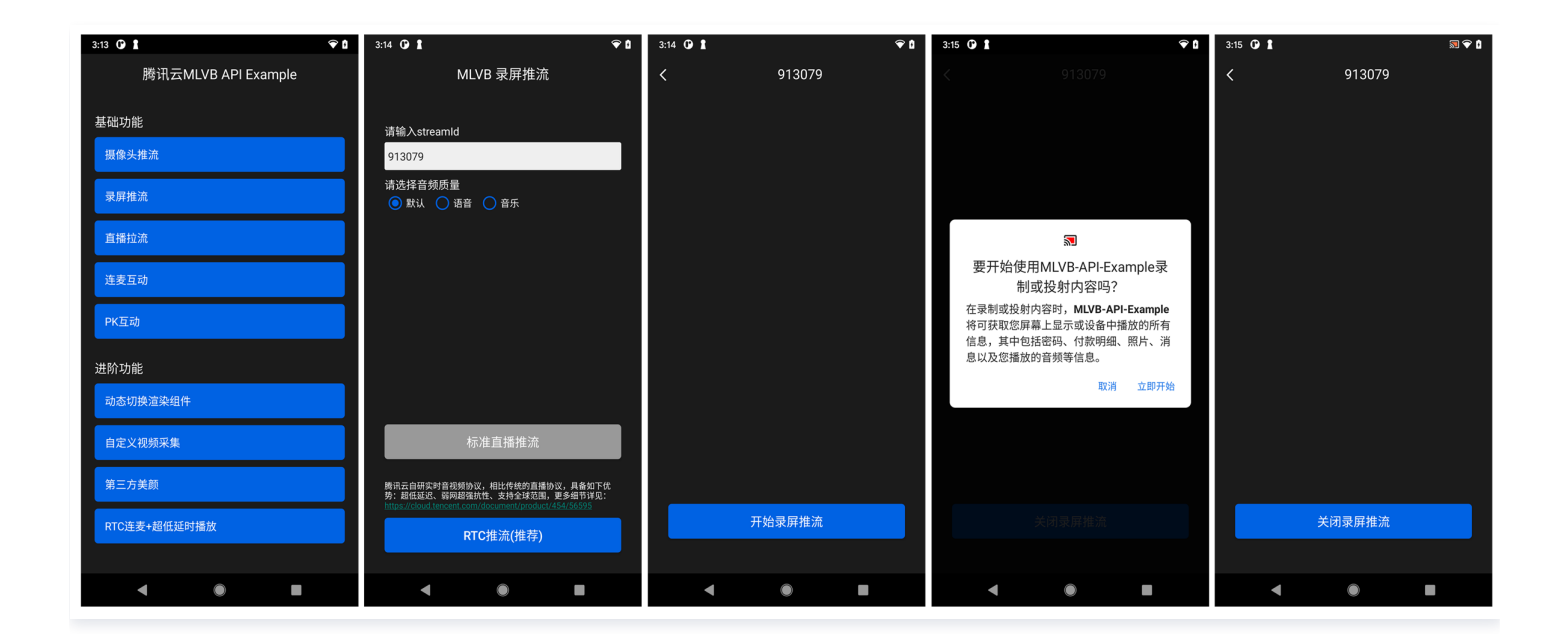

# 限制说明

- Android 5.0 系统以后开始支持录屏功能。
- 悬浮窗在部分手机和系统上需要通过手动设置打开。

# 示例代码

| 所属平台    | GitHub 地址                      |
|---------|--------------------------------|
| iOS     | LivePushScreenViewController.m |
| Android | LivePushScreenActivity.java    |
| Flutter | live_screen_push.dart          |

## 对接攻略

# 1. 下载 SDK 开发包

下载 SDK 开发包,并按照 SDK 集成指引 将 SDK 嵌入您的 App 工程中。

## 2. 给 SDK 配置 License 授权

- 1. 获取 License 授权:
  - 若您已获得相关 License 授权,需在 云直播控制台 获取 License URL 和 License Key。

| 基本信息                       |                                                                  |                    | _                   |                                                                      |   |
|----------------------------|------------------------------------------------------------------|--------------------|---------------------|----------------------------------------------------------------------|---|
| License URL<br>License Key | 6                                                                | /v_cube.license /⊡ | ]                   |                                                                      |   |
| 功能模块-短视                    | 频                                                                | 更新有效期              | 功能模块-直播             |                                                                      | J |
| 当前状态<br>功能范围<br>有效期        | 正常<br>短视频制作基础版+视频播放<br>2022-05-20 00:00:00 到 2023-05-21 00:00:00 |                    | 当前状态<br>功能范围<br>有效期 | 正常<br>RTMP推流+RTC推流+视频播放<br>2022-05-20 15:23:35 到 2023-05-20 15:23:35 |   |
| 功能模块。初频                    | 播放                                                               | 更新有效期              |                     |                                                                      |   |

- 若您暂未获得 License 授权,需先参考 新增与续期 License 进行申请。
- 2. 在您的 App 调用 SDK 相关功能之前(建议在 Application 类中)进行如下设置:

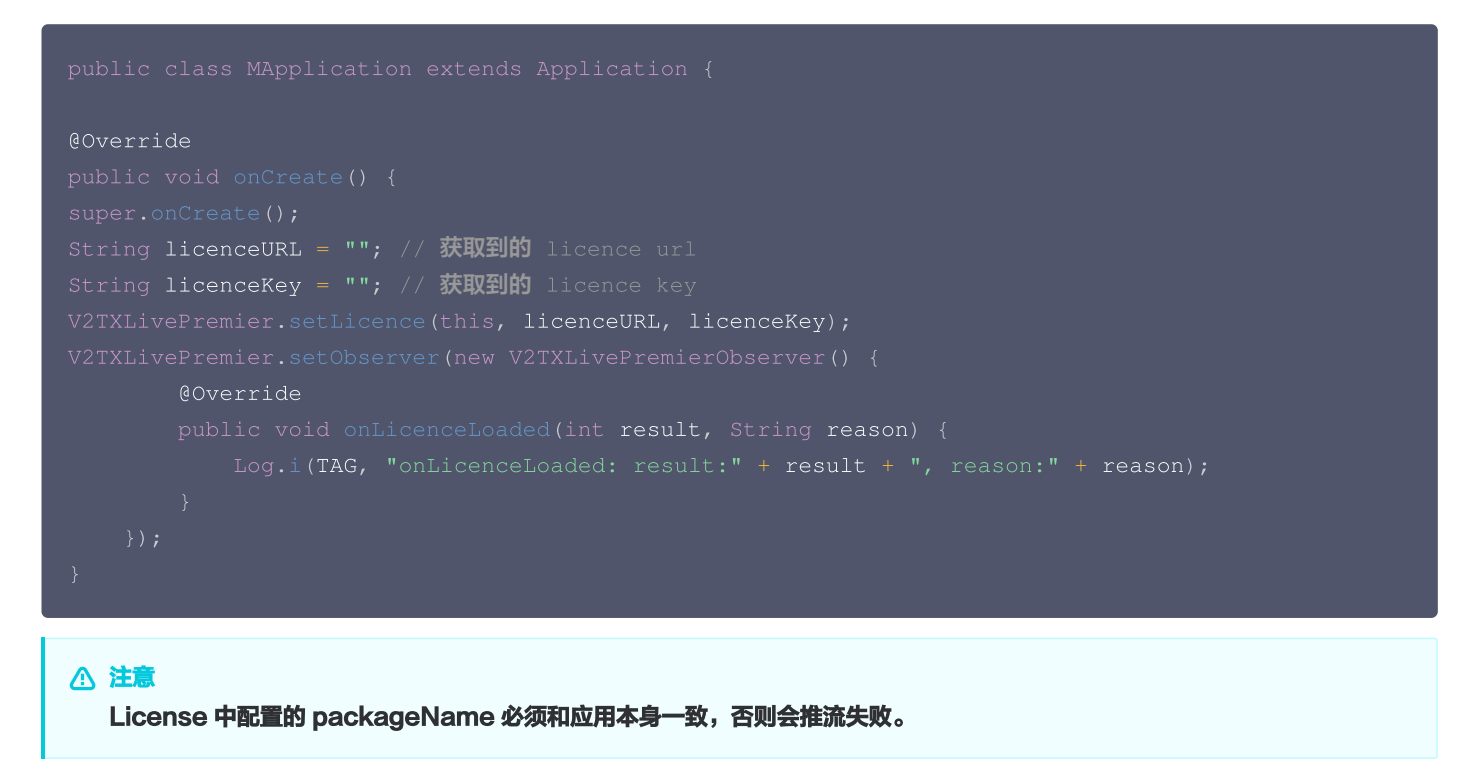

## 3. 添加 Activity

在 manifest 文件中粘贴如下 activity (若项目代码中存在则不需要添加)。

<activity

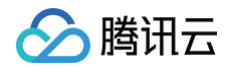

indroid:hame="Com.tencent.rtmp.video.ixscreencapture\$ixscreencaptureAssistantActivi

## 4. 初始化 V2TXLivePusher 组件

创建一个 V2TXLivePusher 对象,该对象负责完成推流的主要工作。

```
// 指定对应的直播协议为 RTMP,该协议不支持连麦
V2TXLivePusher mLivePusher = new V2TXLivePusherImpl(this,
V2TXLiveDef.V2TXLiveMode.TXLiveMode_RTMP);
// 指定对应的直播协议为 RTC,该协议支持连麦。如果在直播过程中有连麦需求,需要选择该协议
V2TXLivePusher mLivePusher = new V2TXLivePusherImpl(this,
V2TXLiveDef.V2TXLiveMode.TXLiveMode_RTC);
```

() 说明

如果您有连麦需求,需要创建 V2TXLivePusher 对象时选择 RTC 协议。 RTC 协议与 RTMP 协议在 API 使用上没有区别。

#### 5. 启动推流

调用 startScreenCapture 启动屏幕录制,然后调用 V2TXLivePusher 中的 startPush 接口开始推流:

#### 🕛 说明

如果在 第4步 中选择 RTMP 协议推流,推流地址的生成请参见 RTMP 地址。 如果在 第4步 中选择 RTC 协议推流,推流地址的生成请参见 RTC 地址。

```
// 根据推流协议传入对应的 URL 即可启动推流, RTMP 协议以 rtmp:// 开头,该协议不支持连麦
String url = "rtmp://test.com/live/streamid?txSecret=xxxx&txTime=xxxxxx";
// 根据推流协议传入对应的 URL 即可启动推流, RTC 协议以 trtc:// 开头,该协议支持连麦
String url = "trtc://cloud.tencent.com/push/streamid?
sdkappid=140018888&&userId=A&usersig=xxxxx";
mLivePusher.startMicrophone();
mLivePusher.startScreenCapture();
int ret = mLivePusher.startPush(url);
if (ret == V2TXLIVE_ERROR_INVALID_LICENSE) {
   Log.i(TAG, "startRTMPPush: license 校验失败");
}
```

#### △ 注意

返回 V2TXLIVE\_ERROR\_INVALID\_LICENSE 的原因?
 如果 startPush 接口返回 V2TXLIVE\_ERROR\_INVALID\_LICENSE ,则代表您的 License 校验失败了,请检查 第2步:给
 SDK 配置 License 授权 中设置的 url 和 key。

 startScreenCapture 的作用是启动屏幕录制,由于录屏是基于 Android 系统的原生能力实现的,出于安全考虑, Android 系统会在开始录屏前弹出提示,允许即可。

#### 6. 设置 Logo 水印

设置 V2TXLivePusher 中的 setWatermark 可以让 SDK 在推出的视频流中增加一个水印,水印位置是由传入参数 (x, y, scale) 所决定。

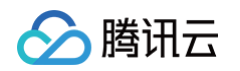

- SDK 所要求的水印图片格式为 PNG 而不是 JPG,因为 PNG 这种图片格式有透明度信息,因而能够更好地处理锯齿等问题(将 JPG 图片修改后缀名是不起作用的)。
- (x, y, scale) 参数设置的是水印图片相对于推流分辨率的归一化坐标。假设推流分辨率为: 540 × 960,该字段设置为:
   (0.1,0.1,0.1),那么水印的实际像素坐标为: (540 × 0.1,960 × 0.1,水印宽度 × 0.1,水印高度会被自动计算)。

//设置视频水印
mLivePusher.setWatermark(BitmapFactory.decodeResource(getResources(),R.drawable.watermark),
0.03f, 0.015f, 1f);

#### 7. 推荐的清晰度

调用 V2TXLivePusher 中的 setVideoQuality 接口,可以设定观众端的画面清晰度。之所以说是观众端的画面清晰度,是因为主播看 到的视频画面是未经编码压缩过的高清原画,不受设置的影响。而 setVideoQuality 设定的视频编码器的编码质量,观众端可以感受到画 质的差异。详情请参见 设定画面质量 。

## 8. 提醒主播"网络不好"

如果主播在推流时遇到网络很差的情况,需要有一个友好的提示,提示主播应当检查网络。

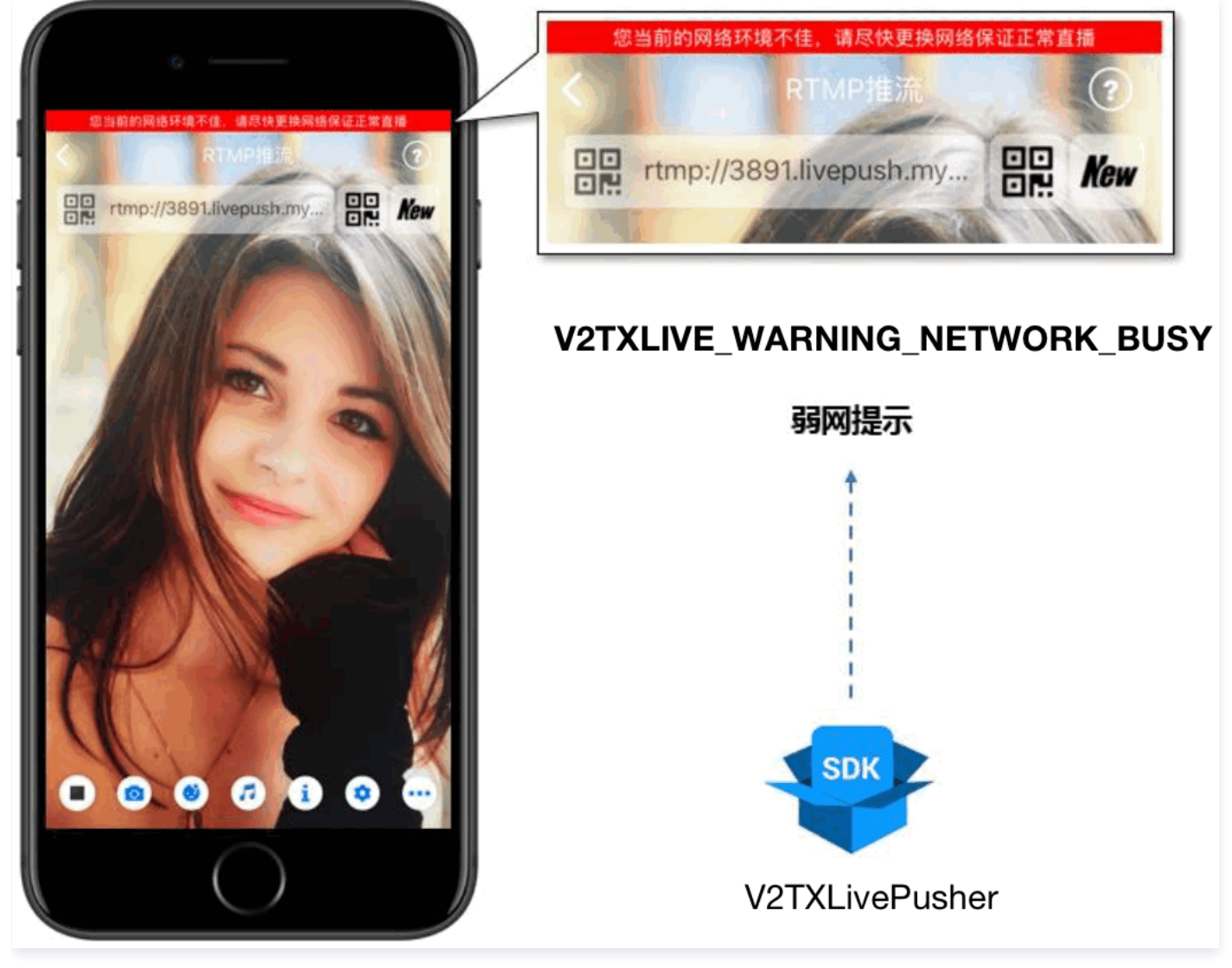

通过 V2TXLivePusherObserver 里的 onWarning 可以捕获 V2TXLIVE\_WARNING\_NETWORK\_BUSY 事件,它代表当前主 播的网络已经非常糟糕,出现此事件即代表观众端会出现卡顿。此时就可以像上图一样在 UI 上弹出一个"弱网提示"。

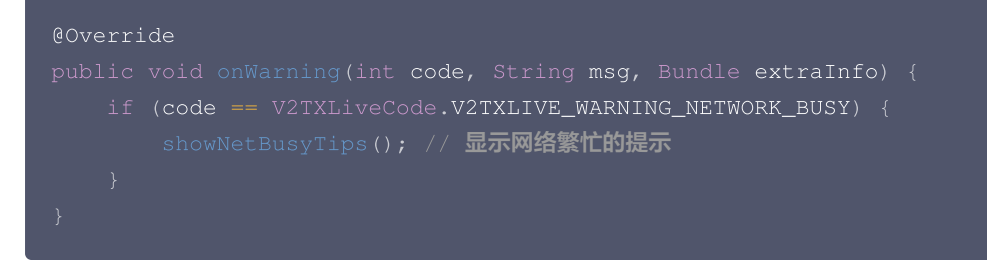

# 9. 横竖屏适配

大多数情况下,主播习惯以"竖屏持握"手机进行直播拍摄,观众端看到的也是竖屏分辨率的画面(例如 540 × 960 这样的分辨率);有时 主播也会"横屏持握"手机,这时观众端期望能看到是横屏分辨率的画面(例如 960 × 540 这样的分辨率),如下图所示:

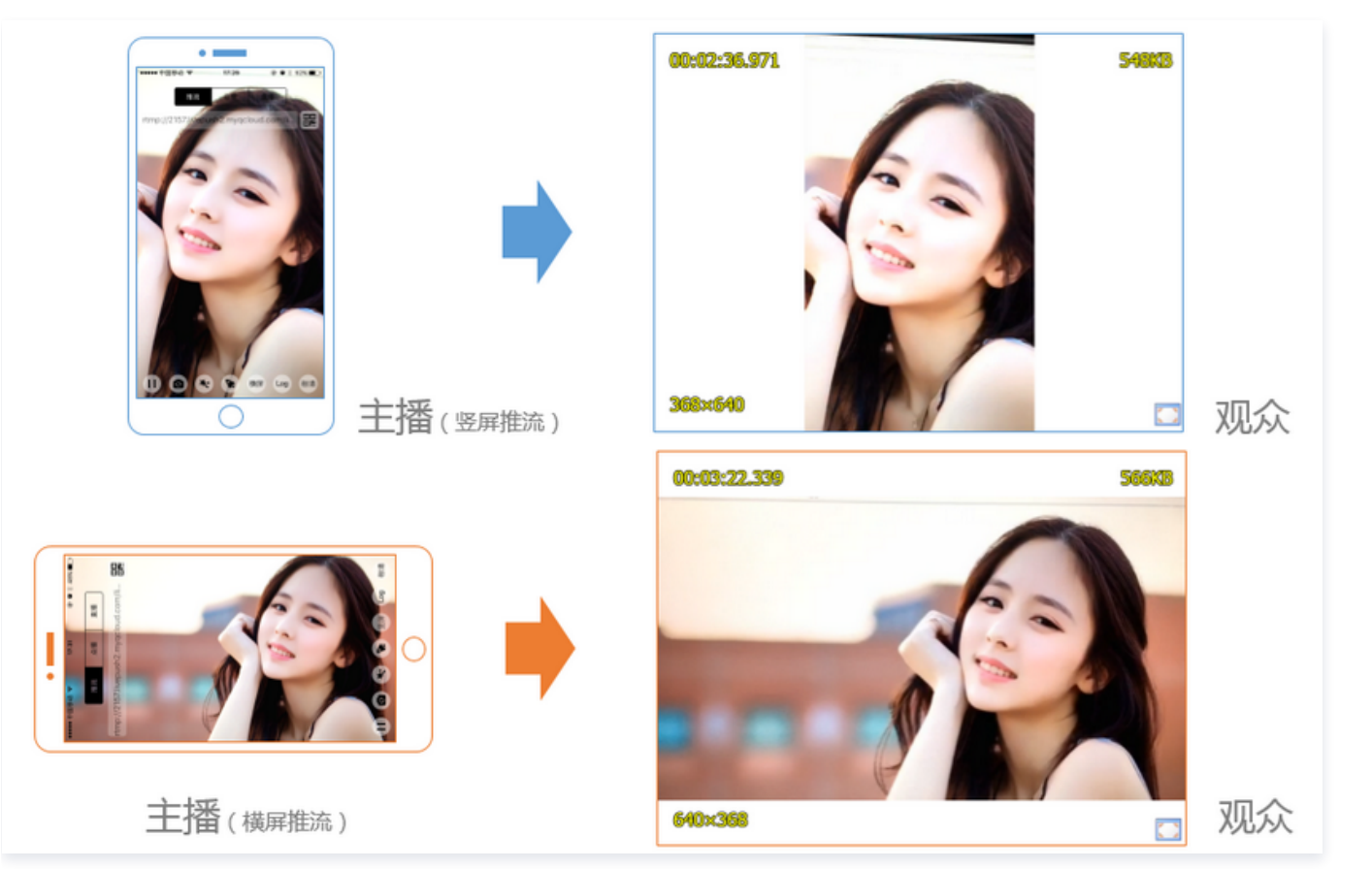

V2TXLivePusher 默认推出的是竖屏分辨率的视频画面,如果希望推出横屏分辨率的画面,可以修改 setVideoQuality 接口的参数来设 定观众端的画面横竖屏模式。

mLivePusher.setVideoQuality(mVideoResolution, isLandscape ?
V2TXLiveVideoResolutionModeLandscape : V2TXLiveVideoResolutionModePortrait);

# 10. 结束推流

因为用于推流的 V2TXLivePusher 对象同一时刻只能有一个在运行,所以结束推流时要做好清理工作。

```
// 结束录屏直播,注意做好清理工作
public void stopPublish() {
    mLivePusher.stopScreenCapture();
    mLivePusher.setObserver(null);
    mLivePusher.stopPush();
```

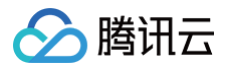

## ŕ

# 事件处理

## 事件监听

SDK 通过 V2TXLivePusherObserver 代理来监听推流相关的事件通知和错误通知,详细的事件表和错误码表请参见错误码表。

## 错误通知

SDK 发现部分严重问题,推流无法继续。

| 事件 ID                                | 数值 | 含义说明              |
|--------------------------------------|----|-------------------|
| V2TXLIVE_ERROR_FAILED                | -1 | 暂未归类的通用错误         |
| V2TXLIVE_ERROR_INVALID_PARAMETER     | -2 | 调用 API 时,传入的参数不合法 |
| V2TXLIVE_ERROR_REFUSED               | -3 | API 调用被拒绝         |
| V2TXLIVE_ERROR_NOT_SUPPORTED         | -4 | 当前 API 不支持调用      |
| V2TXLIVE_ERROR_INVALID_LICENSE       | -5 | license 不合法,调用失败  |
| V2TXLIVE_ERROR_REQUEST_TIMEOUT       | -6 | 请求服务器超时           |
| V2TXLIVE_ERROR_SERVER_PROCESS_FAILED | -7 | 服务器无法处理您的请求       |

## 警告事件

SDK 发现部分警告问题,但 WARNING 级别的事件都会触发一些尝试性的保护逻辑或者恢复逻辑,而且有很大概率能够恢复。

| 事件 ID                                             | 数值    | 含义说明                               |
|---------------------------------------------------|-------|------------------------------------|
| V2TXLIVE_WARNING_NETWORK_BUSY                     | 1101  | 网络状况不佳:上行带宽太小,上传数据受阻               |
| V2TXLIVE_WARNING_VIDEO_BLOCK                      | 2105  | 当前视频播放出现卡顿                         |
| V2TXLIVE_WARNING_CAMERA_START_FAILED              | -1301 | 摄像头打开失败                            |
| V2TXLIVE_WARNING_CAMERA_OCCUPIED                  | -1316 | 摄像头正在被占用中,可尝试打开其他摄像头               |
| V2TXLIVE_WARNING_CAMERA_NO_PERMISSIO<br>N         | -1314 | 摄像头设备未授权,通常在移动设备出现,可能是权<br>限被用户拒绝了 |
| V2TXLIVE_WARNING_MICROPHONE_START_FAI<br>LED      | -1302 | 麦克风打开失败                            |
| V2TXLIVE_WARNING_MICROPHONE_OCCUPIED              | -1319 | 麦克风正在被占用中,例如移动设备正在通话时,打<br>开麦克风会失败 |
| V2TXLIVE_WARNING_MICROPHONE_NO_PERMI<br>SSION     | -1317 | 麦克风设备未授权,通常在移动设备出现,可能是权<br>限被用户拒绝了 |
| V2TXLIVE_WARNING_SCREEN_CAPTURE_NOT_<br>SUPPORTED | -1309 | 当前系统不支持屏幕分享                        |
| V2TXLIVE_WARNING_SCREEN_CAPTURE_STAR              | -1308 | 开始录屏失败,如果在移动设备出现,可能是权限被            |

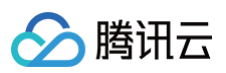

| T_FAILED                                        |       | 用户拒绝了   |
|-------------------------------------------------|-------|---------|
| V2TXLIVE_WARNING_SCREEN_CAPTURE_INTER<br>RUPTED | -7001 | 录屏被系统中断 |

# 微信小程序

最近更新时间: 2024-11-21 10:44:02

ve-pusher> 是小程序内部用于支持音视频上行能力的功能标签,本文主要介绍该标签的使用方法。

# 版本支持

- 微信 App iOS 最低版本要求: 6.5.21。
- 微信 App Android 最低版本要求: 6.5.19。
- 小程序基础库最低版本要求: 1.7.0。

#### () 说明:

通过 wx.getSystemInfo 可以获取当前基础库版本信息。

# 使用限制

出于政策和合规的考虑,微信暂时没有放开所有小程序对 <live-pusher> 和 <live-player> 标签的支持:

• 个人账号和企业账号的小程序暂时只开放如下表格中的类目:

| 一级类目/<br>主体类型 | 二级类目       | 资质要求                                                                                                    | 类目适用范围                                                                                                    | 小程序直播内容场景                                                                                   |
|---------------|------------|----------------------------------------------------------------------------------------------------|----------------------------------------------------------------------------------------------------|---------------------------------------------------------------------------------------------|
| 社交            | 直播         | (3选1):<br>1.《信息网络传播视听节目许可证》<br>2.《网络文化经营许可证》(经营范<br>围含网络表演)3.《统一社会信用代<br>码》及《情况说明函件》(适用于政<br>府主体)                                        | 适用于提供在线直播等服<br>务<br>注意:<br>1. 如提供时政信息服<br>务,需补充:时政信<br>息类目<br>2. 选择该类目后首次提<br>交代码审核,需经当<br>地互联网主管机关审<br>核确认,预计审核时<br>长7天左右 | 涉及娱乐性质,如明星<br>直播、生活趣事直播、<br>宠物直播等。选择该类<br>目后首次提交代码审<br>核,需经当地互联网主<br>管机关审核确认,预计<br>审核时长7天左右 |
| 教育            | 在线视频课<br>程 | (5选1):<br>1.《事业单位法人证书》(适用公立<br>学校)<br>2.区、县级教育部门颁发的《民办学<br>校办学许可证》(适用培训机构)<br>3.《信息网络传播视听节目许可证》<br>4.全国校外线上培训管理服务平台备<br>案<br>5.教育部门的批准文件 | 适用于教育行业提供,网<br>课、在线培训、讲座等教<br>育类视频/直播等服务                                                                                   | 网课、在线培训、讲座<br>等教育类直播                                                                        |
| 医疗            | 互联网医院      | (2选1):<br>1. 卫生健康部门的《设置医疗机构批<br>准书》;<br>2. 合作医院的《医疗机构执业许可<br>证》与执业登记机关的审核合格文件                                                            | 适用于互联网医院主体/<br>医疗服务平台提供在线看<br>诊、疾病咨询等线上医疗<br>服务                                                                            | 问诊、大型健康讲座等<br>直播                                                                            |
|               | 公立医疗机<br>构 | 《医疗机构执业许可证》与《事业单<br>位法人证书》                                                                                                    | 适用于公立医疗机构提供<br>的就医、健康咨询/问                                                                                                  |                                                                                             |

| ∽腾 | 讯云 |
|----|----|
|----|----|

|    |                         |                                                                                                    | 诊、医疗保健信息等服务                                                       |                              |
|----|-------------------------|----------------------------------------------------------------------------------------------------|-------------------------------------------------------------------|------------------------------|
| 金融 | 银行                      | (2选1):<br>1.《金融许可证》<br>2.《金融机构许可证》                                                                                                    | 适用于提供银行业务在线<br>服务或交易等服务                                           | 金融产品视频客服理<br>赔、金融产品推广直播<br>等 |
|    | 信托                      | (2选1):<br>1.《金融许可证》<br>2.《金融机构许可证》                                                                                                    | 适用于提供信托理财业务<br>在线服务或交易等服务                                         |                              |
|    | 公募基金                    | (3选1):<br>1.《经营证券期货业务许可证》且业<br>务范围必须包含"基金"<br>2.《基金托管业务许可证》<br>3.《基金销售业务资格证书》                                                                              | 适用于基金管理公司从事<br>股票、债券等金融工具的<br>投资服务                                |                              |
|    | 私募基金                    | (2选1):<br>1.《私募基金备案证明》<br>2.《私募投资基金管理人登记证书》                                                                                                    | 仅适用于私募基金展示、<br>介绍、咨询等服务 注:<br>暂不支持涉及私募产品公<br>开募集或在线交易等服务          |                              |
|    | 证券/期货                   | 《经营证券期货业务许可证》                                                                                                    | 适用于提供证券资讯、证<br>券咨询、证券期货经营等<br>的在线服务                               |                              |
|    | 证券、期货<br>投资咨询           | (2选1):<br>1.《证券投资咨询业务资格证书》<br>2.《经营证券期货业务许可证》                                                                                                    | 适用于提供证券、期货投<br>资等在线咨询服务                                           |                              |
|    | 保险                      | (8选1):<br>1.《保险公司法人许可证》<br>2.《经营保险业务许可证》<br>3.《保险营销服务许可证》<br>4.《经营保险代理业务许可证》<br>5.《经营保险经纪业务许可证》<br>6.《经营保险公估业务许可证》<br>7.《经营保险资产管理业务许可证》<br>8.《保险兼业代理业务许可证》 | 适用于提供保险业务在线<br>服务或交易等服务                                           |                              |
|    | 征信业务                    | (2选1):<br>1. 经营个人征信业务:《个人征信业<br>务经营许可证》、《营业执照》<br>2. 经营企业征信业务:经所在地的中<br>国人民银行及其派出机构备案的《企<br>业征信业务经营备案证》、《营业执<br>照》                                         | 适用于银行或征信机构提<br>供征信业务服务,包括:<br>信贷记录、逾期记录、失<br>信人查询等                |                              |
|    | 新三板信息<br>服务平台           | 全国中小企业股份转让系统有限责任<br>公司的书面许可与《非经营性互联网<br>信息服务备案核准》                                                                                                    | 适用于提供新三板信息行<br>情资讯等服务                                             |                              |
|    | 股票信息服<br>务平台(港<br>股/美股) | 《非经营性互联网信息服务备案核<br>准 》                                                                                                    | 适用于提供港股、美股行<br>情资讯、行情分析等服务<br>注:如提供股票交易服<br>务,需补充:金融业-证<br>券/期货类目 |                              |

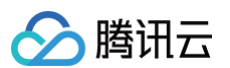

|            | 消费金融       | 银监会核准开业的审批文件与《金融<br>许可证》与《营业执照》                                                                                                    | 适用于提供消费金融线上<br>服务或交易等服务                                                      |                                                   |
|------------|------------|----------------------------------------------------------------------------------------------------|------------------------------------------------------------------------------|---------------------------------------------------|
| 汽车         | 汽车预售服<br>务 | (3选1):<br>1. 汽车厂商:《营业执照》与《工信<br>部道路机动车辆生产企业准入许可》<br>2. 汽车经销商/4s店:《营业执照》<br>与《厂商授权销售文件》与《工信部<br>道路机动车辆生产企业准入许可》<br>3. 下属子/分公司:《营业执照》与<br>《工信部道路机动车辆生产企业准入<br>许可》与《股权关系证明函》(含双<br>方盖章) | 适用于提供汽车在线预付<br>款等服务 注:平台暂不<br>支持在线整车销售,如涉<br>及整车销售服务,建议改<br>为价格指导或移除相关功<br>能 | 汽车预售、推广直播                                         |
| 政府主体账<br>号 | _          | _                                                                                                    | -                                                                            | 政府相关工作推广直<br>播、领导讲话直播等                            |
| IT 科技      | 音视频设备      | 《中国国家强制性产品认证证书》                                                                                                    | 为多方提供电话会议/视<br>频会议等服务;智能家居                                                   | 适用于提供音视频设<br>备、信息技术设备、电<br>信终端设备等线下硬件<br>在线销售及服务。 |
|            | 多方通信       | 《增值电信业务经营许可证 》(业务<br>范围需含"国内多方通信服务业务" )                                                                                                    | 场景下控制摄像头                                                                     | 仅适用于为多方提供电<br>话会议/视频会议等服<br>务                     |
| 房地产服务      | 房地产营销      | (3选1):<br>1.《商品房预售许可证》<br>2.《商品房销售许可证》<br>3.《商品房现售备案证明》                                                                                                    | 房地产营销直播服务、在<br>线音视频带看等                                                       | 适用于房地产开发商提<br>供购房意向款、优惠<br>券、权益券等营销活动             |

## () 说明:

可申请直播标签的小程序类目以 微信文档 说明为主,小程序类目的资质要求详见 非个人主体类目申请。

• 符合类目要求的小程序,需要在小程序管理后台的开发管理>接口设置中自助开通该组件权限,如下图所示:

| <b>『</b> 小程序            |                                                           | 文档 社区 > 工具 > 🗘 😪 >                                              |
|-------------------------|-----------------------------------------------------------|-----------------------------------------------------------------|
| ♠ 首页                    | 开发管理                                                      |                                                                 |
| □ 管理                    |                                                           |                                                                 |
| 版本管理<br>成员管理<br>用户反馈    | 实时播放音视频流<br>该组件可从开发者的服务器上实时获取音视频信息,并进行播放。 查看详情            | <b>实时录制音视频流</b><br>该组件可通过麦克风或摄像头录制音视频,实时上传至开发者的服务器。 <b>查看详情</b> |
| == 功能                   |                                                           |                                                                 |
| 人脸核身<br>附近的小程序          | 小程序红包 设置<br>功能开通后,商家可以在小程序内给用户发放现金红包,用户在小程序页面领取。 查<br>看详情 | 小程序运动打卡到微信运动 (未符合开通条件)<br>功能开通后,用户在小程序内的健身数据可以同步到微信运动中展示。 查看详情  |
| 微信支付<br>物流助手            |                                                           | 多人音视频通话<br>功能开通后,可实现在线会议、在线教育等场景下的通话需求 查看详情                     |
| 客服<br>订阅消息<br>直播        |                                                           |                                                                 |
| 页面内容接入<br>小程序插件<br>交易组件 |                                                           |                                                                 |
| ✓→ 开发<br>开发管理<br>开发管理   |                                                           |                                                                 |

⚠ 注意: 如果以上设置都正确,但小程序依然不能正常工作,可能是微信内部的缓存没更新,请删除小程序并重启微信后,再进行尝试。

# 属性定义

腾讯云

| 属性名             | 类型      | 默认值      | 说明                      |
|-----------------|---------|----------|-------------------------|
| url             | String  | _        | 用于音视频上行的推流 URL          |
| mode            | String  | RTC      | SD, HD, FHD, RTC        |
| autopush        | Boolean | false    | 是否自动启动推流                |
| muted           | Boolean | false    | 是否静音                    |
| enable-camera   | Boolean | true     | 开启\关闭摄像头                |
| auto-focus      | Boolean | true     | 手动\自动对焦                 |
| orientation     | String  | vertical | vertical, horizontal    |
| beauty          | Number  | 0        | 美颜指数,取值 0 – 9,数值越大效果越明显 |
| whiteness       | Number  | 0        | 美白指数,取值 0 – 9,数值越大效果越明显 |
| aspect          | String  | 9: 16    | 3: 4, 9: 16             |
| zoom            | Boolean | false    | 是否正常焦距,true 表示将摄像头放大    |
| device-position | String  | front    | front 前置摄像头,back 后置摄像头  |

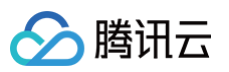

| min-bitrate        | Number  | 200   | 最小码率,该数值决定了画面最差的清晰度表现        |
|--------------------|---------|-------|------------------------------|
| max-bitrate        | Number  | 1000  | 最大码率,该数值决定了画面最好的清晰度表现        |
| audio-quality      | String  | low   | low 适合语音通话,high 代表高音质        |
| waiting-image      | String  | _     | 当微信切到后台时的垫片图片                |
| waiting-image-hash | String  | _     | 当微信切到后台时的垫片图片的校验值            |
| background-mute    | Boolean | false | 当微信切到后台时是否禁用声音采集             |
| bindstatechange    | String  | _     | 用于指定一个 javascript 函数来接收音视频事件 |
| debug              | Boolean | false | 是否开启调试模式                     |

# 示例代码

```
<view id='video-box'>

<live-pusher

id="pusher"

mode="RTC"

url="{{pusher.push_url}}'

autopush='true'

bindstatechange="onPush":

</live-pusher>

</view>
```

## 属性详解

• url

用于音视频上行的推流 URL,以 rtmp:// 协议前缀开头,腾讯云推流 URL 的获取方法见 快速获取 URL 文档。

#### () 说明:

小程序内部使用的 RTMP 协议是支持 UDP 加速的版本,在同样网络条件下,UDP 版本的 RTMP 会比开源版本的有更好的上 行速度和抗抖动能力。

#### mode

SD、HD 和 FHD 主要用于直播类场景,例如赛事直播、在线教育、远程培训等等。SD、HD 和 FHD 分别对应三种默认的清晰度。该 模式下,小程序会更加注重清晰度和观看的流畅性,不会过分强调低延迟,也不会为了延迟牺牲画质和流畅性。

RTC 则主要用于双向视频通话或多人视频通话场景,例如金融开会、在线客服、车险定损、培训会议等。该模式下,小程序会更加注重降低 点到点的时延,也会优先保证声音的质量,在必要的时候会对画面清晰度和画面的流畅性进行一定的缩水。

#### orientation 和 aspect

橫屏(horizontal)模式还是竖屏(vertical)模式,默认是竖屏模式,即 home 键朝下。这时,小程序推出的画面的宽高比是3:4或 者9:16这两种竖屏宽高比的画面,也就是宽 < 高。如果改成横屏模式,小程序推出的画面宽高比即变为4:3或者16:9这种横屏宽高比 的画面,也就是宽 > 高。

具体的宽高比是由 aspect 决定的 ,默认是9:16,也可以支持3:4。这是在 orientation 的属性值为 vertical 的情况下。如果 orientation 的属性值为 horizontal,那么3:4的效果等价于4:3,9:16的效果等价于16:9。

• min-bitrate 和 max-bitrate

这里首先要科普一个概念 —— 视频码率,指视频编码器每秒钟输出的视频数据的多少。在视频分辨率确定的情况下,视频码率越高,即每 秒钟输出的数据越多,相应的画质也就越好。

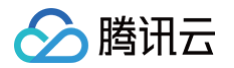

所以 min-bitrate 和 max-bitrate 这两个属性,分别用于决定输出画面的最低清晰度和最高清晰度。这两个数值并非越大越好,因为用户 的网络上行不是无限好的。但也不是越小越好,因为实际应用场景中,清晰与否是用户衡量产品体验的一个重要指标。具体的数值设定我们会 在 参数设置 部分详细介绍。

小程序内部会自动处理好分辨率和码率的关系,例如2Mbps的码率,小程序会选择720p的分辨率进行匹配,而300kbps的码率下,小程 序则会选择较低的分辨率来提高编码效率。所以您只需要关注 min-bitrate 和 max-bitrate 这一对参数就可以掌控画质。

#### waiting-image和 waiting-image-hash

出于用户隐私的考虑,在微信切到后台以后,小程序希望停止摄像头的画面采集。但是对于另一端的用户而言,画面会变成黑屏或者冻屏 (停留在最后一帧),这种体验是非常差的。为了解决这个问题,我们引入了 waiting-image 属性,您可以设置一张有 "稍候" 含义 的图片(waiting-image 是该图片的 URL,waiting-image-hash 则是该图片对应的 md5 校验值)。当微信切到后台以后,小程 序会使用该图片作为摄像头画面的替代,以极低的流量占用维持视频流3分钟时间。

debug

调试音视频相关功能,如果没有很好的工具会是一个噩梦,所以小程序为 live-pusher 标签支持了 debug 模式,开始 debug 模式之后,原本用于渲染视频画面的窗口上,会显示一个半透明的 log 窗口,用于展示各项音视频指标和事件,降低您调试相关功能的难度,具体使用方法我们在 FAQ 中有详细说明。

## 参数设置

这么多参数,具体要怎样设置才比较合适,我们给出如下建议值:

| 场景           | mode | min-<br>bitrate | max-<br>bitrate | audio-<br>quality | 说明                                   |
|--------------|------|-----------------|-----------------|-------------------|--------------------------------------|
| 标清直播         | SD   | 300kbps         | 800kbps         | high              | 窄带场景,例如户外或者网络不稳定的情况<br>下适用           |
| 高清直播         | HD   | 600kbps         | 1200kbps        | high              | 目前主流的 App 所采用的参数设定,普通<br>直播场景推荐使用这一档 |
| 超清直播         | FHD  | 600kbps         | 1800kbps        | high              | 对清晰度要求比较苛刻的场景,普通手机观<br>看使用 HD 即可     |
| 视频客服(用<br>户) | RTC  | 200kbps         | 500kbps         | high              | 这是一种声音为主,画面为辅的场景,所以<br>画质不要设置的太高     |
| 车险定损(车<br>主) | RTC  | 200kbps         | 1200kbps        | high              | 由于可能要看车况详情,画质上限会设置的<br>高一些           |
| 多人会议(主<br>讲) | RTC  | 200kbps         | 1000kbps        | high              | 主讲人画质可以适当高一些,参与的质量可<br>以设置的低一些       |
| 多人会议(参<br>与) | RTC  | 150kbps         | 300kbps         | low               | 作为会议参与者,不需要太高的画质和音质                  |

#### () 说明:

如果不是对带宽特别没有信心的应用场景,audio-quality 选项请不要选择 low,其音质和延迟感都会比 high 模式差很多。

# 对象操作

| 参数                   | 说明                                                                                   |
|----------------------|--------------------------------------------------------------------------------------|
| wx.createLivePusherC | 通过 wx.createLivePusherContext() 可以将 <live-pusher> 标签和 javascript 对象关联起</live-pusher> |
| ontext()             | 来,之后即可操作该对象                                                                          |

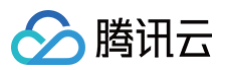

| start        | 开始推流,如果 <live-pusher> 的 autopush 属性设置为 false(默认值),那么就可以使用<br/>start 来手动开始推流</live-pusher> |
|--------------|-------------------------------------------------------------------------------------------|
| stop         | 停止推流                                                                                      |
| pause        | 暂停推流                                                                                      |
| resume       | 恢复推流,请与 pause 操作配对使用                                                                      |
| switchCamera | 切换前后摄像头                                                                                   |
| snapshot     | 推流截图,截图大小跟组件的大小一致。截图成功图片的临时路径为 ret.tempImagePath                                          |

```
var pusher = wx.createLivePusherContext('pusher')
pusher.start({
    success: function(ret){
        console.log('start push success!')
        }
        fail: function(){
            console.log('start push failed!')
        }
        complete: function(){
            console.log('start push complete!')
        }
});
```

# 美颜特效

ve-pusher> 标签从微信8.0.31版本开始支持接入 Web 美颜特效,详情请参考 结合云直播的小程序推流美颜。

# 内部事件

通过 live-pusher> 标签的 bindstatechange 属性可以绑定一个事件处理函数,该函数可以监听推流模块的内部事件和异常通知。

#### 常规事件

| cod<br>e | 事件定义                          | 含义说明                           |
|----------|-------------------------------|--------------------------------|
| 1001     | PUSH_EVT_CONNECT_SUCC         | 已经成功连接到云端服务器                   |
| 1002     | PUSH_EVT_PUSH_BEGIN           | 与服务器握手完毕,一切正常,准备开始上行推流         |
| 1003     | PUSH_EVT_OPEN_CAMERA_SU<br>CC | 已成功启动摄像头,摄像头被占用或者被限制权限的情况下无法打开 |

#### 严重错误

| cod<br>e  | 事件定义                      | 含义说明    |
|-----------|---------------------------|---------|
| -130<br>1 | PUSH_ERR_OPEN_CAMERA_FAIL | 打开摄像头失败 |

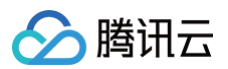

| -130<br>2 | PUSH_ERR_OPEN_MIC_FAIL              | 打开麦克风失败                        |
|-----------|-------------------------------------|--------------------------------|
| -130<br>3 | PUSH_ERR_VIDEO_ENCODE_FAIL          | 视频编码失败                         |
| -130<br>4 | PUSH_ERR_AUDIO_ENCODE_FAIL          | 音频编码失败                         |
| -130<br>5 | PUSH_ERR_UNSUPPORTED_RESOLU<br>TION | 不支持的视频分辨率                      |
| -130<br>6 | PUSH_ERR_UNSUPPORTED_SAMPLE<br>RATE | 不支持的音频采样率                      |
| -130<br>7 | PUSH_ERR_NET_DISCONNECT             | 网络断连,且经三次重连无效,可以放弃,更多重试请自行重启推流 |

#### 警告事件

内部警告并非不可恢复的错误,小程序内部的音视频 SDK 会启动相应的恢复措施,警告的目的主要用于提示开发者或者最终用户,例如: • PUSH\_WARNING\_NET\_BUSY

- 上行网速不给力,建议提示用户改善当前的网络环境,例如让用户离家里的路由器近一点,或者切到 Wi–Fi 环境下再使用。
- PUSH\_WARNING\_SERVER\_DISCONNECT 请求被后台拒绝,出现这个问题一般是由于 URL 里的 txSecret 计算错,或者是 URL 被其他人占用(跟播放不同,一个推流 URL 同 时只能有一个用户使用)。
- PUSH\_WARNING\_HANDUP\_STOP
   当用户单击小程序右上角的圆圈或者返回按钮时,微信会将小程序挂起,此时 <live-pusher> 会抛出5000这个事件。

| cod<br>e | 事件定义                                  | 含义说明                            |
|----------|---------------------------------------|---------------------------------|
| 110<br>1 | PUSH_WARNING_NET_BUSY                 | 上行网速不够用,建议提示用户改善当前的网络环境         |
| 110<br>2 | PUSH_WARNING_RECONNECT                | 网络断连,已启动重连流程(重试失败超过三次会放弃)       |
| 110<br>3 | PUSH_WARNING_HW_ACCELERATION<br>_FAIL | 硬编码启动失败,自动切换到软编码                |
| 110<br>7 | PUSH_WARNING_SWITCH_SWENC             | 由于机器性能问题,自动切换到硬件编码              |
| 300<br>1 | PUSH_WARNING_DNS_FAIL                 | DNS 解析失败,启动重试流程                 |
| 300<br>2 | PUSH_WARNING_SEVER_CONN_FAIL          | 服务器连接失败,启动重试流程                  |
| 300<br>3 | PUSH_WARNING_SHAKE_FAIL               | 服务器握手失败,启动重试流程                  |
| 300<br>4 | PUSH_WARNING_SERVER_DISCONNE<br>CT    | RTMP 服务器主动断开,请检查推流地址的合法性或防盗链有效期 |

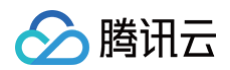

| 300<br>5 | PUSH_WARNING_READ_WRITE_FAIL | RTMP 读/写失败,将会断开连接 |
|----------|------------------------------|-------------------|
| 50<br>00 | PUSH_WARNING_HANDUP_STOP     | 小程序被用户挂起,停止推流     |

# 示例代码

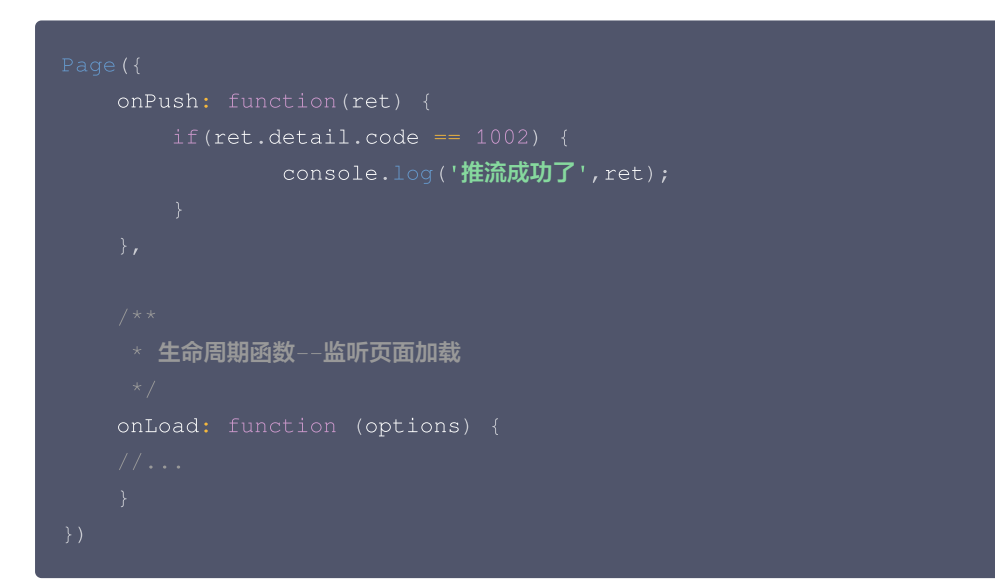

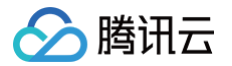

# Web 推流

最近更新时间: 2024-11-29 10:06:53

云直播提供了推流 SDK TXLivePusher 用于 Web 推流,负责将浏览器采集的音视频画面通过 WebRTC 协议推送到直播服务器。目前 支持摄像头采集、麦克风采集、屏幕分享采集、本地媒体文件采集和用户自定义采集等采集方式,支持对采集到的内容进行本地混流处理,然 后推送到后端服务器。

您可以在 Web 端进行 WebRTC 协议推流,在 PC 端,您还可以使用 OBS 工具进行 WebRTC 推流,具体操作方法请参考 OBS WebRTC 推流 相关内容。

使用 Web 进行 WebRTC 推流的优点是无需安装额外的软件,只需在浏览器中操作即可。本文将介绍采用 <mark>Web</mark> 进行推流的操作方式。

#### ▲ 注意:

使用 WebRTC 协议推流,每个推流域名默认限制**1000路并发**推流数,如您需要超过此推流限制,可通过 提交工单 的方式联系我 们进行申请。

#### 基础知识

对接前需要了解以下基础知识:

#### 推流地址的拼装

使用腾讯云直播服务时,推流地址需要满足腾讯云标准直播推流 URL 的格式 ,如下所示,它由四个部分组成:

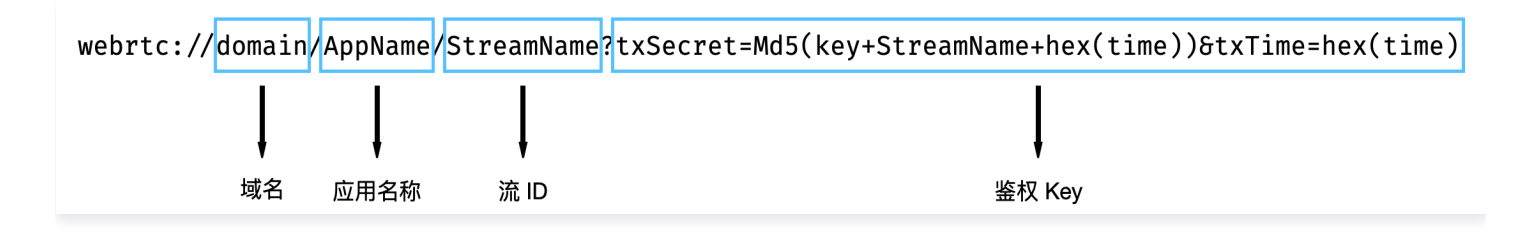

其中鉴权 Key 部分非必需,如果需要防盗链,请开启推流鉴权,具体使用说明请参见 自主拼装直播 URL 。

#### 浏览器支持

Web 推流基于 WebRTC 实现,依赖于操作系统和浏览器对于 WebRTC 的支持,目前版本的 Chrome、Edge、Firefox 和 Safari 浏 览器都支持 Web 推流。

#### △ 注意:

浏览器采集音视频画面的部分功能在移动端 H5 受到限制,例如移动端浏览器不支持屏幕分享,iOS 14.3 及以上版本才支持获取用 户摄像头设备。

## 对接攻略

#### 步骤1:页面准备工作

在需要直播推流的页面中引入初始化脚本。

<script src="https://video.sdk.qcloudecdn.com/web/TXLivePusher-2.1.1.min.js" charset="utf8"></script>

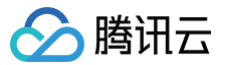

#### () 说明:

需要在 HTML 的 body 部分引入脚本,如果在 head 部分引入会报错。

#### 步骤2:在 HTML 中放置容器

在需要展示本地音视频画面的页面位置加入播放器容器,即放一个 div 并命名,例如 local\_video,本地视频画面都会在容器里渲染。对于 容器的大小控制,您可以使用 div 的 css 样式进行控制,示例代码如下:

<div id="local\_video" style="width:100%;height:500px;display:flex;alignitems:center;justify-content:center;"></div>

#### 步骤3:直播推流

#### 1. 生成推流 SDK 实例:

通过全局对象 TXLivePusher 生成 SDK 实例,后续操作都是通过实例完成。

const livePusher = new TXLivePusher();

#### 2. 指定本地视频播放器容器:

指定本地视频播放器容器 div,浏览器采集到的音视频画面会渲染到这个 div 当中。

livePusher.setRenderView('local\_video');

## () 说明:

调用 setRenderView 生成的 video 元素默认有声音,如果播放从麦克风采集的声音,可能会产生回声现象。可以将 video 元素进行静音,避免回声现象的出现。

livePusher.videoView.muted = true;

#### 3. 设置音视频采集质量:

采集音视频流之前,先进行音视频质量设置,如果预设的质量参数不满足需求,可以单独进行自定义设置。

```
// 设置视频质量
livePusher.setVideoQuality('720p');
// 设置音频质量
livePusher.setAudioQuality('standard');
// 自定义设置帧率
livePusher.setProperty('setVideoFPS', 25)
```

#### 4. 开始采集流:

目前支持采集摄像头设备、麦克风设备、屏幕分享、本地媒体文件和自定义的流。当音视频流采集成功时,播放器容器中开始播放本地采 集到的音视频画面。

```
// 打开摄像头
livePusher.startCamera();
// 打开麦克风
```

#### livePusher.startMicrophone();

#### 5. 开始直播推流:

传入云直播推流地址,开始推流。推流地址的格式参考 拼装推流 URL 。

livePusher.startPush('webrtc://domain/AppName/StreamName?txSecret=xxx&txTime=xxx');

# 说明: 推流之前要确保已经采集到了音视频流,否则推流接口会调用失败。如果要实现采集到音视频流之后自动推流,可以等待视频流 和音频流采集成功之后,再进行推流。

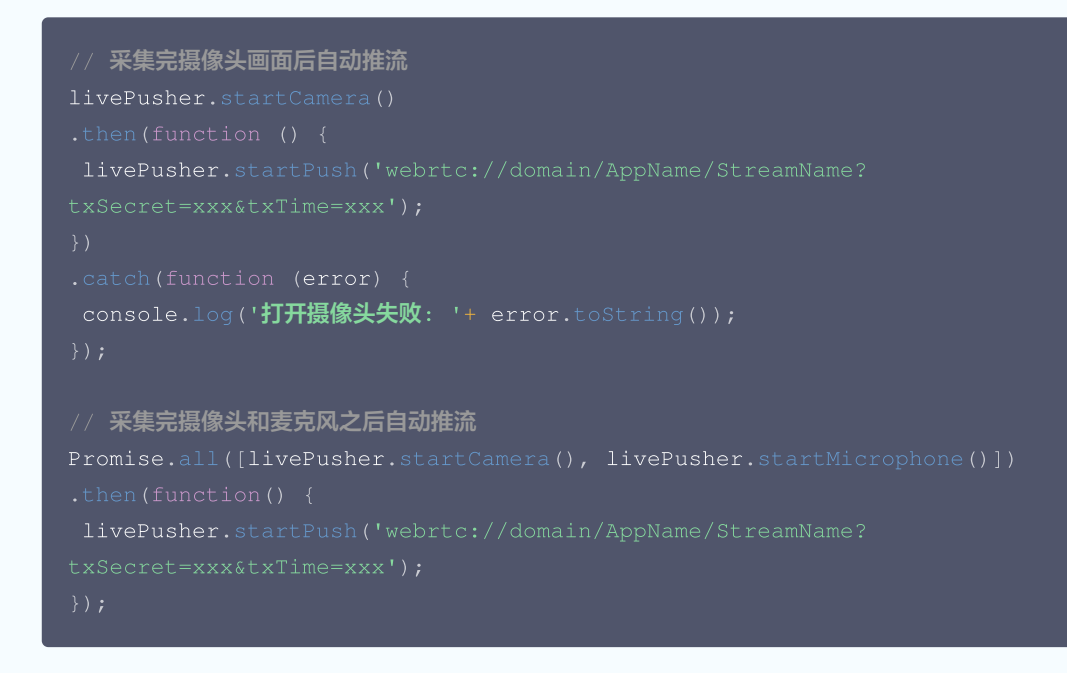

#### 6. 停止直播推流:

livePusher.stopPush();

#### 7. 停止采集音视频流:

```
// 关闭摄像头
livePusher.stopCamera();
// 关闭麦克风
livePusher.stopMicrophone()
```

## 进阶攻略

## 检测浏览器兼容性

SDK 提供静态方法 checkSupport() 用于检测浏览器对于 WebRTC 的兼容性。

```
TXLivePusher.checkSupport().then(function(data) /
    // 是否支持WebRTC
    if (data.isWebRTCSupported) {
```

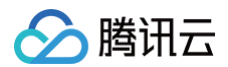

```
console.log('WebRIC Support');
} else {
   console.log('WebRTC Not Support');
}
// 是否支持H264编码
if (data.isH264EncodeSupported) {
   console.log('H264 Encode Support');
} else {
   console.log('H264 Encode Not Support');
}
});
```

#### 回调事件通知

SDK 目前提供了回调事件通知,可以通过设置回调事件来了解 SDK 内部的状态信息和 WebRTC 相关的数据统计。具体内容请参考接口 setObserver() 。

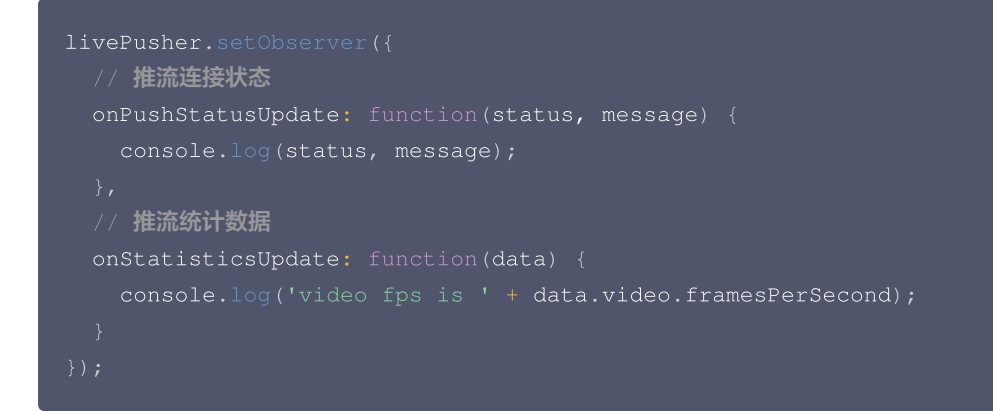

#### 设备管理

SDK 提供了设备管理实例 TXDeviceManager 帮助用户进行获取设备列表、切换设备等操作。

```
const deviceManager = livePusher.getDeviceManager();
let cameraDeviceId = null;
// 获取设备列表
deviceManager.getDevicesList().then(function(data) {
    data.forEach(function(device) {
        console.log(device.type, device.deviceId, device.deviceName);
        if (device.type === 'video') {
            cameraDeviceId = device.deviceId;
        }
    });
    // 切换摄像头设备
    if (cameraDeviceId) {
        deviceManager.switchCamera(cameraDeviceId);
    }
});
```

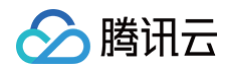

#### 调整音量

SDK 提供了音频效果管理实例 TXAudioEffectManager 用来调整音频流的音量。

const audioEffectManager = livePusher.getAudioEffectManager();

audioEffectManager.setVolume(50);

#### 视频效果

SDK 提供了视频效果管理实例 TXVideoEffectManager 用来设置视频流画中画、镜像、滤镜、水印、文本等效果。具体用法请参考 Web 端本地混流 。

# API 接口协议

SDK 相关接口说明,请参考 Web 推流 SDK API 。

# Flutter 摄像头推流

最近更新时间: 2024-12-11 16:20:42

# 功能概述

摄像头推流,是指采集手机摄像头的画面以及麦克风的声音,进行编码之后再推送到直播云平台上。腾讯云 live\_flutter\_plugin 通过 v2\_tx\_live\_pusher 接口提供摄像头推流能力。

## 特别说明

x86 模拟器调试:由于 SDK 大量使用 iOS 系统的音视频接口,这些接口在 Mac 上自带的 x86 仿真模拟器下往往不能工作。所以,如果条件允许,推荐您尽量使用真机调试。

## 示例代码

| 所属平台    | GitHub 地址 | 关键类                         |
|---------|-----------|-----------------------------|
| iOS     | Github    | CameraPushViewController.m  |
| Android | Github    | CameraPushMainActivity.java |
| Flutter | Github    | live_camera_push.dart       |

#### () 说明:

除上述示例外,针对开发者的接入反馈的高频问题,腾讯云提供有更加简洁的 API-Example 工程,方便开发者可以快速的了解相关 API 的使用,欢迎使用。

- iOS: MLVB-API-Example
- Android: MLVB-API-Example
- Flutter: Live-API-Example

## 快速开始

## 1. 设置依赖

按照 SDK 集成指引 将 live\_flutter\_plugin 嵌入您的 App 工程中。

dependencies:

## 2. 给 SDK 配置 License 授权

- 1. 获取 License 授权:
  - 若您已获得相关 License 授权,需在 云直播控制台 获取 License URL 和 License Key。

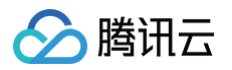

| 基本信息            |                                            |                 |         |                                           |    |
|-----------------|--------------------------------------------|-----------------|---------|-------------------------------------------|----|
| License URL     |                                            | /v_cube.license |         |                                           |    |
| License Key     |                                            |                 | J       |                                           |    |
|                 |                                            |                 |         |                                           |    |
| 功能模块-短视频        | Ū                                          | 更新有效期           | 功能模块-直播 |                                           | 更新 |
| 当前状态            | 正常                                         |                 | 当前状态    | 正常                                        |    |
| 功能范围            | 短视频制作基础版+视频播放                              |                 | 功能范围    | RTMP推流+RTC推流+视频播放                         |    |
| 有双期             | 2022-05-20 00:00:00 至0 2023-05-21 00:00:00 |                 | 有双期     | 2022-05-20 15:23:35 到 2023-05-20 15:23:35 |    |
|                 |                                            |                 |         |                                           |    |
| 功能模块-视频播        | 敌                                          | 更新有效期           |         |                                           |    |
| 当前状态            | 正常                                         |                 |         | 解锁新功能模块                                   |    |
| mil- Aldebergen | 加略語音                                       |                 |         |                                           |    |

○ 若您暂未获得 License 授权,需先参考 新增与续期 License 进行申请。

2. 在您的 App 调用 live\_flutter\_plugin 的相关功能之前进行如下设置:

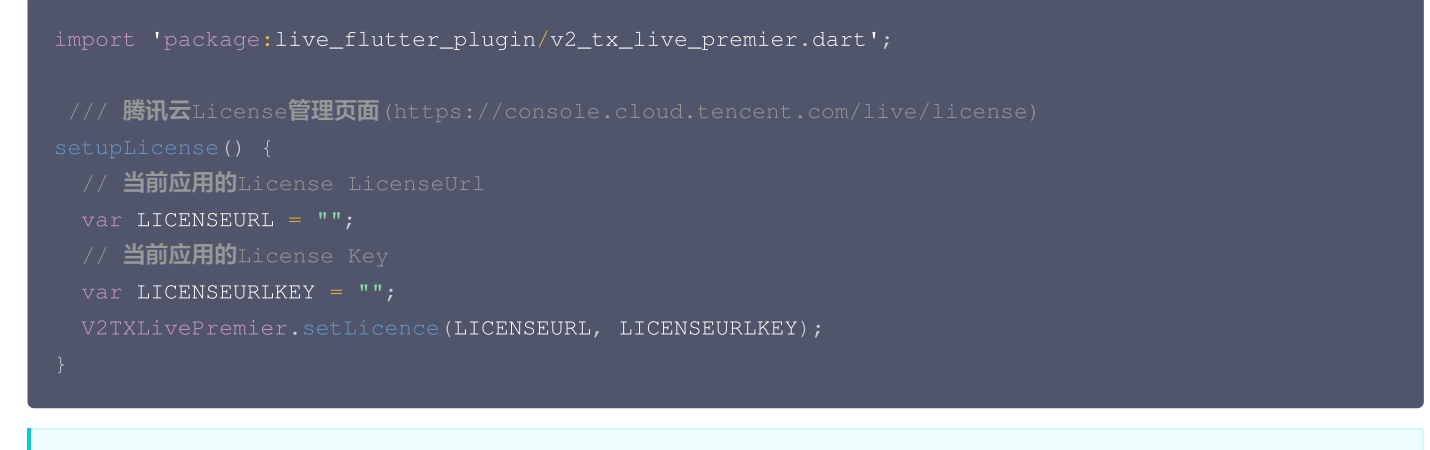

```
∧ 注意:

License 中配置的 packageName/Bundleld 必须和应用本身一致,否则会推流失败。
```

## 3. 初始化 V2TXLivePusher 组件

```
创建一个 V2TXLivePusher 对象,需要指定对应的 V2TXLiveMode。
```

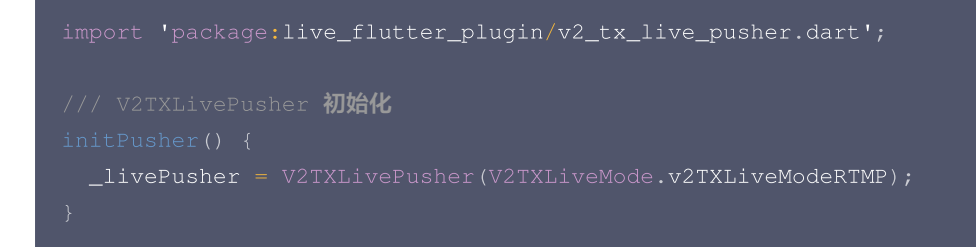

## 4. 设置视频渲染 RenderView

import 'package:live\_flutter\_plugin/widget/v2\_tx\_live\_video\_widget.dart';

```
/// 视频渲染View Widget
```

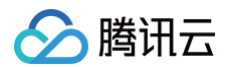

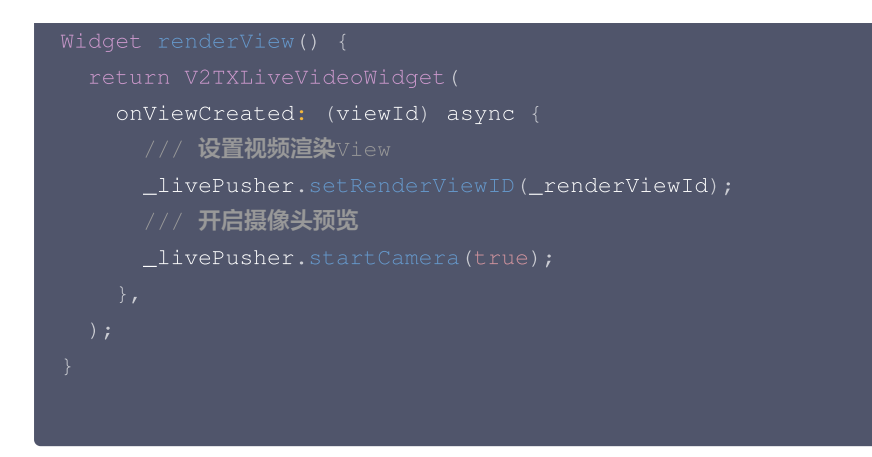

## 5. 启动和结束推流

如果已经通过 startCamera 接口启动了摄像头预览,就可以调用 V2TXLivePusher 中的 startPush 接口开始推流。推流地址可以使用 TRTC 地址 ,或者使用 RTMP 地址 ,前者使用 UDP 协议,推流质量更高,并支持连麦互动。

```
/// 开始推流
startPush() async {
    // 生成推流地址 RTMP/TRTC
    var url = "";
    // 开始推流
    await _livePusher.startPush(url);
    // 打开麦克风
    await _livePusher.startMicrophone();
}
```

推流结束后,可以调用 V2TXLivePusher 中的 stopPush 接口结束推流。

```
/// 停止推流
stopPush() async {
    // 关闭摄像头
    await _livePusher.stopCamera();
    // 关闭麦克风
    await _livePusher.stopMicrophone()
    // 停止推流
    await _livePusher.stopPush();
}
```

#### △ 注意:

如果已经启动了摄像头预览,请在结束推流时将其关闭。

#### • 如何获取可用的推流 URL

开通直播服务后,可以使用**直播控制台 > 辅助工具 > <mark>地址生成器</mark> 生成推流地址,详细信息请参见 推拉流 URL**。

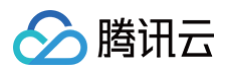

| 生成类型与域名 *    | 推流域名 🔻                                     |
|--------------|--------------------------------------------|
|              | 选择推流域名,则生成推流地址;选择播放域名,则生成播放地址。如无可选域名,请添加域名 |
| AppName *    | live                                       |
|              | 默认为live,仅支持英文字母、数字和符号                      |
| StreamName * | liveteststream                             |
|              | 仅支持英文字母、数字和符号                              |
| 过期时间         | 2019-12-09 23:59:59                        |
|              | 播放地址过期时间为设置时间戳加播放鉴权设置的有效时间,推流地址过期时间即设置时间   |
|              | 生成地址 地址解析说明示例                              |

• 返回 V2TXLIVE\_ERROR\_INVALID\_LICENSE 的原因如果 startPush 接口返回 V2TXLIVE\_ERROR\_INVALID\_LICENSE ,则 代表您的 License 校验失败了,请检查 第2步: 给 SDK 配置 License 授权 中的工作是否有问题。

#### 6. 纯音频推流

如果您的直播场景是纯音频直播,不需要视频画面,那么您可以不执行 第4步 中的操作,或者在调用 startPush 之前不调用 startCamera 接口即可。

```
/// 开始推流
startPush() async {
    // 初始化V2TXLivePusher
    _livePusher = V2TXLivePusher(V2TXLiveMode.v2TXLiveModeRTMP);
    // 生成推流地址 RTMP/TRTC
    var url = "";
    // 开始推流
    await _livePusher.startPush(url);
    // 打开麦克风
    await _livePusher.startMicrophone();
}
```

#### ! 说明:

如果您启动纯音频推流,但是 RTMP、FLV 、HLS 格式的播放地址拉不到流,那是因为线路配置问题,请 提工单 联系我们帮忙 修改配置。

#### 7. 设定画面清晰度

调用 V2TXLivePusher 中的 setVideoQuality 接口,可以设定观众端的画面清晰度。之所以说是观众端的画面清晰度,是因为主播看到 的视频画面是未经编码压缩过的高清原画,不受设置的影响。而 setVideoQuality 设定的视频编码器的编码质量,观众端可以感受到画质 的差异。详情请参见 设定画面质量。

## 8. 美颜美白和红润特效

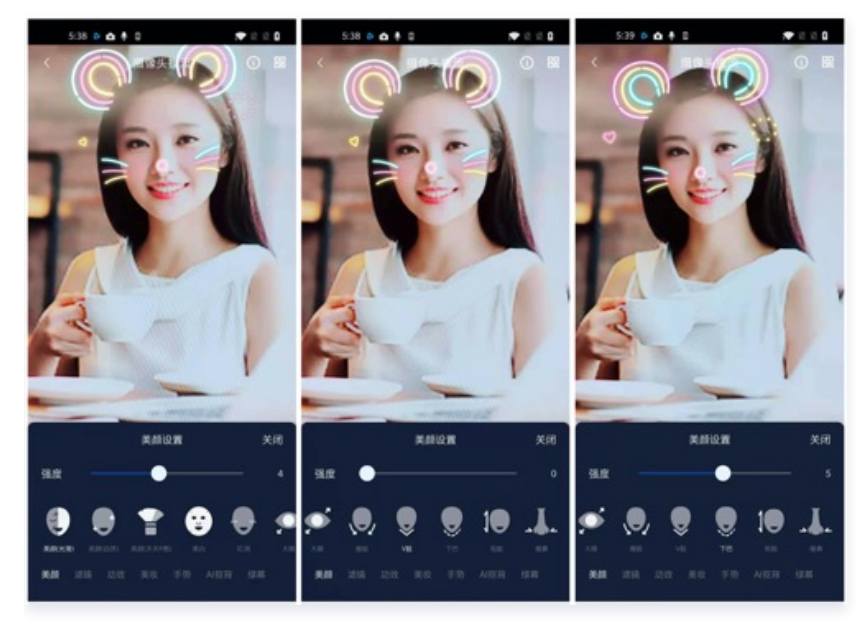

调用 V2TXLivePusher 中的 getBeautyManager 接口可以获取 TXBeautyManager 实例进一步设置美颜效果。

#### 美颜风格

SDK 内置三种不同的磨皮算法,每种磨皮算法即对应一种美颜风格,您可以选择最适合您产品定位的方案。详情请参见 TXBeautyManager.h 文件:

| 美颜风格                    | 效果说明                                                    |
|-------------------------|---------------------------------------------------------|
| TXBeautyStyleSm<br>ooth | 光滑,适用于美女秀场,效果比较明显                                       |
| TXBeautyStyleNat<br>ure | 自然,磨皮算法更多地保留了面部细节,主观感受上会更加自然                            |
| TXBeautyStylePit<br>u   | 由上海优图实验室提供的美颜算法,磨皮效果介于光滑和自然之间,比光滑保留更多皮肤细节,比自然磨皮<br>程度更高 |

#### 美颜风格可以通过 TXBeautyManager 的 setBeautyStyle 接口设置:

| 美颜风格 | 设置方式                                         | 接口说明                            |
|------|----------------------------------------------|---------------------------------|
| 美颜级别 | 通过 TXBeautyManager 的<br>setBeautyLevel 设置    | 取值范围0 – 9; 0表示关闭,1 – 9值越大,效果越明显 |
| 美白级别 | 通过 TXBeautyManager 的<br>setWhitenessLevel 设置 | 取值范围0 – 9; 0表示关闭,1 – 9值越大,效果越明显 |
| 红润级别 | 通过 TXBeautyManager 的<br>setRuddyLevel 设置     | 取值范围0 – 9; 0表示关闭,1 – 9值越大,效果越明显 |

## 9. 设备管理

V2TXLivePusher 提供了一组 API 用户控制设备的行为,您可通过 getDeviceManager 获取 TXDeviceManager 实例进一步进行设备管理,详细用法请参见 TXDeviceManager API。

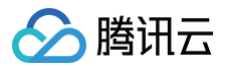

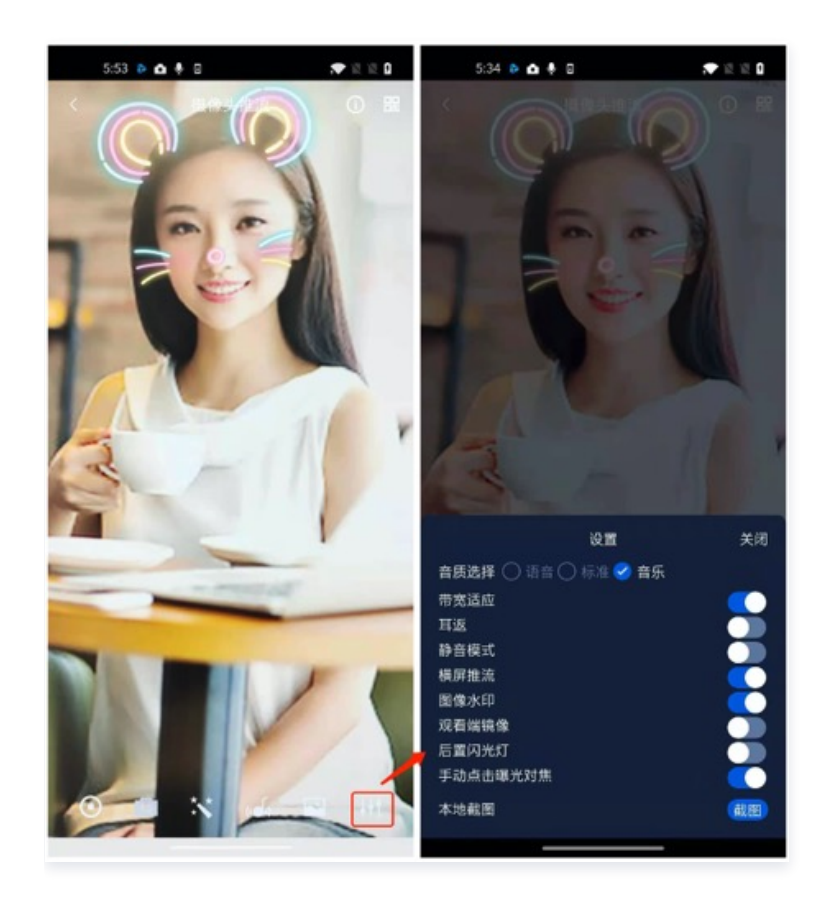

## 10. 观众端的镜像效果

通过调用 V2TXLivePusher 的 setRenderMirror 可以改变摄像头的镜像方式,继而影响观众端观看到的镜像效果。之所以说是观众端 的镜像效果,是因为当主播在使用前置摄像头直播时,默认情况下自己看到的画面会被 SDK 反转。

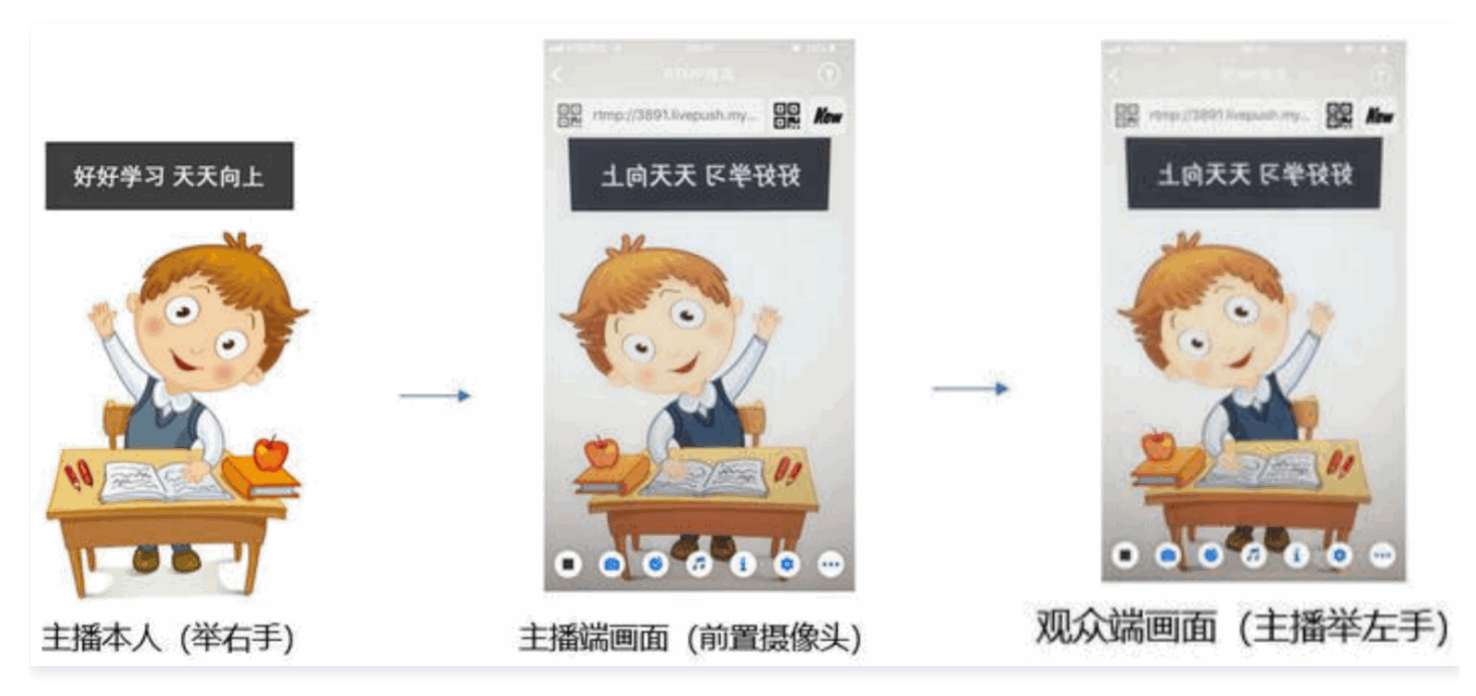

## 11. 横屏推流

大多数情况下,主播习惯以"竖屏持握"手机进行直播拍摄,观众端看到的也是竖屏分辨率的画面(例如 540 × 960 这样的分辨率);有时 主播也会"横屏持握"手机,这时观众端期望能看到是横屏分辨率的画面(例如 960 × 540 这样的分辨率),如下图所示:

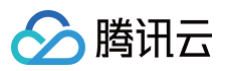

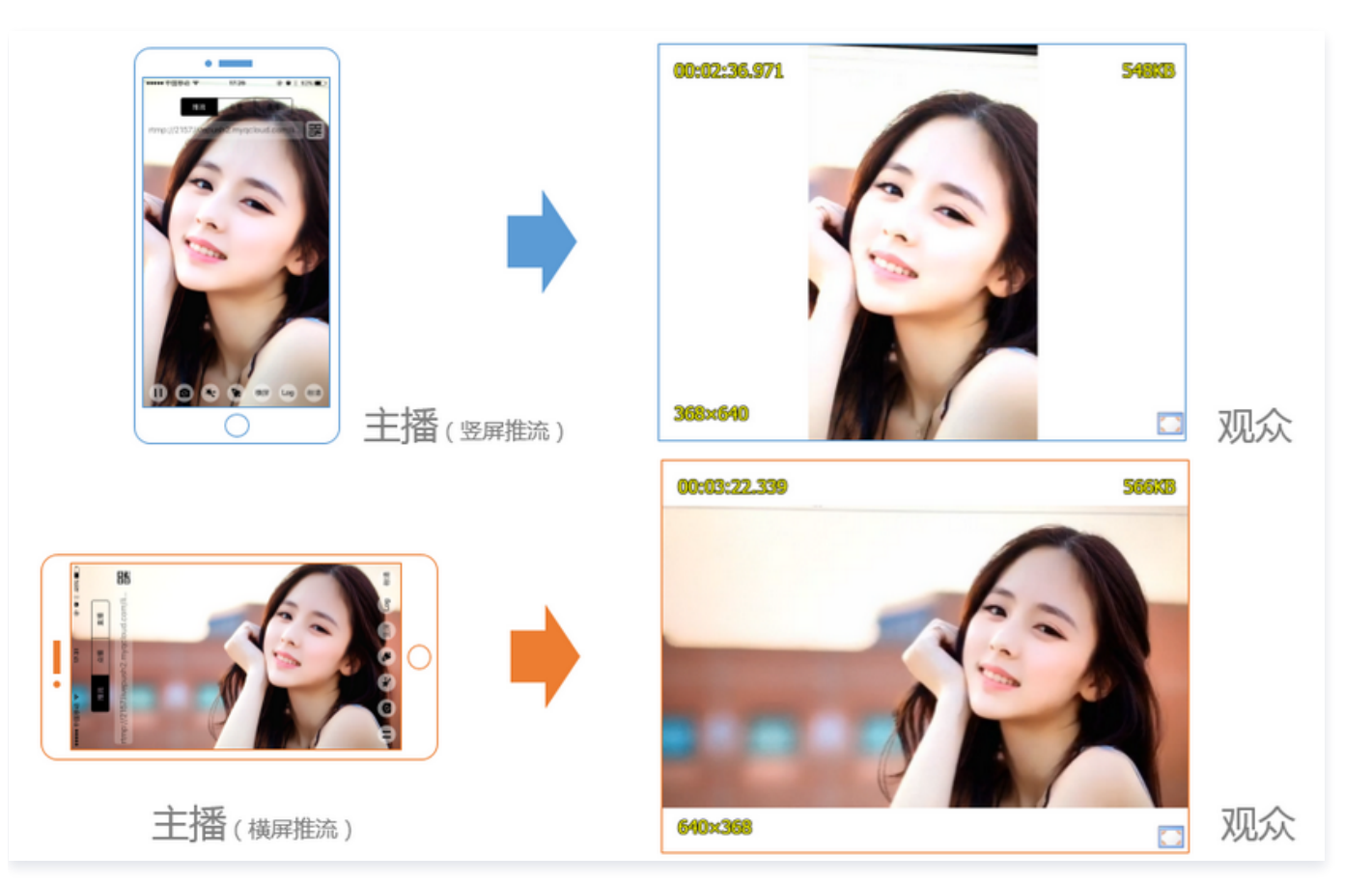

V2TXLivePusher 默认推出的是竖屏分辨率的视频画面,如果希望推出横屏分辨率的画面,可以修改 setVideoQuality 接口的参数来设 定观众端的画面横竖屏模式。

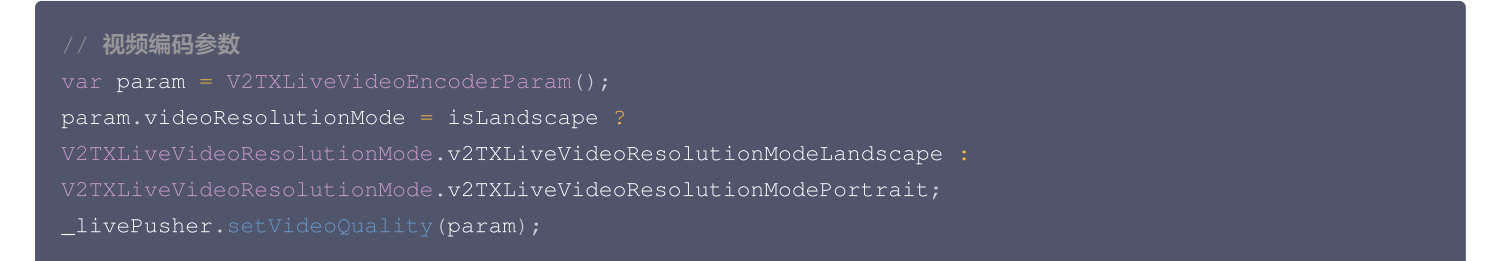

## 12. 音效设置

调用 V2TXLivePusher 中的 getAudioEffectManager 获取 TXAudioEffectManager 实例可以实现背景混音、耳返、混响等音效 功能。背景混音是指主播在直播时可以选取一首歌曲伴唱,歌曲会在主播的手机端播放出来,同时也会被混合到音视频流中被观众端听到,所

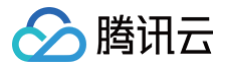

## 以被称为"混音"。

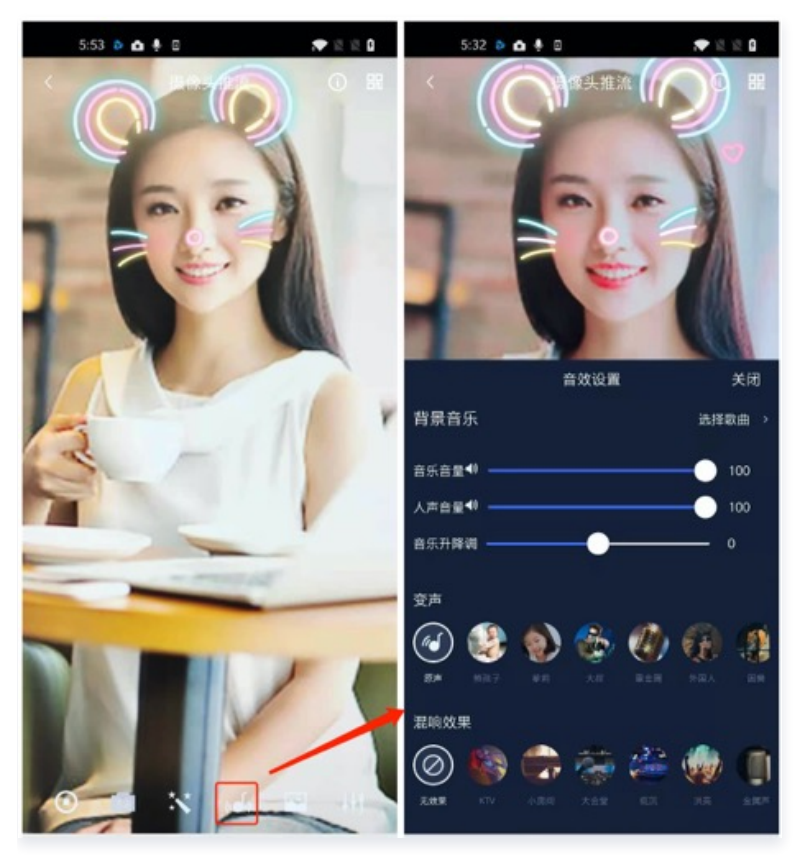

- 调用 TXAudioEffectManager 中的 enableVoiceEarMonitor 选项可以开启耳返功能,"耳返"指的是当主播带上耳机来唱歌时, 耳机中要能实时反馈主播的声音。
- 调用 TXAudioEffectManager 中的 setVoiceReverbType 接口可以设置混响效果,例如 KTV、会堂、磁性、金属等,这些效果也 会作用到观众端。
- 调用 TXAudioEffectManager 中的 setVoiceChangerType 接口可以设置变调效果,例如"萝莉音","大叔音"等,用来增加直播和观众互动的趣味性,这些效果也会作用到观众端。

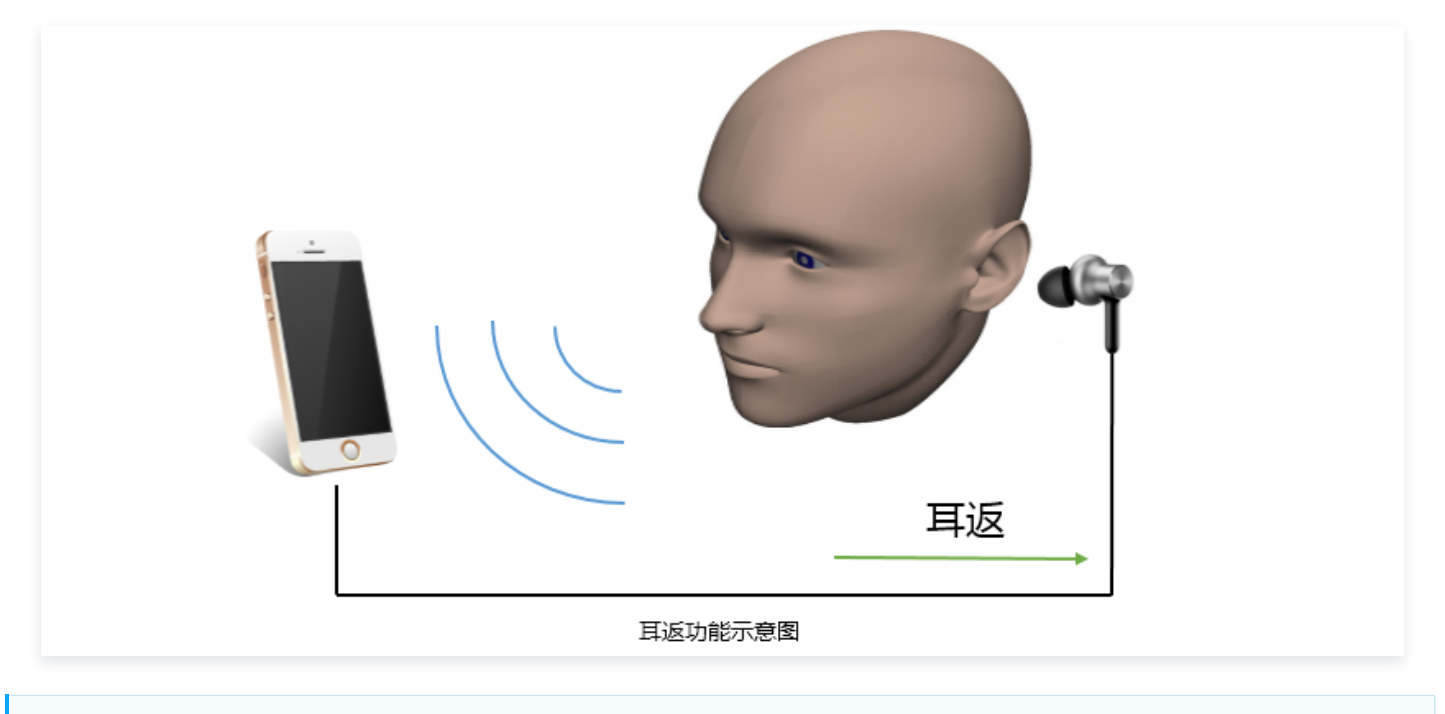

() 说明:

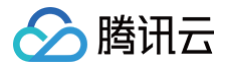

# 事件处理

## 事件监听

SDK 通过 V2TXLivePusherObserver 代理来监听推流相关的事件通知和错误通知,详细的事件表和错误码表请参见 错误码表。

## 错误通知

SDK 发现部分严重问题,推流无法继续。

| 事件 ID                                | 数值 | 含义说明              |
|--------------------------------------|----|-------------------|
| V2TXLIVE_ERROR_FAILED                | -1 | 暂未归类的通用错误         |
| V2TXLIVE_ERROR_INVALID_PARAMETER     | -2 | 调用 API 时,传入的参数不合法 |
| V2TXLIVE_ERROR_REFUSED               | -3 | API 调用被拒绝         |
| V2TXLIVE_ERROR_NOT_SUPPORTED         | -4 | 当前 API 不支持调用      |
| V2TXLIVE_ERROR_INVALID_LICENSE       | -5 | license 不合法,调用失败  |
| V2TXLIVE_ERROR_REQUEST_TIMEOUT       | -6 | 请求服务器超时           |
| V2TXLIVE_ERROR_SERVER_PROCESS_FAILED | -7 | 服务器无法处理您的请求       |

## 警告事件

SDK 发现部分警告问题,但 WARNING 级别的事件都会触发一些尝试性的保护逻辑或者恢复逻辑,而且有很大概率能够恢复。

| 事件 ID                                             | 数值    | 含义说明                               |
|---------------------------------------------------|-------|------------------------------------|
| V2TXLIVE_WARNING_NETWORK_BUSY                     | 1101  | 网络状况不佳:上行带宽太小,上传数据受阻               |
| V2TXLIVE_WARNING_VIDEO_BLOCK                      | 2105  | 视频回放期间出现滞后                         |
| V2TXLIVE_WARNING_CAMERA_START_FAILED              | -1301 | 摄像头打开失败                            |
| V2TXLIVE_WARNING_CAMERA_OCCUPIED                  | -1316 | 摄像头正在被占用中,可尝试打开其他摄像头               |
| V2TXLIVE_WARNING_CAMERA_NO_PERMISSIO<br>N         | -1314 | 摄像头设备未授权,通常在移动设备出现,可能是权<br>限被用户拒绝了 |
| V2TXLIVE_WARNING_MICROPHONE_START_FA              | -1302 | 麦克风打开失败                            |
| V2TXLIVE_WARNING_MICROPHONE_OCCUPIED              | -1319 | 麦克风正在被占用中,例如移动设备正在通话时,打<br>开麦克风会失败 |
| V2TXLIVE_WARNING_MICROPHONE_NO_PERM<br>ISSION     | -1317 | 麦克风设备未授权,通常在移动设备出现,可能是权<br>限被用户拒绝了 |
| V2TXLIVE_WARNING_SCREEN_CAPTURE_NOT<br>_SUPPORTED | -1309 | 当前系统不支持屏幕分享                        |
| V2TXLIVE_WARNING_SCREEN_CAPTURE_STA               | -1308 | 开始录屏失败,如果在移动设备出现,可能是权限被            |

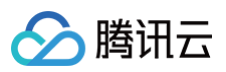

| RT_FAILED                                       |       | 用户拒绝了   |
|-------------------------------------------------|-------|---------|
| V2TXLIVE_WARNING_SCREEN_CAPTURE_INTE<br>RRUPTED | -7001 | 录屏被系统中断 |
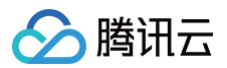

# 录屏推流

最近更新时间: 2023-09-19 18:43:52

# 概述

摄像头推流,是指采集手机摄像头的画面以及麦克风的声音,进行编码之后再推送到直播云平台上。腾讯云 live\_flutter\_plugin 通过 V2TXLivePusher 接口提供摄像头推流能力。

# 示例代码

针对开发者的接入反馈的高频问题,腾讯云提供有更加简洁的 API-Example 工程,方便开发者可以快速的了解相关 API 的使用,欢迎使 用。

| 所属平台    | GitHub 地址 |
|---------|-----------|
| iOS     | Github    |
| Android | Github    |
| Flutter | Github    |

# 开发环境准备

#### Android

- Android 5.0 系统以后开始支持录屏功能。
- 悬浮窗在部分手机和系统上需要通过手动设置打开。

#### iOS

录屏功能是 iOS 10 新推出的特性,苹果在 iOS 9 的 ReplayKit 保存录屏视频的基础上,增加了视频流实时直播功能,官方介绍见 Go Live with ReplayKit。iOS 11 增强为 ReplayKit2,进一步提升了 Replaykit 的易用性和通用性,并且可以对整个手机实现屏幕录制, 并非只是支持 ReplayKit 功能,因此录屏推流建议直接使用 iOS 11 的 ReplayKit2 屏幕录制方式。系统录屏采用的是扩展方式,扩展程序 有单独的进程, iOS 系统为了保证系统流畅,给扩展程序的资源相对较少,扩展程序内存占用过大也会被 Kill 掉。腾讯云 LiteAV SDK 在 原有直播的高质量、低延迟的基础上,进一步降低系统消耗,保证了扩展程序稳定。

#### ▲ 注意

本文主要介绍 iOS 11 的 ReplayKit2 录屏使用 SDK 推流的方法,涉及 SDK 的使用介绍同样适用于其它方式的自定义推流。更详 细的使用说明可以参考 Demo 里 Live Demo Screen 文件夹示例代码。

#### 1. 创建直播扩展

在现有工程选择 New > Target…,选择 Broadcast Upload Extension,如图所示。

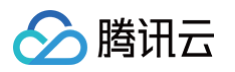

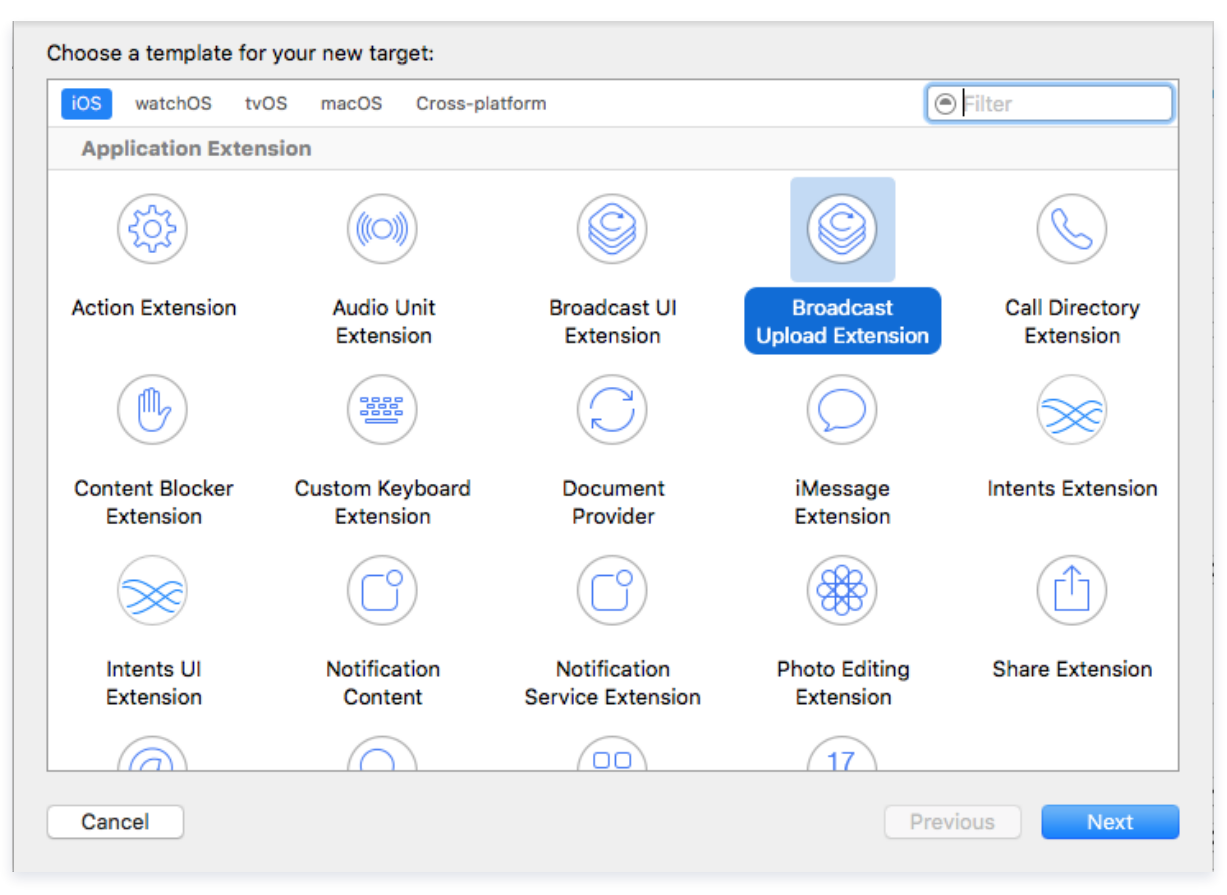

配置好 Product Name。单击 **Finish** 后可以看到,工程多了所输 Product Name 的目录,目录下有个系统自动生成的 SampleHandler 类,这个类负责录屏的相关处理。

# ▲ 注意 Xcode 9 及以上的版本,手机也必须升级至 iOS 11 以上,否则模拟器无法使用录屏特性。

#### 2. 导入TXLiteAVSDK\_ReplayKitExt.framework

直播扩展需要导入 TXLiteAVSDK\_ReplayKitExt.framework。扩展导入 framework 的方式和主 App 导入方式相同,SDK 的系 统依赖库也没有区别。具体请参见腾讯云官网 工程配置(iOS)。

# 快速开始

#### 1. 设置依赖

按照 SDK 集成指引 将 live\_flutter\_plugin 嵌入您的 App 工程中。

```
dependencies:
    live_flutter_plugin: latest version number
```

# 2. 给 SDK 配置 License 授权

- 1. 获取 License 授权:
  - 若您已获得相关 License 授权,需在 云直播控制台 获取 License URL 和 License Key。

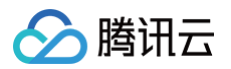

| 甘大仁白                               |                                                               |                   |                     |                                                                      |    |
|------------------------------------|---------------------------------------------------------------|-------------------|---------------------|----------------------------------------------------------------------|----|
| 查中信志<br>License URL<br>License Key |                                                               | /v_cube.license I | ]                   |                                                                      |    |
| 功能模块-短视频                           | <b>Ģ</b>                                                      | 更新有效期             | 功能模块-直播             |                                                                      | 更新 |
| 当前状态<br>功能范围<br>有效期                | 正常<br>短视频制作基础版+视频播放<br>2022-05-20 00:00 到 2023-05-21 00:00:00 |                   | 当前状态<br>功能范围<br>有效期 | 正常<br>RTMP推流+RTC推流+视频播放<br>2022-05-20 15:23:35 到 2023-05-20 15:23:35 |    |
| 功能模块-视频排                           | 置放                                                            | 更新有效期             |                     |                                                                      |    |
|                                    |                                                               |                   |                     |                                                                      |    |

○ 若您暂未获得 License 授权,需先参考 新增与续期 License 进行申请。

2. 在您的 App 调用 live\_flutter\_plugin 的相关功能之前进行如下设置:

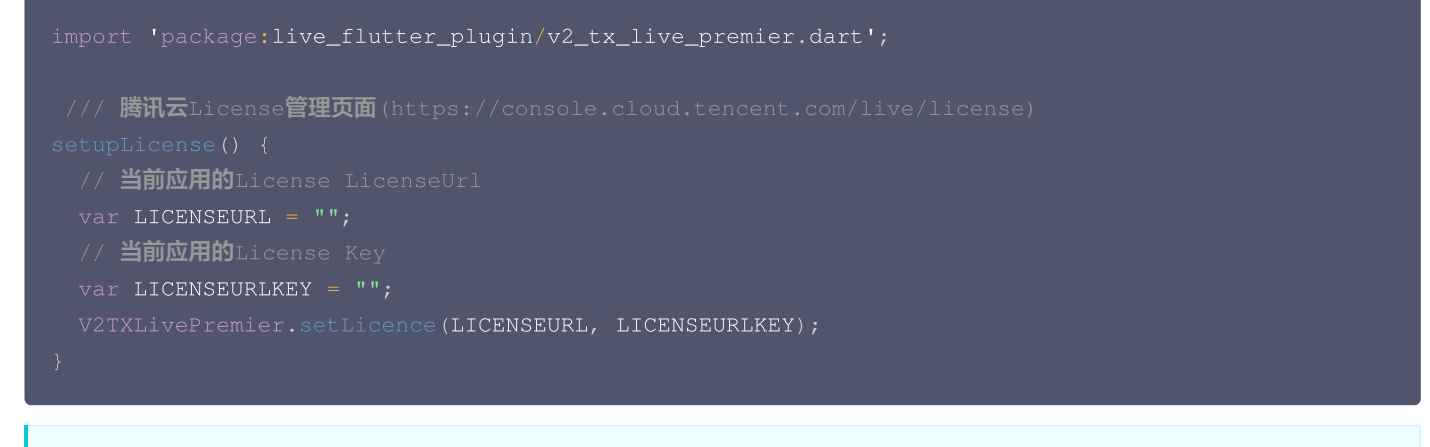

```
▲ 注意
License 中配置的 packageName/Bundleld 必须和应用本身一致,否则会推流失败。
```

#### 3. 创建 Pusher 对象

```
创建一个 V2TXLivePusher 对象,我们后面主要用它来完成推流工作。
```

V2TXLivePusher livePusher = V2TXLivePusher(V2TXLiveMode.v2TXLiveModeRTMP);

# 4. 启动推流

```
经过 步骤1 的准备之后,用下面这段代码就可以启动推流了:
```

```
String rtmpUrl = "rtmp://2157.livepush.myqcloud.com/live/xxxxxx";
livePusher.startMicrophone();
livePusher.startScreenCapture();
livePusher.startPush(rtmpUrl);
```

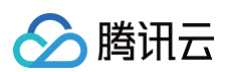

#### • 如何获取可用的推流 URL?

开通直播服务后,可以使用**直播控制台 > 辅助工具 > 地址生成器** 生成推流地址,详细信息请参见 推拉流 URL 。

| 生成类型与域名 🗙    | 推流域名 ▼                                                   |
|--------------|----------------------------------------------------------|
|              | 选择推流域名,则生成推流地址;选择播放域名,则生成播放地址。如无可选域名,请 <mark>添加域名</mark> |
| AppName *    | live                                                     |
|              | 默认为live,仅支持英文字母、数字和符号                                    |
| StreamName * | liveteststream                                           |
|              | 仅支持英文字母、数字和符号                                            |
| 过期时间         | 2019-12-09 23:59:59                                      |
|              | 播放地址过期时间为设置时间戳加播放鉴权设置的有效时间,推流地址过期时间即设置时间                 |
|              | 生成地址 地址解析说明示例                                            |

返回 V2TXLIVE\_ERROR\_INVALID\_LICENSE 的原因如果 startPush 接口返回 V2TXLIVE\_ERROR\_INVALID\_LICENSE ,则
 代表您的 License 校验失败了,请检查 第2步: 给 SDK 配置 License 授权 中的工作是否有问题。

## 5. 结束推流

因为用于推流的 V2TXLivePusher 对象同一时刻只能有一个在运行,所以结束推流时要做好清理工作。

```
//结束录屏直播,注意做好清理工作
void stopPush() {
    livePusher.stopMicrophone();
    livePusher.stopScreenCapture()
    livePusher.stopPush();
}
```

# 事件处理

# 事件监听

SDK 通过 V2TXLivePusherObserver 代理来监听推流相关的事件通知和错误通知,详细的事件表和错误码表请参见错误码表。

#### 错误通知

SDK 发现部分严重问题,推流无法继续。

| 事件 ID                            | 数值 | 含义说明              |
|----------------------------------|----|-------------------|
| V2TXLIVE_ERROR_FAILED            | -1 | 暂未归类的通用错误         |
| V2TXLIVE_ERROR_INVALID_PARAMETER | -2 | 调用 API 时,传入的参数不合法 |
| V2TXLIVE_ERROR_REFUSED           | -3 | API 调用被拒绝         |
| V2TXLIVE_ERROR_NOT_SUPPORTED     | -4 | 当前 API 不支持调用      |
| V2TXLIVE_ERROR_INVALID_LICENSE   | -5 | license 不合法,调用失败  |

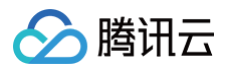

| V2TXLIVE_ERROR_REQUEST_TIMEOUT       | -6 | 请求服务器超时     |
|--------------------------------------|----|-------------|
| V2TXLIVE_ERROR_SERVER_PROCESS_FAILED | -7 | 服务器无法处理您的请求 |

# 警告事件

SDK 发现部分警告问题,但 WARNING 级别的事件都会触发一些尝试性的保护逻辑或者恢复逻辑,而且有很大概率能够恢复。

| 事件 ID                                             | 数值        | 含义说明                               |
|---------------------------------------------------|-----------|------------------------------------|
| V2TXLIVE_WARNING_NETWORK_BUSY                     | 1101      | 网络状况不佳:上行带宽太小,上传数据受阻               |
| V2TXLIVE_WARNING_VIDEO_BLOCK                      | 2105      | 当前视频播放出现卡顿                         |
| V2TXLIVE_WARNING_CAMERA_START_FAILED              | -1301     | 摄像头打开失败                            |
| V2TXLIVE_WARNING_CAMERA_OCCUPIED                  | -1316     | 摄像头正在被占用中,可尝试打开其他摄像头               |
| V2TXLIVE_WARNING_CAMERA_NO_PERMISSIO<br>N         | -1314     | 摄像头设备未授权,通常在移动设备出现,可能是权限<br>被用户拒绝了 |
| V2TXLIVE_WARNING_MICROPHONE_START_FA<br>ILED      | -1302     | 麦克风打开失败                            |
| V2TXLIVE_WARNING_MICROPHONE_OCCUPIED              | -1319     | 麦克风正在被占用中,例如移动设备正在通话时,打开<br>麦克风会失败 |
| V2TXLIVE_WARNING_MICROPHONE_NO_PERM<br>ISSION     | -1317     | 麦克风设备未授权,通常在移动设备出现,可能是权限<br>被用户拒绝了 |
| V2TXLIVE_WARNING_SCREEN_CAPTURE_NOT<br>_SUPPORTED | -130<br>9 | 当前系统不支持屏幕分享                        |
| V2TXLIVE_WARNING_SCREEN_CAPTURE_STA<br>RT_FAILED  | -130<br>8 | 开始录屏失败,如果在移动设备出现,可能是权限被用<br>户拒绝了   |
| V2TXLIVE_WARNING_SCREEN_CAPTURE_INTE<br>RRUPTED   | -700<br>1 | 录屏被系统中断                            |

# 常见问题

ReplayKit2 屏幕录制在 iOS 11 新推出功能,相关的官方文档比较少,且存在着一些问题,使得每个版本的系统都在不断修复完善中。以下 是一些使用中的常见现象或问题:

#### 1. 屏幕录制何时会自动停止?

系统在锁屏或有电话打入时,会自动停止屏幕录制,此时 SampleHandler 里的 broadcastFinished 函数会被调用,可在此函数发通知提示用户。

#### 2. 采集推流过程中有时屏幕录制会自动停止问题?

通常是因为设置的推流分辨率过高时在做横竖屏切换过程中容易出现。ReplayKit2 的直播扩展目前是有50M的内存使用限制,超过此限 制系统会直接杀死扩展进程,因此 ReplayKit2 上建议推流分辨率不高于720P。

#### 3. iPhoneX 手机的兼容性与画面变形问题?

iPhoneX 手机因为有刘海,屏幕采集的画面分辨率不是 9:16。如果设了推流输出分辨率为 9:16 的比例,如高清里是为 960 × 540 的 分辨率,这时因为源分辨率不是 9:16 的,推出去的画面就会稍有变形。建议设置分辨率时根据屏幕分辨率比例来设置,拉流端用 AspectFit 显示模式 iPhoneX 的屏幕采集推流会有黑边是正常现象,AspectFill 看画面会不全。

# 3. 直播播放 iOS 标准直播拉流

最近更新时间: 2024-12-02 18:02:32

# 基础知识

本文主要介绍视频云 SDK 的直播播放功能。

# 直播和点播

- 直播(LIVE)的视频源是主播实时推送的。因此,主播停止推送后,播放端的画面也会随即停止,而且由于是实时直播,所以播放器在播 直播 URL 的时候是没有进度条的。
- 点播(VOD)的视频源是云端的一个视频文件,只要未被从云端移除,视频就可以随时播放,播放中您可以通过进度条控制播放位置, 腾讯视频和优酷土豆等视频网站上的视频观看就是典型的点播场景。

## 协议的支持

通常使用的直播协议如下,标准直播推荐使用 FLV 协议的直播地址(以 http 开头,以 .flv 结尾),快直播使用 WebRTC 协议,更多 信息请参见 快直播拉流:

| 直播协议      | 优点          | 缺点           | 播放延迟      |
|-----------|-------------|--------------|-----------|
| FLV       | 成熟度高、高并发无压力 | 需集成 SDK 才能播放 | 2s - 3s   |
| RTMP      | 延迟较低        | 高并发情况下表现不佳   | 1s - 3s   |
| HLS(m3u8) | 手机浏览器支持度高   | 延迟非常高        | 10s - 30s |
| WebRTC    | 延迟最低        | 需集成 SDK 才能播放 | <1s       |

() 说明

标准直播与快直播计费价格不同,更多计费详情请参见 标准直播计费 和 快直播计费。

# 特别说明

视频云 SDK **不会对播放地址的来源做限制**,即您可以用它来播放腾讯云或非腾讯云的播放地址。但视频云 SDK 中的播放器只支持 FLV 、 RTMP、HLS(m3u8)和 WebRTC 四种格式的直播地址,以及 MP4、 HLS(m3u8)和 FLV 三种格式的点播地址。

# 示例代码

针对开发者的接入反馈的高频问题,腾讯云提供有更加简洁的 API-Example 工程,方便开发者可以快速的了解相关 API 的使用,欢迎使 用。

| 所属平台    | GitHub 地址 |
|---------|-----------|
| iOS     | Github    |
| Android | Github    |
| Flutter | Github    |

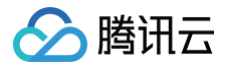

## 对接攻略

#### 1. 下载 SDK 开发包

下载 SDK 开发包,并按照 SDK 集成指引 将 SDK 嵌入您的 App 工程中。

# 2. 给 SDK 配置 License 授权

- 1. 获取 License 授权:
  - 若您已获得相关 License 授权,需在 云直播控制台 获取 License URL 和 License Key。

| 基本信息                       |                                                                  |                 |                     |                                                                      |     |
|----------------------------|------------------------------------------------------------------|-----------------|---------------------|----------------------------------------------------------------------|-----|
| License URL<br>License Key |                                                                  | /v_cube.license | ]                   |                                                                      |     |
| 功能模块-短视频                   | Ū                                                                | 更新有效期           | 功能模块-直播             |                                                                      | 更新有 |
| 当前状态<br>功能范围<br>有效期        | 正常<br>短视频制作基础版+视频播放<br>2022-05-20 00:00:00 到 2023-05-21 00:00:00 |                 | 当前状态<br>功能范围<br>有效期 | 正常<br>RTMP推流+RTC推流+视频播放<br>2022-05-20 15:23:35 到 2023-05-20 15:23:35 |     |
| 功能模块-视频播                   | 쒒                                                                | 更新有效期           |                     |                                                                      |     |
| 当前状态                       | 正常                                                               |                 |                     | 解紛艇力能描址                                                              |     |

○ 若您暂未获得 License 授权,需先参考 新增与续期 License 进行申请。

#### 2. 在您的 App 调用 LiteAVSDK 的相关功能之前(建议在

- [AppDelegate application:didFinishLaunchingWithOptions:] 中)进行如下设置:

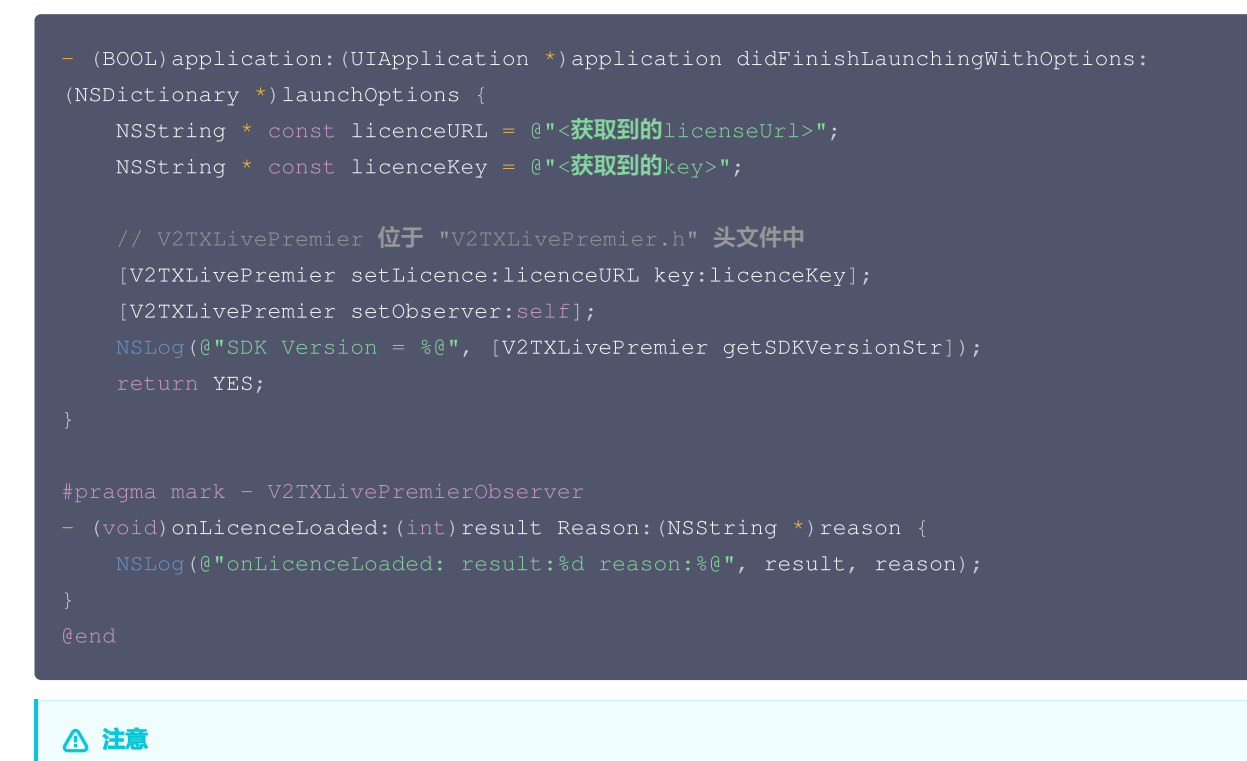

License 中配置的 Bundleld 必须和应用本身一致,否则会播放失败。

## 3. 创建 Player

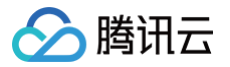

视频云 SDK 中的 V2TXLivePlayer 模块负责实现直播播放功能。

V2TXLivePlayer \*\_txLivePlayer = [[V2TXLivePlayer alloc] init];

# 4. 渲染 View

接下来我们要给播放器的视频画面找个地方来显示,iOS 系统中使用 view 作为基本的界面渲染单位,所以您只需要准备一个 view 并调整 好布局就可以了。

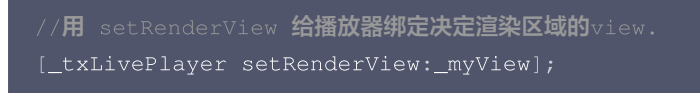

内部原理上,播放器并不是直接把画面渲染到您提供的 view( 示例代码中的 \_\_myView )上,而是在这个 view 之上创建一个用于 OpenGL 渲染的子视图(subView )。

如果您要调整渲染画面的大小,只需要调整您所常见的 view 的大小和位置即可,SDK 会让视频画面跟着您的 view 的大小和位置进行实时 的调整。

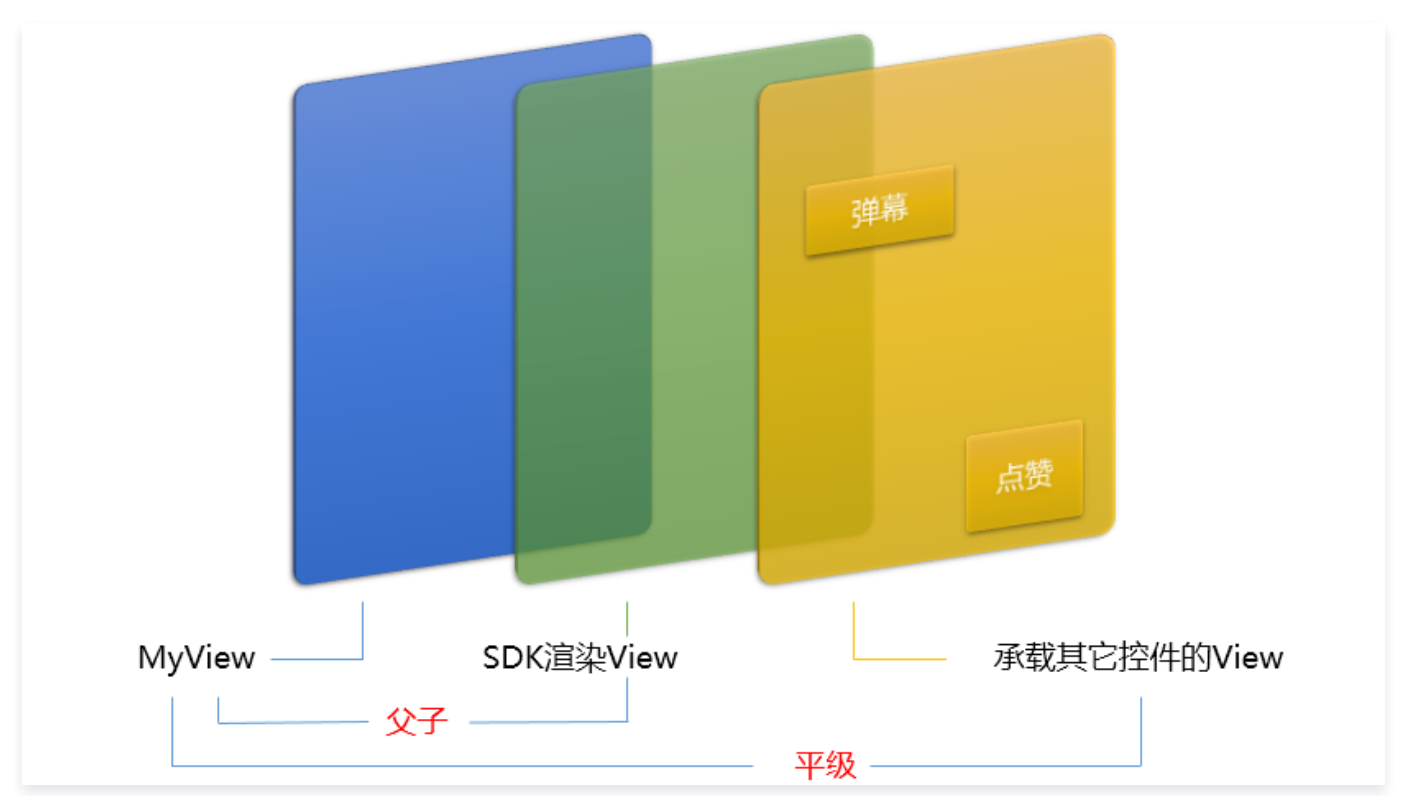

#### 如何做动画?

针对 view 做动画是比较自由的,不过请注意此处动画所修改的目标属性应该是 transform 属性而不是 frame 属性。

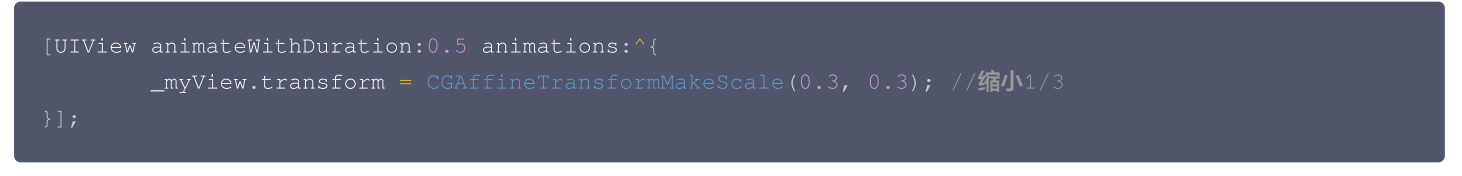

# 5. 启动播放

```
NSString* url = @"http://2157.liveplay.myqcloud.com/live/2157_xxxx.flv";
[_txLivePlayer startLivePlay:url];
```

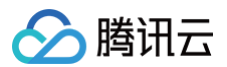

## 6. 画面调整

#### • setRenderFillMode: 铺满 or 适应

| 可选值                | 含义                                            |
|--------------------|-----------------------------------------------|
| V2TXLiveFillModeFi | 将图像等比例铺满整个屏幕,多余部分裁剪掉,此模式下画面不会留黑边,但可能因为部分区域被裁剪 |
| II                 | 而显示不全                                         |
| V2TXLiveFillModeFi | 将图像等比例缩放,适配最长边,缩放后的宽和高都不会超过显示区域,居中显示,画面可能会留有黑 |
| t                  | 边                                             |

#### • setRenderRotation:视频画面顺时针旋转角度

| 可选值                     | 含义        |
|-------------------------|-----------|
| V2TXLiveRotation0       | 不旋转       |
| V2TXLiveRotation9<br>0  | 顺时针旋转90度  |
| V2TXLiveRotation1<br>80 | 顺时针旋转180度 |
| V2TXLiveRotation2<br>70 | 顺时针旋转270度 |

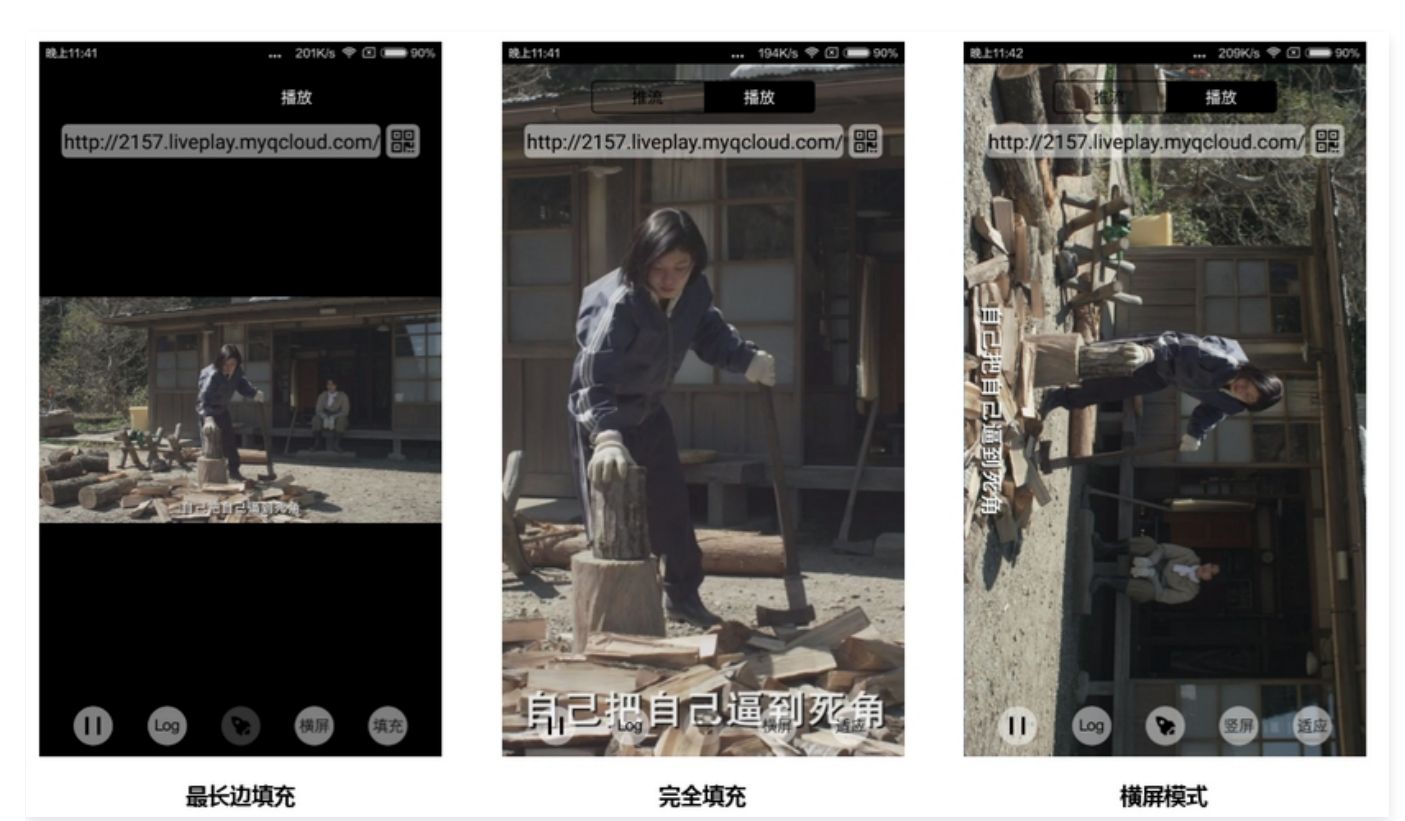

# 7. 暂停播放

对于直播播放而言,并没有真正意义上的暂停,所谓的直播暂停,只是**画面冻结**和**关闭声音**,而云端的视频源还在不断地更新着,所以当您调 用 resume 的时候,会从最新的时间点开始播放,这是和点播对比的最大不同点(点播播放器的暂停和继续与播放本地视频文件时的表现相 同)。

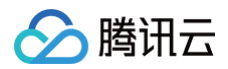

# 8. 结束播放

// **停止播放** [\_txLivePlayer stopPlay];

# 9. 屏幕截图

通过调用 snapshot 您可以截取当前直播画面为一帧屏幕通过 V2TXLivePlayerObserver 的 onSnapshotComplete 回调截屏图 片,此功能只会截取当前直播流的视频画面,如果您需要截取当前的整个 UI 界面,请调用 iOS 的系统 API 来实现。

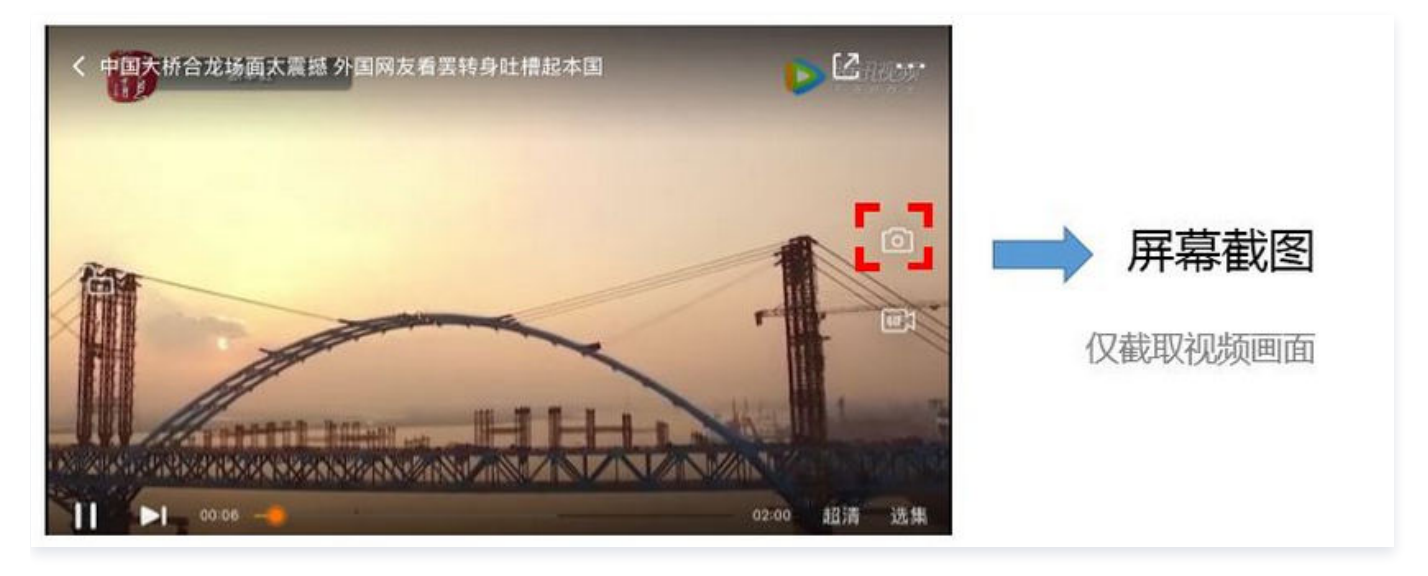

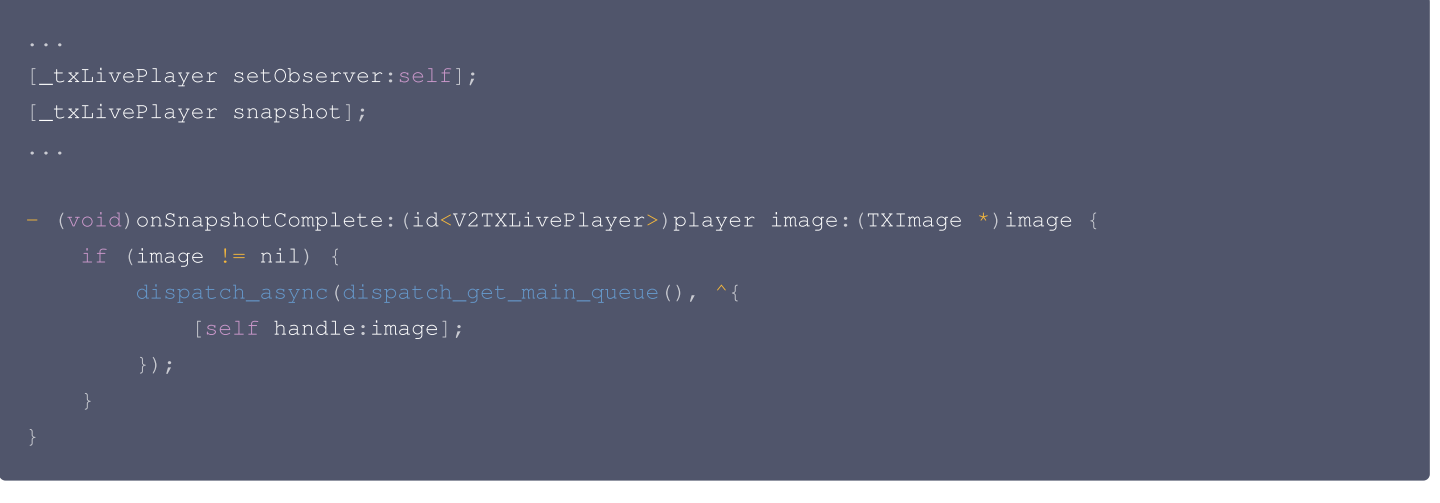

# 延时调节

腾讯云 SDK 的直播播放功能,并非基于 ffmpeg 做二次开发, 而是采用了自研的播放引擎,所以相比于开源播放器,在直播的延迟控制方 面有更好的表现,我们提供了三种延迟调节模式,分别适用于:秀场,游戏以及混合场景。

```
• 三种模式的特性对比
```

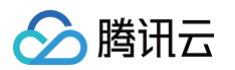

| 控制模<br>式 | 卡顿率       | 平均延<br>迟 | 适用场景           | 原理简述                              |
|----------|-----------|----------|----------------|-----------------------------------|
| 极速模<br>式 | 较流畅偏<br>高 | 2s- 3s   | 美女秀场(冲顶大<br>会) | 在延迟控制上有优势,适用于对延迟大小比较敏感的场景         |
| 流畅模<br>式 | 卡顿率最<br>低 | >= 5s    | 游戏直播(企鹅电<br>竞) | 对于超大码率的游戏直播(例如绝地求生)非常适合,卡顿率最<br>低 |
| 自动模<br>式 | 网络自适<br>应 | 2s-8s    | 混合场景           | 观众端的网络越好,延迟就越低;观众端网络越差,延迟就越高      |

#### • 三种模式的对接代码

```
//自动模式
[_txLivePlayer setCacheParams:1 maxTime:5];
//极速模式
[_txLivePlayer setCacheParams:1 maxTime:1];
//流畅模式
[_txLivePlayer setCacheParams:5 maxTime:5];
```

//设置完成之后再启动播放

#### () 说明

更多关于卡顿和延迟优化的技术知识,请参见 如何优化视频卡顿。

# SDK 事件监听

您可以为 V2TXLivePlayer 对象绑定一个 V2TXLivePlayerObserver ,之后 SDK 的内部状态信息例如播放器状态、播放音量回调、 音视频首帧回调、统计数据、警告和错误信息等会通过对应的回调通知给您。

#### 定时触发的状态通知

• onStatisticsUpdate 通知每2秒都会被触发一次,目的是实时反馈当前的播放器状态,它就像汽车的仪表盘,可以告知您目前 SDK 内 部的一些具体情况,以便您能对当前网络状况和视频信息等有所了解。

| 评估参数         | 含义说明                |
|--------------|---------------------|
| аррСри       | 当前 App 的 CPU 使用率(%) |
| systemCpu    | 当前系统的 CPU 使用率(%)    |
| width        | 视频宽度                |
| height       | 视频高度                |
| fps          | 帧率(fps)             |
| audioBitrate | 音频码率(Kbps)          |
| videoBitrate | 视频码率(Kbps)          |

• onPlayoutVolumeUpdate 播放器音量大小回调。这个回调仅当您调用 enableVolumeEvaluation 开启播放音量大小提示之后才 会工作。回调的时间间隔也会与您在设置 enableVolumeEvaluation 的参数 intervalMs 保持一致。

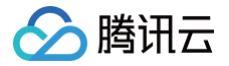

# 非定时触发的状态通知

其余的回调仅在事件发生时才会抛出来。

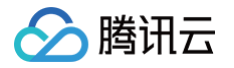

# 快直播拉流

最近更新时间: 2024-11-28 17:05:52

# 快直播概述

快直播(Live Event Broadcasting,LEB)是标准直播在超低延时播放场景下的延伸,比传统直播协议延时更低,为观众提供毫秒级的 流畅直播观看体验。 能够满足一些对延时性能要求更高的特定场景需求,例如在线教育、体育赛事直播、在线答题等。

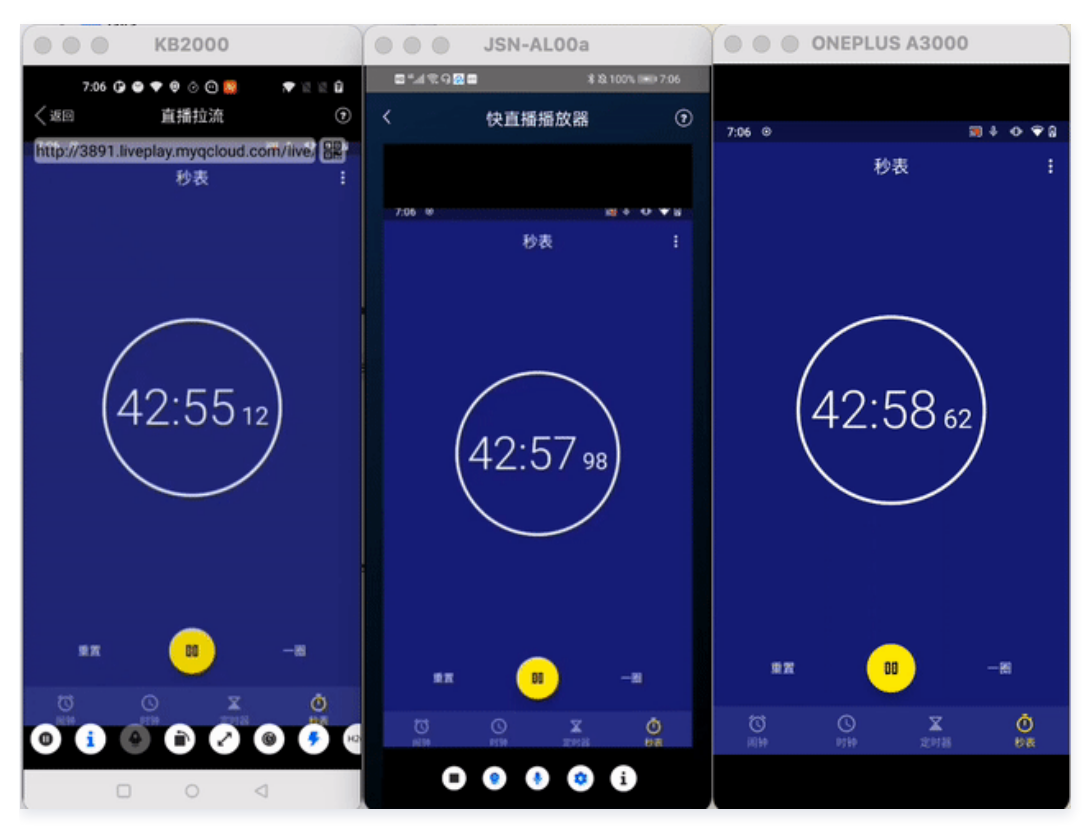

() 说明:

- 上图为快直播和标准的 CDN 直播的真实对比视频(使用 scrcpy 工具 配合录制),从左至右分别为:标准的 CDN 直播、快直播、推流端。
- 标准直播与快直播计费价格不同,更多计费详情请参见 标准直播计费 和 快直播计费。

# 方案优势

| 优势        | 说明                                                                    |
|-----------|-----------------------------------------------------------------------|
| 毫秒级超低延时播放 | 采用 UDP 协议将传统直播中3秒 – 5秒延时降低至1秒以内,同时兼顾秒开、卡顿率等核心指标,给用户带<br>来极致的超低延时直播体验。 |
| 功能完善,平滑兼容 | 兼容了标准直播包括推流、转码、录制、截图、鉴黄、播放等全功能,支持客户从现有的标准直播业务平滑迁<br>移。                |
| 简单易用,安全可靠 | 采用标准协议,对接简单,在 Chrome 和 Safari 浏览器中无需任何插件即可进行播放。播放协议默认加<br>密,更加安全可靠。   |

# 适用场景

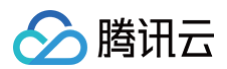

| 场景   | 说明                                                                                          |
|------|---------------------------------------------------------------------------------------------|
| 体育赛事 | 快直播为体育赛事提供超低延时的直播能力加持,使比赛赛事结果快速通过直播触达用户,让观众享受实时了<br>解赛事动态的乐趣。                               |
| 电商直播 | 电商直播中,商品拍卖、促销抢购等交易反馈对直播实时性要求很高,快直播的超低延时能力,能让主播和观<br>众能够及时得到交易反馈,提升边看边买的体验。                  |
| 在线课堂 | 师生通过直播完成在线的课堂教学,得力于快直播的超低延时能力,使课堂互动能力得到提升,让在线课堂也<br>能像线下授课一样自然。                             |
| 在线答题 | 传统的在线答题由于存在延时,观众端有时需要进行补帧才能让观众主持两端同时显示。快直播的超低延时能<br>够完美解决这个问题,让双方实时看到答题画面,降低了实现难度,也让体验更加流畅。 |
| 秀场互动 | 快直播适用于秀场直播场景,极大优化了在观众送礼等对画面实时性要求高的直播互动场景中的观众互动体<br>验。                                       |

# 体验快直播

视频云工具包是腾讯云开源的一套完整的音视频服务解决方案,包含实时音视频(TRTC )、直播 SDK、短视频(UGC)等多个 SDK 的 能力展示,其中包含快直播相关体验 UI — **快直播播放** 。

| ① 说明:                                     |  |
|-------------------------------------------|--|
| Demo 演示和体验步骤以 Android 为例,iOS Demo 界面略有不同。 |  |
|                                           |  |

#### 源码及示例

| 源码下载 | 体验安装 | 推流演示(Android) | 播放演示(Android) |
|------|------|---------------|---------------|
|------|------|---------------|---------------|

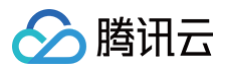

|           |                 | ଅ "୷ୗ ବ୍ଳ ଭ ଅ 🕿 🕴 ୪୪ 100% 📼 7:23 7:24 🗘 🕒 🐼 🕈 ହି ୦ଁ ୦୦ 🔹 💌 🕅 🏚 |
|-----------|-----------------|----------------------------------------------------------------|
|           |                 | ● 腾讯视频云 腾讯视频云 腾讯视频云                                            |
|           |                 | 移动直播 MLVB 🛛 🛂 移动直播 MLVB 🗾                                      |
|           |                 | 推流演示(摄像头推流) >                                                  |
|           |                 | 标准直播播放 > >                                                     |
| Android   |                 |                                                                |
| Android   | aroid           | 连麦演示(新方案) · · · · · · · · · · · · · · · · · · ·                |
|           | III 42394279556 |                                                                |
|           |                 | 注 麦 演示(旧方条) ・ ・ ・ ・ ・ ・ ・ ・ ・ ・ ・ ・ ・ ・ ・ ・ ・ ・ ・              |
|           |                 | 小直播 > 播放器 Player 上                                             |
|           |                 | 播放器 Player 短视频 UGSV 短视频 UGSV                                   |
|           |                 | 短视频 UGSV ·                                                     |
|           |                 |                                                                |
| 100 打伤伤持士 |                 |                                                                |
| 105       | フ᠇ᡃᡘᡘᡃ᠍ᡸᡗᢪᡃᡰᡃ   | 本APP用于展示時讯机频云线端产品的各类功能                                         |

#### () 说明:

除上述示例外,针对开发者的接入反馈的高频问题,腾讯云提供有更加简洁的 API-Example 工程,方便开发者可以快速的了解相关 API 的使用,欢迎使用。

- iOS: MLVB-API-Example
- Android: MLVB-API-Example
- Flutter: Live-API-Example

#### 推流体验

快直播兼容了标准直播,因此可以使用普通推流端进行推流,然后使用快直播进行拉流。

- 1. 下载 视频云工具包,安装登录后,进入推流演示(摄像头推流)中。
- 2. 允许相关权限申请,单击自动生成推流地址,即开始推流了。
- 3. 成功推流之后,点击右上角的二维码图标,可以获取播放地址,其中**快直播**就是用于快直播的播放地址。
- 4. 成功开始推流后,可单击右下侧的菜单按钮,进行美颜、BGM、切换摄像头等设置操作。

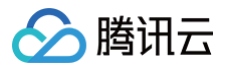

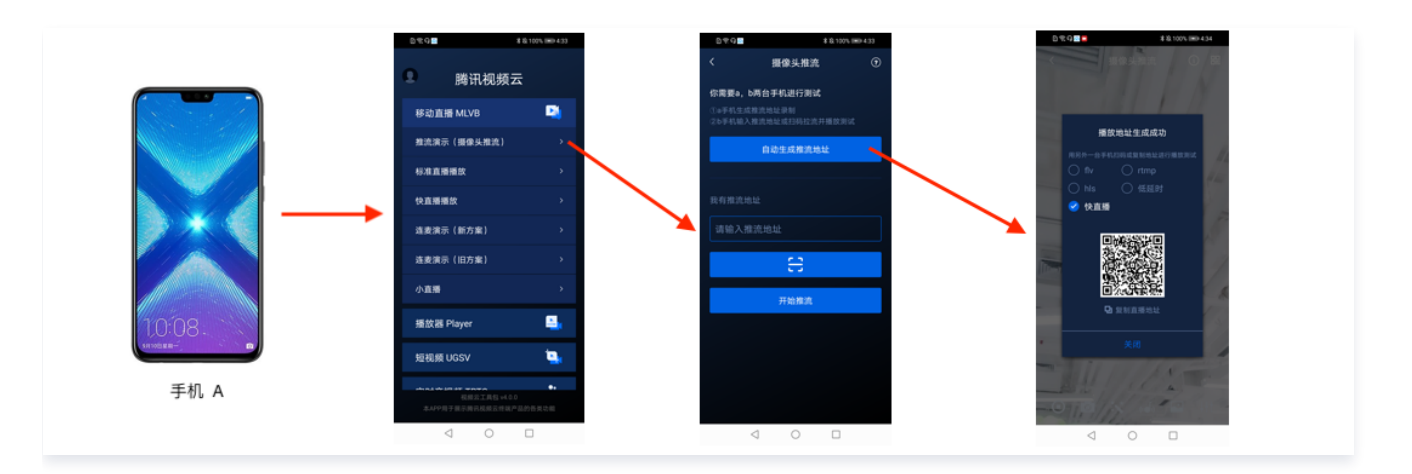

#### 播放体验

- 1. 下载视频云工具包,安装登录后,进入快直播播放中。
- 2. 允许相关权限申请,单击二维码扫描按钮,扫描**推流体验**中得到的快直播播放地址。
- 3. 扫描完成后即开始播放,播放成功后,可单击右下侧的菜单按钮,进行静音、设置等操作。

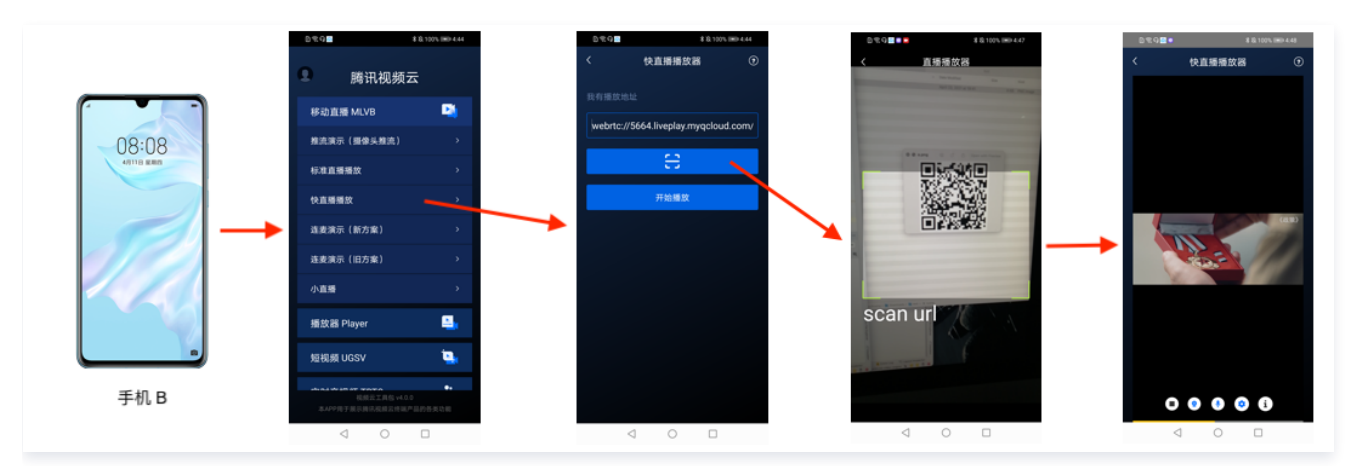

# 接入工程

新版本的直播 SDK,可以使用 V2TXLivePlayer 来播放快直播的流,同时也提供了 V2TXLivePusher 来推流。快直播直播协议支持 WebRTC 标准协议,使用标准的扩展方式,其 URL 均以 webrtc:// 字符开始。

# 1. 下载 SDK

可以在 SDK 下载 页面选择全功能版下载。

# 2. 给 SDK 配置 License 授权

1. 获取 License 授权:

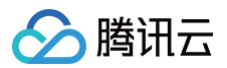

○ 若您已获得相关 License 授权,需在 云直播控制台 获取 License URL 和 License Key。

| kage Name                  |                                                                  |                 |                     |                                                                      |      |
|----------------------------|------------------------------------------------------------------|-----------------|---------------------|----------------------------------------------------------------------|------|
| 基本信息                       |                                                                  |                 |                     |                                                                      |      |
| License URL<br>License Key |                                                                  | /v_cube.license |                     |                                                                      |      |
| 功能模块-短视频                   |                                                                  | 更新有效期           | 功能模块-直播             |                                                                      | 更新有: |
| 当前状态<br>功能范围<br>有效期        | 正常<br>短现频制作基础版+视频播放<br>2022-05-20 00:00:00 到 2023-05-21 00:00:00 |                 | 当前状态<br>功能范围<br>有效期 | 正常<br>RTMP推流+RTC推流+视频播放<br>2022-05-20 15:23:35 到 2023-05-20 15:23:35 |      |
| 功能模块-视频播放                  | ¢                                                                | 更新有效期           |                     |                                                                      |      |
| 当前状态<br>功能范围               | 正常<br>视频播放                                                       |                 |                     | 解锁新功能模块                                                              |      |

○ 若您暂未获得 License 授权,需先参考 新增与续期 License 进行申请。

#### 2. 在您的 App 调用 SDK 相关功能之前(建议在 Application /

- [AppDelegate application:didFinishLaunchingWithOptions:] 中)进行如下设置:

| Android                                                                 |
|-------------------------------------------------------------------------|
|                                                                         |
| @Override                                                               |
|                                                                         |
|                                                                         |
| String licenceURL = ""; // 获取到的 licence url                             |
| String <b>licenceKey = "";</b> // <b>获取到的</b> licence key               |
| V2TXLivePremier.setLicence(this, licenceURL, licenceKey);               |
|                                                                         |
| @Override                                                               |
| <pre>public void onLicenceLoaded(int result, String reason) {</pre>     |
| Log.i(TAG, "onLicenceLoaded: result:" + result + ", reason:" + reason); |
|                                                                         |
|                                                                         |
|                                                                         |

#### iOS

```
- (BOOL)application:(UIApplication *)application didFinishLaunchingWithOptions:
(NSDictionary *)launchOptions {
    NSString * const licenceURL = @"<获取到的licenseUrl>";
    NSString * const licenceKey = @"<获取到的key>";
    // V2TXLivePremier 位于 "V2TXLivePremier.h" 头文件中
    [V2TXLivePremier setLicence:licenceURL key:licenceKey];
    [V2TXLivePremier setObserver:self];
    NSLog(@"SDK Version = %@", [V2TXLivePremier getSDKVersionStr]);
    return YES;
```

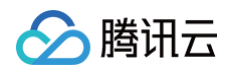

| - (void) onLicenceLoaded: (int) result Reason: (NSString *) reason { |  |
|----------------------------------------------------------------------|--|
| NSLog(@"onLicenceLoaded: result:%d reason:%@", result, reason);      |  |
|                                                                      |  |
|                                                                      |  |
|                                                                      |  |

License 中配置的 packageName/Bundleld 必须和应用本身一致,否则会播放失败。

#### 3. 获取播放 URL

▲ 注意:

在直播场景中,不论是推流还是拉流都离不开对应的 URL。请参见 快直播快速入门 获取快直播的播放 URL。 快直播 URL 均以 webrtc:// 字符开始,类似于这样:

#### webrtc://{Domain}/{AppName}/{StreamName}

#### 在上述的 URL 中,存在一些关键字段,关于其中关键字段的含义信息,详见下表:

| 字段名称       | 字段含义                                  |
|------------|---------------------------------------|
| webrtc://  | 快直播 URL 的前缀字段                         |
| Domain     | 快直播播放域名                               |
| AppName    | 应用名称,指的是直播流媒体文件存放路径,默认云直播会分配一个路径:live |
| StreamName | 流名称,指每路直播流唯一的标识符                      |

#### () 说明:

如果需要推流,具体操作请参见 摄像头推流 或者 录屏推流。

## 4. 实现快直播播放

使用 V2TXLivePlayer 对象可以使用快直播进行拉流,具体做法如下(传入正确的 URL 是关键):

#### 示例代码

# Android // 创建2个 V2TXLivePlayer 对象; V2TXLivePlayer player = new V2TXLivePlayerImpl(mContext); player.setObserver(new MyPlayerObserver(playerView)); player.setRenderView(mSurfaceView); // 传②低延时协议播放地址,即可开始播放; player.startLivePlay("webrtc://{Domain}/{AppName}/{StreamName}");

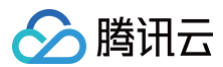

#### iOS

V2TXLivePlayer \*player = [[V2TXLivePlayer alloc] init]; [player setObserver:self]; [player setRenderView:videoView]; [player startLivePlay:@"webrtc://{Domain}/{AppName}/{StreamName}

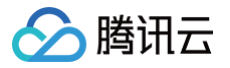

# Android 标准直播拉流

最近更新时间: 2023-09-19 18:43:53

# 基础知识

本文主要介绍视频云 SDK 的直播播放功能。

#### 直播和点播

- 直播(LIVE)的视频源是主播实时推送的。因此,主播停止推送后,播放端的画面也会随即停止,而且由于是实时直播,所以播放器在播 直播 URL 的时候是没有进度条的。
- 点播(VOD)的视频源是云端的一个视频文件,只要未被从云端移除,视频就可以随时播放,播放中您可以通过进度条控制播放位置, 腾讯视频和优酷、土豆等视频网站上的视频观看就是典型的点播场景。

#### 协议的支持

通常使用的直播协议如下,标准直播推荐使用 FLV 协议的直播地址(以 http 开头,以 .flv 结尾),快直播使用 WebRTC 协议,更多 信息请参见 快直播拉流:

| 直播协议   | 优点              | 缺点           | 播放延迟    |
|--------|-----------------|--------------|---------|
| FLV    | 成熟度高、高并发无压<br>力 | 需集成 SDK 才能播放 | 2s - 3s |
| RTMP   | 延迟较低            | 高并发情况下表现不佳   | 1s – 3s |
| WebRTC | 延迟最低            | 需集成 SDK 才能播放 | < 1s    |

#### () 说明

标准直播与快直播计费价格不同,更多计费详情请参见 标准直播计费 和 快直播计费。

# 特别说明

视频云 SDK 不会对播放地址的来源做限制,即您可以用它来播放腾讯云或非腾讯云的播放地址。但视频云 SDK 中的播放器只支持 FLV 、 RTMP 和 WebRTC 三种格式的直播地址,以及 MP4、 HLS(m3u8)和 FLV 三种格式的点播地址。

# 示例代码

针对开发者的接入反馈的高频问题,腾讯云提供有更加简洁的 API-Example 工程,方便开发者可以快速的了解相关 API 的使用,欢迎使 用。

| 所属平台    | GitHub 地址 |
|---------|-----------|
| iOS     | Github    |
| Android | Github    |
| Flutter | Github    |

#### 对接攻略

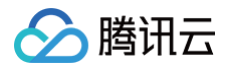

# 1. 下载 SDK 开发包

下载 SDK 开发包,并按照 SDK 集成指引 将 SDK 嵌入您的 App 工程中。

# 2. 给 SDK 配置 License 授权

- 1. 获取 License 授权:
  - 若您已获得相关 License 授权,需在 云直播控制台 获取 License URL 和 License Key。

| 基本信息                       |                                                                  |                 |                     |                                                                      |    |
|----------------------------|------------------------------------------------------------------|-----------------|---------------------|----------------------------------------------------------------------|----|
| License URL<br>License Key | 6                                                                | /v_cube.license | ]                   |                                                                      |    |
| 功能模块-短视                    | 观频                                                               | 更新有效期           | 功能模块-直播             |                                                                      | 更新 |
| 当前状态<br>功能范围<br>有效期        | 正端<br>短视频制作基础版+视频播放<br>2022-05-20 00:00:00 到 2023-05-21 00:00:00 |                 | 当前状态<br>功能范围<br>有效期 | 正常<br>RTMP推流+RTC推流+视频播放<br>2022-05-20 15:23:35 到 2023-05-20 15:23:35 |    |
|                            | z.uz.++                                                          | 百乐石动相           |                     |                                                                      |    |

- 若您暂未获得 License 授权,需先参考 新增与续期License 进行申请。
- 2. 在您的 App 调用 SDK 相关功能之前(建议在 Application 类中)进行如下设置:

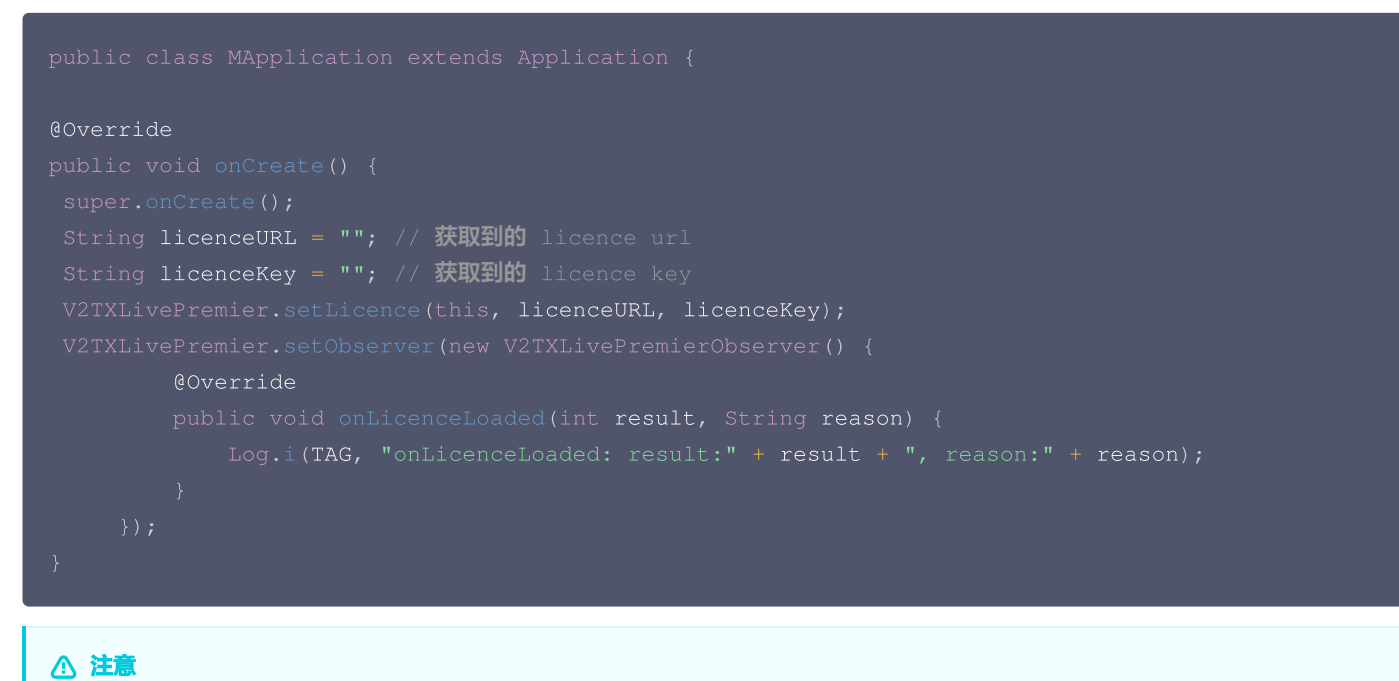

License 中配置的 packageName 必须和应用本身一致,否则会播放失败。

# 3. 添加渲染 View

为了能够展示播放器的视频画面,我们第一步要做的就是在布局 xml 文件里加入渲染 View:

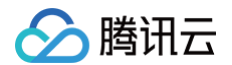

| android:id="@+id/video_view"                    |  |
|-------------------------------------------------|--|
| android:layout_width="match_parent"             |  |
| <pre>android:layout_height="match_parent"</pre> |  |
| android:layout_centerInParent="true"            |  |
| android:visibility="visible"/>                  |  |
|                                                 |  |

# 4. 创建 Player

视频云 SDK 中的 V2TXLivePlayer 模块负责实现直播播放功能,并使用 setRenderView 接口将它与我们刚刚添加到界面上的 video\_view 渲染控件进行关联。

```
//mPlayerView 即 step3 中添加的界面 view
TXCloudVideoView mView = (TXCloudVideoView) view.findViewById(R.id.video_view);
//创建 player 对象
V2TXLivePlayer mLivePlayer = new V2TXLivePlayerImpl(mContext);
//关键 player 对象与界面 view
mLivePlayer.setRenderView(mView);
```

#### 5. 启动播放

```
String flvUrl = "http://2157.liveplay.myqcloud.com/live/2157_xxxx.flv";
mLivePlayer.startLivePlay(flvUrl);
```

#### 6. 画面调整

• view: 大小和位置

如需修改画面的大小及位置,直接调整 step3 中添加的 video\_view 控件的大小和位置即可。

• setRenderFillMode: 铺满 or 适应

| 可选值                      | 含义                                                     |
|--------------------------|--------------------------------------------------------|
| V2TXLiveFillMod<br>eFill | 将图像等比例铺满整个屏幕,多余部分裁剪掉,此模式下画面不会留黑边,但可能因为部分区域被裁剪而<br>显示不全 |
| V2TXLiveFillMod<br>eFit  | 将图像等比例缩放,适配最长边,缩放后的宽和高都不会超过显示区域,居中显示,画面可能会留有黑边         |

#### • setRenderRotation: 视频画面顺时针旋转角度

| 可选值                     | 含义        |
|-------------------------|-----------|
| V2TXLiveRotatio<br>n0   | 不旋转       |
| V2TXLiveRotatio<br>n90  | 顺时针旋转90度  |
| V2TXLiveRotatio<br>n180 | 顺时针旋转180度 |

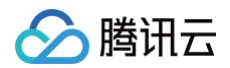

V2TXLiveRotatio n270

// 设置填充模式

nLivePlayer.setRenderFillMode(V2TXLiveFillModeFit);

// 设置画面渲染方向

mLivePlayer.setRenderRotation(V2TXLiveRotation0);

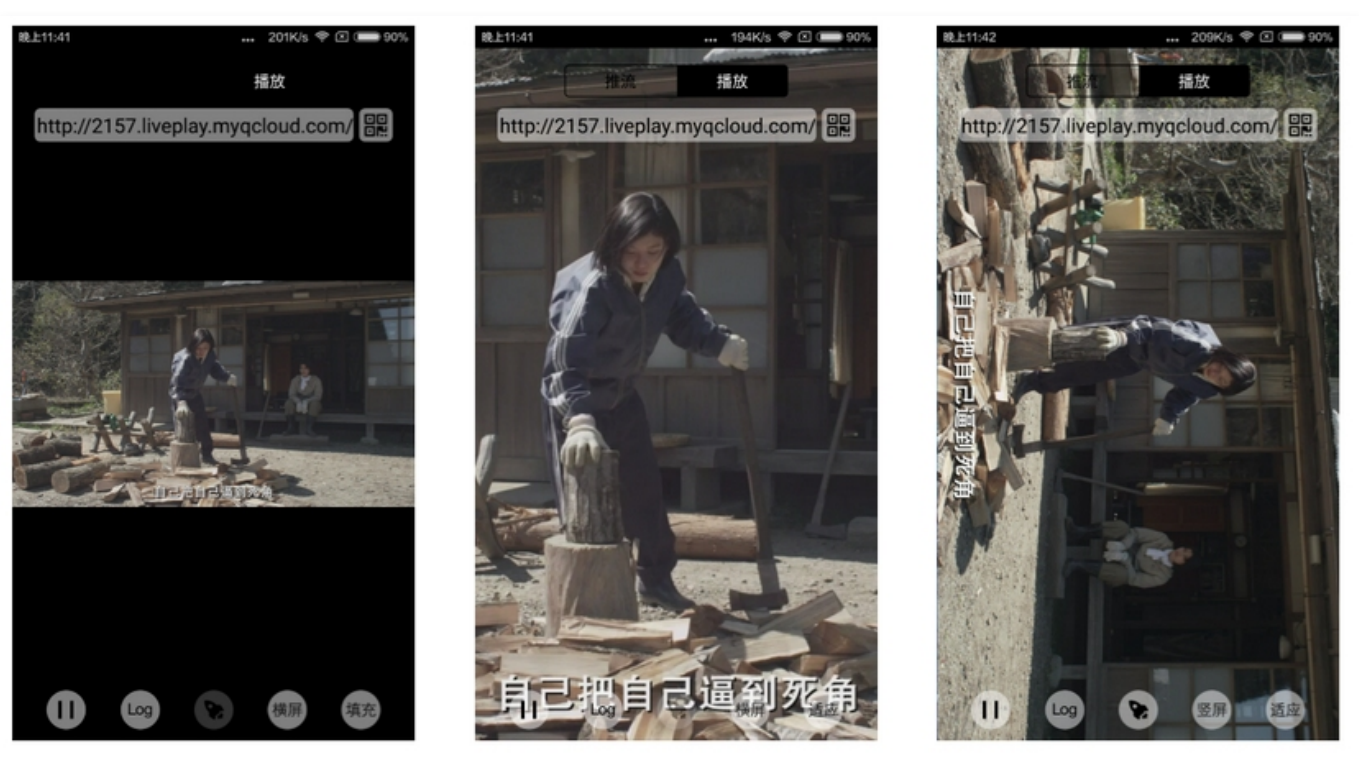

最长边填充

完全填充

橫屏模式

#### 7. 暂停播放

对于直播播放而言,并没有真正意义上的暂停,所谓的直播暂停,只是**画面冻结**和**关闭声音**,而云端的视频源还在不断地更新着,所以当您调 用 resume 的时候,会从最新的时间点开始播放,这是和点播对比的最大不同点(点播播放器的暂停和继续与播放本地视频文件时的表现相 同)。

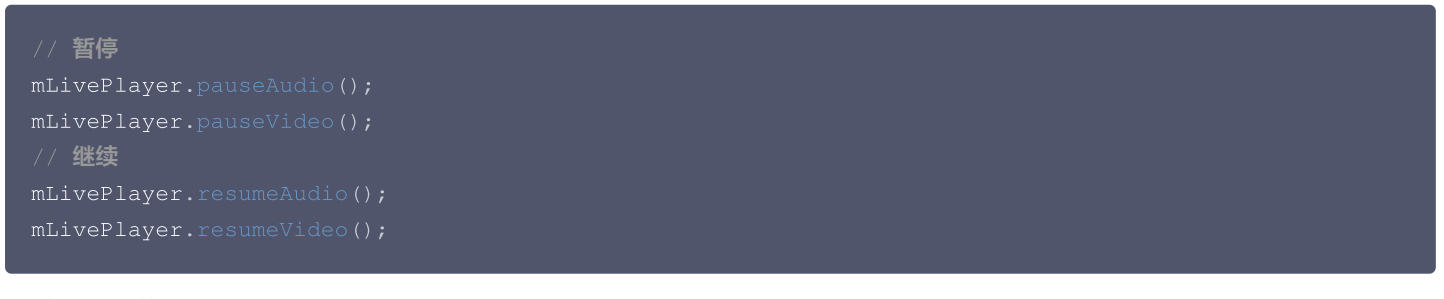

# 8. 结束播放

结束播放非常简单,直接调用 stopPlay 即可。

mLivePlayer.stopPlay();

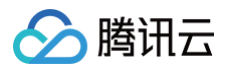

# 9. 屏幕截图

通过调用 snapshot 您可以截取当前直播画面为一帧屏幕,此功能只会截取当前直播流的视频画面,如果您需要截取当前的整个 UI 界面, 请调用 Android 的系统 API 来实现。

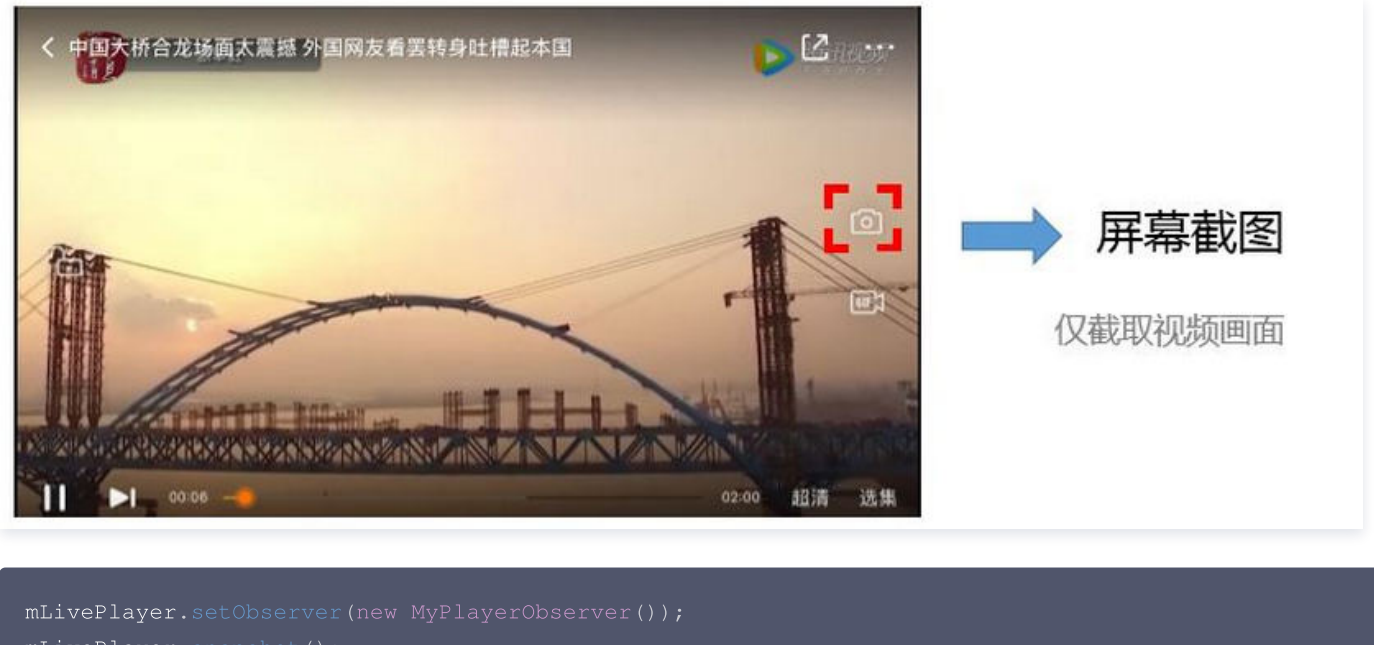

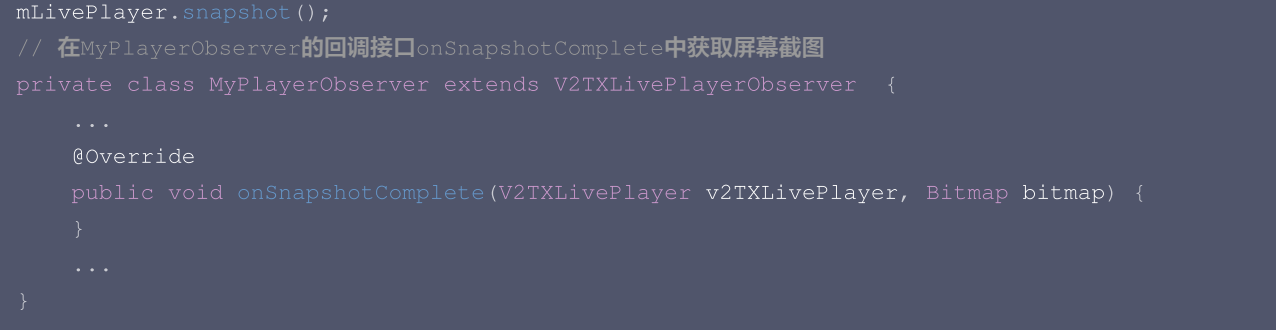

# 延时调节

腾讯云 SDK 的云直播播放功能,并非基于 ffmpeg 做二次开发, 而是采用了自研的播放引擎,所以相比于开源播放器,在直播的延迟控制 方面有更好的表现,我们提供了三种延迟调节模式,分别适用于:秀场、游戏以及混合场景。

#### • 三种模式的特性对比

| 控制模<br>式 | 卡顿率       | 平均延<br>迟 | 适用场景           | 原理简述                              |
|----------|-----------|----------|----------------|-----------------------------------|
| 极速模<br>式 | 较流畅偏<br>高 | 2s- 3s   | 美女秀场(冲顶大<br>会) | 在延迟控制上有优势,适用于对延迟大小比较敏感的场景         |
| 流畅模<br>式 | 卡顿率最<br>低 | >= 5s    | 游戏直播(企鹅电<br>竞) | 对于超大码率的游戏直播(例如绝地求生)非常适合,卡顿率<br>最低 |
| 自动模<br>式 | 网络自适<br>应 | 2s-8s    | 混合场景           | 观众端的网络越好,延迟就越低;观众端网络越差,延迟就越<br>高  |

#### • 三种模式的对接代码

//自动模式

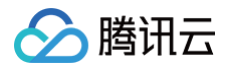

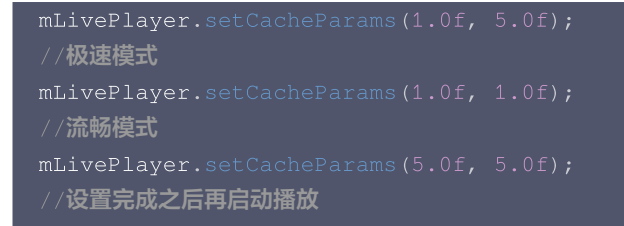

() 说明

更多关于卡顿和延迟优化的技术知识,可以阅读 如何优化视频卡顿。

# SDK 事件监听

您可以为 V2TXLivePlayer 对象绑定一个 V2TXLivePlayerObserver,之后 SDK 的内部状态信息例如播放器状态、播放音量回调、 音视频首帧回调、统计数据、警告和错误信息等会通过对应的回调通知给您。

#### 定时触发的状态通知

 onStatisticsUpdate 通知每2秒都会被触发一次,目的是实时反馈当前的播放器状态,它就像汽车的仪表盘,可以告知您目前 SDK 内 部的一些具体情况,以便您能对当前网络状况和视频信息等有所了解。

| 评估参数         | 含义说明                |
|--------------|---------------------|
| аррСри       | 当前 App 的 CPU 使用率(%) |
| systemCpu    | 当前系统的 CPU 使用率(%)    |
| width        | 视频宽度                |
| height       | 视频高度                |
| fps          | 帧率(fps)             |
| audioBitrate | 音频码率(Kbps)          |
| videoBitrate | 视频码率(Kbps)          |

• onPlayoutVolumeUpdate 播放器音量大小回调。这个回调仅当您调用 enableVolumeEvaluation 开启播放音量大小提示之后才 会工作。回调的时间间隔也会与您在设置 enableVolumeEvaluation 的参数 intervalMs 保持一致。

## 非定时触发的状态通知

其余的回调仅在事件发生时才会抛出来。

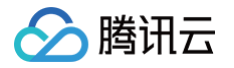

# 快直播拉流

最近更新时间: 2024-11-28 17:05:52

# 快直播概述

快直播(Live Event Broadcasting,LEB)是标准直播在超低延时播放场景下的延伸,比传统直播协议延时更低,为观众提供毫秒级的 高品质直播观看体验。 能够满足一些对延时性能要求更高的特定场景需求,例如在线教育、体育赛事直播、在线答题等。

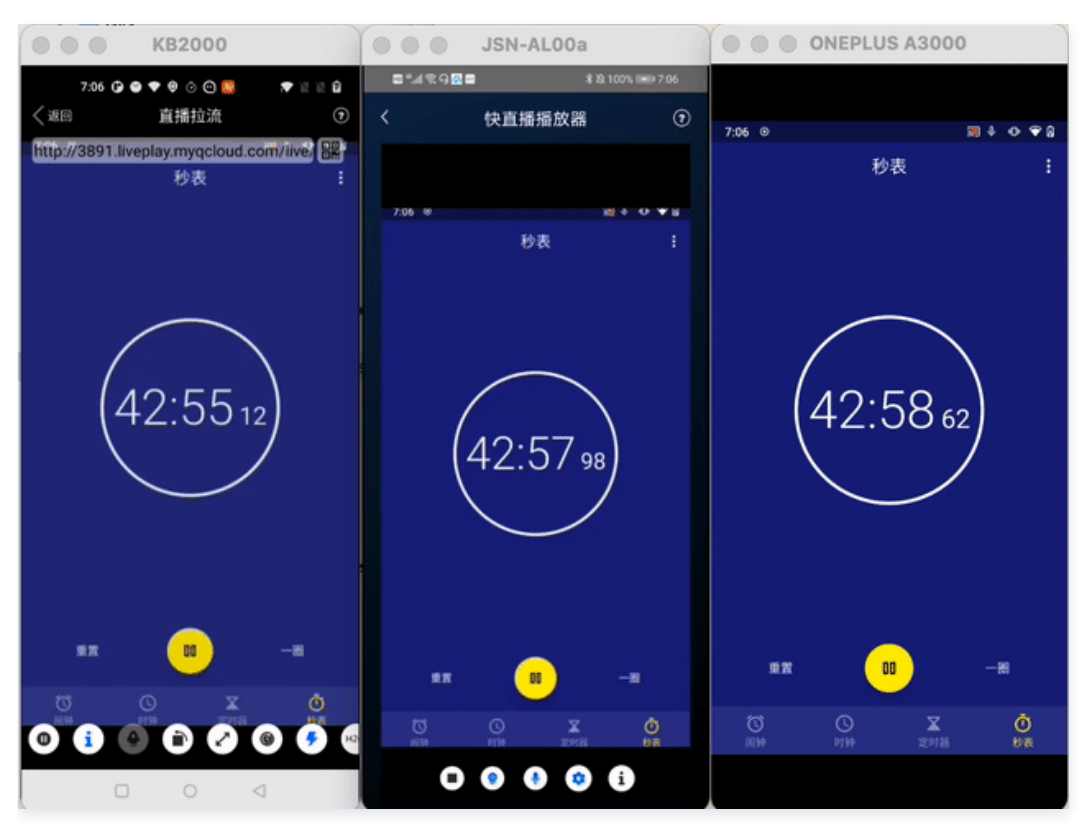

#### () 说明:

- 上图为快直播和标准的 CDN 直播的真实对比视频(使用 scrcpy 工具 配合录制),从左至右分别为:标准的 CDN 直播、快直播、推流端。
- 标准直播与快直播计费价格不同,更多计费详情请参见 标准直播计费 和 快直播计费。

# 方案优势

| 优势       | 说明                                                     |
|----------|--------------------------------------------------------|
| 毫秒级超低延时播 | 采用 UDP 协议将传统直播中3秒 – 5秒延时降低至1秒以内,同时兼顾秒开、卡顿率等核心指标,给用户带来  |
| 放        | 高品质的超低延时直播体验。                                          |
| 功能完善,平滑兼 | 兼容了标准直播包括推流、转码、录制、截图、鉴黄、播放等全功能,支持客户从现有的标准直播业务平滑迁       |
| 容        | 移。                                                     |
| 简单易用,安全可 | 采用标准协议,对接简单,在 Chrome 和 Safari 浏览器中无需任何插件即可进行播放。播放协议默认加 |
| 靠        | 密,更加安全可靠。                                              |

## 适用场景

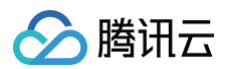

| 场景   | 说明                                                                                          |
|------|---------------------------------------------------------------------------------------------|
| 体育赛事 | 快直播为体育赛事提供超低延时的直播能力加持,使比赛赛事结果快速通过直播触达用户,让观众享受实时了<br>解赛事动态的乐趣。                               |
| 电商直播 | 电商直播中,商品拍卖、促销抢购等交易反馈对直播实时性要求很高,快直播的超低延时能力,能让主播和观<br>众能够及时得到交易反馈,提升边看边买的体验。                  |
| 在线课堂 | 师生通过直播完成在线的课堂教学,得力于快直播的超低延时能力,使课堂互动能力得到提升,让在线课堂也<br>能像线下授课一样自然。                             |
| 在线答题 | 传统的在线答题由于存在延时,观众端有时需要进行补帧才能让观众主持两端同时显示。快直播的超低延时能<br>够完美解决这个问题,让双方实时看到答题画面,降低了实现难度,也让体验更加流畅。 |
| 秀场互动 | 快直播适用于秀场直播场景,极大优化了在观众送礼等对画面实时性要求高的直播互动场景中的观众互动体<br>验。                                       |

# 体验快直播

视频云工具包是腾讯云开源的一套完整的音视频服务解决方案,包含实时音视频(TRTC)、直播 SDK、短视频(UGC)等多个 SDK 的 能力展示,其中包含快直播相关体验 UI — **快直播播放** 。

#### () 说明:

Demo 演示和体验步骤以 Android 为例,iOS Demo 界面略有不同。

## 源码及示例

| 源码下 | 休哈安准 | 推済演득(Android) | 探放演デ(Android) |
|-----|------|---------------|---------------|
| 载   | 平型又交 | 推加演示(Android) | 油瓜质水(Android) |

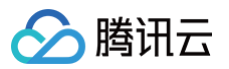

|        |       | 7:24 🗘 😂 🐼 💎 🖗 📀 🖸                                                                                                    | ▼ X X 8 |
|--------|-------|----------------------------------------------------------------------------------------------------|---------|
|        |       | ■"北%9≧■ *≥100% ■723                                                                                                    |         |
|        |       | 移动直播 MLVB                                                                                                    |         |
|        |       | 移动直播 MLVB 堆流演示(摄像头推流)                                                                                                    |         |
|        |       | 推流演示(摄像头推流) > 标准直播播放                                                                                                    |         |
| Androi |       | 标准直播播放     休直播播放     休直播播放     休直播播放     「     「     「     「     「     」     「     」     「     」     「     」     」     「     」     」     」     」     」     」     」     」     」     」     」     」     」     」     」     」     」     」     」     」     」     」     」     」     」     」     」     」     」     」     」     」     」     」     」     」     」     」     」     」     」     」     」     」     」     」     」     」     」     」     」     」     」     」     」     」     」     」     」     」     」     」     」     」     」     」     」     」     」     」     」     」     」     」     」     」     」     」     」     」     」     」     」     」     」     」     」     」     」     」     」     」     」     」     」     」     」     」     」     」     」     」     」     」     」     」     」     」     」     」     」     」     」     」     」     」     」     」     」     」     」     」     」     」     」     」     」     」     」     」     」     」     」     」     」     」     」     」      」     」     」     」     」     」     」     」     」     」     」     」     」     」     」     」     」     」     』      』     』     』     』     』     』     』     』     』     』     』     』     』     』     』     』     』     』     』     』     』     』     』     』     』     』     』     』     』     』     』     』     』     』     』     』     』     』     』     』     』     』     』     』     』     』     』     』     』     』     』     』     』     』     』     』     』     』     』     』     』     』     』     』     』     』     』     』     』     』     』     』     』     』     』     』     』     』     』     』     』     』     』     』     』     』     』     』     』     』     』     』     』     』     』     』     』     』     』     』     』     』     』     』     』     』     』     』     』     』     』     』     』     』     』     』     』     』     』     』     』     』     』     』     』     』     』     』     』     』     』     』     』     』     』     』     』     』     』     』     』     』     』     』     』     』     』     』     』     』     』     』     』     』     』     』     』     』     』     』     』 |         |
| d      |       | 快島潘播放 → 注表演示(新方案)                                                                                                    |         |
|        |       | 注麦演示(新方案) ク                                                                                                    |         |
|        |       | 注麦演示(旧方案) > 小直播 小直播                                                                                                    |         |
|        |       | 小 <sup>直播</sup>                                                                                                    |         |
|        |       | 播放器 Player 上                                                                                                    | i n     |
|        |       | 短视频 UGSV                                                                                                    |         |
|        |       | 实时音视频 TRTC                                                                                                    | *       |
| iOS    | 升级维护中 | 视频云工具包 v4.0.0 视频云工具包 v4.0.0 机频云工具包 v4.0.0 本APP用于展示腾讯视频云终端产品的各类功能 本APP用于展示腾讯视频云终端产品的各类                                                                                                    |         |
|        | •     |                                                                                                    |         |

() 说明:

除上述示例外,针对开发者的接入反馈的高频问题,腾讯云提供有更加简洁的 API-Example 工程,方便开发者可以快速的了解相关 API 的使用,欢迎使用。

- iOS: MLVB-API-Example
- Android: MLVB-API-Example
- Flutter: Live-API-Example

#### 推流体验

快直播兼容了标准直播,因此可以使用普通推流端进行推流,然后使用快直播进行拉流。

- 1. 下载 视频云工具包,安装登录后,进入推流演示(摄像头推流)中。
- 2. 允许相关权限申请,单击**自动生成推流地址**,即开始推流了。
- 3. 成功推流之后,点击右上角的二维码图标,可以获取播放地址,其中**快直播**就是用于快直播的播放地址。
- 4. 成功开始推流后,可单击右下侧的菜单按钮,进行美颜、BGM、切换摄像头等设置操作。

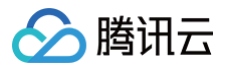

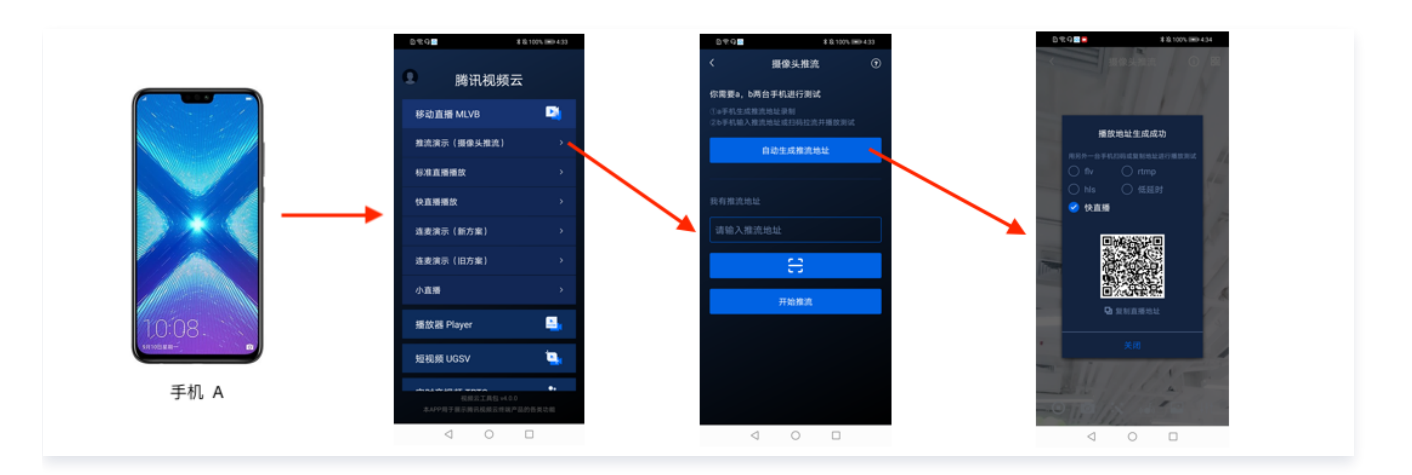

#### 播放体验

- 1. 下载视频云工具包,安装登录后,进入快直播播放中。
- 2. 允许相关权限申请,单击二维码扫描按钮,扫描**推流体验**中得到的快直播播放地址。
- 3. 扫描完成后即开始播放,播放成功后,可单击右下侧的菜单按钮,进行静音、设置等操作。

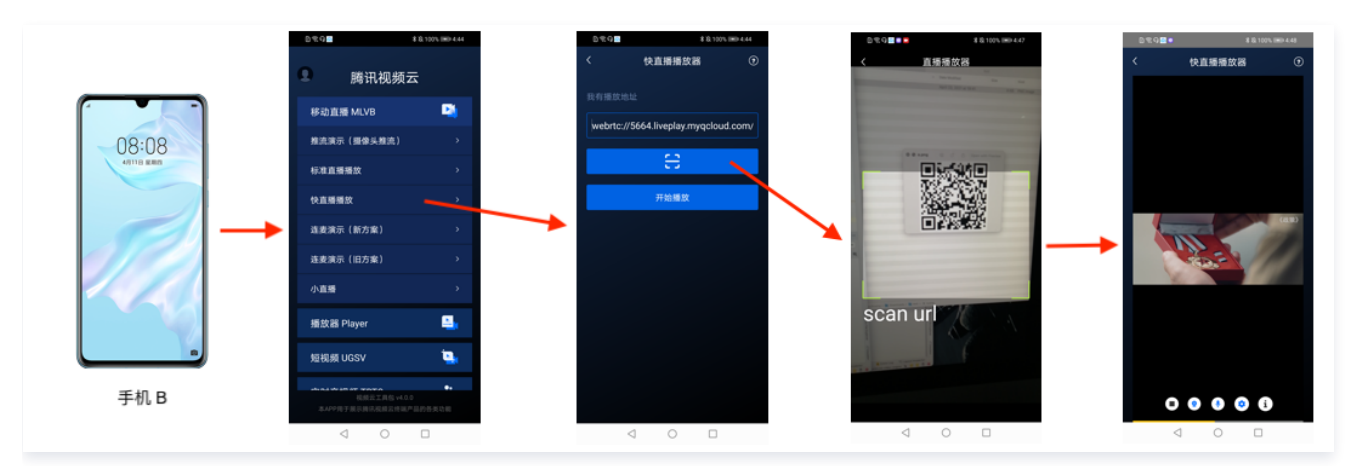

# 接入工程

新版本的直播 SDK,可以使用 V2TXLivePlayer 来播放快直播的流,同时也提供了 V2TXLivePusher 来推流。快直播直播协议支持 WebRTC 标准协议,使用标准的扩展方式,其 URL 均以 webrtc:// 字符开始。

# 1. 下载 SDK

可以在 SDK 下载 页面选择全功能版下载。

# 2. 给 SDK 配置 License 授权

1. 获取 License 授权:

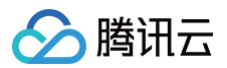

○ 若您已获得相关 License 授权,需在 云直播控制台 获取 License URL 和 License Key。

| 基本信息<br>License URL<br>License Key | 0                                                                | /v_cube.license 🛅 | ]                   |                                                                      |     |
|------------------------------------|------------------------------------------------------------------|-------------------|---------------------|----------------------------------------------------------------------|-----|
| 功能模块-短视频                           |                                                                  | 更新有效期             | 功能模块-直播             |                                                                      | 更新有 |
| 当前状态<br>功能范围<br>有效期                | 正常<br>短视频制作基础版+视频播放<br>2022-05-20 00:00:00 到 2023-05-21 00:00:00 |                   | 当前状态<br>功能范围<br>有效期 | 正常<br>RTMP推选+RTC推选+视频播放<br>2022-05-20 15:23:35 到 2023-05-20 15:23:35 |     |
| 功能模块-视频播放                          | \$                                                               | 更新有效期             |                     |                                                                      |     |
| 当前状态<br>功能范围                       | <b>正常</b><br>视频播放                                                |                   |                     | 解锁新功能模块                                                              |     |

○ 若您暂未获得 License 授权,需先参考 新增与续期 License 进行申请。

#### 2. 在您的 App 调用 SDK 相关功能之前(建议在 Application /

- [AppDelegate application:didFinishLaunchingWithOptions:] 中)进行如下设置:

| Android                                                                 |  |  |  |  |
|-------------------------------------------------------------------------|--|--|--|--|
|                                                                         |  |  |  |  |
| @Override                                                               |  |  |  |  |
|                                                                         |  |  |  |  |
|                                                                         |  |  |  |  |
| String licenceURL = ""; // 获取到的 licence url                             |  |  |  |  |
| String licenceKey = ""; // 获取到的 licence key                             |  |  |  |  |
| V2TXLivePremier.setLicence(this, licenceURL, licenceKey);               |  |  |  |  |
|                                                                         |  |  |  |  |
| @Override                                                               |  |  |  |  |
| <pre>public void onLicenceLoaded(int result, String reason) {</pre>     |  |  |  |  |
| Log.i(TAG, "onLicenceLoaded: result:" + result + ", reason:" + reason); |  |  |  |  |
|                                                                         |  |  |  |  |
|                                                                         |  |  |  |  |
|                                                                         |  |  |  |  |

#### iOS

```
- (BOOL)application:(UIApplication *)application didFinishLaunchingWithOptions:
(NSDictionary *)launchOptions {
    NSString * const licenceURL = @"<获取到的licenseUrl>";
    NSString * const licenceKey = @"<获取到的key>";
    // V2TXLivePremier 位于 "V2TXLivePremier.h" 头文件中
    [V2TXLivePremier setLicence:licenceURL key:licenceKey];
    [V2TXLivePremier setObserver:self];
    NSLog(@"SDK Version = %@", [V2TXLivePremier getSDKVersionStr]);
    return YES;
```

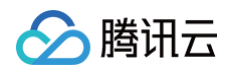

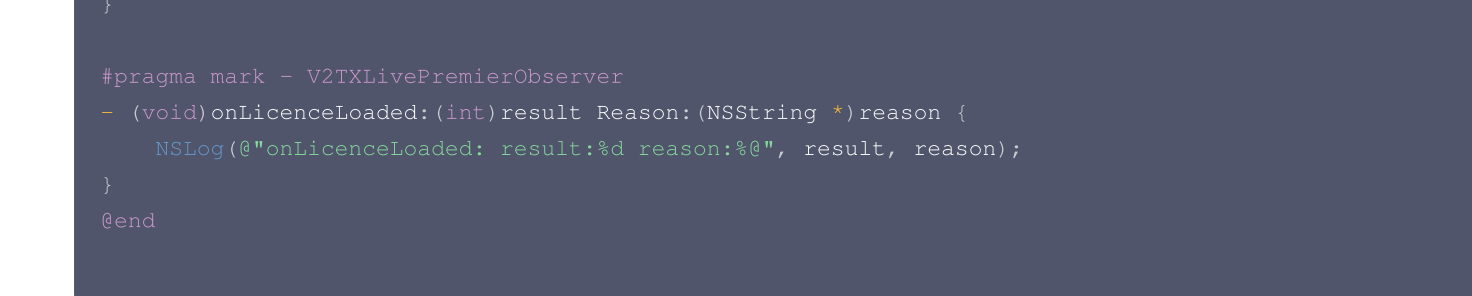

License 中配置的 packageName/Bundleld 必须和应用本身一致,否则会播放失败。

#### 3. 获取播放 URL

△ 注意

在直播场景中,不论是推流还是拉流都离不开对应的 URL。请参见 快直播快速入门 获取快直播的播放 URL。 快直播 URL 均以 webrtc:// 字符开始,类似于这样:

#### webrtc://{Domain}/{AppName}/{StreamName}

#### 在上述的 URL 中,存在一些关键字段,关于其中关键字段的含义信息,详见下表:

| 字段名称       | 字段含义                                  |
|------------|---------------------------------------|
| webrtc://  | 快直播 URL 的前缀字段                         |
| Domain     | 快直播播放域名                               |
| AppName    | 应用名称,指的是直播流媒体文件存放路径,默认云直播会分配一个路径:live |
| StreamName | 流名称,指每路直播流唯一的标识符                      |

#### () 说明:

如果需要推流,具体操作请参见 摄像头推流 或者 录屏推流。

## 4. 实现快直播播放

使用 V2TXLivePlayer 对象可以使用快直播进行拉流,具体做法如下(传入正确的 URL 是关键):

## 示例代码

# Android // 创建②个 V2TXLivePlayer 对象; V2TXLivePlayer player = new V2TXLivePlayerImpl(mContext); player.setObserver(new MyPlayerObserver(playerView)); player.setRenderView(mSurfaceView); // 传②低延时协议播放地址,即可开始播放; player.startLivePlay("webrtc://{Domain}/{AppName}/{StreamName}");

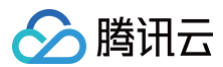

#### iOS

V2TXLivePlayer \*player = [[V2TXLivePlayer alloc] init]; [player setObserver:self]; [player setRenderView:videoView]; [player startLivePlay:@"webrtc://{Domain}/{AppName}/{StreamName}

# 微信小程序

最近更新时间: 2024-11-21 10:44:02

ve-player> 是小程序内部用于支持音视频下行(播放)能力的功能标签,本文主要介绍该标签的使用方法。

# 版本支持

- 微信 App iOS 最低版本要求: 6.5.21。
- 微信 App Android 最低版本要求: 6.5.19。
- 小程序基础库最低版本要求: 1.7.0。

#### () 说明:

通过 wx.getSystemInfo 可以获取当前基础库版本信息。

# 使用限制

出于政策和合规的考虑,微信暂时没有放开所有小程序对 <live-pusher> 和 <live-player> 标签的支持:

• 个人账号和企业账号的小程序暂时只开放如下表格中的类目:

| 一级类目/<br>主体类型 | 二级类目       | 资质要求                                                                                                    | 类目适用范围                                                                                                    | 小程序直播内容场景                                                                                   |
|---------------|------------|----------------------------------------------------------------------------------------------------|----------------------------------------------------------------------------------------------------|---------------------------------------------------------------------------------------------|
| 社交            | 直播         | (3选1):<br>1.《信息网络传播视听节目许可证》<br>2.《网络文化经营许可证》(经营范<br>围含网络表演)3.《统一社会信用代<br>码》及《情况说明函件》(适用于政<br>府主体)                                        | 适用于提供在线直播等服<br>务<br>注意:<br>1. 如提供时政信息服<br>务,需补充:时政信<br>息类目<br>2. 选择该类目后首次提<br>交代码审核,需经当<br>地互联网主管机关审<br>核确认,预计审核时<br>长7天左右 | 涉及娱乐性质,如明星<br>直播、生活趣事直播、<br>宠物直播等。选择该类<br>目后首次提交代码审<br>核,需经当地互联网主<br>管机关审核确认,预计<br>审核时长7天左右 |
| 教育            | 在线视频课<br>程 | (5选1):<br>1.《事业单位法人证书》(适用公立<br>学校)<br>2.区、县级教育部门颁发的《民办学<br>校办学许可证》(适用培训机构)<br>3.《信息网络传播视听节目许可证》<br>4.全国校外线上培训管理服务平台备<br>案<br>5.教育部门的批准文件 | 适用于教育行业提供,网<br>课、在线培训、讲座等教<br>育类视频/直播等服务                                                                                   | 网课、在线培训、讲座<br>等教育类直播                                                                        |
| 医疗            | 互联网医院      | (2选1):<br>1. 卫生健康部门的《设置医疗机构批<br>准书》;<br>2. 合作医院的《医疗机构执业许可<br>证》与执业登记机关的审核合格文件                                                            | 适用于互联网医院主体/<br>医疗服务平台提供在线看<br>诊、疾病咨询等线上医疗<br>服务                                                                            | 问诊、大型健康讲座等<br>直播                                                                            |
|               | 公立医疗机<br>构 | 《医疗机构执业许可证》与《事业单<br>位法人证书》                                                                                                    | 适用于公立医疗机构提供<br>的就医、健康咨询/问                                                                                                  |                                                                                             |

| 🔗 腾讯云 |  |
|-------|--|
|-------|--|

|    |                         |                                                                                                    | 诊、医疗保健信息等服务                                                       |                              |
|----|-------------------------|----------------------------------------------------------------------------------------------------|-------------------------------------------------------------------|------------------------------|
| 金融 | 银行                      | (2选1):<br>1.《金融许可证》<br>2.《金融机构许可证》                                                                                                    | 适用于提供银行业务在线<br>服务或交易等服务                                           | 金融产品视频客服理<br>赔、金融产品推广直播<br>等 |
|    | 信托                      | (2选1):<br>1.《金融许可证》<br>2.《金融机构许可证》                                                                                                    | 适用于提供信托理财业务<br>在线服务或交易等服务                                         |                              |
|    | 公募基金                    | (3选1):<br>1.《经营证券期货业务许可证》且业<br>务范围必须包含"基金"<br>2.《基金托管业务许可证》<br>3.《基金销售业务资格证书》                                                                                                    | 适用于基金管理公司从事<br>股票、债券等金融工具的<br>投资服务                                |                              |
|    | 私募基金                    | (2选1):<br>1.《私募基金备案证明》<br>2.《私募投资基金管理人登记证书》                                                                                                    | 仅适用于私募基金展示、<br>介绍、咨询等服务 注:<br>暂不支持涉及私募产品公<br>开募集或在线交易等服务          |                              |
|    | 证券/期货                   | 《经营证券期货业务许可证》                                                                                                    | 适用于提供证券资讯、证<br>券咨询、证券期货经营等<br>的在线服务                               |                              |
|    | 证券、期货<br>投资咨询           | (2选1):<br>1.《证券投资咨询业务资格证书》<br>2.《经营证券期货业务许可证》                                                                                                    | 适用于提供证券、期货投<br>资等在线咨询服务                                           |                              |
|    | 保险                      | <ul> <li>(8选1):</li> <li>1.《保险公司法人许可证》</li> <li>2.《经营保险业务许可证》</li> <li>3.《保险营销服务许可证》</li> <li>4.《经营保险代理业务许可证》</li> <li>5.《经营保险经纪业务许可证》</li> <li>6.《经营保险公估业务许可证》</li> <li>7.《经营保险资产管理业务许可证》</li> <li>8.《保险兼业代理业务许可证》</li> </ul> | 适用于提供保险业务在线<br>服务或交易等服务                                           |                              |
|    | 征信业务                    | (2选1):<br>1. 经营个人征信业务:《个人征信业<br>务经营许可证》、《营业执照》<br>2. 经营企业征信业务:经所在地的中<br>国人民银行及其派出机构备案的《企<br>业征信业务经营备案证》、《营业执<br>照》                                                                                                    | 适用于银行或征信机构提<br>供征信业务服务,包括:<br>信贷记录、逾期记录、失<br>信人查询等                |                              |
|    | 新三板信息<br>服务平台           | 全国中小企业股份转让系统有限责任<br>公司的书面许可与《非经营性互联网<br>信息服务备案核准》                                                                                                    | 适用于提供新三板信息行<br>情资讯等服务                                             |                              |
|    | 股票信息服<br>务平台(港<br>股/美股) | 《非经营性互联网信息服务备案核<br>准 》                                                                                                    | 适用于提供港股、美股行<br>情资讯、行情分析等服务<br>注:如提供股票交易服<br>务,需补充:金融业–证<br>券/期货类目 |                              |

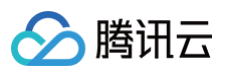

|            | 消费金融       | 银监会核准开业的审批文件与《金融<br>许可证》与《营业执照》                                                                                                    | 适用于提供消费金融线上<br>服务或交易等服务                                                      |                                                   |
|------------|------------|----------------------------------------------------------------------------------------------------|------------------------------------------------------------------------------|---------------------------------------------------|
| 汽车         | 汽车预售服<br>务 | (3选1):<br>1. 汽车厂商:《营业执照》与《工信<br>部道路机动车辆生产企业准入许可》<br>2. 汽车经销商/4s店:《营业执照》<br>与《厂商授权销售文件》与《工信部<br>道路机动车辆生产企业准入许可》<br>3. 下属子/分公司:《营业执照》与<br>《工信部道路机动车辆生产企业准入<br>许可》与《股权关系证明函》(含双<br>方盖章) | 适用于提供汽车在线预付<br>款等服务 注:平台暂不<br>支持在线整车销售,如涉<br>及整车销售服务,建议改<br>为价格指导或移除相关功<br>能 | 汽车预售、推广直播                                         |
| 政府主体账<br>号 | _          | _                                                                                                    | -                                                                            | 政府相关工作推广直<br>播、领导讲话直播等                            |
| IT 科技      | 音视频设备      | 《中国国家强制性产品认证证书》                                                                                                    | 为多方提供电话会议/视<br>频会议等服务;智能家居<br>场景下控制摄像头                                       | 适用于提供音视频设<br>备、信息技术设备、电<br>信终端设备等线下硬件<br>在线销售及服务。 |
|            | 多方通信       | 《增值电信业务经营许可证 》(业务<br>范围需含"国内多方通信服务业务" )                                                                                                    |                                                                              | 仅适用于为多方提供电<br>话会议/视频会议等服<br>务                     |
| 房地产服务      | 房地产营销      | (3选1):<br>1.《商品房预售许可证》<br>2.《商品房销售许可证》<br>3.《商品房现售备案证明》                                                                                                    | 房地产营销直播服务、在<br>线音视频带看等                                                       | 适用于房地产开发商提<br>供购房意向款、优惠<br>券、权益券等营销活动             |

#### 🕛 说明

可申请直播标签的小程序类目以 微信文档 说明为主,小程序类目的资质要求详见 非个人主体类目申请。

• 符合类目要求的小程序,需要在小程序管理后台的开发>接口设置中自助开通该组件权限,如下图所示:

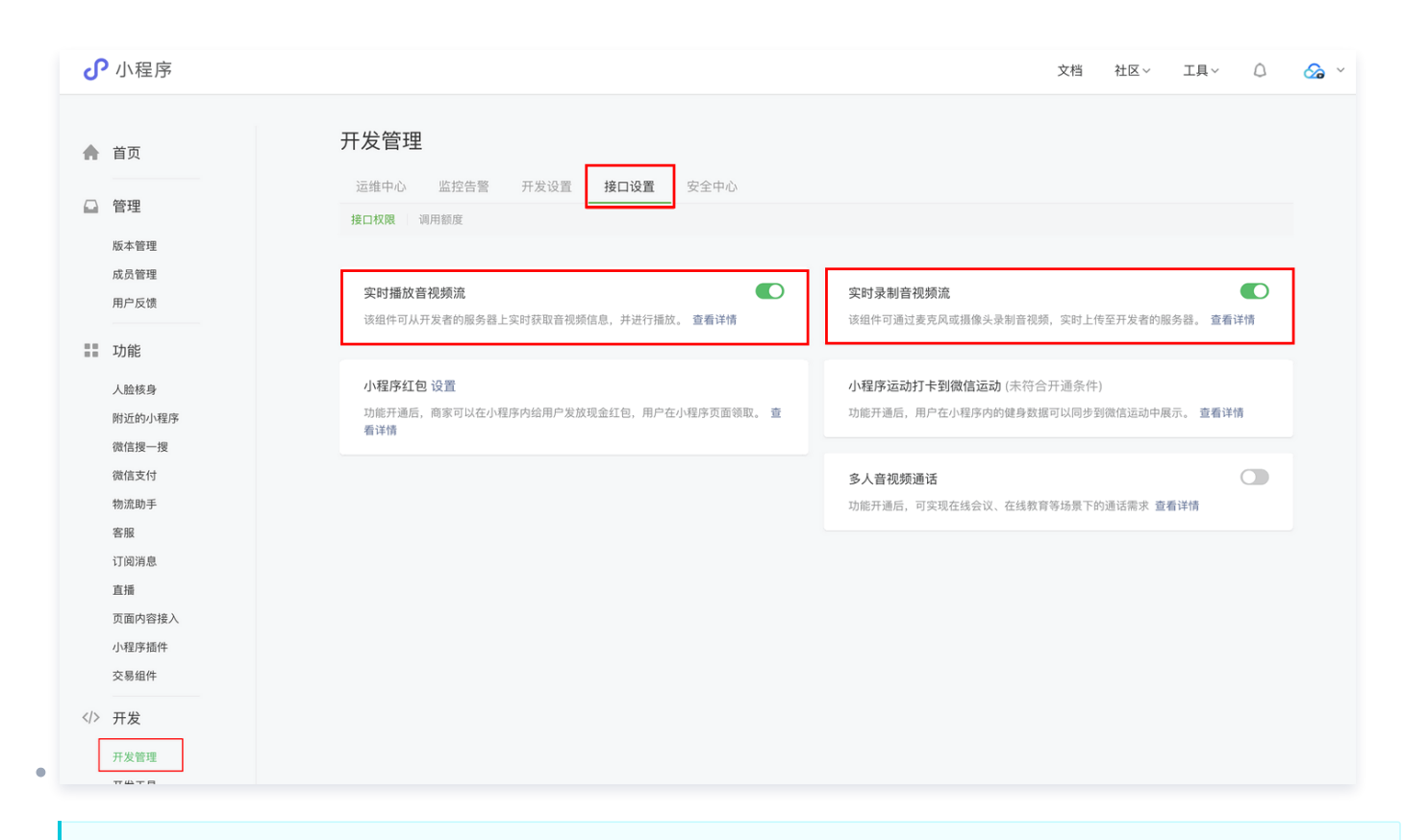

#### ▲ 注意

腾讯云

如果以上设置都正确,但小程序依然不能正常工作,可能是微信内部的缓存没更新,请删除小程序并重启微信后,再进行尝试。

# 属性定义

| 属性名                      | 类型           | 默认值          | 说明                             |
|--------------------------|--------------|--------------|--------------------------------|
| src                      | String       | -            | 用于音视频下行的播放 URL,支持 RTMP、FLV 等协议 |
| mode                     | String       | live         | live, RTC                      |
| autoplay                 | Boolean      | false        | 是否自动播放                         |
| muted                    | Boolean      | false        | 是否静音                           |
| orientation              | String       | vertica<br>I | vertical, horizontal           |
| object-fit               | String       | contai<br>n  | contain, fillCrop              |
| background-mute          | Boolean      | false        | 当微信切到后台时,是否关闭播放声音              |
| min-cache                | Number       | 1            | 最小缓冲延迟, 单位: 秒                  |
| max-cache                | Number       | 3            | 最大缓冲延迟, 单位: 秒                  |
| bindstatechange          | EventHandler | _            | 用于指定一个 javascript 函数来接受播放器事件   |
| bindfullscreenchang<br>e | EventHandler | _            | 用于指定一个 javascript 函数来接受全屏事件    |
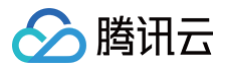

| debug                        | Boolean | false | 是否开启调试模式 |  |  |  |  |  |  |
|------------------------------|---------|-------|----------|--|--|--|--|--|--|
| 示例代码                         |         |       |          |  |  |  |  |  |  |
| <view id="video-box"></view> |         |       |          |  |  |  |  |  |  |
|                              |         |       |          |  |  |  |  |  |  |
|                              |         |       |          |  |  |  |  |  |  |
|                              |         |       |          |  |  |  |  |  |  |
|                              |         |       |          |  |  |  |  |  |  |
|                              |         |       |          |  |  |  |  |  |  |
|                              |         |       |          |  |  |  |  |  |  |
|                              |         |       |          |  |  |  |  |  |  |
|                              |         |       |          |  |  |  |  |  |  |
|                              |         |       |          |  |  |  |  |  |  |
|                              |         |       |          |  |  |  |  |  |  |

## 超低时延

<live-player> 的 RTC 模式支持500ms以内的超低时延链路,可以应用在视频通话和远程遥控等场景中,要使用超低时延播放,需要注意 如下几点:

- 推流端如果是微信小程序,请使用 <live-pusher> 的 RTC 模式。
- 推流端如果是 iOS 或者 Android SDK,请使用 setVideoQuality 的 MAIN\_PUBLISHER 模式。
- ve-player> 的 min-cache 和 max-cache 请不要自行设置,使用默认值。
- 播放地址请使用超低延时播放地址,也就是带了防盗链签名的 rtmp:// 地址,如下:

| 对比项目        | 示例                                                                                                    | 时延      |
|-------------|----------------------------------------------------------------------------------------------------|---------|
| 普通直播<br>URL | rtmp://3891.liveplay.myqcloud.com/live/3891_test_clock_for_rtmpacc                                                                                   | >2s     |
| 超低延时<br>URL | rtmp://3891.liveplay.myqcloud.com/live/3891_test_clock_for_rtmpacc<br>?<br>bizid=bizid&txTime=5FD4431C&txSecret=20e6d865f462dff61ada209d<br>53c71cf9 | < 500ms |

## 属性详解

#### • src

用于音视频下行的播放 URL,支持 RTMP 协议(URL 以 "rtmp://" 打头)和 FLV 协议(URL 以 "http://" 打头且以 ".flv" 结 尾),腾讯云推流 URL 的获取方法见 DOC 。

#### 🕛 说明

## • mode

live 模式主要用于直播类场景,例如赛事直播、在线教育和远程培训等。该模式下,小程序内部的模块会优先保证观看体验的流畅,通过 调整 min-cache 和 max-cache 属性,您可以调节观众(播放)端所感受到的时间延迟的大小,文档下面会详细介绍这两个参数。 RTC 则主要用于双向视频通话或多人视频通话场景,例如金融开会、在线客服、车险定损和培训会议等。在此模式下,对 min-cache 和 max-cache 的设置不会起作用,因为小程序内部会自动将延迟控制在一个很低的水平(500ms左右)。

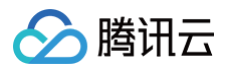

#### min-cache 和 max-cache

这两个参数分别用于指定观看端的最小缓冲时间和最大缓冲时间。所谓**缓冲时间**,是指播放器为了缓解网络波动对观看流畅度的影响而引入的一个"蓄水池",当来自网络的数据包出现卡顿甚至停滞的时候,"蓄水池"里的紧急用水可以让播放器还能坚持一小段时间,只要 在这个短暂的时间内网速恢复正常,播放器就可以源源不断地渲染出流畅而平滑的视频画面。

"蓄水池"里的水越多,抗网络波动的能力就越强,但代价就是观众端的延迟就越大,所以要在不同的场景下,使用不同的配置来达到体 验上的平衡:

○ 码率比较低(1Mbps左右,画面以人物为主)的直播流, min-cache = 1, max-cache = 3 较合适。

○ 码率比较高 (2Mbps - 3Mbps的高清游戏画面为主)的直播流, min-cache = 3, max-cache = 5 较合适。

RTC 模式下这两个参数是无效的。

orientation

画面渲染角度,horizontal 代表是原始画面方向,vertical 代表向右旋转90度。

object-fit

画面填充模式,contain 代表把画面显示完成,但如果视频画面的宽高比和 <live – player> 标签的宽高比不一致,那么您将看到黑边。 fillCrop 代表把屏幕全部撑满,但如果视频画面的宽高比和 <live – player> 标签的宽高比不一致,那么画面中多余的部分会被裁剪掉。

background-mute

微信切到后台以后是否继续播放声音,用于避免锁屏对于当前小程序正在播放的视频内容的影响。

sound-mode

设置播放模式,可设值为: ear 与 speaker, ear 代表使用听筒播放, speaker 代表使用扬声器,默认为扬声器。

debug

为了很好地调试音视频的相关功能,小程序为 live-pusher 标签提供了 debug 模式,开始 debug 模式之后,原本用于渲染视频画面 的窗口上,会显示一个半透明的 log 窗口,用于展示各项音视频指标和事件,降低您调试相关功能的难度,具体使用方法我们在 FAQ 中 有详细说明。

## 对象操作

| 参数                               | 说明                                                                                                   |
|----------------------------------|----------------------------------------------------------------------------------------------------|
| wx.createLivePlayerC<br>ontext() | 通过 wx.createLivePlayerContext() 可以将 <live-player> 标签和 javascript 对象关联起<br/>来,之后即可操作该对象</live-player> |
| play                             | 开始播放,如果 <live-player> 的 autoplay 属性设置为 false(默认值),那么就可以使用 play<br/>来手动启动播放</live-player>             |
| stop                             | 停止播放                                                                                                 |
| pause                            | 暂停播放,停留在最后画面                                                                                         |
| resume                           | 继续播放,与 pause 成对使用                                                                                    |
| mute                             | 设置静音                                                                                                 |
| requestFullScreen                | 进入全屏幕                                                                                                |
| exitFullScreen                   | 退出全屏幕                                                                                                |

```
var player = wx.createLivePlayerContext('pusher');
player.requestFullScreen({
    success: function(){
        console.log('enter full screen mode success!')
    }
    fail: function(){
```

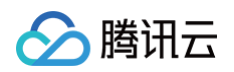

```
console.log('enter full screen mode failed!')
}
complete: function(){
    console.log('enter full screen mode complete!')
}
});
```

## 内部事件

通过 live-player> 标签的 bindstatechange 属性可以绑定一个事件处理函数,该函数可以监听推流模块的内部事件和异常通知。

## 关键事件

| code      | 事件定义                           | 含义说明                          |
|-----------|--------------------------------|-------------------------------|
| 2001      | PLAY_EVT_CONNECT_SUCC          | 已经连接到云端服务器                    |
| 2002      | PLAY_EVT_RTMP_STREAM_BEGI<br>N | 服务器开始传输音视频数据                  |
| 2003      | PLAY_EVT_RCV_FIRST_I_FRAME     | 网络接收到首段音视频数据                  |
| 2004      | PLAY_EVT_PLAY_BEGIN            | 视频播放开始,可以在收到此事件之前先用默认图片代表等待状态 |
| 2006      | PLAY_EVT_PLAY_END              | 视频播放结束                        |
| 2007      | PLAY_EVT_PLAY_LOADING          | 进入缓冲中状态,此时播放器在等待或积攒来自服务器的数据   |
| -230<br>1 | PLAY_ERR_NET_DISCONNECT        | 网络连接断开,且重新连接亦不能恢复,播放器已停止播放    |

## () 说明:

播放 HTTP:// 打头的 FLV 协议地址时,如果观众遇到播放中直播流断开的情况,小程序是不会抛出 PLAY\_EVT\_PLAY\_END 事件的,这是因为 FLV 协议中没有定义停止事件,所以只能通过监听 PLAY\_ERR\_NET\_DISCONNECT 来替代之。

## 警告事件

内部警告并非不可恢复的错误,小程序内部的音视频 SDK 会启动相应的恢复措施,警告的目的主要用于提示开发者或者最终用户,例如:

| code | 事件定义                               | 含义说明                                                      |
|------|------------------------------------|-----------------------------------------------------------|
| 2101 | PLAY_WARNING_VIDEO_DECODE_<br>FAIL | 当前视频帧解码失败。                                                |
| 2102 | PLAY_WARNING_AUDIO_DECODE_<br>FAIL | 当前音频帧解码失败。                                                |
| 2103 | PLAY_WARNING_RECONNECT             | 网络断连,已启动自动重连恢复(重连超过三次就直接抛送<br>PLAY_ERR_NET_DISCONNECT 了)。 |
| 2104 | PLAY_WARNING_RECV_DATA_LAG         | 视频流不太稳定,可能是观看者当前网速不充裕。                                    |
| 2105 | PLAY_WARNING_VIDEO_PLAY_LA<br>G    | 当前视频播放出现卡顿。                                               |

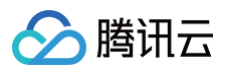

| 2106 | PLAY_WARNING_HW_ACCELERATI<br>ON_FAIL | 硬解启动失败,采用软解。                   |
|------|---------------------------------------|--------------------------------|
| 2107 | PLAY_WARNING_VIDEO_DISCONTI<br>NUITY  | 当前视频帧不连续,视频源可能有丢帧,可能会导致画面花屏。   |
| 3001 | PLAY_WARNING_DNS_FAIL                 | DNS 解析失败(仅播放 RTMP:// 地址时会抛送 )。 |
| 3002 | PLAY_WARNING_SEVER_CONN_F<br>AIL      | 服务器连接失败(仅播放 RTMP:// 地址时会抛送 )。  |
| 3003 | PLAY_WARNING_SHAKE_FAIL               | 服务器握手失败(仅播放 RTMP:// 地址时会抛送 )。  |

## 示例代码

```
Page({
    onPlay: function(ret) {
        if(ret.detail.code == 2004) {
            console.log('视频播放开始',ret);
        }
    },
    /***
    * 生命周期函数--监听页面加载
    */
    onLoad: function (options) {
    //...
    }
})
```

## 特别说明

- ve-player> 组件是由客户端创建的原生组件,它的层级是最高的,可以使用 <cover-view> 和 <cover-image> 覆盖在上面。
- 请勿在 <scroll-view> 中使用 <live-player> 组件。
- ve-player>组件的 RTC 模式有并发播放限制,目前最多同时10路并发播放。

#### () 说明:

设置该限制原因并非技术能力限制,而是希望您只考虑在互动场景中使用(例如连麦时只给主播使用,或者夹娃娃直播中只给操控娃 娃机的玩家使用),避免因为盲目追求低延时而产生不必要的费用损失(低延迟线路的价格要高于 CDN 线路的价格)。

# Web(H5)播放器 Web(TCPlayer)

最近更新时间: 2024-03-04 10:00:31

本文档将介绍适用于点播播放和直播播放的 Web 播放器 SDK( TCPlayer ),它可快速与自有 Web 应用集成,实现视频播放功能。 Web 播放器 SDK( TCPlayer )内默认包含部分 UI ,您可按需取用。

## 概述

Web 播放器是通过 HTML5 的 <video> 标签以及 Flash 实现视频播放。在浏览器不支持视频播放的情况下,实现了视频播放效果的多 平台统一体验,并结合腾讯云点播视频服务,提供防盗链和播放 HLS 普通加密视频等功能。

## 协议支持

| 音视频协议                 | 用途 | URL 地址格式                                    | PC 浏览器 | 移动浏览器 |
|-----------------------|----|---------------------------------------------|--------|-------|
| MP3                   | 音频 | http://xxx.vod.myqcloud.com/xxx.mp3         | 支持     | 支持    |
| MP4                   | 点播 | http://xxx.vod.myqcloud.com/xxx.mp4         | 支持     | 支持    |
| 直推<br>HLS(M3U8)<br>点推 | 直播 | http://xxx.liveplay.myqcloud.com/xxx.m3u8   | 支持     | 支持    |
|                       | 点播 | http://xxx.vod.myqcloud.com/xxx.m3u8        | 支持     | 支持    |
| ELV                   | 直播 | http://xxx.liveplay.myqcloud.com/xxx.flv    | 支持     | 部分支持  |
| FLV                   | 点播 | http://xxx.vod.myqcloud.com/xxx.flv         | 支持     | 部分支持  |
| WebRTC                | 直播 | webrtc://xxx.liveplay.myqcloud.com/live/xxx | 支持     | 支持    |

#### () 说明:

- 视频编码格式仅支持 H.264 编码。
- 播放器兼容常见的浏览器,播放器内部会自动区分平台,并使用最优的播放方案。
- HLS、FLV 视频在部分浏览器环境播放需要依赖 Media Source Extensions。
- 在不支持 WebRTC 的浏览器环境,传入播放器的 WebRTC 地址会自动进行协议转换来更好的支持媒体播放。

## 功能支持

| 功能\浏览器      | Chrom<br>e   | Firefo<br>x  | Edg<br>e | QQ<br>浏览<br>器 | Mac<br>Safa<br>ri | iOS<br>Safari | 微信           | Androi<br>d<br>Chrom<br>e | IE 11        |
|-------------|--------------|--------------|----------|---------------|-------------------|---------------|--------------|---------------------------|--------------|
| 播放器尺寸设<br>置 | 1            | 1            | ~        | 1             | 1                 | 1             | $\checkmark$ | 1                         | 1            |
| 续播功能        | $\checkmark$ | $\checkmark$ | <i>√</i> | $\checkmark$  | $\checkmark$      | $\checkmark$  | 1            | 1                         | <i>√</i>     |
| 倍速播放        | 1            | $\checkmark$ | 1        | $\checkmark$  | $\checkmark$      | $\checkmark$  | 1            | 1                         | $\checkmark$ |
| 缩略图预览       | $\checkmark$ | 1            | ~        | $\checkmark$  | _                 | _             | _            | _                         | $\checkmark$ |

| 切换 fileID 播<br>放 | 1            | $\checkmark$ | $\checkmark$ | $\checkmark$ | $\checkmark$ | 1            | 1                                                        | 1            | 1            |
|------------------|--------------|--------------|--------------|--------------|--------------|--------------|----------------------------------------------------------|--------------|--------------|
| 镜像功能             | 1            | 1            | <i>✓</i>     | 1            | 1            | 1            | $\checkmark$                                             | 1            | $\checkmark$ |
| 进度条标记            | 1            | 1            | <i>✓</i>     | 1            | 1            | -            | -                                                        | _            | 1            |
| HLS 自适应<br>码率    | 1            | 1            | $\checkmark$ | $\checkmark$ | $\checkmark$ | 1            | 1                                                        | 1            | 1            |
| Referer 防<br>盗链  | 1            | 1            | $\checkmark$ | $\checkmark$ | $\checkmark$ | 1            | 1                                                        | _            | 1            |
| 清晰度切换提<br>示      | 1            | 1            | $\checkmark$ | $\checkmark$ | _            | _            | -                                                        | 1            | 1            |
| 试看功能             | 1            | 1            | 1            | 1            | 1            | 1            | $\checkmark$                                             | 1            | $\checkmark$ |
| HLS 标准加<br>密播放   | 1            | ~            | $\checkmark$ | $\checkmark$ | ~            | 1            | 1                                                        | 1            | 1            |
| HLS 私有加<br>密播放   | 1            | V            | 1            | _            | _            | _            | <ul> <li>Android</li> <li>: ✓</li> <li>iOS: -</li> </ul> | 1            | 1            |
| 视频统计信息           | 1            | 1            | 1            | 1            | -            | _            | _                                                        | _            | _            |
| 视频数据监控           | 1            | 1            | <i>✓</i>     | 1            | -            | _            | _                                                        | _            | _            |
| 自定义提示文<br>案      | 1            | $\checkmark$ | $\checkmark$ | $\checkmark$ | ~            | 1            | 1                                                        | 1            | 1            |
| 自定义UI            | 1            | 1            | 1            | 1            | 1            | ~            | <i>√</i>                                                 | $\checkmark$ | $\checkmark$ |
| 弹幕               | $\checkmark$ | 1            | 1            | 1            | 1            | $\checkmark$ | 1                                                        | $\checkmark$ | $\checkmark$ |
| 水印               | $\checkmark$ | 1            | 1            | 1            | 1            | $\checkmark$ | 1                                                        | $\checkmark$ | $\checkmark$ |
| 幽灵水印             | $\checkmark$ | 1            | 1            | 1            | 1            | $\checkmark$ | 1                                                        | $\checkmark$ | $\checkmark$ |
| 视频列表             | $\checkmark$ | 1            | 1            | 1            | 1            | $\checkmark$ | $\checkmark$                                             | $\checkmark$ | $\checkmark$ |
| 221003色市街        | 1            | 1            | /            | /            | /            | /            | ./                                                       |              |              |

#### () 说明:

う腾讯云

- 视频编码格式仅支持 H.264 编码。
- Chrome、Firefox 包括 Windows、macOS 平台。
- Chrome、Firefox、Edge 及 QQ 浏览器播放 HLS 需要加载 hls.js 。
- Referer 防盗链功能是基于 HTTP 请求头的 Referer 字段实现的,部分 Android 浏览器发起的 HTTP 请求不会携带 Referer 字段。

播放器兼容常见的浏览器,播放器内部会自动区分平台,并使用最优的播放方案。例如:在 Chrome 等现代浏览器中优先使用 HTML5 技术实现视频播放,而手机浏览器上会使用 HTML5 技术或者浏览器内核能力实现视频播放。

## 准备工作

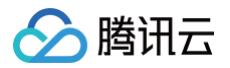

播放器 SDK Web端(TCPlayer)自 5.0.0 版本起需获取 License 授权后方可使用。若您无需使用新增的高级功能,可直接申请基础版 License 以**继续免费使用 TCPlayer;**若您需要使用新增的高级功能则需购买高级版 License。具体信息如下:

| TCPlayer 功能 | 功能范围                                  | 所需 License              | 定价              | 授权单位                                 |
|-------------|---------------------------------------|-------------------------|-----------------|--------------------------------------|
| 基础版功能       | 包含 5.0.0 以前版本提供<br>的全部功能,详情见 产品<br>功能 | 播放器 Web 端基础版<br>License | 0元 免费申请         | 精准域名(1个 License<br>最多可授权10个精准域<br>名) |
| 高级版功能       | 基础版功能、VR 播放 、<br>安全检查                 | 播放器 Web 端高级版<br>License | 399元/月 立即<br>购买 | 泛域名(1个 License<br>最多可授权1个泛域名)        |

() 说明:

- 1. 播放器 Web 端基础版 License 可免费申请,申请后有效期默认1年;在有效期剩余时间小于30天时,可免费续期。
- 2. 为方便本地开发,播放器不会校验 localhost 或者 127.0.0.1,因此申请 License 时不需要申请这类本地服务域名。

## 集成指引

通过以下步骤,您就可以在网页上添加一个视频播放器。

#### 步骤1: 在页面中引入文件

播放器 SDK 支持 cdn 和 npm 两种集成方式:

#### 1. 通过 cdn 集成

在本地的项目工程内新建 index.html 文件,html 页面内引入播放器样式文件与脚本文件:

<link href="https://web.sdk.gcloud.com/player/tcplayer/release/v5.1.0/tcplayer.min.css" rel="stylesheet"/> <!--播放器脚本文件---> <script src="https://web.sdk.gcloud.com/player/tcplayer/release/v5.1.0/tcplayer.v5.1.0.min.js"> </script>

建议在使用播放器 SDK 的时候自行部署资源,单击下载播放器资源 。部署解压后的文件夹,不能调整文件夹里面的目录,避免资源互相引用 异常 。

如果您部署的地址为\_\_aaa.xxx.ccc ,在合适的地方引入播放器样式文件与脚本文件,自行部署情况下,需要手动引用资源包文件夹 libs 下 面的依赖文件,否则会默认请求腾讯云 cdn 文件。

<link href="aaa.xxx.ccc/tcplayer.min.css" rel="stylesheet"/>
<!--如果需要在 Chrome 和 Firefox 等现代浏览器中通过 H5 播放 HLS 格式的视频,需要在
tcplayer.vx.x.x.min.js 之前引入 hls.min.x.xx.m.js。-->
<script src="aaa.xxx.ccc/libs/hls.min.x.xx.m.js"></script>
<!--播放器脚本文件-->
<script src="aaa.xxx.ccc/tcplayer.vx.x.x.min.js"></script></script>

#### 2. 通过 npm 集成

首先安装 tcplayer 的 npm 包:

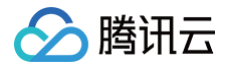

#### npm install tcplayer.js

#### 导入 SDK 和样式文件:

```
import TCPlayer from 'tcplayer.js';
import 'tcplayer.js/dist/tcplayer.min.css';
```

## 步骤2: 放置播放器容器

在需要展示播放器的页面位置加入播放器容器。例如,在 index.html 中加入如下代码(容器 ID 以及宽高都可以自定义)。

<video id="player-container-id" width="414" height="270" preload="auto" playsinline webkitplaysinline>

</video>

#### () 说明:

- 播放器容器必须为 <video> 标签。
- 示例中的 player-container-id 为播放器容器的 ID, 可自行设置。
- 播放器容器区域的尺寸,建议通过 CSS 进行设置,通过 CSS 设置比属性设置更灵活,可以实现例如铺满全屏、容器自适应等效果。
- 示例中的 preload 属性规定是否在页面加载后载入视频,通常为了更快的播放视频,会设置为 auto,其他可选值: meta (当页面加载后只载入元数据), none (当页面加载后不载入视频),移动端由于系统限制不会自动加载视频。
- playsinline 和 webkit-playsinline 这几个属性是为了在标准移动端浏览器不劫持视频播放的情况下实现行内播放, 此处仅作示例,请按需使用。
- 设置 x5-playsinline 属性在 TBS 内核会使用 X5 UI 的播放器。

#### 步骤3:播放器初始化

页面初始化后,即可播放视频资源。播放器同时支持点播和直播两种播放场景,具体播放方式如下:

- 点播播放:播放器可以通过 FileID 播放腾讯云点播媒体资源,云点播具体流程请参见使用播放器播放 文档。
- 直播播放:播放器通过传入 URL 地址,即可拉取直播音视频流进行直播播放。腾讯云直播 URL 生成方式可参见 自主拼装直播 URL 。

```
通过 URL 播放 (直播、点播)
```

在页面初始化之后,调用播放器实例上的方法,将 URL 地址传入方法。

```
// player-container-id 为播放器容器 ID,必须与 html 中一致
var player = TCPlayer('player-container-id', {
    sources: [{
        src: 'path/to/video', // 播放地址
    }],
    licenseUrl: 'license/url', // license 地址,参考准备工作部分,在视立方控制台申请 license
后可获得 licenseUrl
});
```

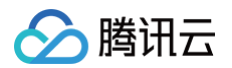

## // player.src(url); // url **播放地址**

#### 通过 FileID 播放(点播)

| 在 index.html 页面初始化的代码中加入以下初始化脚本,传入在准备工作中获取到的 fileID( <mark>媒资管理</mark> )中的视频 ID 与 appID(在<br><b>账号信息&gt; 基本信息</b> 中查看 )。                                                                                                    |
|----------------------------------------------------------------------------------------------------|
| <pre>var player = TCPlayer('player-container-id', { // player-container-id 为播放器容器 ID,必<br/>须与 html 中一致<br/>fileID: '3701925921299637010', // 请传入需要播放的视频 fileID(必须)<br/>appID: '1500005696', // 请传入点播账号的 appID(必须)<br/>//私有加密播放需填写 psign, psign 即播放器签名,签名介绍和生成方式参见链接:<br/>https://cloud.tencent.com/document/product/266/42436</pre>                                                                                                    |
| <pre>psign:'eyJhbGciOiJIUzI1NiIsInR5cCI6IkpXVCJ9.eyJhcHBJZCI6MTUwMDAwNTY5NiwiZmlsZUlkIjoiMzc<br/>wMTkyNTkyMTI5OTYzNzAxMCIsImN1cnJlbnRUaW11U3RhbXAiOjE2MjY4NjAxNzYsImV4cGlyZVRpbWVTdGFtcC<br/>I6MjYyNjg1OTE3OSwicGNmZyI6InByaXZhdGUiLCJ1cmxBY2Nlc3NJbmZvIjp7InQiOiI5YzkyYjBhYiJ9LCJkc<br/>m1MaWNlbnNlSW5mbyI6eyJleHBpcmVUaW11U3RhbXAiOjI2MjY4NTkxNzksInN0cmljdE1vZGUiOjJ9fQ.Bo5K5<br/>ThInc4n8AlzIZQ-CP9a49M2mEr9-zQLH9ocQgI',<br/>licenseUrl: 'license/url', // 参考准备工作部分,在视立方控制台申请 license 后可获得<br/>licenseUrl<br/>});</pre> |
| <ul> <li>注意:<br/>要播放的视频建议使用腾讯云转码,原始视频无法保证在浏览器中正常播放。</li> </ul>                                                                                                    |

## 步骤4: 更多功能

播放器可以结合云点播的服务端能力实现高级功能,比如自动切换自适应码流、预览视频缩略图、添加视频打点信息等。这些功能在 <mark>播放长</mark> 视频方案 中有详细的说明,可以参考文档实现。

此外,播放器还提供更多其他功能,功能列表和使用方法请参见 功能展示 页面。

# TCPlayerLite 升级指引

最近更新时间: 2023-09-19 18:43:53

TCPlayerLite 为旧版播放器,仅包含基础直播场景的播放功能,而 TCPlayer 是兼顾直播和点播场景的完整版播放器,包含 TCPlayerLite 全部能力,同时拥有更多更强大的播放以及数据统计等功能。

若您正在使用 TCPlayerLite,建议您升级到 TCPlayer 以享受更多更全面的功能及服务,本文将为您介绍如何从 TCPlayerLite 升级为 TCPlayer。

#### () 说明:

腾讯云

TCPlayerLite 仍将持续维护现有能力,您可继续使用,但后续 Web 端播放器功能迭代将主要在 TCPlayer 内进行, TCPlayerLite不再主动做功能迭代。

## 参见文档

- TCPlayer
- TCPlayerLite

## 功能展示

更直观的体验 TCPlayer,可以参见 Web 端播放器体验,可体验 TCPlayer 的各项功能并查看相关代码示例。

## 操作步骤

## 1. 替换 SDK 文件

页面引用的样式和 js 文件如下,可以参见 TCPlayer 接入文档,引用最新版本的播放器 sdk 及依赖,或从文档中下载所需文件,自行部署 使用。

```
<!-- 样式文件 -->
<!ink href="https://web.sdk.qcloud.com/player/tcplayer/release/v4.5.1/tcplayer.min.css"
rel="stylesheet"/>
<!-- 依赖文件, 按需使用-->
<!-- 何親需要在 Chrome 和 Firefox 等现代浏览器中通过 H5 播放 Webrtc 视频, 需要在
tcplayer.vx.x.x.min.js 之前引入 TXLivePlayer-x.x.x.min.js。-->
<!-- 有些浏览器环境不支持 Webrtc, 播放器会将 Webrtc 流地址自动转换为 HLS 格式地址, 因此快直播场景同样需要
引入hls.min.x.xx.mi,js。-->
<script src="https://web.adk.qcloud.com/player/tcplayer/release/v4.5.1/libs/TXLivePlayer-
1.2.0.min.js"></script src="https://web.adk.qcloud.com/player/tcplayer/release/v4.5.1/libs/TXLivePlayer-
1.2.0.min.js"></script src="https://web.adk.qcloud.com/player/tcplayer/release/v4.5.1/libs/TXLivePlayer-
1.2.0.min.js"></script src="https://web.adk.qcloud.com/player/tcplayer/release/v4.5.1/libs/TXLivePlayer-
1.2.0.min.js"></script src="https://web.adk.qcloud.com/player/tcplayer/release/v4.5.1/libs/TXLivePlayer-
1.2.0.min.js"></script src="https://web.adk.qcloud.com/player/tcplayer/release/v4.5.1/libs/TXLivePlayer-
1.2.0.min.js"></script src="https://web.adk.qcloud.com/player/tcplayer/release/v4.5.1/libs/TXLivePlayer-
1.2.0.min.js"></script src="https://web.adk.qcloud.com/player/tcplayer/release/v4.5.1/libs/TXLivePlayer-
1.2.0.min.js"></script src="https://web.adk.qcloud.com/player/tcplayer/release/v4.5.1/libs/TXLivePlayer-
</script src="https://web.sdk.qclayer/release/v4.5.1/libs/hls.min.0.13.2m.js"></scrept src="https://web.sdk.qcloud.com/player/tcplayer/release/v4.5.1/libs/hls.min.0.13.2m.js"></scrept src="https://web.sdk.qcloud.com/player/tcplayer/vx.x.x.min.js 之前引入
flv.min.x.x.js。-->
</script src="https://web.sdk.qcloud.com/player/tcplayer/release/v4.5.1/libs/flv.min.1.5.js"></scrept src="https://web.sdk.qcloud.com/player/tcplayer/release/v4.5.1/libs/flv.min.1.5.js"></scrept src="https://web.sdk.qcloud.com/player/tcplayer/release/v4.5.1/libs/flv.min.1.5.js"></scrept src="https://web.sdk.qcloud.com/player/tcplayer/release/v4.5.1/libs/flv.min.1.5.js"></scrept src="https://web.sdk.qcloud.com/player/tcplayer/v5.1/libs/flv.min.1.5.js"></scrept src="https://web.sdk.qclou
```

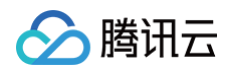

src="https://web.sdk.qcloud.com/player/tcplayer/release/v4.5.1/tcplayer.v4.5.1.min.js">
</script>

## 2. 初始化播放器

2.1 在 TCPlayer 中初始化播放器时,可以通过 URL 形式播放,也可以通过 FileID 形式播放。这里对播放 URL 进行举例说明: 2.2 初始化播放器时,可以通过 sources 字段指定所要播放的 URL,或者在初始化播放器之后,调用播放器实例上的 src 方法进行播放。

```
// 1. 通过 sources 字段播放
var player = TCPlayer('player-container-id',{
    sources: [{
        // 快直播地址
        src: 'webrtc://5664.liveplay.myqcloud.com/live/5664_harchar1?
    txSecret=f22a813b284137ed10d3259a7b5c224b&txTime=6403f7bb'
    }, {
        // HLS直播地址
        src: 'https://5664.liveplay.myqcloud.com/live/5664_harchar1.m3u8?
    txSecret=f22a813b284137ed10d3259a7b5c224b&txTime=6403f7bb'
    }],
    // 可配置参数说明
https://cloud.tencent.com/document/product/881/30820#options-.E5.8F.82.E6.95.B0.E5.88.97
    .E8.A1.A8
    });
// 2. 通过 src 方法播放
player.src(url); // url 播放地址
```

2.3 如果需要在直播场景设置多清晰度播放,可以参见如下方式:

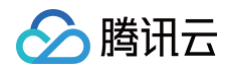

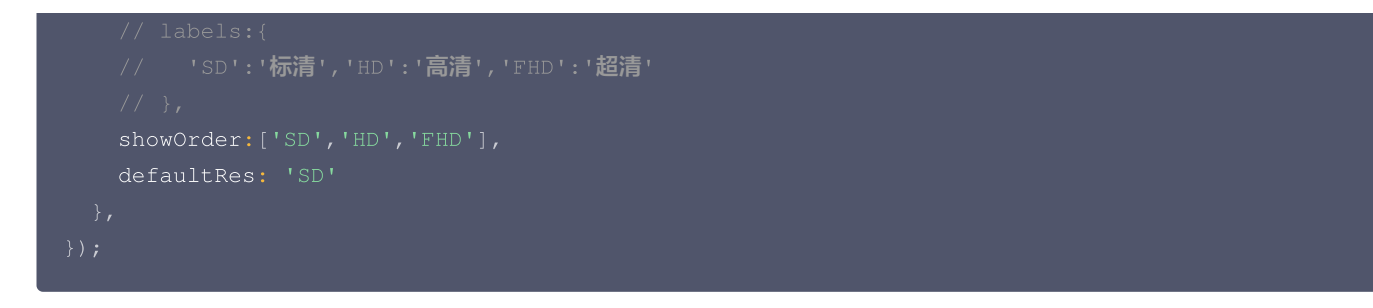

## 3. 事件监听方式

在 TCPlayer 中,监听事件的方式有所区别,所有事件参见 API 文档。

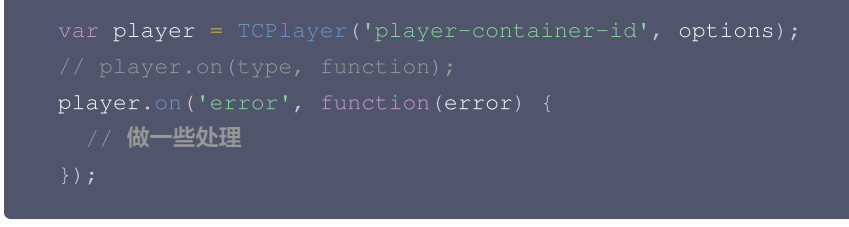

# Flutter 标准直播拉流

最近更新时间: 2025-01-21 10:42:32

## 基础知识

本文主要介绍视频云 Live Flutter Plugin 的直播播放功能。

## 直播简介

**直播(LIVE)**的视频源是主播实时推送的。因此,主播停止推送后,播放端的画面也会随即停止,而且由于是实时直播,所以播放器在播直 播 URL 的时候是没有进度条的。

## 协议的支持

通常使用的直播协议如下,标准直播推荐使用 FLV 协议的直播地址(以 http 开头,以 .flv 结尾),快直播使用 WebRTC 协议,更多 信息请参见 快直播拉流:

| 直播协议      | 优点          | 缺点           | 播放延迟      |
|-----------|-------------|--------------|-----------|
| FLV       | 成熟度高、高并发无压力 | 需集成 SDK 才能播放 | 2s - 3s   |
| RTMP      | 延迟较低        | 高并发情况下表现不佳   | 1s - 3s   |
| HLS(m3u8) | 手机浏览器支持度高   | 延迟非常高        | 10s - 30s |
| WebRTC    | 延迟最低        | 需集成 SDK 才能播放 | <1s       |

🕛 说明

标准直播与快直播计费价格不同,更多计费详情请参见 标准直播计费 和 快直播计费。

## 特别说明

视频云 SDK 不会对播放地址的来源做限制,即您可以用它来播放腾讯云或非腾讯云的播放地址。但视频云 SDK 中的播放器只支持 FLV 、 RTMP、HLS(m3u8)和 WebRTC 四种格式的直播地址,以及 MP4、 HLS(m3u8)和 FLV 三种格式的点播地址。

## 示例代码

针对开发者的接入反馈的高频问题,腾讯云提供有更加简洁的 API−Example 工程,方便开发者可以快速的了解相关 API 的使用,欢迎使 用。

| 所属平台    | GitHub 地址 |
|---------|-----------|
| iOS     | Github    |
| Android | Github    |
| Flutter | Github    |

## 快速开始

## 1. 设置依赖

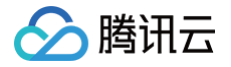

按照 SDK 集成指引 将 live\_flutter\_plugin 嵌入您的 App 工程中。

dependencies: live\_flutter\_plugin: latest version number

## 2. 给 SDK 配置 License 授权

- 1. 获取 License 授权:
  - 若您已获得相关 License 授权,需在 云直播控制台 获取 License URL 和 License Key。

| **                                         |                                                                  |                    |                     |                                                                      |   |
|--------------------------------------------|------------------------------------------------------------------|--------------------|---------------------|----------------------------------------------------------------------|---|
| 基 <b>中信息</b><br>License URL<br>License Key | 6                                                                | /v_cube.license lī |                     |                                                                      |   |
| 功能模块-短视                                    | 频                                                                | 更新有效期              | 功能模块-直播             |                                                                      | 更 |
| 当前状态<br>功能范围<br>有效期                        | 正常<br>短视频制作基础版+视频播放<br>2022-05-20 00:00:00 到 2023-05-21 00:00:00 |                    | 当前状态<br>功能范围<br>有效期 | 正常<br>RTMP推流+RTC推流+视频播放<br>2022-05-20 15:23:35 到 2023-05-20 15:23:35 |   |
| 功能模块-视频                                    | 播放                                                               | 更新有效期              |                     |                                                                      |   |
|                                            |                                                                  |                    |                     |                                                                      |   |

- 若您暂未获得 License 授权,需先参考 新增与续期License 进行申请。
- 2. 在您的 App 调用 live\_flutter\_plugin 的相关功能之前进行如下设置:

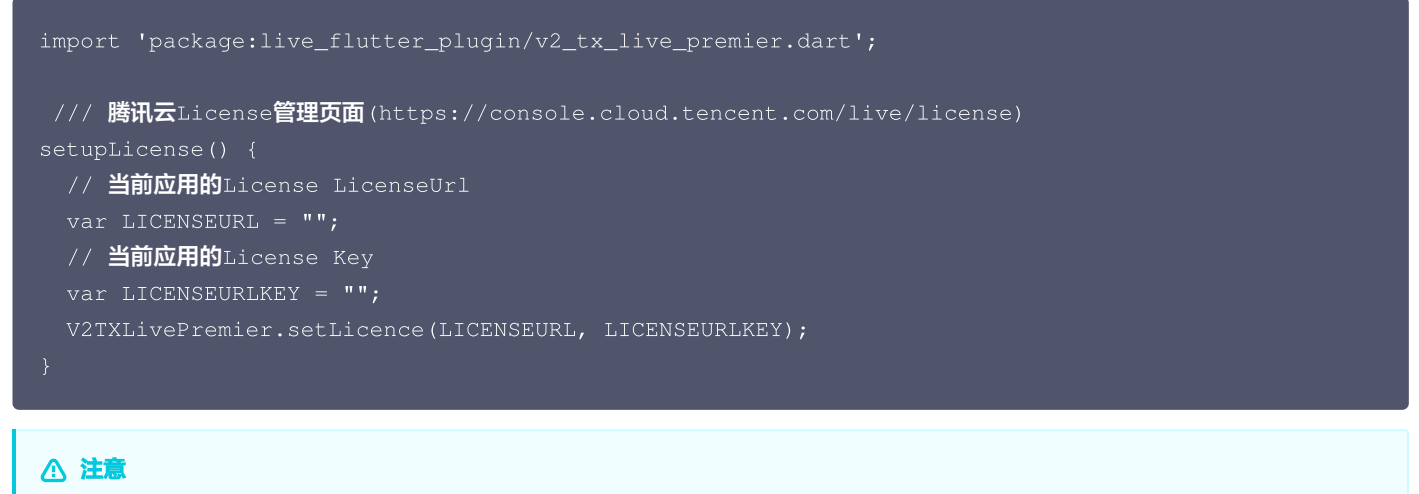

License 中配置的 packageName/Bundleld 必须和应用本身一致,否则会播放失败。

## 3. 创建 Player

视频云 SDK 中的 V2TXLivePlayer 模块负责实现直播播放功能。

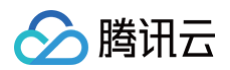

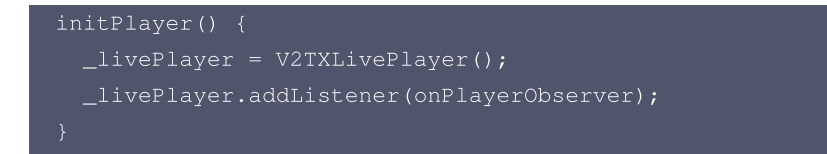

## 4. 渲染 View

接下来我们要给播放器的视频画面找个地方来显示,Flutter 需要依赖 v2\_tx\_live\_video\_widget 创建视频渲染 View。

| <pre>import 'package:live_flutter_plugin/widget/v2_tx_live_video_widget.dart';</pre> |
|--------------------------------------------------------------------------------------|
| /// <b>视频渲染</b> View Widget                                                          |
| Widget renderView() {                                                                |
| return V2TXLiveVideoWidget(                                                          |
| onViewCreated: (viewId) async {                                                      |
| // <b>设置视频渲染</b> View                                                                |
| _livePlayer.setRenderViewID(_renderViewId);                                          |
|                                                                                      |
|                                                                                      |
|                                                                                      |
|                                                                                      |
| );<br>}                                                                              |

## 5. 启动播放

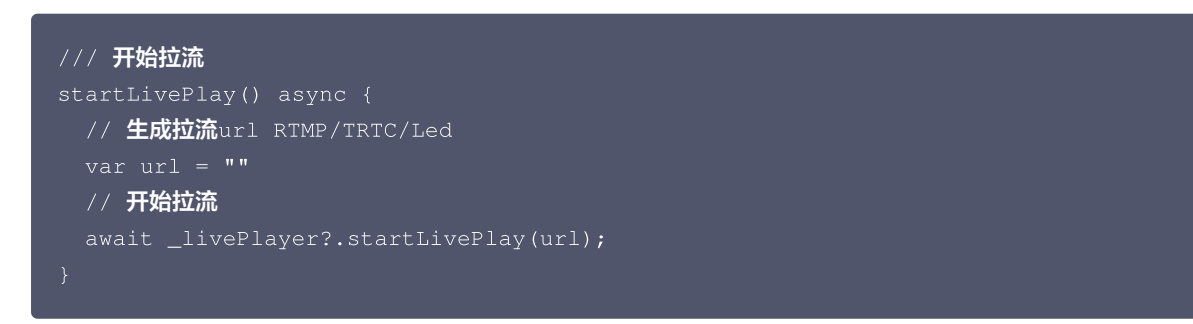

#### • 如何获取可用的推流 URL

开通直播服务后,可以使用**直播控制台 > 常用工具 > 地址生成器** 生成推流地址,详细信息请参见 推拉流 URL 。

| 地址类型 *       | ● 推流地址   播放地址   推流和播放地址组   | D |
|--------------|----------------------------|---|
| 选择域名 🔹       | 100 100 10 400 1 up        | ~ |
| AppName *    | live                       |   |
|              | 默认为live, 仅支持英文字母、数字和符号     |   |
| StreamName * | testname                   |   |
|              | 仅支持英文字母、数字和符号              |   |
| 加密类型         | O MD5 SHA256               |   |
| 过期时间         | 2025-01-21 11:56:18        | 白 |
|              | 播放地址过期时间为设置时间戳加播放鉴权设置的有效时间 |   |
|              | 生成地址 自主拼接 近期记录             |   |

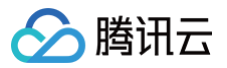

返回 V2TXLIVE\_ERROR\_INVALID\_LICENSE 的原因如果 startPush 接口返回 V2TXLIVE\_ERROR\_INVALID\_LICENSE ,则
 代表您的 License 校验失败了,请检查 第2步: 给 SDK 配置 License 授权 中的工作是否有问题。

## 6. 画面调整

### • setRenderFillMode: 铺满 or 适应

| 可选值                  | 含义                                                     |
|----------------------|--------------------------------------------------------|
| V2TXLiveFillModeFill | 将图像等比例铺满整个屏幕,多余部分裁剪掉,此模式下画面不会留黑边,但可能因为部分区<br>域被裁剪而显示不全 |
| V2TXLiveFillModeFit  | 将图像等比例缩放,适配最长边,缩放后的宽和高都不会超过显示区域,居中显示,画面可能<br>会留有黑边     |

#### • setRenderRotation:视频画面顺时针旋转角度

| 可选值                 | 含义        |
|---------------------|-----------|
| V2TXLiveRotation0   | 不旋转       |
| V2TXLiveRotation90  | 顺时针旋转90度  |
| V2TXLiveRotation180 | 顺时针旋转180度 |
| V2TXLiveRotation270 | 顺时针旋转270度 |

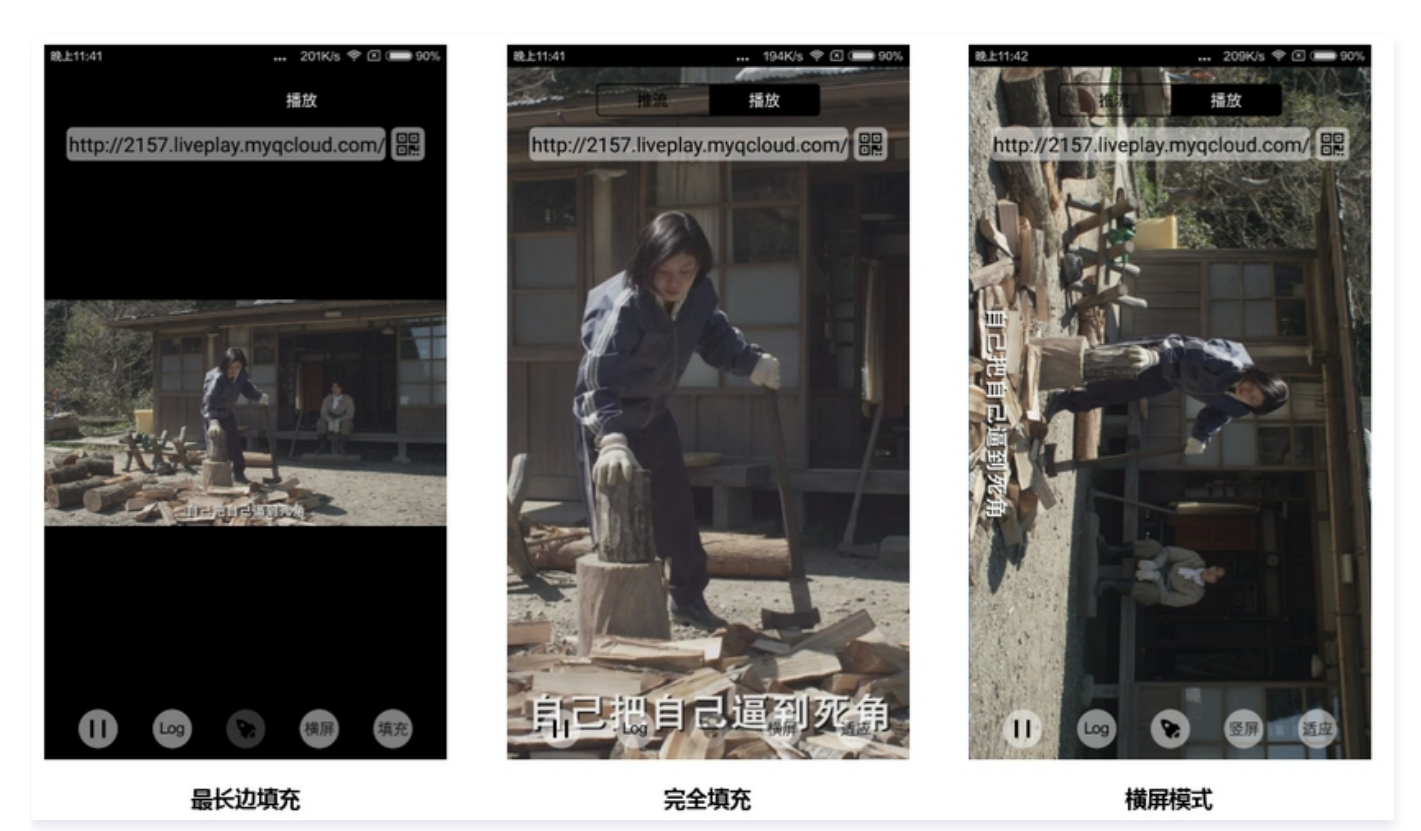

## 7. 暂停播放

对于直播播放而言,并没有真正意义上的暂停,所谓的直播暂停,只是**画面冻结**和关闭声音,而云端的视频源还在不断地更新着,所以当您调 用 resume 的时候,会从最新的时间点开始播放,这是和点播对比的最大不同点(点播播放器的暂停和继续与播放本地视频文件时的表现相 同)。

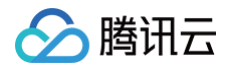

| // 暂停                      |
|----------------------------|
| _livePlayer.pauseAudio();  |
| _livePlayer.pauseVideo();  |
| // 恢复                      |
| _livePlayer.resumeAudio(); |
| _livePlayer.resumeVideo(); |

## 8. 结束播放

```
// 停止播放
_livePlayer.stopPlay();
```

## 延时调节

腾讯云 SDK 的直播播放功能,并非基于 ffmpeg 做二次开发, 而是采用了自研的播放引擎,所以相比于开源播放器,在直播的延迟控制方 面有更好的表现,我们提供了三种延迟调节模式,分别适用于:秀场,游戏以及混合场景。

• 三种模式的特性对比

| 控制模<br>式 | 卡顿率       | 平均延<br>迟   | 适用场景     | 原理简述                         |
|----------|-----------|------------|----------|------------------------------|
| 极速模      | 较流畅偏      | 2s -       | 美女秀场(冲顶大 | 在延迟控制上有优势,适用于对延迟大小比较敏感的场景    |
| 式        | 高         | 3s         | 会)       |                              |
| 流畅模      | 卡顿率最      | ≥ 5s       | 游戏直播(企鹅电 | 对于超大码率的游戏直播(例如绝地求生)非常适合,卡顿率最 |
| 式        | 低         |            | 竞)       | 低                            |
| 自动模<br>式 | 网络自适<br>应 | 2s –<br>8s | 混合场景     | 观众端的网络越好,延迟就越低;观众端网络越差,延迟就越高 |

## • 三种模式的对接代码

```
//自动模式
_txLivePlayer.setCacheParams(1, 5);
//极速模式
_txLivePlayer.setCacheParams(1, 1);
//流畅模式
_txLivePlayer.setCacheParams(5, 5);
```

```
//设置完成之后再启动播放
```

```
    说明
    更多关于卡顿和延迟优化的技术知识,请参见 如何优化视频卡顿。
```

## SDK 事件监听

您可以为 V2TXLivePlayer 对象绑定一个 V2TXLivePlayerObserver ,之后 SDK 的内部状态信息例如播放器状态、播放音量回调、 音视频首帧回调、统计数据、警告和错误信息等会通过对应的回调通知给您。

#### 定时触发的状态通知

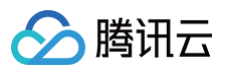

 onStatisticsUpdate 通知每2秒都会被触发一次,目的是实时反馈当前的播放器状态,它就像汽车的仪表盘,可以告知您目前 SDK 内 部的一些具体情况,以便您能对当前网络状况和视频信息等有所了解。

| 评估参数         | 含义说明                |
|--------------|---------------------|
| аррСри       | 当前 App 的 CPU 使用率(%) |
| systemCpu    | 当前系统的 CPU 使用率(%)    |
| width        | 视频宽度                |
| height       | 视频高度                |
| fps          | 帧率(fps)             |
| audioBitrate | 音频码率(Kbps)          |
| videoBitrate | 视频码率(Kbps)          |

• onPlayoutVolumeUpdate 播放器音量大小回调。这个回调仅当您调用 enableVolumeEvaluation 开启播放音量大小提示之后才 会工作。回调的时间间隔也会与您在设置 enableVolumeEvaluation 的参数 intervalMs 保持一致。

## 非定时触发的状态通知

其余的回调仅在事件发生时才会抛出来。

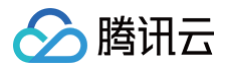

# 4. 直播互动

## 概述

最近更新时间: 2024-12-11 16:20:42

## 方案介绍

直播 SDK 基于实时音视频 TRTC 来实现更灵活、更低延时、更多人数的直播互动能力。支持 iOS、Android、小程序和 Flutter 端。一般 流程如下:

- 观众连麦流程:
  - 连麦前: 主播使用 RTC 地址推流,观众使用 CDN 地址进行拉流观看即可。
  - 连麦时:观众切换为 RTC 地址推送自己的音视频,使用 RTC 地址播放主播音视频流,此时主播使用 RTC 地址播放观众的音视频 流。
  - 连麦后:观众切换为 CDN 地址拉流观看,主播停止播放观众音视频流。
- 主播 PK 流程:
  - PK 前: 主播们各自用 RTC 地址推流。
  - PK 时:主播们之间相互播放对方的 RTC 流地址。
  - PK 后: 主播们停止播放对方的 RTC 地址。

## 方案优势

为了提高在弱网下的推流效果,直播 SDK 在传统的 RTMP 协议推流的基础上增加了 RTC 协议的推流方式。详情请参见 RTC 推流优势 。

## 连麦费用

连麦费用采用阶梯价格,详情请参见 RTC 连麦方案怎么计算费用。

## 控制台介绍

为了方便用户快速接入以及体验,我们在云直播控制台上线了连麦管理功能,包括 快速上手 、连麦应用 、用量统计 和 地址生成器 四个功能 页面。

## 快速上手

我们提供了 MLVB-API-Example Demo 来演示如何使用 SDK 的 V2TXLivePusher 和 V2TXLivePlayer API 实现观众连麦和主播 PK 能力。您可以通过下载 SDK 源码,简单配置 License、连麦应用以及域名后,即可快速跑通 Demo。详细操作指引请参见 快速上手。

| <u>来上</u> 手                                       |                                                 |
|---------------------------------------------------|-------------------------------------------------|
|                                                   |                                                 |
| ● 新版主要方案整于 KTC 协议,更加间平交后,带叫芯块还实现主要需求,芯叫以任         | 4.火風技無以下步線快速跑通 0emo、14.延新放注发力矣, <u>」時新放注支</u> L |
| 1 <b>下表源码 〉</b> ② 配留 License <b>〉</b> ③ 新建注表成     |                                                 |
|                                                   |                                                 |
| 青下载 SDK 及 MLVB-API-EXAMPLE 源码来快速跑通 Demo,并体验新版连麦方案 |                                                 |
| 平台                                                | 操作                                              |
| IOS                                               | 打开GitHub链接 下载Zip文件 查看文档指引                       |
| Andriod                                           | 打开GitHub链接 下载Zip文件 查看文档指引                       |
|                                                   |                                                 |
| 上一步 下一步                                           |                                                 |

## 连麦应用

🔗 腾讯云

您可以新建连麦应用并对连麦应用进行查看和管理,详细操作指引请参见 连麦应用。

#### 连麦应用

| 前 新版连麦方案基于 | RTC 协议,更加简单灵活, | 帮助您快速实现连麦需求, | 您可以在本页面按照 | 以下步骤快速跑通 demo、      | 体验新版连麦方案, | 了解新版连麦 🛚       |         |
|------------|----------------|--------------|-----------|---------------------|-----------|----------------|---------|
| 新建连麦应用     | 7解连麦           |              |           |                     |           | 輸入 SDK AppID搜索 | Q       |
| 应用名称       | SDKAppl        | D            | 状态 🛈      | 创建时间                |           | 操作             |         |
| test       |                |              | 已启用       | 2022-01-04 11:55:38 |           | 管理             |         |
| 共 1 条      |                |              |           |                     | 10 ▼ 条/页  | ⊌ 4 1          | /1页 ▶ ▶ |

## 用量统计

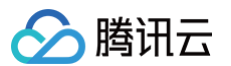

#### 腾讯云视立方提供连麦用量统计查询功能,便于您在本页面查看连麦应用的相关用量及详细流水信息。详细操作指引请参见 <mark>用量统计</mark>。

| it                                          |                                |                      |               |                        |                             |                 |                        |  |
|---------------------------------------------|--------------------------------|----------------------|---------------|------------------------|-----------------------------|-----------------|------------------------|--|
| ① 用量统计非实时局                                  | 剥新,每5分钟统计一次,数据                 | 碾示可能会有5-2            | 0分钟延迟。        |                        |                             |                 |                        |  |
| 请选择应用 所有应用                                  | ₽ -                            | 时间  今天               | 昨天 近7天        | 近30天 2022-(            | 01-05 ~ 2022-01-11 🛛 🛅      |                 |                        |  |
| 累计时长 (2022-01-0:                            | 5至2022-01-11)                  |                      |               |                        |                             |                 |                        |  |
| 语音                                          |                                | 标清                   |               |                        | 高演                          |                 | 超消                     |  |
| <b>0</b> <sub>分钟</sub>                      |                                | 0                    | 分钟            |                        | 0 分钟                        |                 | <b>0</b> <sub>分钟</sub> |  |
| (単位:分钟)<br>10<br>8<br>6<br>4<br>2           |                                |                      |               | 智天                     | 波过度                         |                 |                        |  |
| <b>详细流水</b> (2022-01-0:<br>流水显示数据以秒计算<br>时间 | 5至2022-01-11)<br>,再按分钟取整,不足1分钟 | 十为1分钟。因此若<br>吾音 (分钟) | 将以下每行流水显示的分钟数 | 直接相加,将与实际结算<br>标清 (分钟) | 3分钟数略有差异。最终计费用量以 账<br>高清(分钟 | 単中心 12 輸出的账单为准。 | 超清 (分钟)                |  |
|                                             |                                |                      |               | 暫无                     | 数据                          |                 |                        |  |
|                                             |                                |                      |               |                        |                             |                 |                        |  |

#### 地址生成器

为了便于您快速使用新版连麦方案,我们提供快速生成可用的 RTC 推/拉流地址和 CDN 播放地址的工具。与云直播控制台的地址生成器不同,您可根据业务需求,在连麦管理的地址生成器中选择观众连麦 或者 主播 PK 场景,填写必要信息后快速一键生成该场景的 RTC 推拉流 地址和各协议的 CDN 播放地址。同时提供配套的场景解析图供您了解连麦原理并按步骤完成 SDK 接入。详细操作指引请参见 地址生成 器。

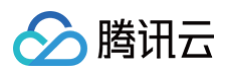

#### 地址生成器

() 您可在本地址生成器中,快速获取用于观众连麦/主播 PK 连麦场景的 trtc 推/拉流地址和 CDN 播放地址。

| 观众连麦主                 | 播PK   |                 |      |
|-----------------------|-------|-----------------|------|
|                       |       |                 |      |
| 选择连麦应用 *              | test  |                 |      |
| 主播 Stream Id *        | 请说    | 2置自定义流ID        |      |
|                       | 仅支持   | 寺英文字母、数字和符号     |      |
| 主播 User Id *          | 请议    | 2<br>置自定义UserId |      |
|                       | 仅支持   | 持英文字母、数字和符号     |      |
| 连麦观众 Stream Id        | I* 请v | 2置自定义流ID        |      |
|                       | 仅支持   | 诗英文字母、数字和符号     |      |
| 连麦观众 User Id <b>*</b> | 请说    | 2置自定义UserId     |      |
|                       | 仅支持   | 寺英文字母、数字和符号     |      |
| 选择域名()*               | 请说    | も择              | *    |
| App Name              | live  |                 |      |
|                       | 默认う   | h live,支持自定义设置, | ,可输入 |
| 有效时间 *                | 202   | 2-01-12 09:20   | Ö    |
|                       |       |                 |      |
| 生成地址                  | 拼接地址  | 兑明              |      |
|                       |       |                 |      |

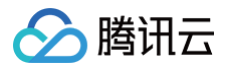

# 观众连麦

最近更新时间: 2024-10-29 11:32:41

## 连麦方案介绍

## 连麦方案演示

#### 一般情况观众连麦流程如下:

- 连麦前: 主播使用 RTC 地址推流,观众使用 CDN 地址进行拉流观看即可。
- 连麦时:观众切换为 RTC 地址推送自己的音视频,使用 RTC 地址播放主播音视频流,此时主播使用 RTC 地址播放观众的音视频流。
- 连麦后: 观众切换为 CDN 地址拉流观看,主播停止播放观众音视频流。

下面是 MLVB-API-Example Demo 的演示效果。

## 演示图示

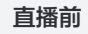

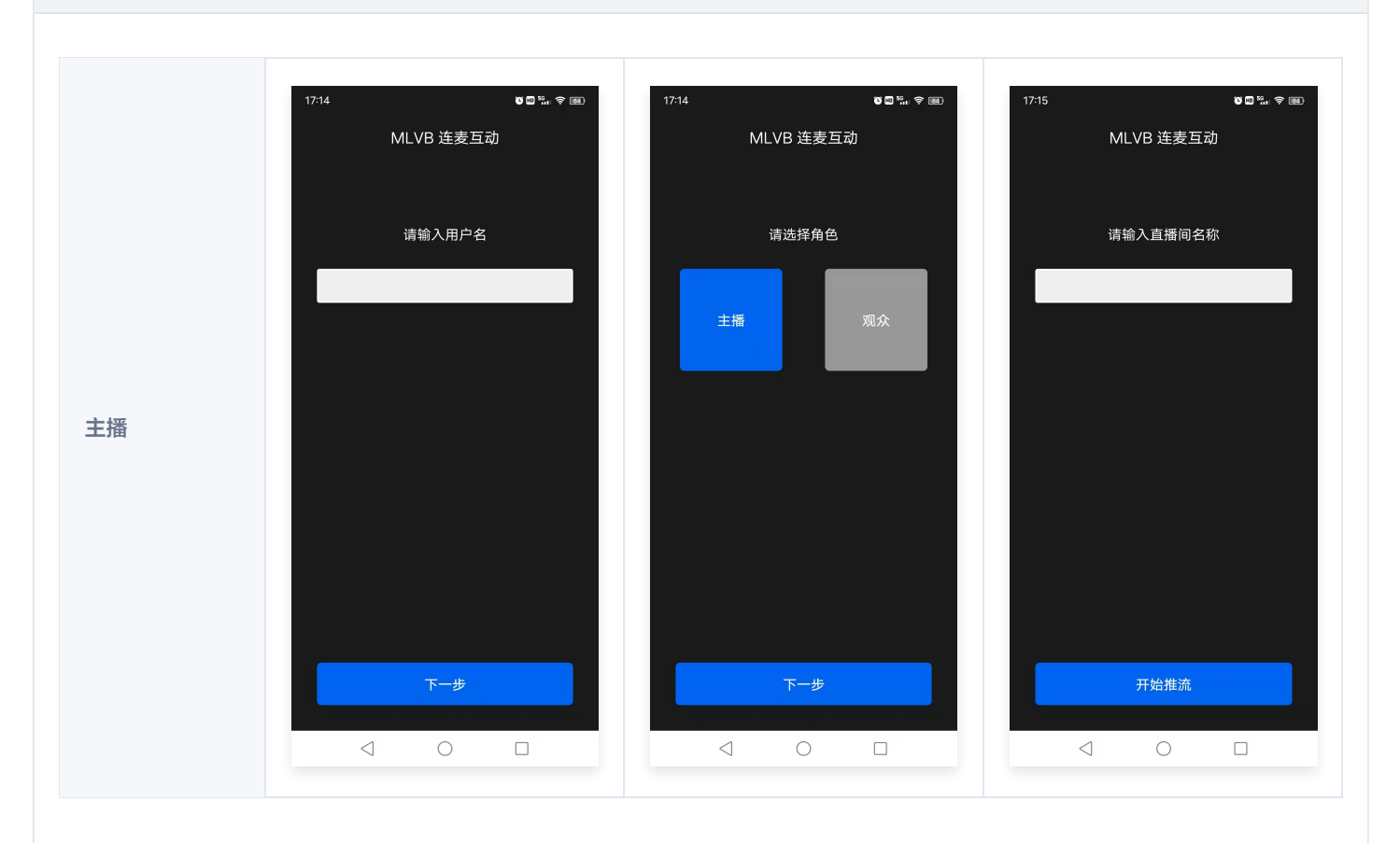

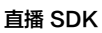

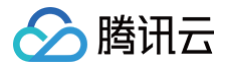

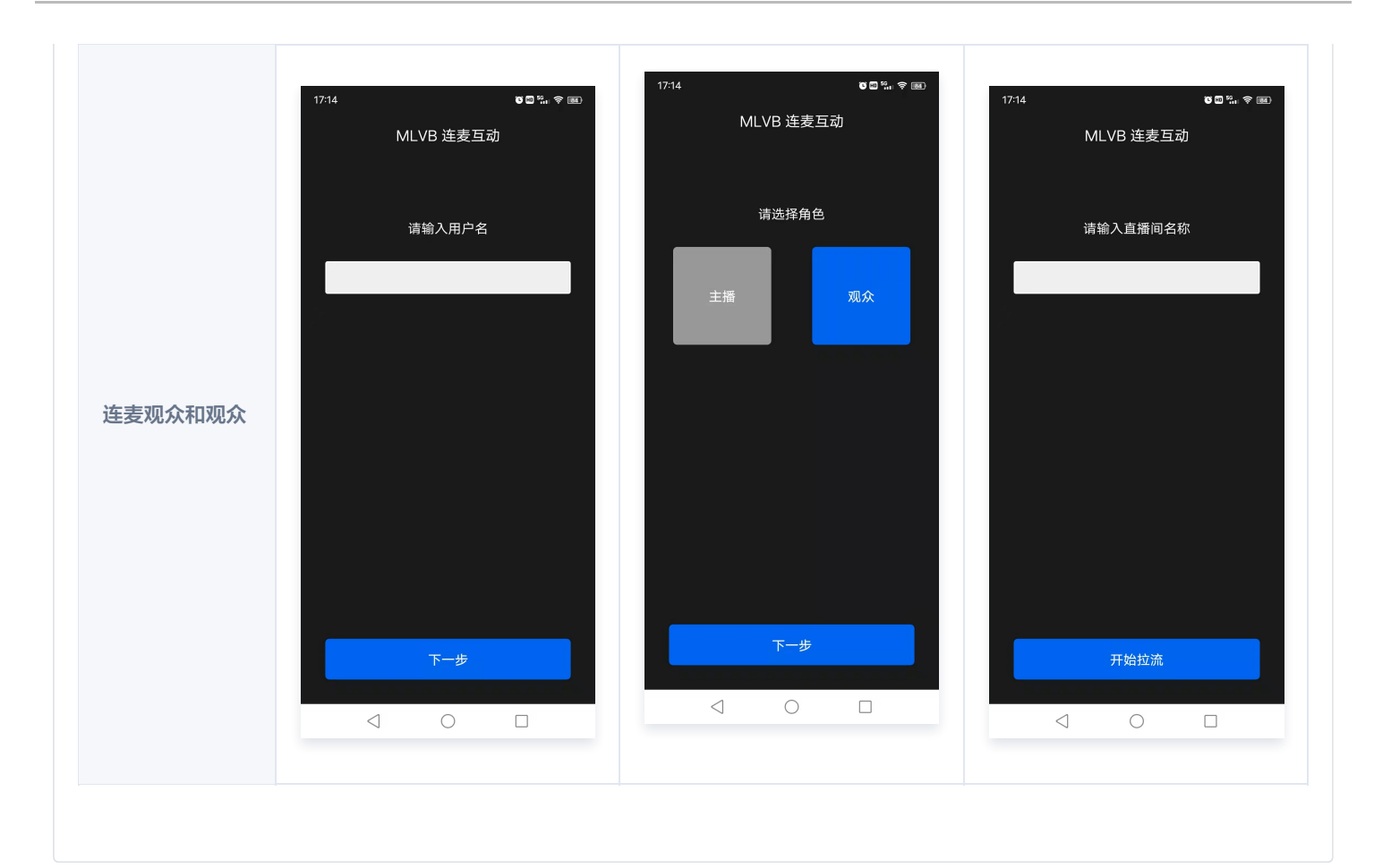

#### 连麦操作

主播

连麦观众

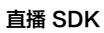

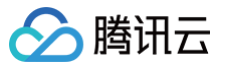

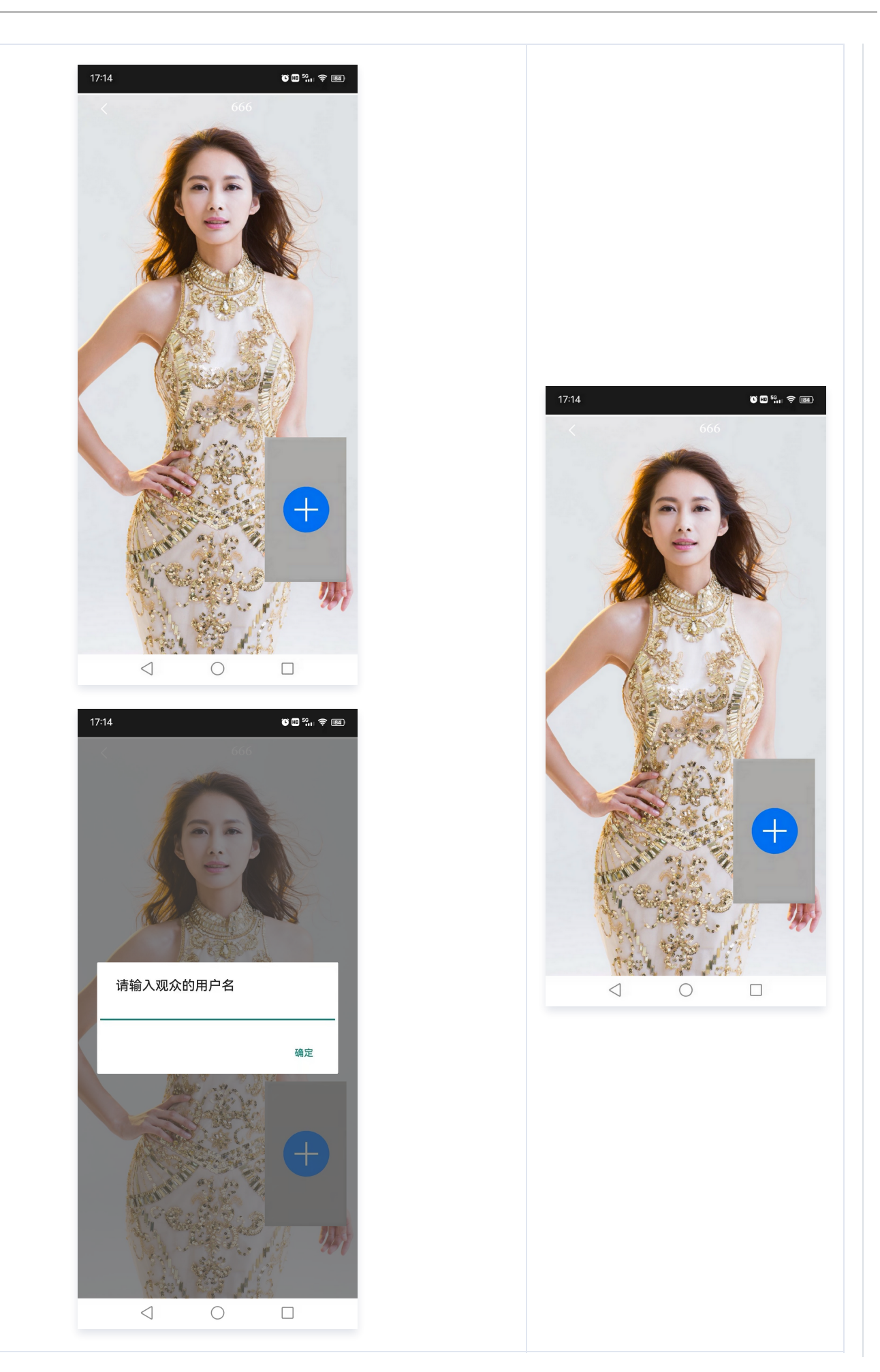

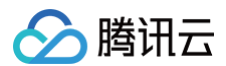

#### 连麦中

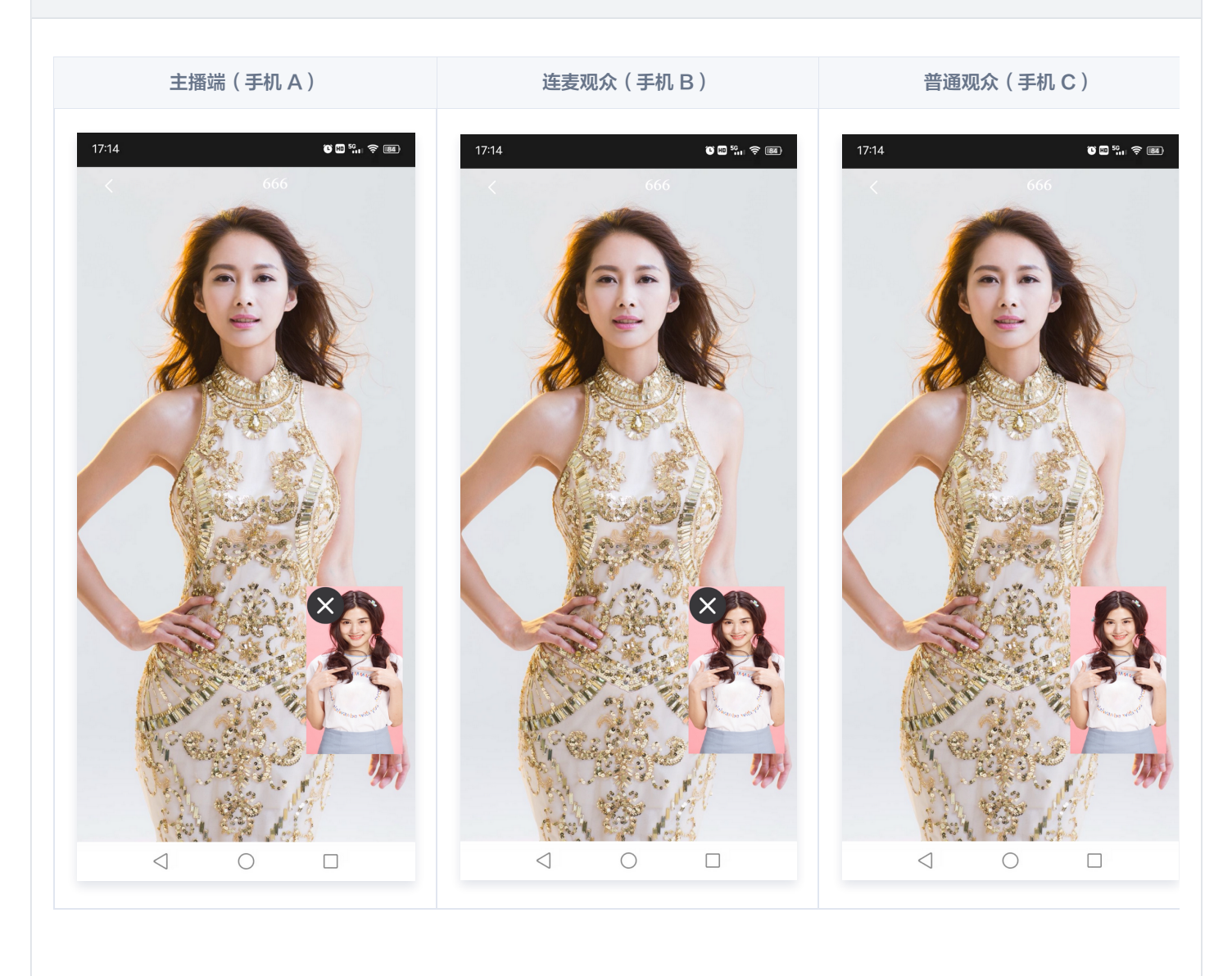

## 连麦功能实现

如下示意图,用户 A 是主播,B 和 C 都是观众,如果观众 B 要与 主播 A 连麦,需要做的事情非常简单:

- 观众 B: 启动 trtc:// 协议推流, 播放流也从 CDN 切到超低延迟的 trtc:// 协议。
- 主播 A:开始播放观众 B 的流,同时发起混流指令,把 A 和 B 的内容合成一路。
- 观众 C:无需变化,继续 CDN 播放即可,只不过会看到混流后的连麦画面。

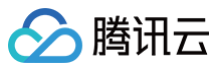

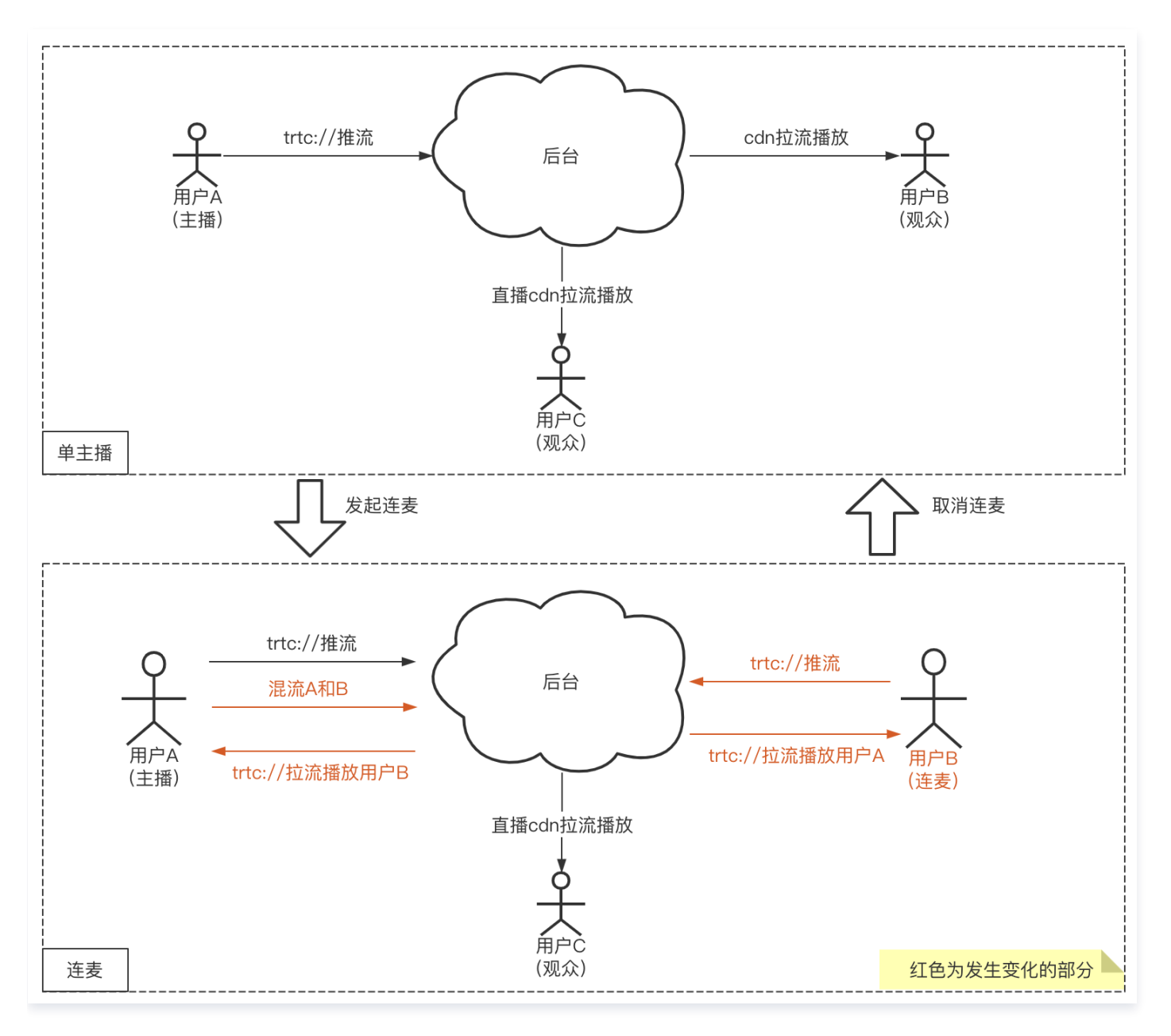

## 1. 主播 RTC 推流

主播 A 开始推流,调用 V2TXLivePusher 组件开始主播 A 的推流。URL 拼装方案请参见 如何拼装 URL。

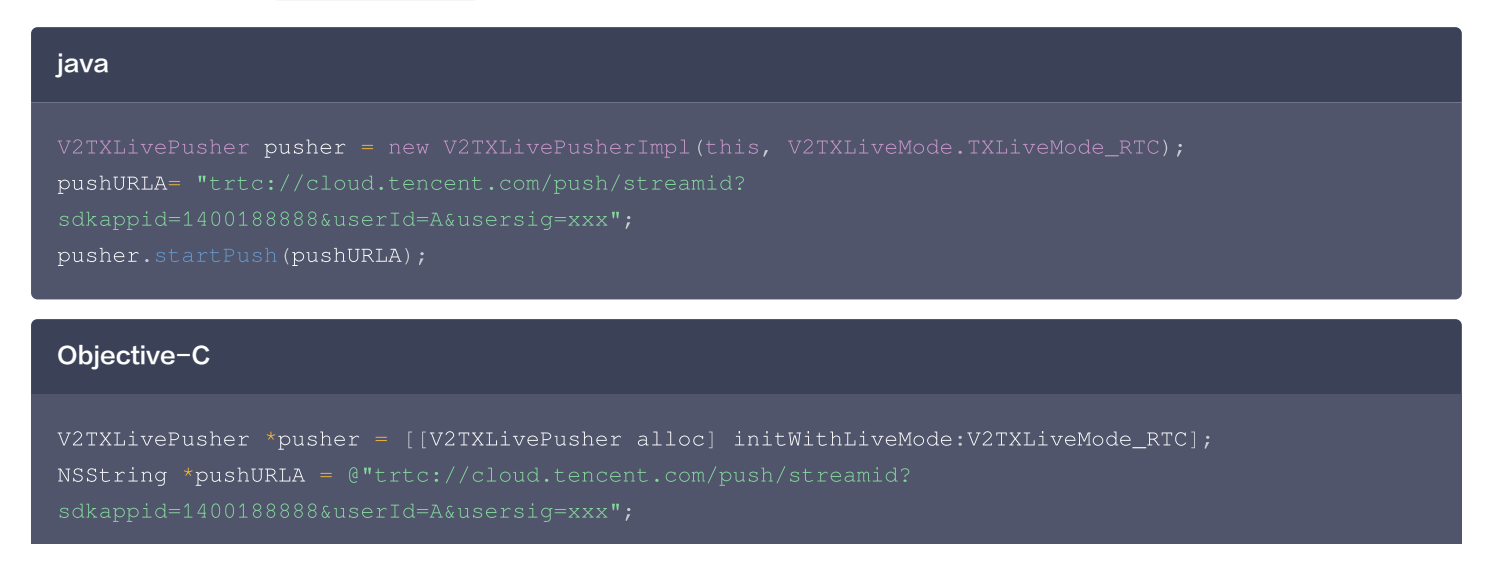

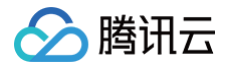

#### [pusher startPush:pushURLA];

#### 小程序

```
// wxml
<live-pusher url="{{pusher.url}}" />
// js
import TRTC from 'trtc-wx-sdk'
this.TRTC = new TRTC(this)
this.TRTC.createPusher({})
data: { pusher: {} }
this.setData({
    pusher: this.TRTC.enterRoom({
        userID: 'Anchor',
        sdkAppID: 000000,
        userSig: 'xxxxxx',
        roomID: 123456
        }),
    }, () => {
    trtc.getPusherInstance().start() // 开始推流
    })
}
```

## 2. 观众 CDN 拉流

所有观众观看主播 A 直播,调用 V2TXLivePlayer 开始播放主播 A 的流。URL 拼装方案请参见 如何拼装 URL。

| java                                                                                                    |
|----------------------------------------------------------------------------------------------------|
| V2TXLivePlayer player = new V2TXLivePlayerImpl(mContext);<br>/**                                                                                                    |
| * <b>这里使用</b> CDN <b>拉流,支持</b> FLV、HLS、WebRTC <b>协议,任选一种协议。</b> FLV、HLS <b>等标准协议价格更合理,</b> WebRTC<br><b>快直播能够提供更低延迟的互动体验。</b><br>* playURLA= "http://3891.liveplay.myqcloud.com/live/streamidA.flv";<br>* playURLA= "http://3891.liveplay.myqcloud.com/live/streamidA.hls";<br>* playURLA= "webrtc://3891.liveplay.myqcloud.com/live/streamidA"<br>*/ |
| player.startLivePlay(playURLA);                                                                                                    |
| Objective-C                                                                                                    |
| <pre>V2TXLivePlayer * player = [[V2TXLivePlayer alloc] init]; /** * 这里使用 CDN 拉流,支持 FLV、HLS、WebRTC 协议,任选一种协议。FLV、HLS 等标准协议价格更合理,WebRTC 快直播能够提供更低延迟的互动体验。 * NSString *playURLA= @"http://3891.liveplay.myqcloud.com/live/streamidA.flv"; * NSString *playURLA= @"http://3891.liveplay.myqcloud.com/live/streamidA.hls<u>";</u></pre>                    |
|                                                                                                    |

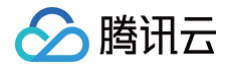

#### [player setRenderView:view];

[player startLivePlay:playURLA];

#### 小程序

# // wxml <live-player src="{{ url }}" /> /\*\* \* 这里使用 CDN 拉流,支持 FLV、HLS、WebRTC 协议,任选一种协议。FLV、HLS 等标准协议价格更合理,WebRTC 快直播能够提供更低延迟的互动体验。 \* playURLA= "http://3891.liveplay.myqcloud.com/live/streamidA.flv"; \* playURLA= "http://3891.liveplay.myqcloud.com/live/streamidA.hls"; \* playURLA= "webrtc://3891.liveplay.myqcloud.com/live/streamidA" \*/

## 3. 观众发起连麦

其中观众 B 调用 V2TXLivePusher 发起推流(后续会称呼为连麦观众 B)。

#### java

V2TXLivePusher pusher = new V2TXLivePusherImpl(this,V2TXLiveMode.TXLiveMode\_RTC);
pushURLB= "trtc://cloud.tencent.com/push/streamid?
sdkappid=1400188888&userId=B&usersig=xxx";
pusher.startPush(pushURLB);

#### Objective-C

```
V2TXLivePusher *pusher = [[V2TXLivePusher alloc] initWithLiveMode:V2TXLiveMode_RTC];
NSString *pushURLB = @"trtc://cloud.tencent.com/push/streamid?
sdkappid=1400188888&userId=B&usersig=xxx";
[pusher startPush:pushURLB];
```

#### 小程序

```
// wxml
<live-pusher url="{{pusher.url}}" />
// js
import TRTC from 'trtc-wx-sdk'
this.TRTC = new TRTC(this)
this.TRTC.createPusher({})
data: { pusher: {}
this.setData({
    pusher: this.TRTC.enterRoom({
        userID: 'audience',
        sdkAppID: 000000,
        userSig: 'xxxxxx',
        roomID: 123456
```

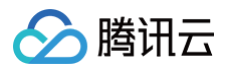

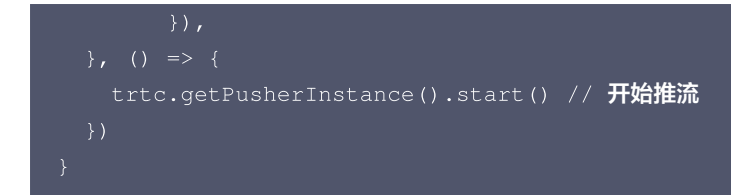

## 4. 进入连麦状态

主播 A 调用 V2TXLivePlayer 使用 RTC 协议拉取放连麦观众 B 的流。

#### java

V2TXLivePlayer player = new V2TXLivePlayerImpl(mContext); playURLB= "trtc://cloud.tencent.com/play/streamid? sdkappid=1400188888&&userId=A&usersig=xxx&appscene=live"; player.startLivePlay(playURLB);

#### Objective-C

```
V2TXLivePlayer * player = [[V2TXLivePlayer alloc] init];
NSString* playURLB = @"trtc://cloud.tencent.com/play/streamid?
sdkappid=1400188888&&userId=A&usersig=xxx&appscene=live";
[player setRenderView:view];
[player startLivePlay:playURLB];
```

#### 小程序

```
// wxml
<live-player src="{{player.src}} mute-audio={{ false }}" mute-vedio="{{ false }}" /?
// js
import TRTC from 'trtc-wx-sdk'
this.TRTC = new TRTC(this)
data: {
    player: {}
}
// 远端用户推送视频
this.TRTC.on(TRTC_EVENT.REMOTE_VIDEO_ADD, (event) => {
    const { player } = event.data
    this.setData({ player: player })
})
// 远端用户推送音频
this.TRTC.on(TRTC_EVENT.REMOTE_AUDIO_ADD, (event) => {
    const { player } = event.data
    this.setData({ player: player })
})
})
})
```

同时,连麦观众 B 调用 V2TXLivePlayer 切换至 RTC 协议,开始播放主播 A 的流。

#### java

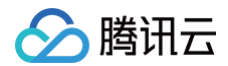

V2TXLivePlayer player = new V2TXLivePlayerImpl(mContext);
playURLA= "trtc://cloud.tencent.com/play/streamid?
sdkappid=1400188888&userId=B&usersig=xxx&appscene=live";
player.startLivePlay(playURLA);

#### Objective-C

V2TXLivePlayer \* player = [[V2TXLivePlayer alloc] init]; NSString\* playURLA = @"trtc://cloud.tencent.com/play/streamid? sdkappid=1400188888&userId=B&usersig=xxx&appscene=live"; [player setRenderView:view]; [player startLivePlayuplayUPLA];

#### 小程序

```
// wxml
<live-player src="{{player.src}} mute-audio={{ false }}" mute-vedio="{{ false }}" />
// js
import TRTC from 'trtc-wx-sdk'
this.TRTC = new TRTC(this)
data: {
    player: {}
}
// 远端用户推送视频
this.TRTC.on(TRTC_EVENT.REMOTE_VIDEO_ADD, (event) => {
    const { player } = event.data
    this.setData({ player: player })
})
// 远端用户推送音频
this.TRTC.on(TRTC_EVENT.REMOTE_AUDIO_ADD, (event) => {
    const { player } = event.data
    this.setData({ player: player })
})
})
```

此时主播 A 和 连麦观众 B 即可进入超低延时的实时互动场景中。

## 5. 连麦成功后,进行混流

为了保证观众可以看到连麦观众 B 的画面,这里主播 A 需要发起一次混流操作。也就是将主播 A 自己和连麦观众 B,混合成一路流。观众可 以在一路流上看到主播和连麦观众进行互动。A 调用 setMixTranscodingConfig 接口启动云端混流,调用时需要设置音频相关的参数, 例如 音频采样率 audioSampleRate 、 音频码率 audioBitrate 和 声道数 audioChannels 等。 如果您的业务场景中也包含视频,需同时设置视频相关的参数,例如 视频宽度 videoWidth 、 视频高度 videoHeight 、 视频码率 videoBitrate 、 视频帧率 videoFramerate 等。 示例代码:

#### java

V2TXLiveDef.V2TXLiveTranscodingConfig config = new V2TXLiveDef.V2TXLiveTranscodingConfig();
// 设置分辨率为 720 × 1280, 码率为 1500kbps, 帧率为 20FPS

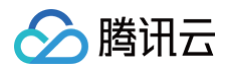

| conrig. viacomiach     | , 20 <b>,</b>                      |
|------------------------|------------------------------------|
| config.videoHeight     |                                    |
| config.videoBitrate    |                                    |
| config.videoFramerate  |                                    |
| config.videoGOP        |                                    |
| config.audioSampleRate |                                    |
| config.audioBitrate    |                                    |
| config.audioChannels   |                                    |
| config.outputStreamId  |                                    |
| config.mixStreams      | <pre>new ArrayList&lt;&gt;()</pre> |
|                        |                                    |

#### // 主播摄像头的画面位置

V2TXLiveDef.V2TXLiveMixStream local = new V2TXLiveDef.V2TXLiveMixStream();

| local.userId                             |  | "localUserId";                                 |  |  |  |  |
|------------------------------------------|--|------------------------------------------------|--|--|--|--|
| local.streamId                           |  | null; // <b>本地画面不用填写</b> streamID, <b>远程需要</b> |  |  |  |  |
| local.x                                  |  |                                                |  |  |  |  |
| local.y                                  |  |                                                |  |  |  |  |
| local.width                              |  | videoWidth;                                    |  |  |  |  |
| local.height                             |  | videoHeight;                                   |  |  |  |  |
| local.zOrder                             |  | 0; // zOrder 为 0 代表主播画面位于最底层                   |  |  |  |  |
| <pre>config.mixStreams.add(local);</pre> |  |                                                |  |  |  |  |

#### // 连麦者的画面位置

V2TXLiveDef.V2TXLiveMixStream remoteA = new V2TXLiveDef.V2TXLiveMixStream();

| remoteA.userId    | "remoteUserIdA";                                    |
|-------------------|-----------------------------------------------------|
| remoteA.streamId  | "remoteStreamIdA"; // <b>本地画面不用填写</b> streamID,远程需要 |
| remoteA.x         | 400; // <b>仅供参考</b>                                 |
| remoteA.y         | 800; // <b>仅供参考</b>                                 |
| remoteA.width     | 180; // <b>仅供参考</b>                                 |
| remoteA.height    | 240; // <b>仅供参考</b>                                 |
| remoteA.zOrder    |                                                     |
| config.mixStreams | dd(remoteA);                                        |
|                   |                                                     |

#### // 连麦者的画面位置

V2TXLiveDef.V2TXLiveMixStream remoteB = new V2TXLiveDef.V2TXLiveMixStream(); remoteB.userId = "remoteUserIdB"; remoteB.streamId = "remoteStreamIdB"; // 本地画面不用填写 streamID, 远程需要 remoteB.x = 400; //仅供参考 remoteB.y = 800; //仅供参考 remoteB.width = 180; //仅供参考 remoteB.height = 240; //仅供参考 remoteB.zOrder = 1; config.mixStreams.add(remoteB); // 发起云端混流

```
pusher.setMixTranscodingConfig(config);
```

#### Objective-C

```
V2TXLiveTranscodingConfig *config = [[V2TXLiveTranscodingConfig alloc] init];
// 设置分辨率为 720 × 1280, 码率为 1500kbps,帧率为 20FPS
config.videoWidth = 720;
```

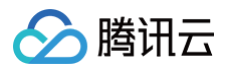

| config videoHeight = 1280;                                                                                                    |  |  |  |  |  |  |
|----------------------------------------------------------------------------------------------------|--|--|--|--|--|--|
| config videoBitrate = 1500                                                                                                    |  |  |  |  |  |  |
| config video Framerate = 20                                                                                                    |  |  |  |  |  |  |
| config videoGOP = 2                                                                                                    |  |  |  |  |  |  |
| config audioSampleBate = 48000                                                                                                    |  |  |  |  |  |  |
| config audioBitrate = 64                                                                                                    |  |  |  |  |  |  |
| config audioChannels = 2;                                                                                                    |  |  |  |  |  |  |
| config output $S$ = 2,                                                                                                    |  |  |  |  |  |  |
| config.outputotreamin = nii,                                                                                                    |  |  |  |  |  |  |
| // 主播摄像头的画面位置                                                                                                    |  |  |  |  |  |  |
| // 工用成個人们回回回直                                                                                                    |  |  |  |  |  |  |
| local usorId = @"localUsorId".                                                                                                    |  |  |  |  |  |  |
| local stroomId = nil. // 木地画面不田道写 stroomID 远程率更                                                                                                    |  |  |  |  |  |  |
| local x = 0.                                                                                                    |  |  |  |  |  |  |
| 10cal x = 0                                                                                                    |  |  |  |  |  |  |
| local width - wideeWidth.                                                                                                    |  |  |  |  |  |  |
| local height = videoWeight.                                                                                                    |  |  |  |  |  |  |
| 10cal = 0 videoneight,                                                                                                    |  |  |  |  |  |  |
|                                                                                                    |  |  |  |  |  |  |
|                                                                                                    |  |  |  |  |  |  |
| V2TVI ivoMivStroom *romotoN = [[V2TVI ivoMivStroom ollool init].                                                                                                    |  |  |  |  |  |  |
| romotol usorId _ @"romotollorId".                                                                                                    |  |  |  |  |  |  |
| remoted streamId = @"remotedserium",                                                                                                    |  |  |  |  |  |  |
| remoted x — — //00· //仅供会考                                                                                                    |  |  |  |  |  |  |
| $romoto \Lambda v = 900; // (// (// + 2)) + 200; // (// + 2)) + 200; // (/ + 2)) + 200; // (/ + 2)) + 200; // (/ + 2)) // (/ + 2)) + 200; // (/ + 2)) + 200; // (/ + 2)) $ |  |  |  |  |  |  |
| remote A. y = 100, // U d d d                                                                                                    |  |  |  |  |  |  |
| remote A. width $= 200$ , //QC $\approx 5$                                                                                                    |  |  |  |  |  |  |
| remoted a Order $= 1$ .                                                                                                    |  |  |  |  |  |  |
| Temotex.zoruer – 1,                                                                                                    |  |  |  |  |  |  |
| // 连麦者的画面位置                                                                                                    |  |  |  |  |  |  |
| <pre>V2TXLiveMixStream *remoteB = [[V2TXLiveMixStream alloc] init];</pre>                                                                                                    |  |  |  |  |  |  |
| <pre>remoteB.userId = @"remoteUserIdB";</pre>                                                                                                    |  |  |  |  |  |  |
| remoteB.streamId = @"remoteStreamIdB"; // 本地画面不用填写                              streamID,远程需要                                                                                                    |  |  |  |  |  |  |
| remoteB.x = 400; //仅供参考                                                                                                    |  |  |  |  |  |  |
| remoteB.y = 800; // <b>仅供参考</b>                                                                                                    |  |  |  |  |  |  |
| remoteB.width = 180; // <b>仅供参</b> 考                                                                                                    |  |  |  |  |  |  |
| remoteB.height = 240; // <b>仅供参考</b>                                                                                                    |  |  |  |  |  |  |
| remoteB.zOrder = 1;                                                                                                    |  |  |  |  |  |  |
|                                                                                                    |  |  |  |  |  |  |
| // <b>设置混流</b> streams                                                                                                    |  |  |  |  |  |  |
| <pre>config.mixStreams = @[local,remoteA,remoteB];</pre>                                                                                                    |  |  |  |  |  |  |
|                                                                                                    |  |  |  |  |  |  |
|                                                                                                    |  |  |  |  |  |  |
| <pre>pusher.setMixTranscodingConfig(config);</pre>                                                                                                    |  |  |  |  |  |  |
|                                                                                                    |  |  |  |  |  |  |
|                                                                                                    |  |  |  |  |  |  |
|                                                                                                    |  |  |  |  |  |  |

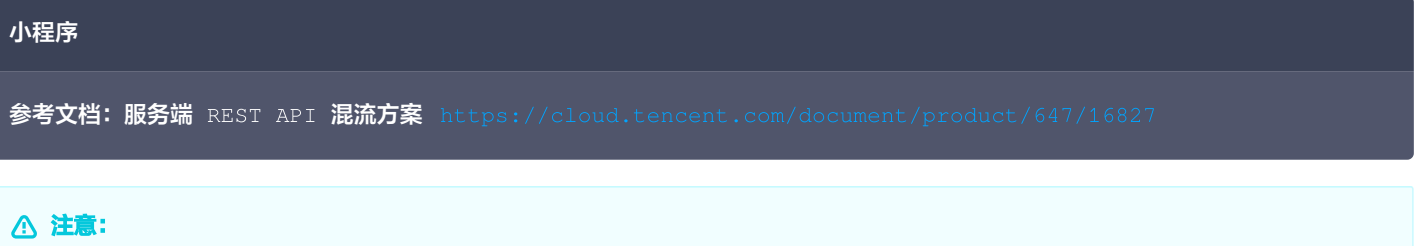

#### 版权所有:腾讯云计算(北京)有限责任公司

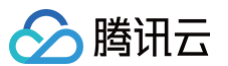

#### • 发起云端混流后

- 不设置 outputStreamId,SDK 会执行默认逻辑,即房间里的多路流会混合到该接口调用者的视频流上,也就是 A + B => A
- 设置 outputStreamId, SDK 会将房间里的多路流混合到您指定的直播流 ID 上,也就是 A + B => C。
- 推荐取值默认值,不进行设置,即房间里的多路流会混合到该接口调用者的视频流上。

## 6. 结束连麦

#### △ 注意:

RTC 连麦基于实时音视频 TRTC 实现,因此连麦结束后,需停止所有连麦参与者(主播和观众)的 RTC 推流和拉流,否则会产生额外的 TRTC 在房时长费用,具体实现请参考下方代码。

主播 A 停止连麦,先调用 V2TXLivePusher 组件的 setMixTranscodingConfig 并设置为 null 从而停止混流。然后调用 V2TXLivePlayer 的 stopPlay 停止播放连麦观众 B 的流。

| java                                                                                                    |
|----------------------------------------------------------------------------------------------------|
| // 停止混流<br>pusher.setMixTranscodingConfig(null);<br>// 停止播放连麦观众 B 的流<br>player.stopPlay();                                      |
| Objective-C                                                                                                    |
| // 停止混流<br>[pusher setMixTranscodingConfig: nil];<br>// 停止播放连麦观众 B 的流<br>[player stopPlay];                                     |
| 小程序                                                                                                    |
| // wxml<br><live-player src="{{ player.url }}"></live-player><br>// <b>停止播放连麦观众</b> B <b>的流</b><br>this.setData({ player: {} }) |

连麦观众 B 停止连麦,先调用 V2TXLivePusher 组件的 stopPush 停止自身推流。然后停止播放主播 A 的 RTC 流。如需继续以观众身 份留在房中观看,请按照步骤2,进行 CDN 拉流。

| java                          |  |
|-------------------------------|--|
|                               |  |
|                               |  |
| pusher.stopPush();            |  |
| // <b>停止播放主播 A 的</b> RTC 流    |  |
| <pre>player.stopPlay();</pre> |  |

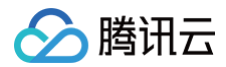

#### Objective-C

```
// 停止推流
[pusher stopPush];
// 停止播放主播 A 的 RTC 流
[player stopPlay];
```

#### 小程序

```
// wxml
<live-pusher url="{{ pusher.url }}" />
<live-player src="{{ player.src }}" />
// 停止播放主播 A 的 RTC 流
this.setData({ pusher: {}, player: {} })
```

## 常见问题

## **1. 为什么使用** V2TXLivePusher&V2TXLivePlayer 接口时,同一台设备不支持使用相同 streamid 同时推流和拉流, 而 TXLivePusher&TXLivePlayer 可以支持?

当前 V2TXLivePusher&V2TXLivePlayer 是 腾讯云 TRTC 协议实现,其基于 UDP 的超低延时的私有协议,考虑到用户的具体使用场 景,不支持同一台设备,使用相同的 streamid,一边推超低延时流,一边拉超低延时的流。

#### 2. V2TXLivePusher&V2TXLivePlayer 如何设置音质或者画质呢?

我们有提供对应的音质和画质的设置接口,具体可以参考 设置画面质量 。

3. V2TXLivePusher#startPush 或 V2TXLivePlayer#startLivePlay 收到错误码: -5 代表什么意思?

-5 表示由于许可证无效,因此无法调用API,对应的枚举值为: V2TXLIVE\_ERROR\_INVALID\_LICENSE。

#### 4. RTC连麦方案的时延性有可以参考的数据吗?

主播连麦的延时 < 200ms, 主播和观众的延时在 100ms - 1000ms。

#### 5. RTC 推流成功后,使用 CDN 拉流一直提示404?

检查一下是否有开启实时音视频服务的旁路直播功能,基本原理是 RTC 协议推流后,如果需要使用 CDN 播放,RTC 会在后台服务中旁路 流信息到 CDN 上。

#### 6. 如何避免额外计费?

及时主动停止推流( V2TXLivePusher 的 stopPush )和拉流( V2TXLivePlayer 的 stopPlay )。只要推流或拉流在进行中,就 会正常计费。

#### 7.观众连麦支持哪些平台?

观众连麦支持 iOS、Android、小程序和 Flutter 端。

# 小程序跨房连麦

最近更新时间: 2025-01-21 10:42:32

#### () 说明:

新版直播连麦基于 TRTC 能力实现,小程序端连麦需要订阅实时音视频 TRTC 全新上线的包月套餐 [ 尊享版 ] 及以上版本,来解锁 实时音视频 TRTC 小程序端服务,包月套餐中赠送的时长补充包可用于抵扣连麦时长消耗,计费详情请查看 新版直播连麦费用,实 时音视频 TRTC 包月套餐详情请参见 包月套餐计费说明。

## 跨房连麦流程介绍

假设场景: 主播 A、主播 B、观众 C

- 连麦前: 主播 A、B 分别使用 RTC 地址推流,此时观众可通过 RTC 地址拉取主播 A 或 B 的流
- 连麦时: 主播 A、B 分别拉取对方的音视频流
- 连麦后: 观众同时拉取主播 A、B 的音视频流

## 跨房连麦功能实现

#### • 连麦前:

- 主播 A、B 分别通过 IM 创建各自的群组 A、B
- 观众 C 加入群组 A, 拉取主播 A 的音视频流
- 连麦中:
  - 主播 A 发送连麦请求给主播 B
  - 主播 A 收到主播 B 同意连麦请求的消息
- 连麦后:
  - 主播 A 推流的同时拉取主播 B 的流
  - 观众 C 同时拉取主播 A、B 的流

如下示意图:
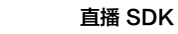

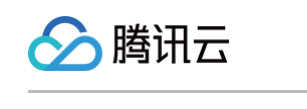

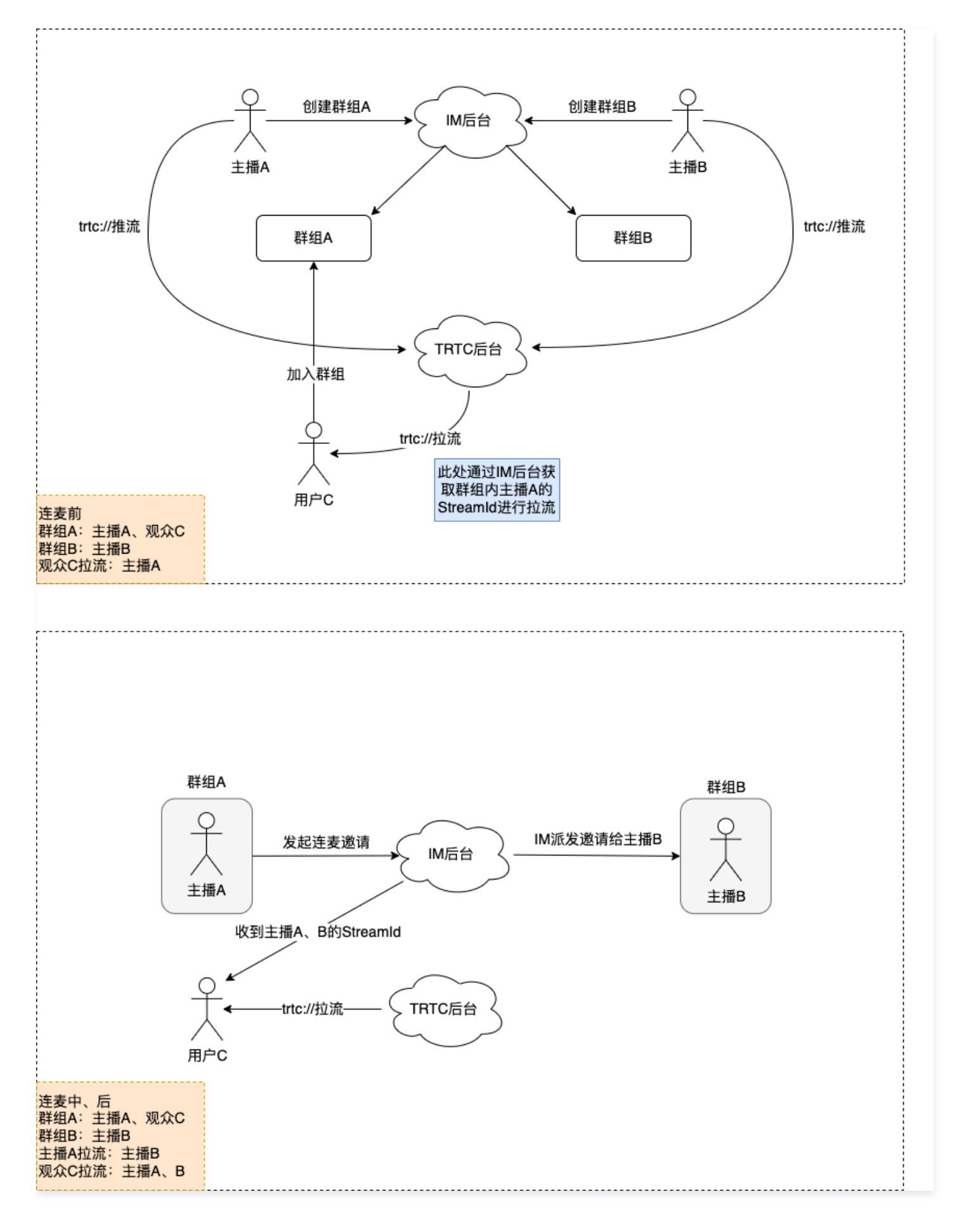

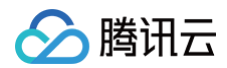

# 代码片段

1. 公共库

```
qsStringify(obj) {
    if (typeof obj !== 'object' || obj === null) {
        return ''
    }
    const objKeys = Object.keys(obj)
    const keys = []
    for (let i = 0; i < objKeys.length; ++i) {
        const key = objKeys[i]
        if (obj[key] === null) {
            continue
            }
            keys[i] = `${key}=${obj[key]}`
        }
        return keys.join('&')
    },</pre>
```

# 2. 创建推流 URL

| // streamId <b>为用户自定义变量</b><br>// appscene <b>: 视频通话</b> /videocall <b>、在线直播</b> /live <b>、语音通话</b> /audiocall <b>、语音聊天室</b> /voicechatroom |
|----------------------------------------------------------------------------------------------------|
| // <b>生成</b> url <b>后将其赋值给</b> live-pusher <b>的</b> url <b>即可进行推流</b>                                                                       |
| <pre>const pusherUrl = `trtc://cloud.tencent.com/push/\${pusherConfig.streamId}?\${</pre>                                                   |
| this.qsStringify({                                                                                                    |
| sdkappid: pusherConfig.sdkAppID,                                                                                                    |
| userId: pusherConfig.userId,                                                                                                    |
| usersig: pusherConfig.userSig,                                                                                                    |
| streamId: pusherConfig.streamId,                                                                                                    |
| appscene: pusherConfig.appscene,                                                                                                    |
| })                                                                                                    |
|                                                                                                    |

# 3. 创建拉流 URL

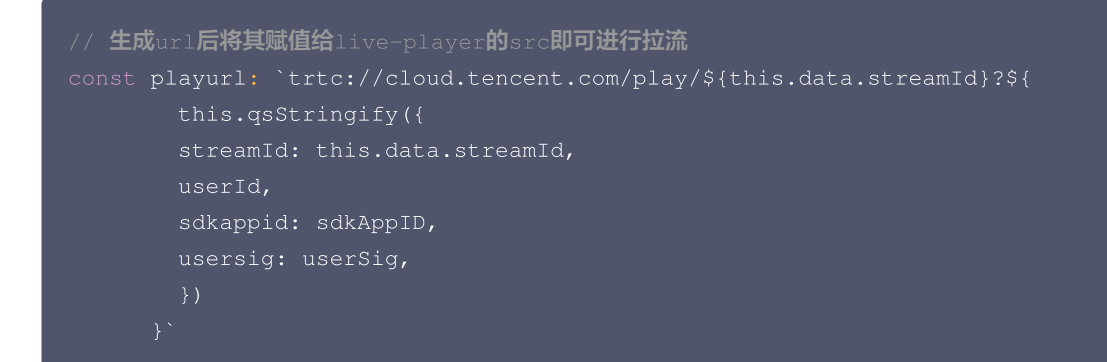

# 常见问题

# 1. 如何控制推拉流(暂停、截图等操作)

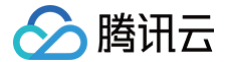

推拉流可通过 live-pusher/player 自身标签赋值或者 wx 提供的方法进行控制,参考文档:

- live-pusher.html
- live-player.html
- livePusherContext.html
- livePlayerContext.html

# 2. 跨房连麦可以使用trtc-wx.js么?

不可以,trtc-wx.js 里集成的是 room 协议,跨房连麦不能使用 room 协议,因此房间、成员列表等概念需要通过后台实现,可直接使用 腾讯云IM 进行集成。

# 3. 如何发送连麦申请?

此处以腾讯云 IM 举例,主播A可以通过 IM 发送自定义消息给主播 B,主播 B 解析消息内容,发现为连麦邀请,主播 B 再向 A 发送自定义 消息,A 收到消息解析,发现为同意连麦邀请,这时 A 拉取 B 的音视频流(此处 streamld 可通过 B 传递过来,或者使用 userld 作为 streamld ),同时主播 A 发送给主播B连麦成功的消息,B 收到消息拉取主播 A 的音视频流。 简述流程为: A 发起邀请 => B 收到邀请,B 同意 => A 收到同意,A 发送连麦成功 => B 收到连麦成功

# 4. 如何进行多端互通?

如果您集成了腾讯云的 IM 和 TRTC,它们本身就是不区分平台的,用连麦场景举例,小程序端发起的连麦邀请在 native 端也可收到,您 可以通过自定义消息设定特殊字段进行多端统一的内容解析,而trtc本身更不需要做多余处理,生成 URL 进行推拉流即可。

# 5. 小程序端如何混流实现?

小程序目前只能通过调用服务端 REST API 实现混流,参考文档:

- 云端混流转码
- 混流接口介绍

混流方案的实现与上述流程大致一致,区别在于连麦时主播 A、B 分别去混对方的流,用户 C 只需要拉主播 A 的流即可看到主播 B 的画面。

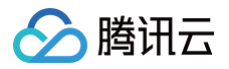

# 主播 PK

最近更新时间: 2024-12-11 16:20:42

# 主播 PK 方案介绍

# 主播 PK 流程

# 一般情况主播 PK 流程如下:

- PK 前: 主播们各自用 RTC 地址推流。
- PK 时: 主播们之间相互播放对方的 RTC 流地址。
- PK 后: 主播们停止播放对方的 RTC 地址。

# 方案演示

# 下面是 MLVB-API-Example Demo 的演示效果。

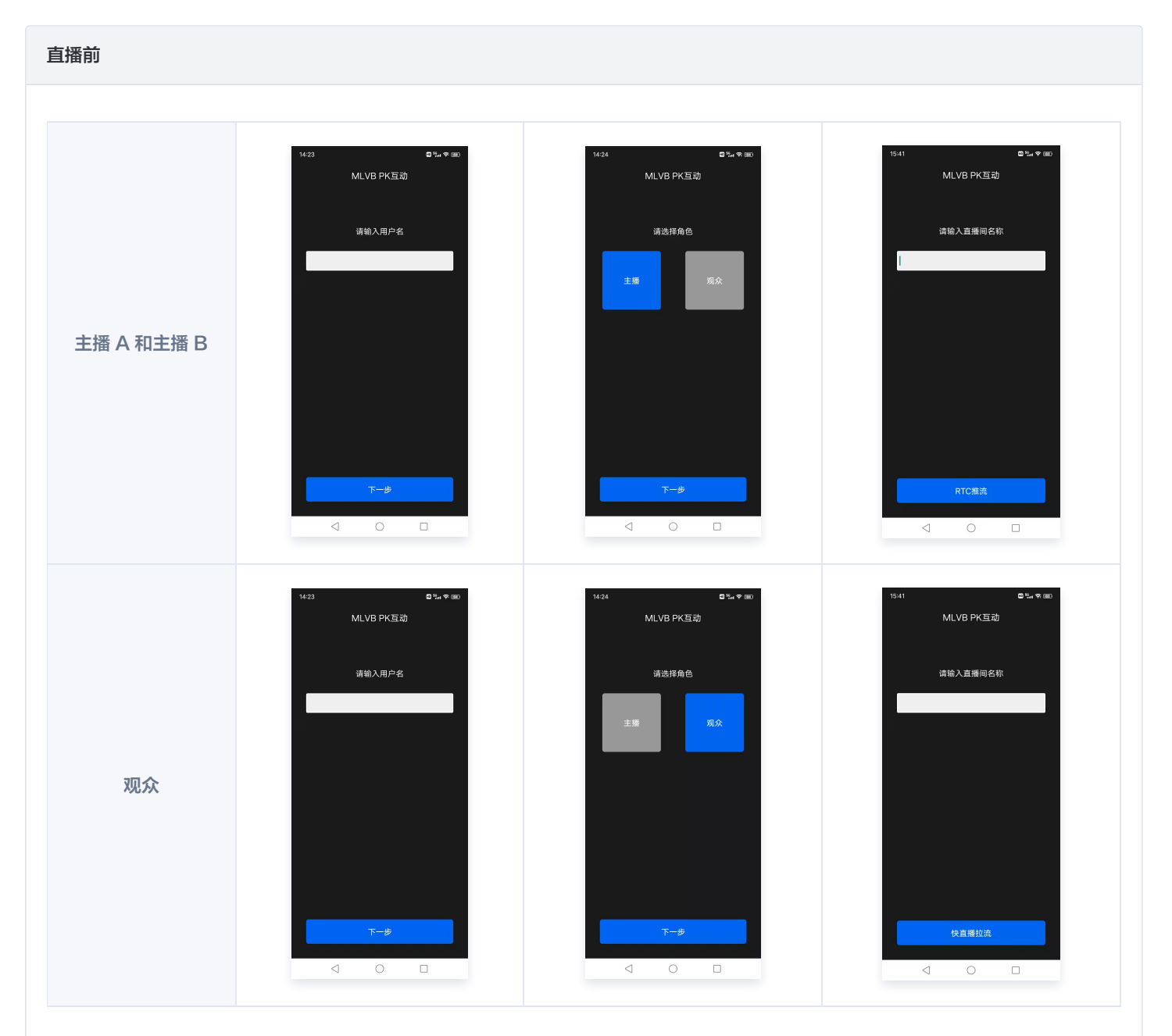

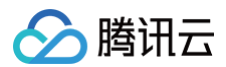

# Example in the second second se

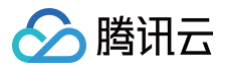

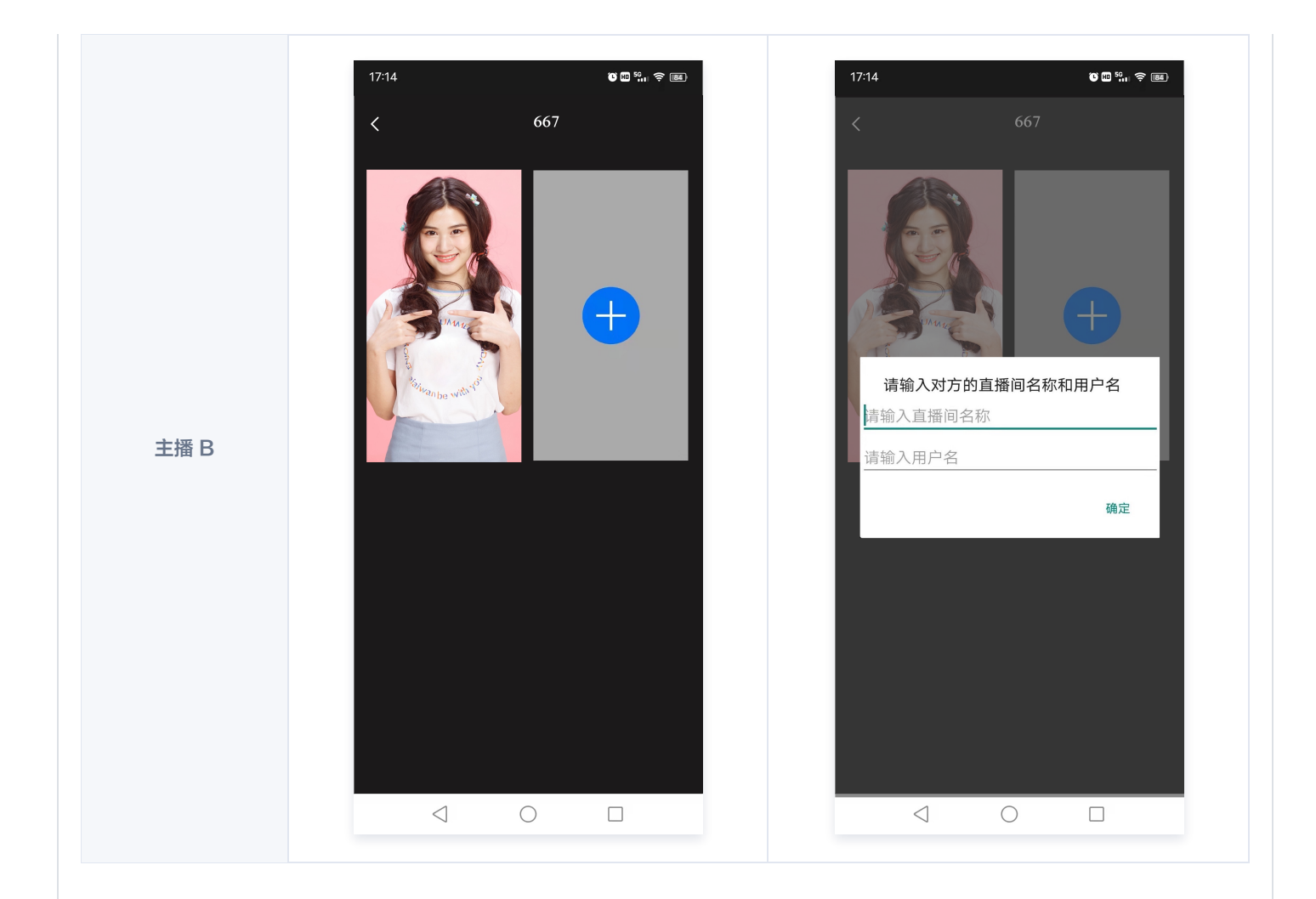

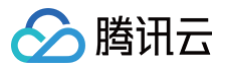

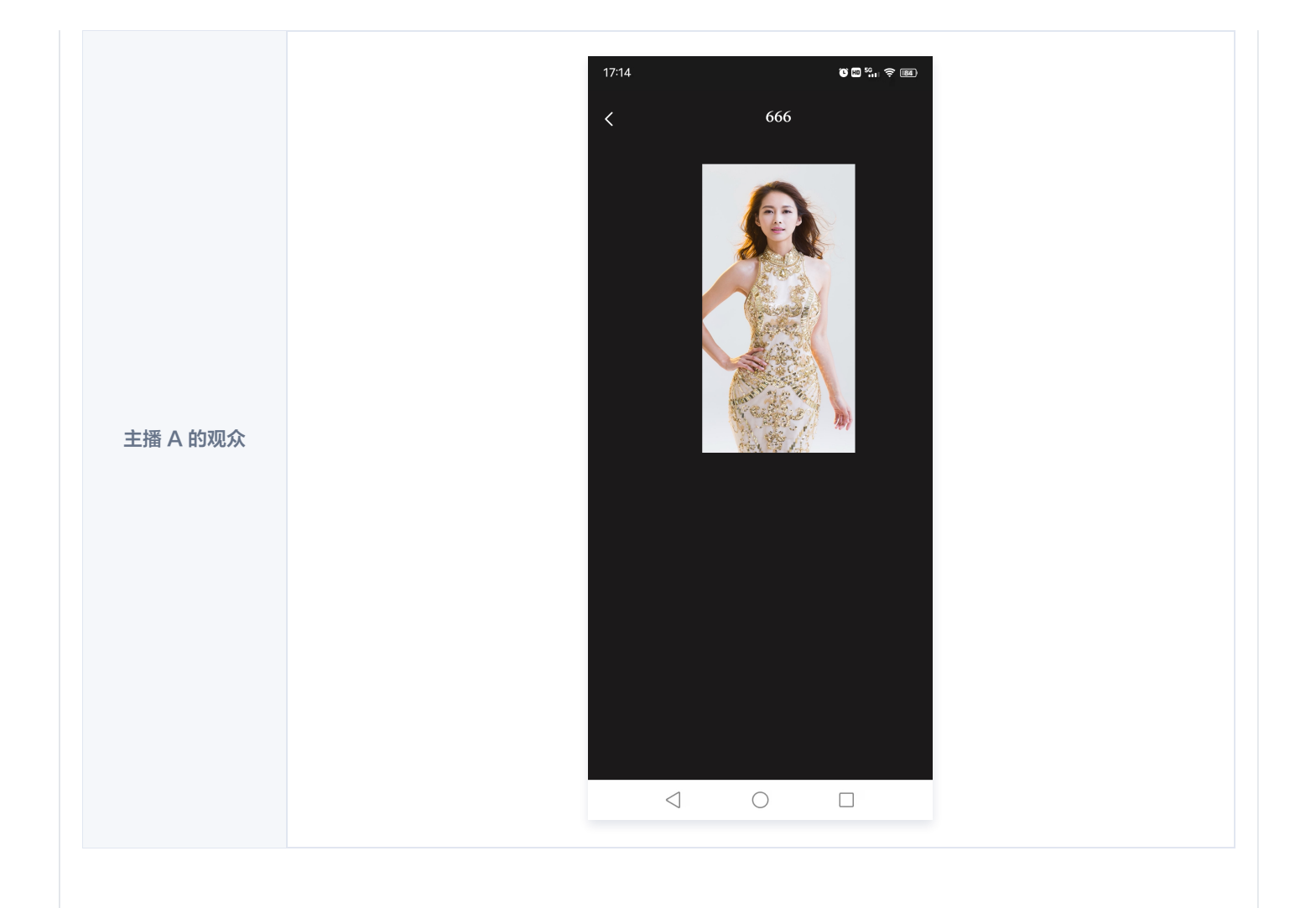

# PK 中

| 主播 A(手机 A) | 主播 B(手机 B) | 主播 A 的观众(手机 C) |
|------------|------------|----------------|
|            |            |                |
|            |            |                |
|            |            |                |
|            |            |                |
|            |            |                |
|            |            |                |
|            |            |                |
|            |            |                |
|            |            |                |
|            |            |                |

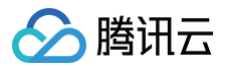

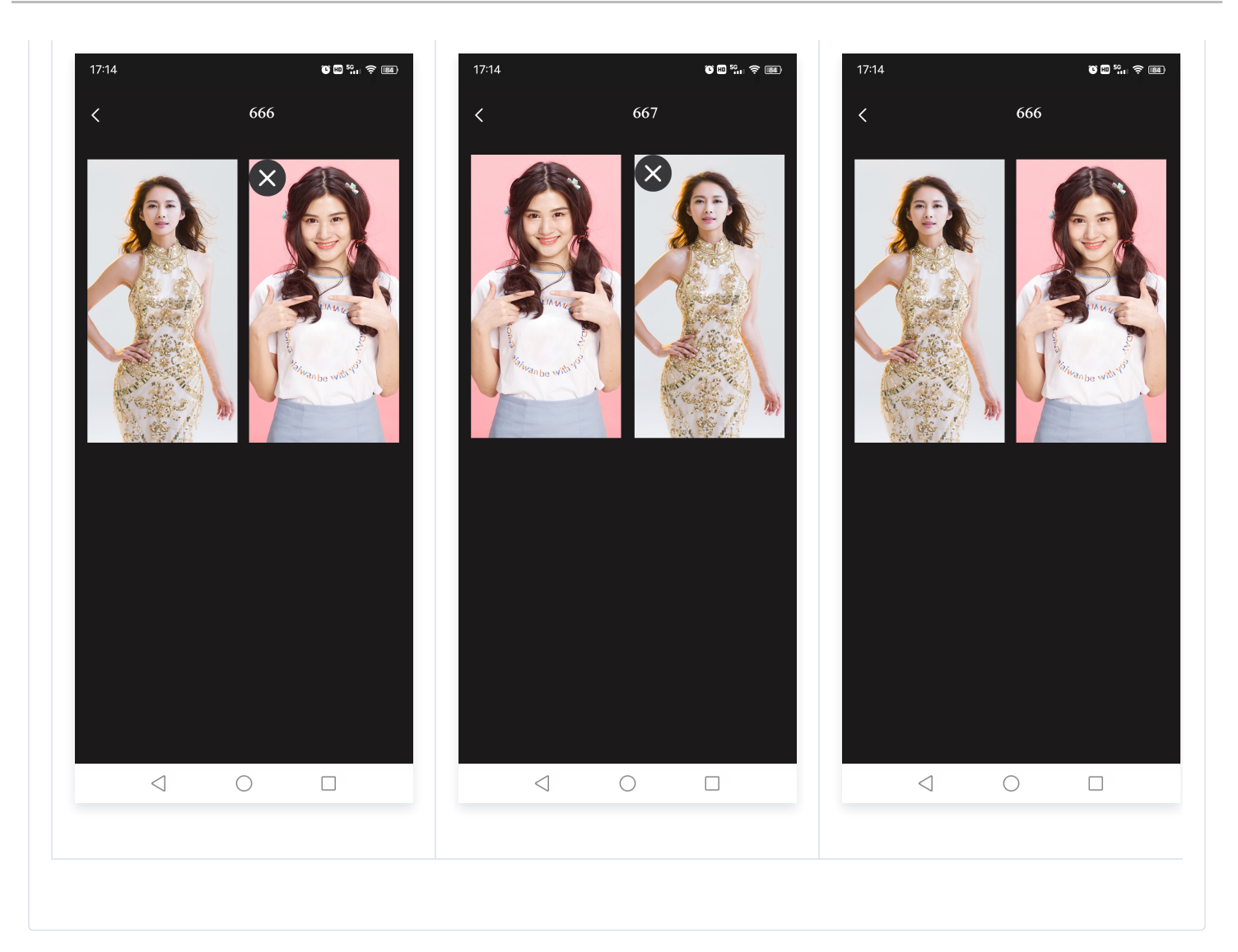

# RTC PK 功能实现

如下示意图,主播 A 有观众 A,主播 B 有观众 B,如果主播 A 和 B 进行 PK,需要做的事情非常简单:

- 主播 A:开始播放主播 B的流,同时发起混流指令,把 A和 B的内容合成一路,供主播 A的观众观看。
- 主播 B:开始播放主播 A 的流,同时发起混流指令,把 B 和 A 的内容合成一路,供主播 B 的观众观看。
- 观众 A 和 B: 无需变化,继续 CDN 播放即可,只不过会看到各自主播混流后的 PK 画面。

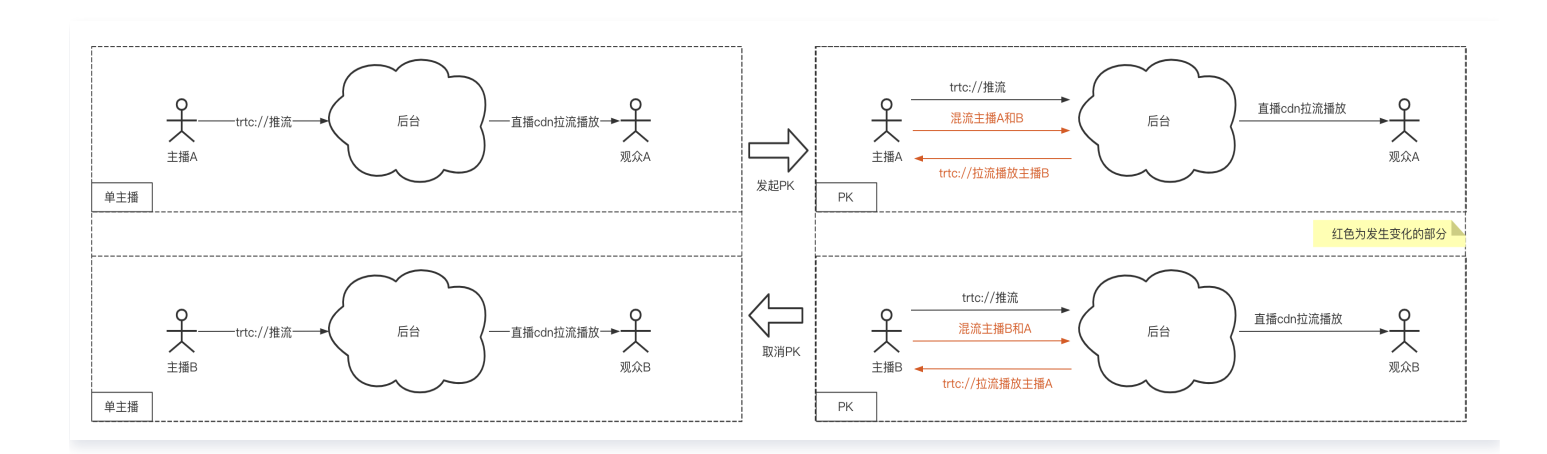

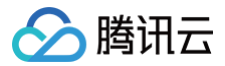

# 1. 主播 A 开始推流

调用 V2TXLivePusher 组件开始主播 A 的推流。URL 拼装方案请参见 如何拼装 URL。

### java

V2TXLivePusher pusher = new V2TXLivePusherImpl(this, V2TXLiveMode.TXLiveMode\_RTC);
pushURLA= "trtc://cloud.tencent.com/push/streamid?
sdkappid=140018888&&userId=A&usersig=xxx";
pusher.startPush(pushURLA);

# Objective-C

V2TXLivePusher \*pusher = [[V2TXLivePusher alloc] initWithLiveMode:V2TXLiveMode\_RTC];
NSString \*pushURLA = @"trtc://cloud.tencent.com/push/streamid?
sdkappid=1400188888&userId=A&usersig=xxx";
[pusher\_startPush:pushURLA].

# 2. 主播 B 开始推流

调用 V2TXLivePusher 组件开始主播 B 的推流。URL 拼装方案请参见 如何拼装 URL。

#### java

V2TXLivePusher pusher = new V2TXLivePusherImpl(this, V2TXLiveMode.TXLiveMode\_RTC);
pushURLB "trtc://cloud.tencent.com/push/streamid?sdkappid=1400188888&userId=B&usersig=xxx";
pusher.startPush(pushURLB);

# Objective-C

V2TXLivePusher \*pusher = [[V2TXLivePusher alloc] initWithLiveMode:V2TXLiveMode\_RTC];
NSString \*pushURLB = @"trtc://cloud.tencent.com/push/streamid?
sdkappid=1400188888&userId=B&;usersig=xxx";
[pusher startPush:pushURLB];

# 3. 开始 PK

主播 A 和主播 B 分别调用 V2TXLivePlayer 开始播放对方的流,此时主播 A 和主播 B 即进入 RTC PK 互动直播场景中。URL 拼装方 案请参见 如何拼装 URL 。

| java                                                                                                    |
|----------------------------------------------------------------------------------------------------|
| <pre>// 主播A V2TXLivePlayer player = new V2TXLivePlayerImpl(mContext); playURLB = "trtc://cloud.tencent.com/play/streamid? sdkappid=1400188888&amp;userId=A&amp;usersig=xxx&amp;appscene=live" player.startLivePlay(playURLB);</pre> |

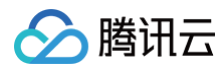

```
// 主播:
```

```
V2TXLivePlayer player = new V2TXLivePlayerImpl(mContext);
playURLA= "trtc://cloud.tencent.com/play/streamid?
sdkappid=1400188888&userId=B&usersig=xxx&appscene=live"
player.startLivePlay(playURLA);
```

#### Objective-C

```
// 主播A
V2TXLivePlayer *player = [[V2TXLivePlayer alloc] init];
NSString *playURLB = "trtc://cloud.tencent.com/play/streamid?
sdkappid=1400188888&userId=A&usersig=xxx&appscene=live"
[player setRenderView:view];
[player startLivePlay:playURLB];
....
// 主播B
V2TXLivePlayer *player = [[V2TXLivePlayer alloc] init];
NSString *playURLA = "trtc://cloud.tencent.com/play/streamid?
sdkappid=140018888&&userId=B&usersig=xxx&appscene=live"
[player setRenderView:view];
[player setRenderView:view];
[player startLivePlay:playURLA];
```

# 4. PK 成功,观看 PK 内容

PK 成功后,观众有两种方式可以观看 PK 内容。

- 1. 主播 A 和主播 B 的观众各自调用 V2TXLivePlayer 开始播放另外一名主播的推流内容。
- 2. 主播 A 和主播 B 进行混流,观众端播放 URL 保持不变。
  - 主播 A 和主播 B 发起一次混流操作,也就是主播将自己和对方主播混合成一路流,自己直播间的观众就可以在看到自己和对方主播进行互动。主播 A 和 B 各自调用 setMixTranscodingConfig 接口启动云端混流,调用时需要设置音频相关的参数,例如: 音频采样率 audioSampleRate 、 音频码率 audioBitrate 和 声道数 audioChannels 等。

```
示例代码:
```

| iva                                                                                                    |  |
|----------------------------------------------------------------------------------------------------|--|
| / <b>主播</b> A<br>2TXLiveDef.V2TXLiveTranscodingConfig <b>config =</b> new V2TXLiveDef.V2TXLiveTranscodingConfig(); |  |
| / <b>设置分辨率为</b> 720 × 1280, <b>码率为</b> 1500kbps,帧率为 20FPS                                                          |  |
| onfig.videoWidth = 720;                                                                                            |  |
| onfig.videoHeight = 1280;                                                                                          |  |
| onfig.videoBitrate = 1500;                                                                                         |  |
| onfig.videoFramerate = 20;                                                                                         |  |
| <pre>onfig.videoGOP = 2;</pre>                                                                                     |  |
| onfig.audioSampleRate = 48000;                                                                                     |  |
| onfig.audioBitrate = 64;                                                                                           |  |
| onfig.audioChannels = 2;                                                                                           |  |
| <pre>onfig.mixStreams = new ArrayList&lt;&gt;();</pre>                                                             |  |

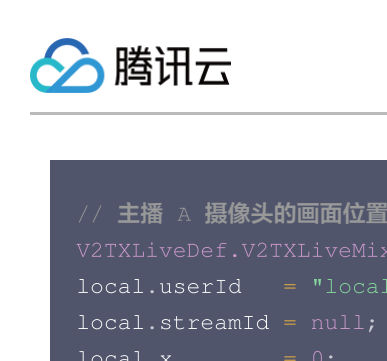

| local.streamId | null; // <b>本地画面个用填写</b> streamID, 迈 |
|----------------|--------------------------------------|
| local.x        |                                      |
| local.y        |                                      |
| local.width    | videoWidth;                          |
| local.height   | videoHeight;                         |
| local.zOrder   | 0; // zOrder 为 0 代表主播画面位于最           |
|                |                                      |

config.mixStreams.add(local);

#### // PK**主播** B **的画面位置**

```
V2TXLiveDef.V2TXLiveMixStream remoteB = new V2TXLiveDef.V2TXLiveMixStream();
remoteB.userId = "remoteUserIdB";
remoteB.streamId = "remoteStreamIdB"; // 本地画面不用填写 streamID, 远程需要
remoteB.x = 400; //仅供参考
remoteB.y = 800; //仅供参考
remoteB.width = 180; //仅供参考
remoteB.height = 240; //仅供参考
remoteB.zOrder = 1;
config.mixStreams.add(remoteB);
```

#### // 发起云端混流

pusher.setMixTranscodingConfig(config);

```
//主播 B
V2TXLiveDef.V2TXLiveTranscodingConfig config = new V2TXLiveDef.V2TXLiveTranscodingConfig();
```

// 设置分辨率为 720 × 1280, 码率为 1500kbps, 帧率为 20FPS

| config videoWidth      |      |                                 |
|------------------------|------|---------------------------------|
| conirig.videowiden     | 120, |                                 |
| config.videoHeight     |      |                                 |
| config.videoBitrate    |      |                                 |
| config.videoFramerate  |      |                                 |
| config.videoGOP        |      |                                 |
| config.audioSampleRate |      |                                 |
| config.audioBitrate    |      |                                 |
| config.audioChannels   |      |                                 |
| config.mixStreams      |      | <pre>ArrayList&lt;&gt;();</pre> |
|                        |      |                                 |

```
// 主播 B 摄像头的画面位置
```

V2TXLiveDef.V2TXLiveMixStream local = new V2TXLiveDef.V2TXLiveMixStream();

local.userId = "localUserId"; local.streamId = null; // 本地画面不用填写 streamID, 远程需要 local.x = 0; local.y = 0; local.width = videoWidth; local.height = videoHeight; local.zOrder = 0; // zOrder 为 0 代表主播画面位于最底层 config.mixStreams.add(local);

# // PK主播 A 的画面位置 V2TXLiveDef.V2TXLiveMixStream remoteA = new V2TXLiveDef.V2TXLiveMixStream();

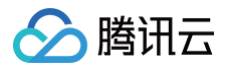

```
remoteA.streamId = "remoteStreamIdA"; // 本地画面不用填写 streamID, 远程需要
remoteA.x = 400; //仅供参考
               = 800; //仅供参考
             = 180; //仅供参考
             = 240; //仅供参考
Objective-C
// 设置分辨率为 720 × 1280, 码率为 1500kbps, 帧率为 20FPS
// 主播 A 摄像头的画面位置
local.streamId = nil; // 本地画面不用填写 streamID, 远程需要
local.zOrder = 0; // zOrder 为 0 代表主播画面位于最底层
remoteB.streamId = @"remoteStreamIdB"; // 本地画面不用填写 streamID, 远程需要
            = 400; //仅供参考
             = 800; //仅供参考
              = 180; //仅供参考
remoteB.height = 240; //仅供参考
//设置混流 streams
```

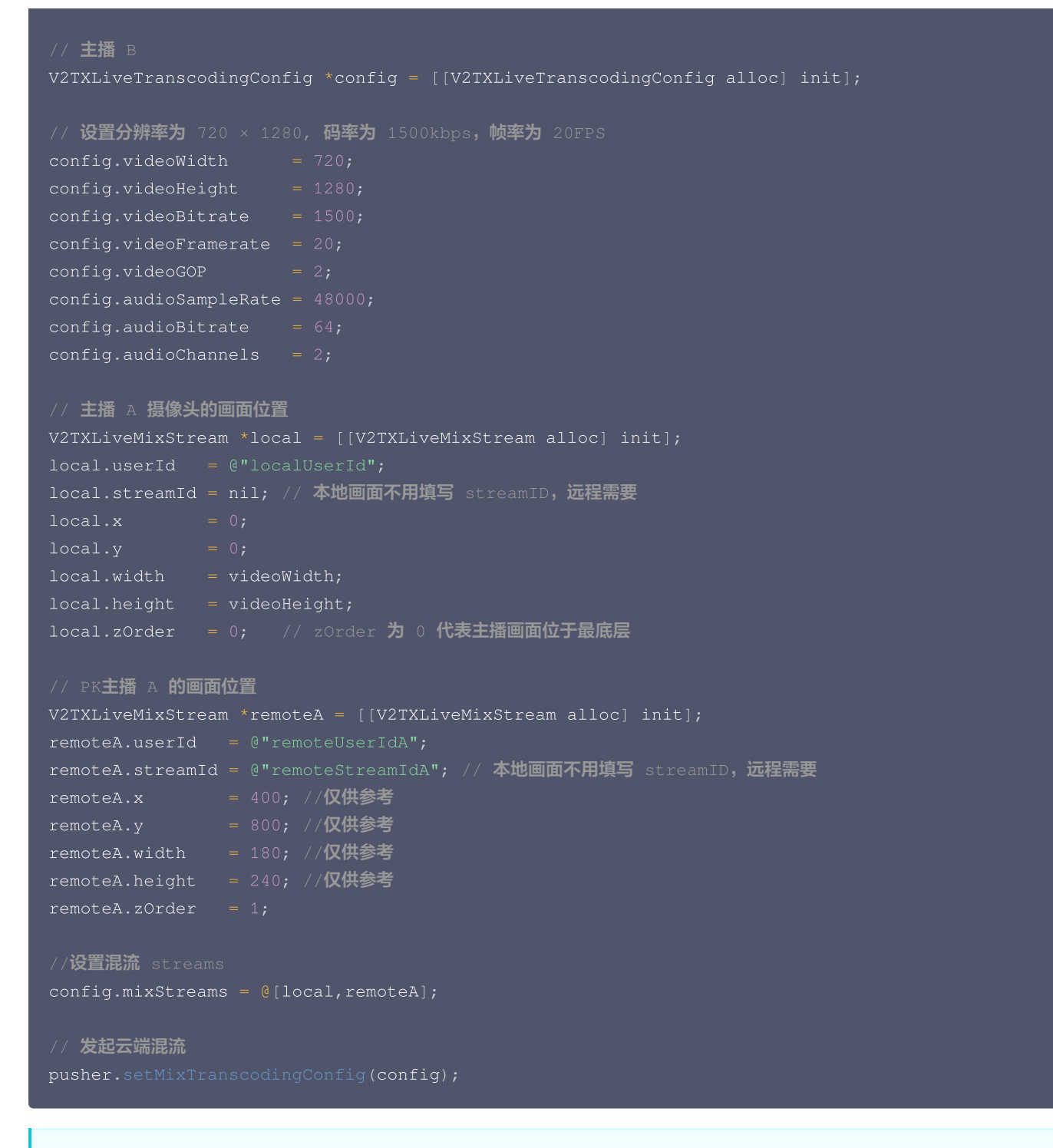

# ▲ 注意:

腾讯云

发起云端混流后,默认混流 ID,是发起混流者的 ID,如果需要指定流 ID,需要进行传入。

# 5. 结束 PK

#### △ 注意:

RTC PK 基于实时音视频 TRTC 实现,因此 PK 结束后,需停止所有 PK 参与者(多个主播)的 RTC 推流和拉流,否则会产生额 外的 TRTC 在房时长费用,具体实现请参考下方代码。

主播 A 和主播 B 分别调用 V2TXLivePlayer 停止播放对方的流。然后根据观众观看的两种方式分别处理。

1. 主播端未开启混流,而是观众端自己去播放对方主播的推流内容,此时观众端停止播放即可。

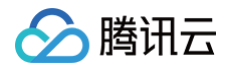

# 2. 主播端开启了混流,那么主播端需要停止混流,观众端不影响。

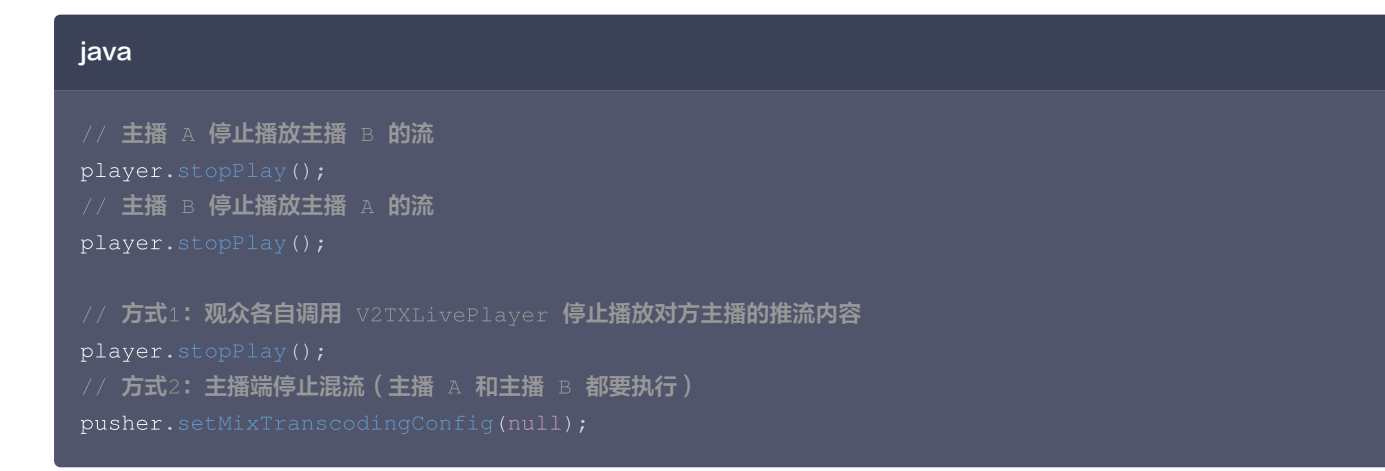

# **Objective-C**

```
// 主播 A 停止播放主播 B 的流
[player stopPlay];
// 主播 B 停止播放主播 A 的流
[player stopPlay];
// 方式1: 观众各自调用 V2TXLivePlayer 停止播放对方主播的推流内容
[player stopPlay];
// 方式2: 主播端停止混流(主播 A 和主播 B 都要执行)
[pusher setMixTranscodingConfig: nil];
```

# 常见问题

# 1. 为什么使用 V2TXLivePusher&V2TXLivePlayer 接口时,同一台设备不支持使用相同 streamid 同时推流和拉流, 而 TXLivePusher&TXLivePlayer 可以支持?

当前 V2TXLivePusher&V2TXLivePlayer 是 腾讯云 TRTC 协议实现,其基于 UDP 的超低延时的私有协议,考虑到用户的具体使用场 景,不支持同一台设备,使用相同的 streamid,一边推超低延时流,一边拉超低延时的流。

# 2. V2TXLivePusher&V2TXLivePlayer 如何设置音质或者画质呢?

我们有提供对应的音质和画质的设置接口,具体请参见 设置画面质量 。

#### 3. V2TXLivePusher#startPush 或 V2TXLivePlayer#startLivePlay 收到错误码: -5 代表什么意思?

-5 表示由于许可证无效,因此无法调用API,对应的枚举值为: V2TXLIVE\_ERROR\_INVALID\_LICENSE。

# 4. RTC连麦方案的时延性有可以参考的数据吗?

主播连麦的延时 < 200ms, 主播和观众的延时在 100ms - 1000ms。

# 5. RTC 推流成功后,使用 CDN 拉流一直提示404?

检查一下是否有开启实时音视频服务的旁路直播功能,基本原理是 RTC 协议推流后,如果需要使用 CDN 播放,RTC 会在后台服务中旁路 流信息到 CDN 上。

#### 6. 如何避免额外计费?

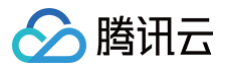

及时主动停止推流( V2TXLivePusher 的 stopPush )和拉流( V2TXLivePlayer 的 stopPlay )。只要推流或拉流在进行中,就 会正常计费。

# 7.主播 PK 支持哪些平台?

主播 PK 支持 iOS、Android、小程序和 Flutter 端。